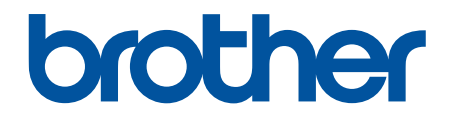

# Online Használati Útmutató

HL-L8260CDW HL-L8360CDW HL-L9310CDW

© 2017 Brother Industries, Ltd. Minden jog fenntartva.

### Kezdőlap > Tartalomjegyzék

# Tartalomjegyzék

| A Brother készülék használata előtt                                                                                                    | 1  |
|----------------------------------------------------------------------------------------------------|----|
| A jelzések áttekintése                                                                                                    | 2  |
| Védjegyek                                                                                                    | 3  |
| Fontos tudnivaló                                                                                                    | 4  |
| A Brother készülék bemutatása                                                                                                    | 5  |
| A készülék használata előtt                                                                                                    | 6  |
| Elölnézet és hátulnézet                                                                                                    | 7  |
| A vezérlőpanel áttekintése                                                                                                    | 9  |
| Az érintőképernyős LCD áttekintése                                                                                                    | 13 |
| Navigálás az LCD érintőképernyőn                                                                                                    | 15 |
| A Brother Utilities elérése (Windows <sup>®</sup> )                                                                                                | 17 |
| A Brother szoftver és illesztőprogramok eltávolítása (Windows <sup>®</sup> )                                                                       | 19 |
| Papírkezelés                                                                                                    | 20 |
| Papír betöltése                                                                                                    | 21 |
| Betöltés és nyomtatás a papírtálca használatával                                                                                                   | 22 |
| Betöltés és nyomtatás a többcélú tálca (TC tálca) használatával                                                                                    | 26 |
| Papírbeállítások                                                                                                    | 34 |
| A papírméret és papírtípus módosítása                                                                                                    | 35 |
| A Papírméret ellenőrzése beállítás módosítása                                                                                                    | 36 |
| Nem nyomtatható terület                                                                                                    | 37 |
| Ajánlott nyomathordozó                                                                                                    | 38 |
| Speciális papír használata                                                                                                    | 39 |
| Nyomtatás                                                                                                    | 40 |
| Nyomtatás a számítógépről (Windows $^{\textcircled{R}}$ )                                                                                          | 41 |
| Dokumentum nyomtatása (Windows <sup>®</sup> )                                                                                                    | 42 |
| Nyomtatási beállítások (Windows <sup>®</sup> )                                                                                                    | 44 |
| Biztonságos nyomtatás (Windows $^{	extsf{R}}$ )                                                                                                    | 48 |
| Nyomtató alapértelmezett beállításainak módosítása (Windows <sup>®</sup> )                                                                         | 50 |
| Dokumentum nyomtatása a BR-Script3 nyomtató illesztőprogrammal (PostScript <sup>®</sup> 3 <sup>™</sup> nyelvi<br>emuláció) (Windows <sup>®</sup> ) | 52 |
| A készülék állapotának megfigvelése a számítógépről (Windows <sup>®</sup> )                                                                        | 53 |
| Nyomtatás a számítógépről (Macintosh)                                                                                                    | 54 |
| Dokumentum nyomtatása (Macintosh)                                                                                                    | 55 |
| Nyomtatási beállítások (Mac)                                                                                                    | 56 |
| Biztonságos nyomtatás (Mac)                                                                                                    | 62 |
| Dokumentum nyomtatása a BR-Script3 nyomtató-illesztőprogram használatával (PostScript <sup>®</sup><br>3 <sup>™</sup> nyelvi emuláció) (Macintosh)  | 64 |
| A készülék állapotának megfigyelése a számítógépről (Mac)                                                                                          | 65 |
| Nyomtatási feladat megszakítása                                                                                                    | 67 |
| Tesztoldal nyomtatása                                                                                                    | 68 |
| Hibakeresés                                                                                                    | 69 |
| Hiba- és karbantartási üzenetek                                                                                                    | 70 |
| A Brother Web Connect funkció használatakor megjelenő hibaüzenetek                                                                                 | 80 |
| Papírelakadások                                                                                                    | 82 |

| Kezdőlap > Tartalomjegyzék                                                     |     |
|--------------------------------------------------------------------------------|-----|
| Papírelakadás a TC tálcában                                                    |     |
| A papír a papírtálcában akadt el                                               |     |
| A papír a készülék hátsó részében akadt el                                     |     |
| A papír elakadt a készülék belsejében                                          |     |
| A papír a papírtálca alatt akadt el                                            | 91  |
| Nyomtatási problémák                                                           |     |
| A nyomtatási minőség javítása                                                  |     |
| Hálózati problémák                                                             |     |
| Hibaüzenetek                                                                   | 103 |
| A Hálózati csatlakozás javítása eszköz használata (Windows <sup>®</sup> )      |     |
| Hol találom a Brother készülék hálózati beállításait?                          |     |
| Nem tudom befejezni a vezeték nélküli hálózat beállítását                      | 109 |
| A Brother készülék nem tud a hálózaton keresztül nyomtatni                     | 111 |
| Szeretném ellenőrizni, hogy a hálózati eszközeim megfelelően működnek-e        | 113 |
| Google Cloud Print problémák                                                   | 114 |
| AirPrint problémák                                                             | 115 |
| Egyéb problémák                                                                | 116 |
| A készülék állapotának ellenőrzése                                             | 118 |
| Visszaállítási funkciók                                                        | 119 |
| Készülék alaphelyzetbe állítása                                                |     |
| Hálózati beállítás visszaállítása                                              | 121 |
| Gyári alaphelyzet                                                              | 122 |
| Szokásos karbantartás                                                          | 123 |
| Tartozékok cseréje                                                             |     |
| A festékkazetta cseréje                                                        |     |
| A dobegység cseréje                                                            | 129 |
| Cserélje ki a szíjegységet                                                     | 133 |
| Cserélje ki a hulladékfesték-kazettát                                          |     |
| A készülék tisztítása                                                          |     |
| A lézeres szkennerablakokat tisztítsa meg                                      | 142 |
| Az LCD érintőképernyő tisztítása                                               | 145 |
| A koronaszálak tisztítása                                                      |     |
| A dobegység tisztítása                                                         |     |
| A papírfelszedő görgők tisztítása                                              | 156 |
| Színkalibrálás (kimenet)                                                       |     |
| A készülék kalibrálási beállításainak alaphelyzetbe állítása                   |     |
| A nyomtatási igazítás korrigálása színes nyomtatás esetében (Színregisztráció) | 159 |
| A készülék alkatrészei élettartamának ellenőrzése                              | 160 |
| Brother készülék becsomagolása és szállítása                                   | 161 |
| Az időszakos karbantartás által érintett elemek cseréje                        |     |
| Készülék beállításai                                                           | 164 |
| A készülék beállításainak módosítása a kezelőpanelről                          | 165 |
| Általános beállítások                                                          |     |
| Beállítási és funkciótáblázatok                                                | 175 |
| A készülék beállításainak módosítása számítógépről                             | 197 |
| A készülék beállításainak módosítása a Web alapú kezeléssel                    | 198 |
| Függelék                                                                       | 202 |

### Kezdőlap > Tartalomjegyzék

| Műszaki adatok                                             |  |
|------------------------------------------------------------|--|
| Szöveg beírása a Brother készüléken                        |  |
| Kellékanyagok                                              |  |
| A festékkazetta élettartamára vonatkozó fontos információk |  |
| Tartozékok                                                 |  |
| Információk az újrahasznosított papírról                   |  |
| Brother-hívószámok                                         |  |

Kezdőlap > A Brother készülék használata előtt

# A Brother készülék használata előtt

- A jelzések áttekintése
- Védjegyek
- Fontos tudnivaló

▲ Kezdőlap > A Brother készülék használata előtt > A jelzések áttekintése

# A jelzések áttekintése

Ez a használati útmutató a következő szimbólumokat és egyezményes jeleket használja:

|             | A FIGYELEM jelzés esetlegesen fellépő veszélyes helyzetre hívja fel a figyelmet, amelyet ha nem kerülnek el, akár halálhoz vagy súlyos sérüléshez is vezethet. |
|-------------|----------------------------------------------------------------------------------------------------|
|             | A VIGYÁZAT veszélyes helyzetet jelez, amely bekövetkezte esetén kisebb sérülést okozhat.                                                                       |
| FONTOS      | A FONTOS veszélyes helyzetet jelez, amely bekövetkezte esetén a tulajdon megrongálásához vagy a termék alkalmasságának elvesztéséhez vezethet.                 |
| MEGJEGYZÉS  | MEGJEGYZÉS a működési környezetet, a telepítési feltételeket és a használat speciális feltételeit határozza meg.                                               |
|             | A tippikonok hasznos ötleteket és kiegészítő információkat kínálnak.                                                                                           |
| Â           | Az Áramütés-veszély ikon áramütés lehetőségére figyelmeztet.                                                                                                   |
|             | A tűzveszély ikonja tűz lehetőségére figyelmeztet.                                                                                                    |
|             | A Forró felület ikonja arra figyelmeztet, hogy ne érintse meg a készülék forró részeit.                                                                        |
| $\otimes$   | A tiltó ikonok olyan műveleteket jeleznek, amelyeket tilos elvégezni.                                                                                          |
| Félkövér    | Félkövér betűkkel a készülék kezelőpanelén található vagy a számítógép képernyőjén megjelenő gombokat jelöltük.                                                |
| Dőlt        | A dőlt betűstílus egy fontos pont kiemelésére szolgál, vagy kapcsolódó témákhoz irányít.                                                                       |
| Courier New | Courier New betűtípusban jelennek meg a készülék LCD-kijelzőjén látható<br>üzenetek.                                                                           |

# Kapcsolódó tájékoztatás

• A Brother készülék használata előtt

Kezdőlap > A Brother készülék használata előtt > Védjegyek

# Védjegyek

A BROTHER a Brother Industries, Ltd. védjegye vagy bejegyzett védjegye.

A Microsoft, Windows, Windows Server, Internet Explorer, Active Directory, OneNote és OneDrive a Microsoft Corporation védjegye vagy bejegyzett védjegye az Egyesült Államokban és/vagy más országokban.

Az Apple, a Macintosh, a Safari, az iPad, az iPhone és az iPod touch az Apple Inc. bejegyzett védjegye az Egyesült Államokban és más országokban.

Az AirPrint és a macOS az Apple Inc. védjegyei.

A PostScript és a PostScript 3 az Adobe Systems Incorporated bejegyzett védjegye vagy védjegye az Egyesült Államokban és/vagy más országokban.

A Wi-Fi, a Wi-Fi Alliance és a Wi-Fi Direct a Wi-Fi Alliance® bejegyzett védjegye.

A WPA, WPA2, Wi-Fi CERTIFIED, Wi-Fi Protected Setup és a Wi-Fi Protected Setup embléma a Wi-Fi Alliance<sup>®</sup> védjegye.

Az Android, Gmail, Google Cloud Print, Google Drive, Google Chrome, Chrome OS és Google Play a Google Inc. védjegyei. A védjegyek használatához a Google engedélyére van szükség.

A Mopria<sup>®</sup> a Mopria Alliance, Inc. bejegyzett védjegye és szolgáltatási védjegye az Egyesült Államokban és más országokban. Az engedély nélküli használat szigorúan tilos!

A Mozilla és a Firefox a Mozilla Foundation bejegyzett védjegyei.

Az Intel az Intel Corporation védjegye az Amerikai Egyesült Államokban és/vagy más országokban.

Az Evernote az Evernote Corporation védjegye, felhasználása licencmegállapodás alapján történt.

A Bluetooth szóvédjegy a Bluetooth SIG, Inc. tulajdonai, ezeket a Brother Industries, Ltd. licenc alapján használja.

A PictBridge egy védjegy.

Mindazon cégek, amelyek szoftvereinek nevei szerepelnek a kézikönyvben, rendelkeznek a tulajdonukban levő programhoz tartozó Szoftverlicenc-szerződéssel.

Bármilyen más vállalattól származó márkanév vagy terméknév, mely a Brother termékeken, kapcsolódó dokumentumokon és bármilyen más anyagon megjelenik, mind a megfelelő birtokos vállalatok védjegye vagy bejegyzett védjegye.

### Kapcsolódó tájékoztatás

• A Brother készülék használata előtt

Kezdőlap > A Brother készülék használata előtt > Fontos tudnivaló

# Fontos tudnivaló

- Ne használja a terméket a vásárlás országától eltérő országban, mert megsértheti az adott ország vezeték nélküli távközlési és rádiófrekvenciákra vonatkozó előírásait.
- · Nem minden típus kapható az összes országban.
- A Windows<sup>®</sup> 10 ebben a dokumentumban a Windows<sup>®</sup> 10 Home, Windows<sup>®</sup> 10 Pro, Windows<sup>®</sup> 10 Education és a Windows<sup>®</sup> 10 Enterprise verziókat jelenti.
- Ebben a dokumentumban a Windows Server<sup>®</sup> 2008 a Windows Server<sup>®</sup> 2008 és Windows Server<sup>®</sup> 2008 R2 kiadásokat jelenti.
- Ebben az útmutatóban az HL-L8360CDW/HL-L9310CDW LCD üzenetei használatosak, ha másképp nincs megadva.
- Ebben az útmutatóban az HL-L8360CDW/HL-L9310CDW illusztrációi használatosak, ha másképp nincs megadva.
- A Használati útmutató képernyőképei csak illusztrációk, és eltérhetnek az aktuális használat során tapasztalható valós képernyőképektől.
- Ha máshogy nem jelöltük, a kézikönyvben található képernyőképek a Windows<sup>®</sup> 7 és macOS 10.10.5 operációs rendszerből származnak. A számítógépen megjelenő képernyőképek operációs rendszertől függően változhatnak.
- A jelen útmutató tartalma és a termékek műszaki adatai előzetes bejelentés nélkül is változhatnak.
- Nem minden funkció érhető el az exportkorlátozás alá eső országokban.

### Kapcsolódó tájékoztatás

A Brother készülék használata előtt

Kezdőlap > A Brother készülék bemutatása

# A Brother készülék bemutatása

- A készülék használata előtt
- Elölnézet és hátulnézet
- A vezérlőpanel áttekintése
- Az érintőképernyős LCD áttekintése
- Navigálás az LCD érintőképernyőn
- A Brother Utilities elérése (Windows<sup>®</sup>)

▲ Kezdőlap > A Brother készülék bemutatása > A készülék használata előtt

# A készülék használata előtt

Mielőtt bármilyen nyomtatási műveletet végrehajtana, ellenőrizze a következőket:

- Győződjön meg róla, hogy telepítette a nyomtató illesztőprogramját.
- USB- vagy hálózati kábel használata esetén: ellenőrizze, hogy az interfész kábel biztosan csatlakozik-e.

# Tűzfal (Windows<sup>®</sup>)

Ha a számítógépet tűzfal védi, és nem tud a hálózaton keresztül nyomtatni, előfordulhat, hogy konfigurálnia kell a tűzfal beállításait. Ha Windows<sup>®</sup> tűzfalat használ, és a Brother szoftvert és az illesztőprogramot a CD-ről telepítette, akkor a szükséges tűzfalbeállítások már megtörténtek. Ha más személyes tűzfalprogramot használ, olvassa el annak Használati útmutatóját, vagy forduljon a szoftver gyártójához.

### Kapcsolódó tájékoztatás

• A Brother készülék bemutatása

▲ Kezdőlap > A Brother készülék bemutatása > Elölnézet és hátulnézet

# Elölnézet és hátulnézet

### HL-L8260CDW

### Elölnézet

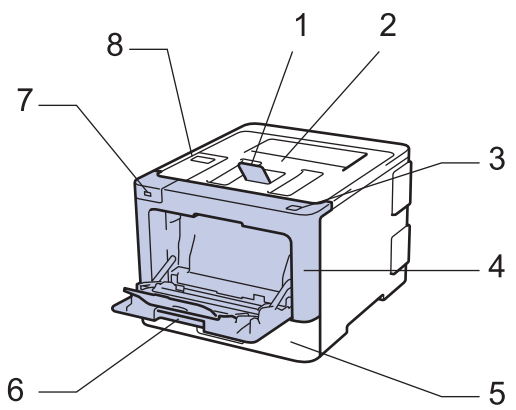

Hátulnézet

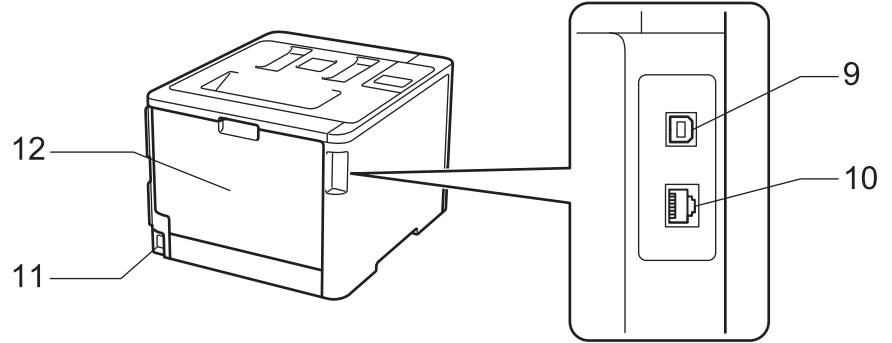

- 1. Nyomtatott oldallal lefelé fordított nyomatok kimeneti tálcájának füle (támasztófül)
- 2. Nyomtatott oldallal lefelé fordított nyomatok kimeneti tálcája
- 3. Előlap nyitógombja
- 4. Előlap
- 5. Papírtálca
- 6. Többcélú tálca (TC tálca)
- 7. USB-tartozékok csatlakozója
- 8. Vezérlőpult folyadékkristályos kijelzővel (LCD)
- 9. USB-csatlakozó
- 10. (Csak vezetékes hálózati modellek esetén)10BASE-T / 100BASE-TX / 1000BASE-T port (csak támogatott modellek esetén)
- 11. Tápkábel csatlakozója/tápkábel
- 12. Hátlap (felfelé néző kimeneti tálca)

### HL-L8360CDW/HL-L9310CDW

#### Elölnézet

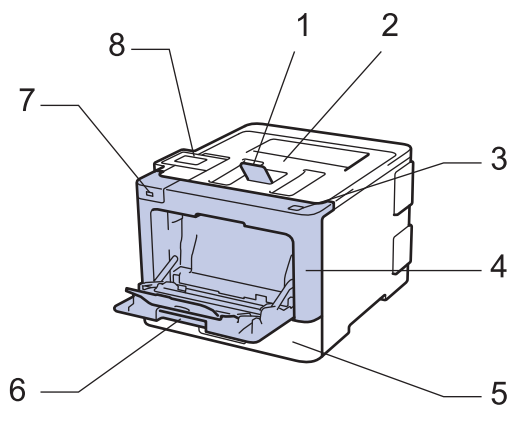

#### Hátulnézet

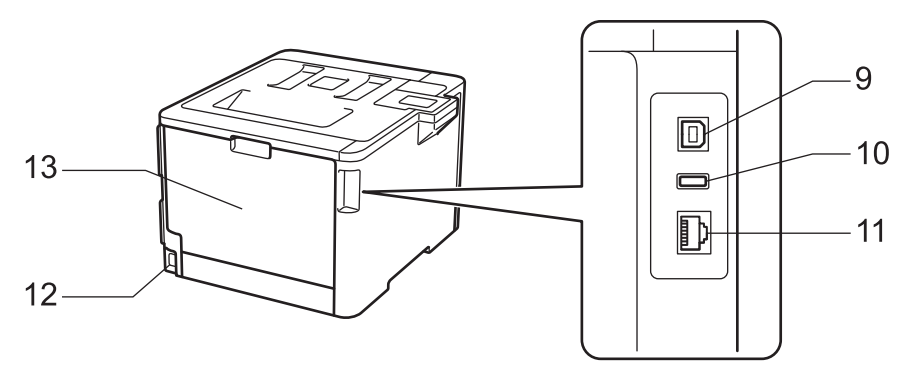

- 1. Nyomtatott oldallal lefelé fordított nyomatok kimeneti tálcájának füle (támasztófül)
- 2. Nyomtatott oldallal lefelé fordított nyomatok kimeneti tálcája
- 3. Előlap nyitógombja
- 4. Előlap
- 5. Papírtálca
- 6. Többcélú tálca (TC tálca)
- 7. USB-tartozékok csatlakozója
- 8. Érintőpanel dönthető LCD-érintőképernyővel
- 9. USB-csatlakozó
- 10. USB-tartozékok csatlakozója (HL-L9310CDW)
- 11. (Csak vezetékes hálózati modellek esetén) 10BASE-T / 100BASE-TX / 1000BASE-T port
- 12. Tápkábel csatlakozója/tápkábel
- 13. Hátlap (felfelé néző kimeneti tálca)

### Kapcsolódó tájékoztatás

• A Brother készülék bemutatása

Kezdőlap > A Brother készülék bemutatása > A vezérlőpanel áttekintése

### A vezérlőpanel áttekintése

A vezérlőpanel a modelltől függően eltérő lehet.

### HL-L8260CDW

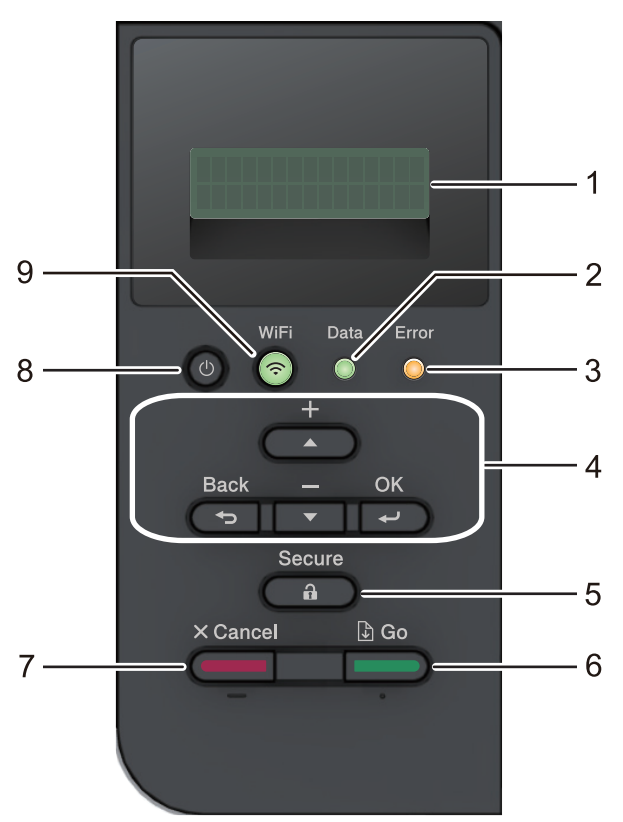

#### 1. Folyadékkristályos kijelző (LCD)

A készülék beállítását és használatát elősegítő üzeneteket jeleníti meg.

Vezeték nélküli hálózati modellek

Egy négyfokozatú skála jelzi a vezeték nélküli jel erősségét, amennyiben vezeték nélküli hálózathoz kapcsolódik.

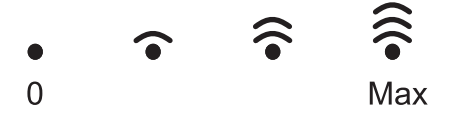

### 2. Data (Adat) LED

A Data (Adat) LED a készülék állapotától függően villog.

Amikor a **Data (Adat)** LED világít, az adatok a készülék memóriájában vannak. Amikor a **Data (Adat)** LED villog, a készülék adatokat fogad vagy dolgoz fel.

### 3. Error (Hiba) LED

A Error (Hiba) LED villog, ha az LCD-n megjelenik egy hibaüzenet vagy egy fontos állapotüzenet.

#### 4. Menügombok

#### οκ

A gombbal tárolhatja beállításait a készülékben. Egy beállítás módosítása után a készülék visszatér az előző menüszintre.

#### Back (Vissza)

- A gombbal egy szinttel visszaléphet a menüben.
- Megnyomásával a számok beállításakor kiválaszthatja az előző számjegyet.

### ▲ vagy ▼ (+ vagy -)

- · Lenyomásával fel-le mozoghat a menük és opciók között.
- Megnyomásával egy számot adhat meg, illetve növelheti vagy csökkentheti a számot. Tartsa lenyomva a ▲ vagy ▼ gombot a gyorsabb görgetéshez. Amikor megjelenik a kívánt szám, nyomja meg az OK gombot.

### 5. Secure (Biztonságos)

Nyomja meg, ha a négy számjegyből álló jelszavának beírásakor ki akarja nyomtatni a készülék memóriájába mentett nyomtatási feladatokat.

### 6. Go (Indítás)

- Nyomja meg hibák törléséhez. Az összes többi hiba törléséhez kövesse az LCD utasításait.
- A gomb megnyomásával kinyomtathatja a készülék memóriájában maradt adatokat.
- Nyomja meg a megjelenített opció kiválasztásához. Egy beállítás módosítása után a készülék visszatér az Üzemkész módba.

### 7. Cancel (Mégse)

- Nyomja meg a jelenlegi beállítások visszavonásához.
- Nyomja meg egy programozott nyomtatási feladat törléséhez, valamint a készülék memóriájából való törléséhez. Több nyomtatási feladat törléséhez tartsa lenyomva a Cancel (Mégse) gombot addig, amíg az LCD-kijelzőn a(z) [össz. fel. törl.] felirat meg nem jelenik.

### 8. 🕐 Be-/kikapcsoló

- Kapcsolja be a készüléket a 🕛 gombbal.
- Kapcsolja ki a készüléket a 🕐 gomb lenyomva tartásával.

### 9. WiFi vagy Hálózat gombok

Vezetékes hálózati modellek:

### Network (Hálózat)

Nyomja meg a Network (Hálózat) gombot a vezetékes hálózati beállítások megadásához.

Vezeték nélküli hálózati modellek:

### WiFi

Nyomja meg egy vezeték nélküli hálózat konfigurálásához.

Amikor a **WiFi** jelzőfény világít, akkor a Brother készülék vezeték nélküli hozzáférési ponthoz csatlakozik. Amikor a **WiFi** jelzőfény villog, akkor nincs vezeték nélküli kapcsolat, vagy a készülék vezeték nélküli hozzáférési ponthoz próbál csatlakozni.

### HL-L8360CDW/HL-L9310CDW

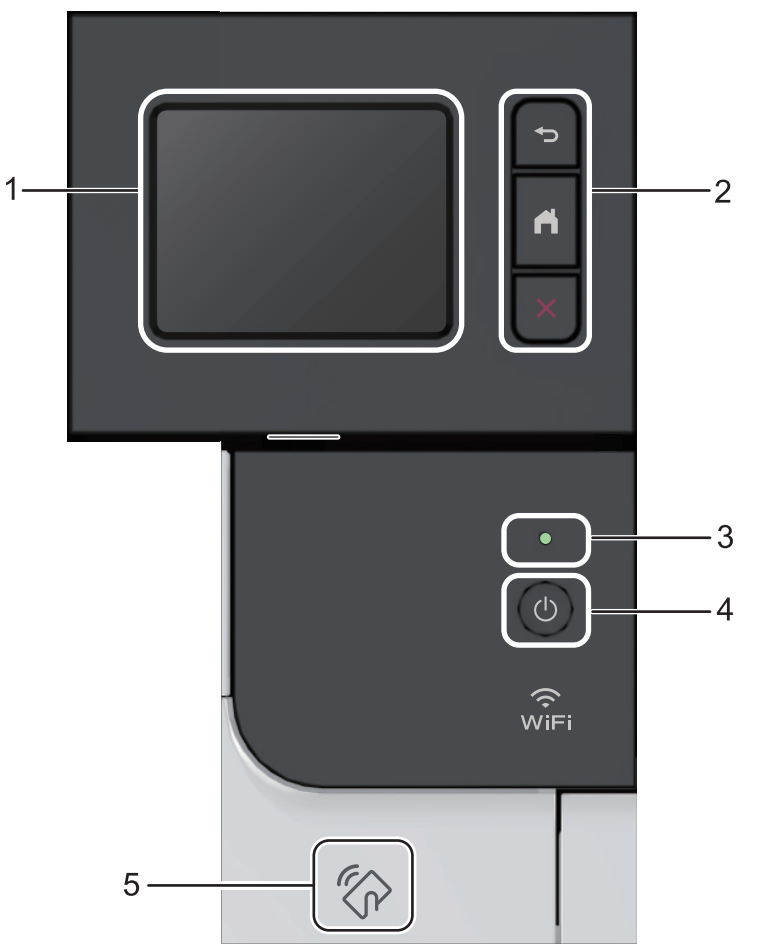

### 1. Érintőképernyős folyadékkristályos kijelző (LCD)

A menük és lehetőségek eléréséhez csak meg kell nyomnia azokat az érintőképernyőn.

### 2. Menügombok

### (Vissza)

Nyomja meg az előző menüre való visszatéréshez.

# (Kezdőképernyő)

Nyomja meg a Kezdőképernyőre való visszatéréshez.

(Mégse)

Nyomja meg egy művelet megszakításához.

### 3. LED tápellátás visszajelző

A LED a készülék tápellátásának állapotától függően világít.

### 4. 🕐 Be-/kikapcsoló

- Kapcsolja be a készüléket a 🕐 gombbal.
- Kapcsolja ki a készüléket a 🕐 gomb lenyomva tartásával.
- 5. NFC- (Near Field Communication Kis hatótávolságú kommunikációs) olvasó

Használhat kártyahitelesítést, ha az IC kártyát hozzáérinti az NFC-olvasóhoz a vezérlőpulton. Ha az Android<sup>™</sup>-eszköze támogatja az NFC funkciót, akkor ugyanígy nyomtathat az eszközéről.

# Kapcsolódó tájékoztatás

• A Brother készülék bemutatása

Kezdőlap > A Brother készülék bemutatása > Az érintőképernyős LCD áttekintése

# Az érintőképernyős LCD áttekintése

Kapcsolódó modellek: HL-L8360CDW/HL-L9310CDW

A kezdőképernyőről eléri a WiFi beállítása, a Festékszint, a Beállítások és a Funkciók képernyőt.

Amikor a készülék tétlen, a Kezdőképernyő a készülék állapotát jeleníti meg. Amikor ez a képernyő látható, a készülék készen áll a következő parancsra.

Ha az Active Directory<sup>®</sup>-hitelesítés vagy LDAP-hitelesítés engedélyezett, a készülék vezérlőpultja zárolt állapotban van.

A rendelkezésre álló funkciók köre a modelltől függően változik.

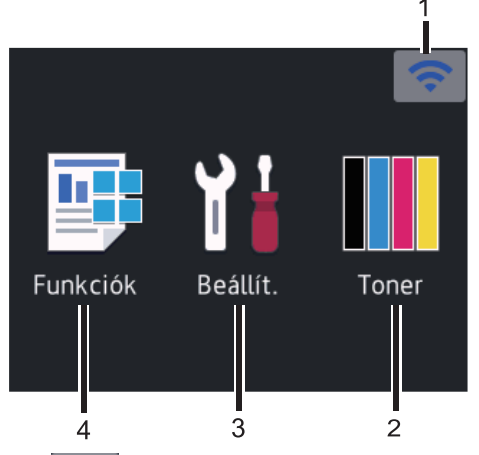

### 1. < (Vezeték nélküli állapot )

Ha vezeték nélküli kapcsolatot használ, akkor minden kezdőképernyőn egy négyfokozatú skála jelzi a vezeték nélküli jel aktuális erősségét.

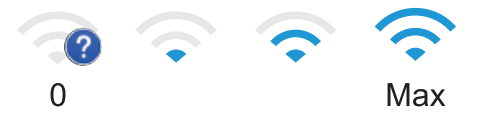

 Ha a wiFi megjelenik a képernyő tetején, nyomja meg egy vezeték nélküli csatlakozási mód kiválasztásához vagy egy meglévő vezeték nélküli kapcsolat szerkesztéséhez.

### 2. [Toner]

Megjeleníti a festékkazetta maradék élettartamát. Nyomja meg a [Toner] menübe történő belépéshez.

### 3. [Beállít.]

Nyomja meg a [Beállítások] menübe történő belépéshez.

A Beállítások menüvel érheti el a Brother készülék beállításait.

Ha a Beállítási zár be van kapcsolva, akkor egy lakatikon filosofi jelenik meg az LCD-n. A beállítások módosításához fel kell oldani a készülék zárolását.

### 4. 📑 [Funkciók]

Nyomja meg a Funkciók képernyő megnyitásához.

🔹 🚛 [Biztonságos nyomtatás]

Nyomja meg a Biztonságos nyomtatás lehetőséget.

• 🛋 [Web]

Nyomja meg a Brother készülék internetes szolgáltatáshoz történő csatlakoztatásához.

👔 [Közvetlen nyomtatás]

Nyomja meg a Közvetlen nyomtatás menü eléréséhez.

| Funkciók    |                          |  |  |
|-------------|--------------------------|--|--|
| <b>1</b> 11 | Biztonságos<br>nyomtatás |  |  |
|             | Web                      |  |  |
|             | Közvetlen<br>nyomtatás   |  |  |

### Figyelmeztető ikon

| ! Fedél nyi | itva     | _>    |
|-------------|----------|-------|
|             |          |       |
| Funkciók    | Beállít. | Toner |

A **[]** figyelmeztető ikon minden hiba- vagy karbantartási üzenet esetén megjelenik; nyomja meg a **[]** ikont a megtekintéséhez, majd a **[]** gombot a készenléti üzemmódba való visszatéréshez.

# **MEGJEGYZÉS**

Ez a termék az ARPHIC TECHNOLOGY CO., LTD. betűkészletét használja.

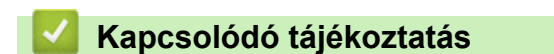

• A Brother készülék bemutatása

Kezdőlap > A Brother készülék bemutatása > Navigálás az LCD érintőképernyőn

# Navigálás az LCD érintőképernyőn

Kapcsolódó modellek: HL-L8360CDW/HL-L9310CDW

A működtetéshez nyomja az ujját az LCD-kijelzőre. Az összes lehetőség megjelenítéséhez és eléréséhez nyomja meg a(z) ▲ vagy ▼ gombot az LCD-kijelzőn a végiggörgetésükhöz.

A következő lépések elmagyarázzák, hogyan navigálhat végig a készülékbeállítás módosításán. Ebben a példában az LCD háttérvilágításának beállítását [Világos] értékről [Közép] értékre módosítja:

### FONTOS

NE érjen az LCD-kijelzőhöz hegyes tárggyal, pl. tollal vagy tűvel. Ezek károsíthatják a készüléket.

# **MEGJEGYZÉS**

NE érintse meg az LCD-kijelzőt közvetlenül a hálózati kábel csatlakoztatása vagy a készülék bekapcsolása után. Ez hibát okozhat.

- 1. Nyomja meg a 🔛 [Beállítások] > [Minden beállítás] gombot.
- A ▲ vagy ▼ gombbal jelenítse meg a [Ált. beáll.] lehetőséget, majd nyomja meg az [Ált. beáll.] gombot.

| Minden beáll. |        |
|---------------|--------|
| Ált. beáll.   |        |
| Nyomtató      | $\sim$ |
| Hálózat       |        |
|               |        |

3. A ▲ vagy ▼ gombbal jelenítse meg a [LCD beállítások] lehetőséget, majd nyomja meg az [LCD beállítások] gombot.

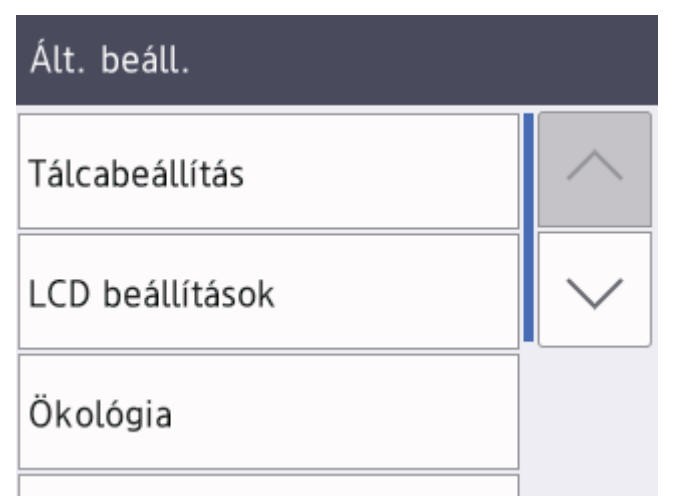

4. Nyomja meg a [Hátsóvilágítás] gombot.

# LCD beállítások

| Hátsóvilágítás |         |
|----------------|---------|
|                | Világos |
| Dim Időzítő    |         |
|                | 30Mp.   |

5. Nyomja meg a(z) [Közép] gombot.

|    | Hátsóvilágítás          |  |  |
|----|-------------------------|--|--|
|    | Világos                 |  |  |
|    | Közép                   |  |  |
|    | Sötét                   |  |  |
| 6. | Nyomja meg a 🚮 gombot.  |  |  |
|    | Kapcsolódó tájékoztatás |  |  |

• A Brother készülék bemutatása

Kezdőlap > A Brother készülék bemutatása > A Brother Utilities elérése (Windows<sup>®</sup>)

# A Brother Utilities elérése (Windows®)

A **Brother Utilities** egy olyan alkalmazásindító, melyen keresztül kényelmesen hozzáférhet a számítógépére telepített összes Brother alkalmazáshoz.

- 1. Tegye az alábbiak valamelyikét:
  - (Windows<sup>®</sup> 7, Windows Server<sup>®</sup> 2008 és Windows Server<sup>®</sup> 2008 R2)

Kattintson a (Start) > Minden program > Brother > Brother Utilities elemre.

• (Windows<sup>®</sup> 8 és Windows Server<sup>®</sup> 2012)

Érintse meg vagy kattintson a 🚉 (Brother Utilities) elemre a Start képernyőn vagy az asztalon.

• (Windows<sup>®</sup> 8.1 és Windows Server<sup>®</sup> 2012 R2)

Vigye a mutatót a **Start** képernyő bal alsó sarkába, és kattintson a welemre (ha érintőképernyős eszközt használ, pöccintsen felfelé a **Start** képernyő aljától kiindulva az **Alkalmazások** képernyő megjelenítéséhez).

Amikor megjelenik az **Alkalmazások** képernyő, kattintson vagy koppintson a **REAL** (**Brother Utilities**) elemre.

(Windows<sup>®</sup> 10 és Windows Server<sup>®</sup> 2016)

Kattintson a 🕂 Brother > Brother Utilities elemre.

2. Válassza ki a készüléket (ahol az XXXX a modell nevét jelöli).

| Brother Utilities X                          |                     |                         |
|----------------------------------------------|---------------------|-------------------------|
| XXX-XXXX -                                   |                     |                         |
| További lehetőségek                          |                     |                         |
| Eszközök                                     | Brother Web Connect | Brother Creative Center |
| Kellékanyagok vásárlása online               | 32                  |                         |
| Támogatás                                    | OmniJoin próba      | Brother Online          |
|                                              | Szoftverletöltés    |                         |
|                                              |                     |                         |
| brother                                      |                     | i Kilépés               |
| 3. Válassza ki a használni kívánt műveletet. |                     |                         |
| Kapcsolódó tájékoztatás                      |                     |                         |

- A Brother készülék bemutatása
- A Brother szoftver és illesztőprogramok eltávolítása (Windows®)

▲ Kezdőlap > A Brother készülék bemutatása > A Brother Utilities elérése (Windows<sup>®</sup>) > A Brother szoftver és illesztőprogramok eltávolítása (Windows<sup>®</sup>)

# A Brother szoftver és illesztőprogramok eltávolítása (Windows®)

- 1. Tegye az alábbiak valamelyikét:
  - (Windows<sup>®</sup> 7, Windows Server<sup>®</sup> 2008 és Windows Server<sup>®</sup> 2008 R2)

Kattintson a (Start) > Minden program > Brother > Brother Utilities elemre.

(Windows<sup>®</sup> 8 és Windows Server<sup>®</sup> 2012)

Érintse meg vagy kattintson a 🛜 🛱 (Brother Utilities) ikonra a Start képernyőn vagy az asztalon.

• (Windows<sup>®</sup> 8.1 és Windows Server<sup>®</sup> 2012 R2)

Vigye a mutatót a **Start** képernyő bal alsó sarkába, és kattintson a elemre (ha érintőképernyős eszközt használ, pöccintsen felfelé a **Start** képernyő aljától kiindulva az **Alkalmazások** képernyő megjelenítéséhez).

Amikor megjelenik az **Alkalmazások** képernyő, kattintson vagy koppintson a **F** (**Brother Utilities**) elemre.

(Windows<sup>®</sup> 10 és Windows Server<sup>®</sup> 2016)

Kattintson a 🕂 Brother > Brother Utilities elemre.

2. Kattintson a legördülő listára, majd válassza ki a modell nevét (ha még nincs kiválasztva). Kattintson a bal oldali navigációs sáv **Eszközök** gombjára, majd kattintson a **Eltávolítás** gombra.

A szoftver és az illesztőprogramok eltávolításához kövesse a párbeszédpanelen megjelenő utasításokat.

### 🦉 Kapcsolódó tájékoztatás

A Brother Utilities elérése (Windows<sup>®</sup>)

### Kezdőlap > Papírkezelés

# Papírkezelés

- Papír betöltése
- Papírbeállítások
- Nem nyomtatható terület
- Ajánlott nyomathordozó
- Speciális papír használata

▲ Kezdőlap > Papírkezelés > Papír betöltése

# Papír betöltése

- Betöltés és nyomtatás a papírtálca használatával
- Betöltés és nyomtatás a többcélú tálca (TC tálca) használatával

▲ Kezdőlap > Papírkezelés > Papír betöltése > Betöltés és nyomtatás a papírtálca használatával

# Betöltés és nyomtatás a papírtálca használatával

- Tegyen papírt a papírtálcába
- Nyomtatási problémák
- Hiba- és karbantartási üzenetek

▲ Kezdőlap > Papírkezelés > Papír betöltése > Betöltés és nyomtatás a papírtálca használatával > Tegyen papírt a papírtálcába

# Tegyen papírt a papírtálcába

- Ha a Papír ellenőrzése beállítás Be állapotra lett beállítva, és a papírtálcát kihúzza a készülékből, az LCDkijelzőn megjelenik egy üzenet, amely megkérdezi, hogy kívánja-e módosítani a papírtípust és a papírméretet. Szükség esetén az LCD-n megjelenő utasításokat követve módosítsa a papírméret és a papírtípus beállításokat.
- Amikor eltérő méretű és típusú papírt tölt a tálcába, akkor módosítania kell a Papírméret és Papírtípus beállítást is a készüléken vagy a számítógépen.
- 1. A papírtálcát húzza ki teljesen a készülékből.

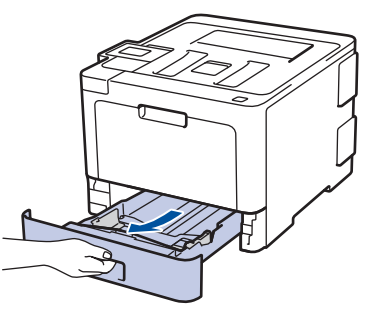

 Nyomja meg és csúsztassa a papírvezetőket a papír széleihez. A papírvezetők csúsztatásához nyomja le a zöld kioldókarokat.

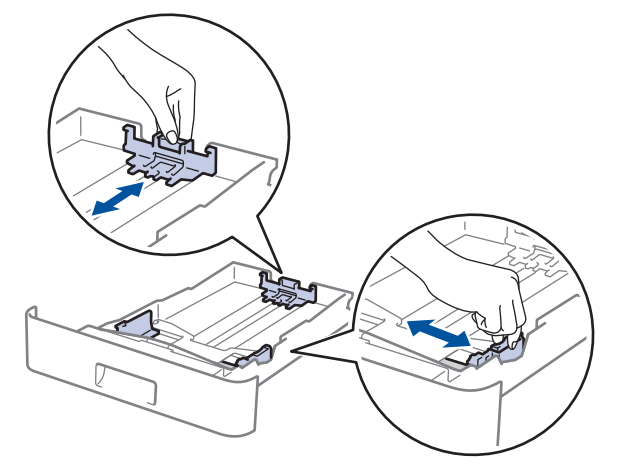

- 3. Legyezze át alaposan a papírköteget.
- 4. Töltsön papírt a papírtálcába, nyomtatandó oldalukkal lefelé.

Amikor fejléces vagy előnyomtatott papírt használ, akkor a megfelelő oldaltájolással töltse be a papírt. Kapcsolódó tájékoztatás: Ha a papírtálca használatával fejléces vagy előnyomtatott papírra szeretne nyomtatni, módosítsa a készülékbeállításokat

5. Ügyeljen rá, hogy a papír mennyisége a maximum jel alatt legyen (▼ ▼ ).

A papírtálca túltöltése papírelakadást okozhat.

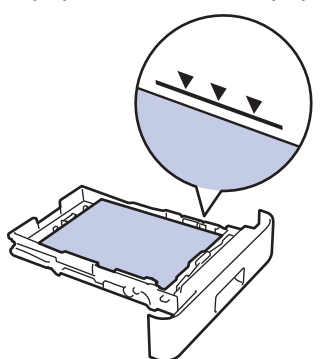

6. Lassú mozdulattal tolja ütközésig a papírtálcát a készülékbe.

7. Emelje fel a papírtartó fülét, hogy a papír ne tudjon kicsúszni a kimeneti papírtálcából.

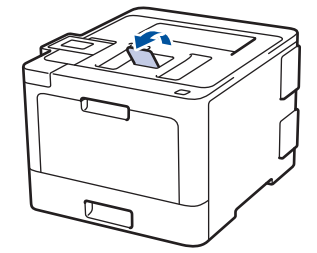

### Kapcsolódó tájékoztatás

- Betöltés és nyomtatás a papírtálca használatával
- Ha a papírtálca használatával fejléces vagy előnyomtatott papírra szeretne nyomtatni, módosítsa a készülékbeállításokat

▲ Kezdőlap > Papírkezelés > Papír betöltése > Betöltés és nyomtatás a papírtálca használatával > Tegyen papírt a papírtálcába > Ha a papírtálca használatával fejléces vagy előnyomtatott papírra szeretne nyomtatni, módosítsa a készülékbeállításokat

# Ha a papírtálca használatával fejléces vagy előnyomtatott papírra szeretne nyomtatni, módosítsa a készülékbeállításokat

Amikor fejléces vagy előnyomtatott papírt használ a 2 oldalas nyomtatáshoz, akkor módosítsa a készülék beállításait.

NE tegyen különböző típusú papírokat egyszerre a tálcába. A különböző típusú papírok papírelakadást vagy hibás adagolást okozhatnak.

### Tájolás

Ø

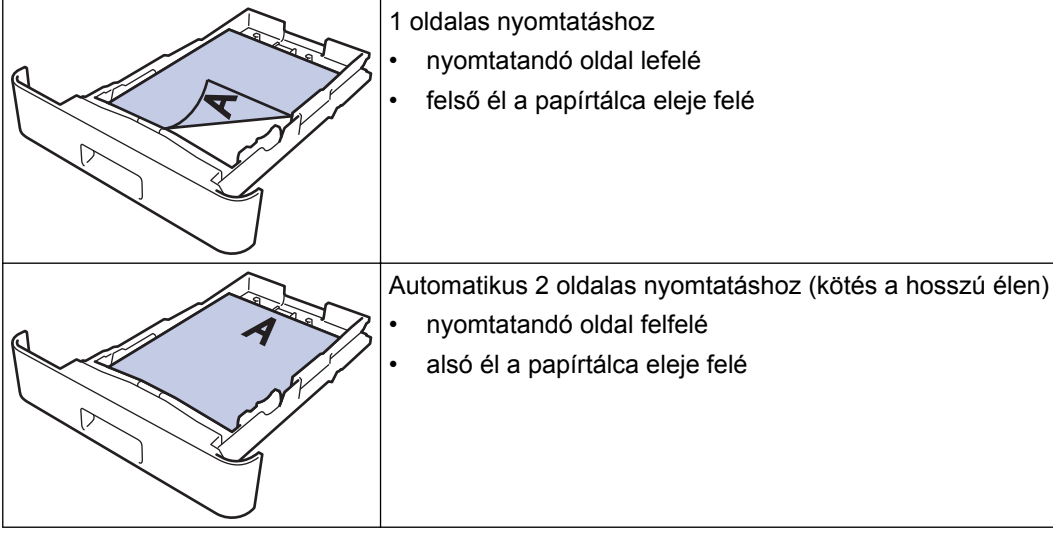

>> HL-L8260CDW >> HL-L8360CDW/HL-L9310CDW

### HL-L8260CDW

- 1. Nyomja meg a(z) ▲ vagy a(z) ▼ gombot a következők kiválasztásához:
  - a. Válassza ki a(z) [Nyomtató] lehetőséget. Nyomja meg az OK gombot.
  - b. Válassza ki a(z) [Kétoldalas] lehetőséget. Nyomja meg az OK gombot.
  - c. Válassza ki a(z) [Egy kép] lehetőséget. Nyomja meg az OK gombot.
- Nyomja meg a(z) ▲ vagy a(z) ▼ gombot a(z) [2 old. adagolás] megjelenítéséhez, majd nyomja meg a(z) Go (Indítás) gombot.

### HL-L8360CDW/HL-L9310CDW

- Nyomja meg a [Beállítások] > [Minden beállítás] > [Nyomtató] > [Kétoldalas] > [Egy kép] > [2 old. adagolás] gombot.
- 2. Nyomja meg a 📑 gombot.

### Kapcsolódó tájékoztatás

Tegyen papírt a papírtálcába

Kezdőlap > Papírkezelés > Papír betöltése > Betöltés és nyomtatás a többcélú tálca (TC tálca) használatával

# Betöltés és nyomtatás a többcélú tálca (TC tálca) használatával

Fejléces papírt, színes papírt, vékony papírt, vastag papírt, újrahasznosított papírt, finom írópapírt, címkéket, fényes papírt, legfeljebb 50 ív normál papírt vagy legfeljebb 10 borítékot tölthet be a TC tálcába.

- Papír betöltése a többcélú tálcába (TC tálca)
- Címkék adagolása és nyomtatása TC tálca segítségével
- Borítékok betöltése és nyomtatása a TC tálca használatával
- Nyomtatási problémák
- Hiba- és karbantartási üzenetek

Kezdőlap > Papírkezelés > Papír betöltése > Betöltés és nyomtatás a többcélú tálca (TC tálca) használatával > Papír betöltése a többcélú tálcába (TC tálca)

# Papír betöltése a többcélú tálcába (TC tálca)

Amikor eltérő méretű és típusú papírt tölt a tálcába, akkor módosítania kell a Papírméret és Papírtípus beállítást is a készüléken vagy a számítógépen.

- Normál papír
- Fejléces papír
- Színes papír
- Vékony papír
- Vastag papír
- Újrahasznosított papír
- Finom írópapír
- · Fényes papír
- 1. Emelje fel a papírtartó fülét, hogy a papír ne tudjon kicsúszni a lefelé fordított kimeneti papírtálcából.

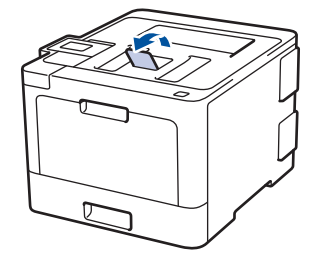

2. Nyissa ki a TC tálcát, és óvatosan engedje le.

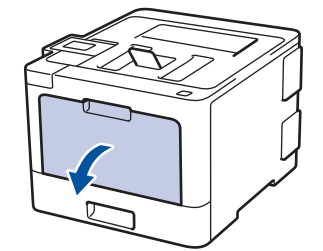

3. Húzza ki a TC tálca papírtartóját (1), majd hajtsa ki a fület (2).

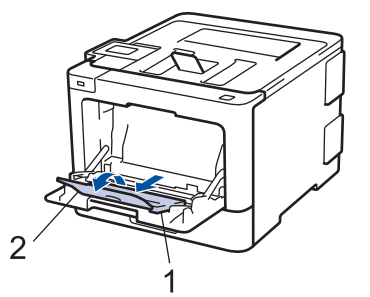

4. Csúsztassa a TC tálca papírvezetőit a használni kívánt papír szélességéhez. Amennyiben a jobb oldalon található papírvezető rendelkezik egy karral, nyomja ezt meg, és csúsztassa el a papírvezetőt.

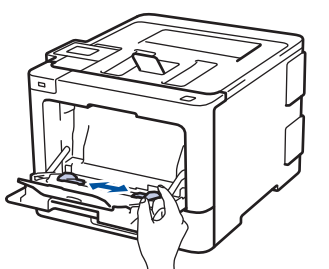

5. Töltse be a papírt a TC tálcába a nyomtatási felülettel felfelé.

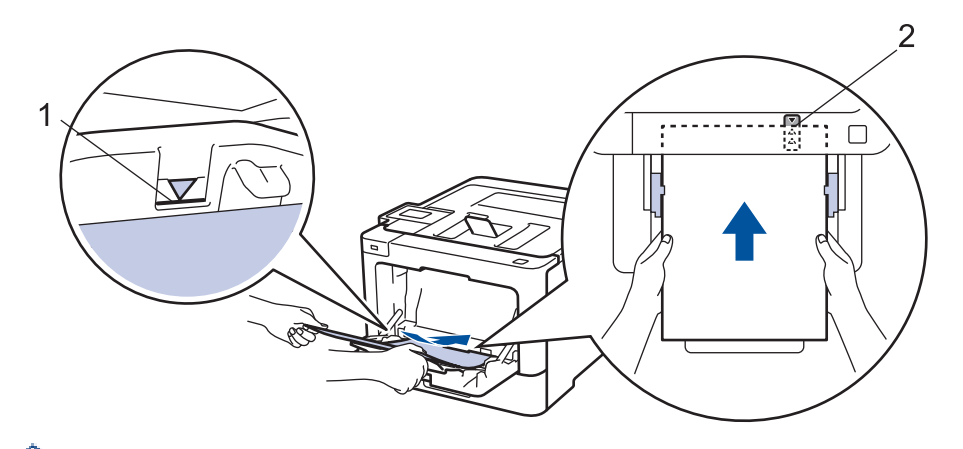

- Ügyeljen rá, hogy a papír mennyisége a maximum jel alatt legyen (1).
- Helyezze a papír elülső élét (a lap tetejét) a ≜ és a V nyíl (2) közé.
- Fényes papír használata esetén egyszerre csak egy lapot töltsön a TC tálcába, nehogy a papír elakadjon.
- Amikor fejléces vagy előnyomtatott papírt használ, akkor a megfelelő oldaltájolással töltse be a
  papírt.>> Kapcsolódó tájékoztatás: Ha a TC tálca használatával fejléces vagy előnyomtatott papírra
  szeretne nyomtatni, módosítsa a készülékbeállításokat

### Kapcsolódó tájékoztatás

- Betöltés és nyomtatás a többcélú tálca (TC tálca) használatával
- Ha a TC tálca használatával fejléces vagy előnyomtatott papírra szeretne nyomtatni, módosítsa a készülékbeállításokat

▲ Kezdőlap > Papírkezelés > Papír betöltése > Betöltés és nyomtatás a többcélú tálca (TC tálca) használatával > Papír betöltése a többcélú tálcába (TC tálca) > Ha a TC tálca használatával fejléces vagy előnyomtatott papírra szeretne nyomtatni, módosítsa a készülékbeállításokat

# Ha a TC tálca használatával fejléces vagy előnyomtatott papírra szeretne nyomtatni, módosítsa a készülékbeállításokat

Amikor fejléces vagy előnyomtatott papírt használ a 2 oldalas nyomtatáshoz, akkor módosítsa a készülék beállításait.

NE tegyen különböző típusú papírokat egyszerre a tálcába. A különböző típusú papírok papírelakadást vagy hibás adagolást okozhatnak.

### Tájolás

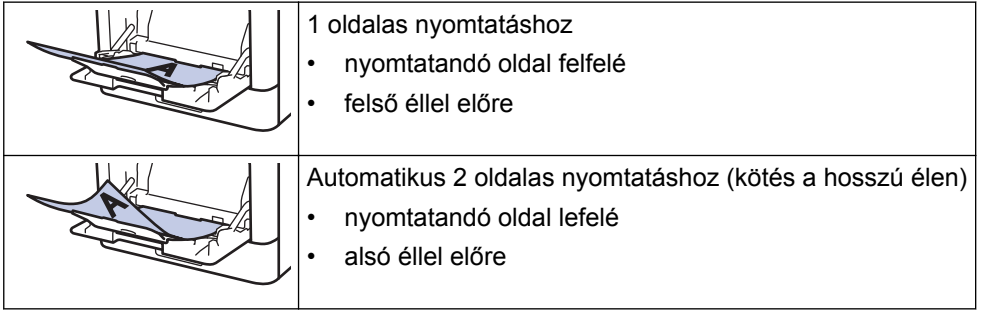

#### >> HL-L8260CDW >> HL-L8360CDW/HL-L9310CDW

### HL-L8260CDW

- 1. Nyomja meg a(z) ▲ vagy a(z) ▼ gombot a következők kiválasztásához:
  - a. Válassza ki a(z) [Nyomtató] lehetőséget. Nyomja meg az OK gombot.
  - b. Válassza ki a(z) [Kétoldalas] lehetőséget. Nyomja meg az OK gombot.
  - c. Válassza ki a(z) [Egy kép] lehetőséget. Nyomja meg az OK gombot.
- Nyomja meg a(z) ▲ vagy a(z) ▼ gombot a(z) [2 old. adagolás] megjelenítéséhez, majd nyomja meg a(z) Go (Indítás) gombot.

### HL-L8360CDW/HL-L9310CDW

- Nyomja meg a [Beállítások] > [Minden beállítás] > [Nyomtató] > [Kétoldalas] > [Egy kép] > [2 old. adagolás] gombot.
- 2. Nyomja meg a 📑 gombot.

### Kapcsolódó tájékoztatás

Papír betöltése a többcélú tálcába (TC tálca)

▲ Kezdőlap > Papírkezelés > Papír betöltése > Betöltés és nyomtatás a többcélú tálca (TC tálca) használatával > Címkék adagolása és nyomtatása TC tálca segítségével

### Címkék adagolása és nyomtatása TC tálca segítségével

Amikor a hátsó fedél (a felfelé néző nyomatok kimeneti tálcája) le van húzva, akkor a készülék papírútja egyenes a TC tálcától a készülék hátsó részéig. Használja ezt a papíradagolót és kimeneti módszert, ha címkékre nyomtat.

Amikor eltérő méretű és típusú papírt tölt a tálcába, akkor módosítania kell a Papírméret és Papírtípus beállítást is a készüléken vagy a számítógépen.

1. Nyissa fel a készülék hátsó fedelét (a felfelé néző nyomatok kimeneti tálcáját).

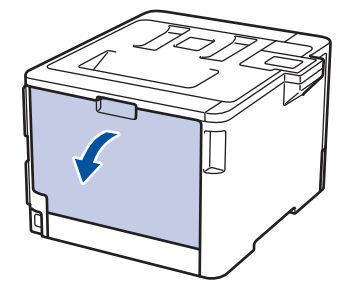

2. A készülék elején nyissa ki a TC tálcát, és óvatosan engedje le.

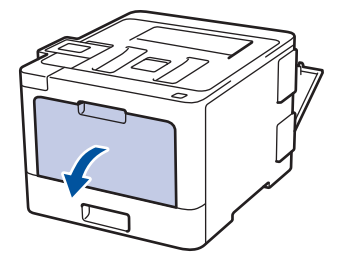

3. Húzza ki a TC tálca papírtartóját (1), majd hajtsa ki a fület (2).

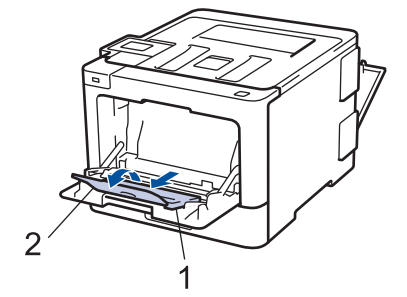

4. Csúsztassa a TC tálca papírvezetőit a használni kívánt papír szélességének megfelelően. Amennyiben a jobb oldalon található papírvezető rendelkezik egy karral, nyomja ezt meg, és csúsztassa el a papírvezetőt.

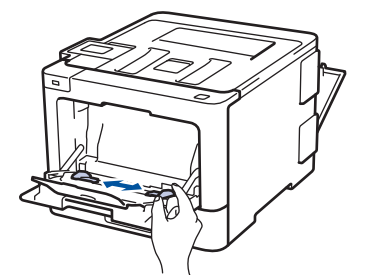

5. Töltse be a papírt a TC tálcába a nyomtatási felülettel felfelé.

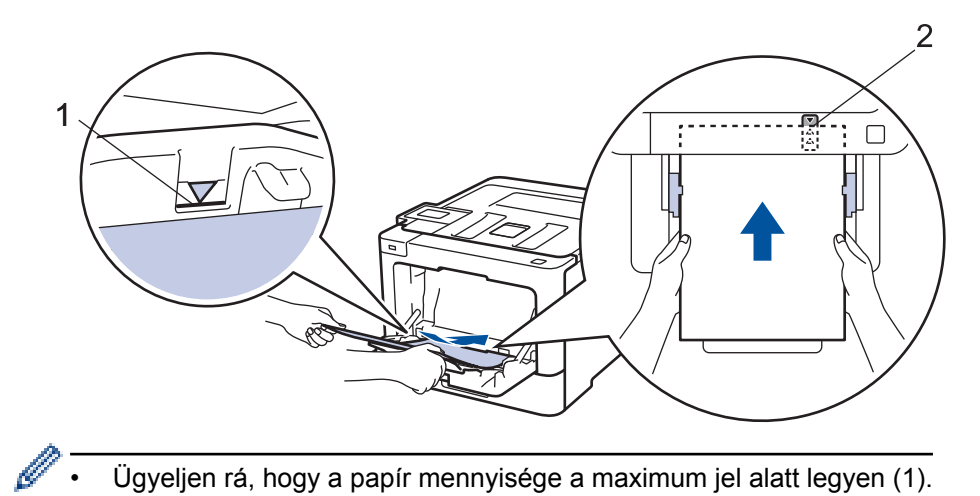

- Ügyeljen rá, hogy a papír mennyisége a maximum jel alatt legyen (1).
- Helyezze a papír elülső élét (a lap tetejét) a ▲ és a ▼ nyíl (2) közé. •
- 6. Módosítsa a nyomtatási beállításokat a Nyomtatási képernyőn, mielőtt elküldené a nyomtatási feladatot a számítógépről.
- 7. Küldje a nyomtatási feladatot a készülékre.
- 8. Zárja be a hátsó fedelet (felfelé néző kimeneti tálcát), amíg az a zárt helyzetben nem rögzül.

### Kapcsolódó tájékoztatás

• Betöltés és nyomtatás a többcélú tálca (TC tálca) használatával

Kezdőlap > Papírkezelés > Papír betöltése > Betöltés és nyomtatás a többcélú tálca (TC tálca) használatával > Borítékok betöltése és nyomtatása a TC tálca használatával

# Borítékok betöltése és nyomtatása a TC tálca használatával

Maximum tíz borítékot adagolhat be a TC tálcába.

Adagolás előtt nyomja le a borítékok oldalát és sarkait, hogy azok a lehető legjobban kisimuljanak.

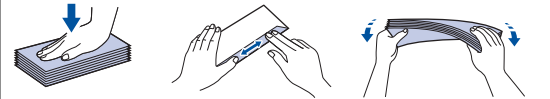

Amikor eltérő méretű és típusú papírt tölt a tálcába, akkor módosítania kell a Papírméret és Papírtípus beállítást is a készüléken vagy a számítógépen.

1. Nyissa fel a készülék hátsó fedelét (a felfelé néző nyomatok kimeneti tálcáját).

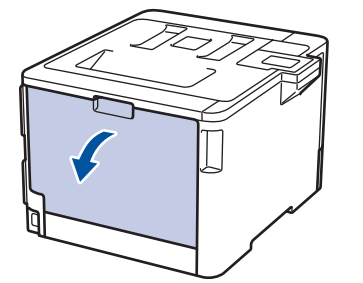

2. Az illusztráción bemutatottak szerint húzza le a két szürke kart a bal és a jobb oldalon.

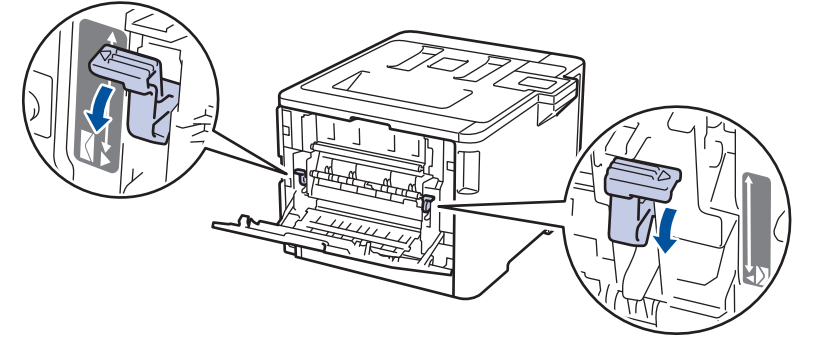

3. A készülék elején nyissa ki a TC tálcát, és óvatosan engedje le.

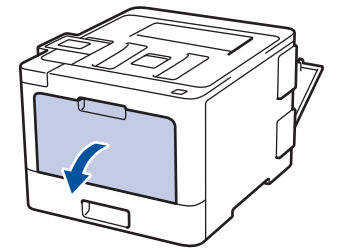

4. Húzza ki a TC tálca papírtartóját (1), majd hajtsa ki a fület (2).

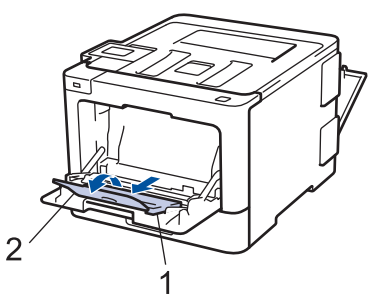

5. Csúsztassa a TC tálca papírvezetőit a használni kívánt boríték szélességéhez.
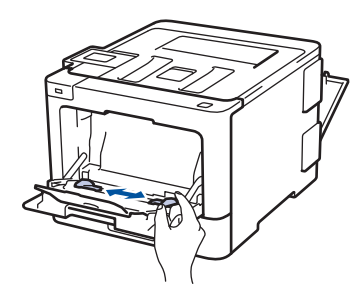

6. Töltse be a papírt a TC tálcába a nyomtatási felülettel felfelé.

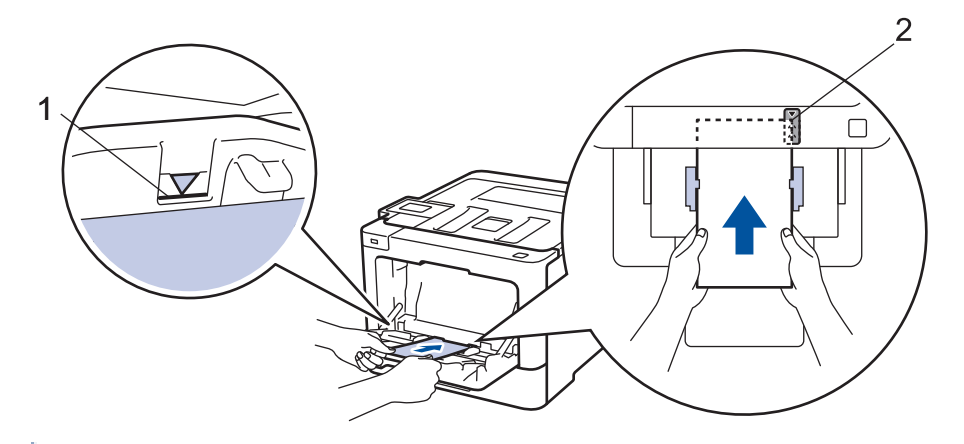

- Maximum 10 borítékot töltsön be a TC tálcába, a nyomtatandó oldalukkal felfelé. Ügyeljen rá, hogy a boríték mennyisége a maximum jel alatt legyen (1). 10-nél több boríték betöltése papírelakadást okozhat.
  - Helyezze a papír elülső élét (a lap tetejét) a ≜ és a V nyíl (2) közé.
- 7. Módosítsa a nyomtatási tulajdonságokat a Nyomtató párbeszédpanelben, mielőtt elküldené a nyomtatási feladatot a számítógépéről.

| Beállítások | Borítékok beállításai |
|-------------|-----------------------|
| Papírméret  | Com-10                |
|             | DL                    |
|             | C5                    |
|             | Monarch               |
| Médiatípus  | Borítékok             |
|             | Vaatan Baritákak      |
|             | vastag boritekok      |

- 8. Küldje a nyomtatási feladatot a készülékre.
- 9. Amikor befejezte a nyomtatást, állítsa vissza eredeti pozíciójába a korábbi lépésben beállított két szürke kart.
- 10. Zárja be a hátsó fedelet (felfelé néző kimeneti tálcát), amíg az a zárt helyzetben nem rögzül.

### Kapcsolódó tájékoztatás

• Betöltés és nyomtatás a többcélú tálca (TC tálca) használatával

▲ Kezdőlap > Papírkezelés > Papírbeállítások

# Papírbeállítások

- A papírméret és papírtípus módosítása
- A Papírméret ellenőrzése beállítás módosítása

Kezdőlap > Papírkezelés > Papírbeállítások > A papírméret és papírtípus módosítása

# A papírméret és papírtípus módosítása

Amikor eltérő méretű papírt tölt a tálcába, akkor egyúttal módosítani kell a papírméret-beállításokat az LCD-n is.

>> HL-L8260CDW >> HL-L8360CDW/HL-L9310CDW

## HL-L8260CDW

- 1. Nyomja meg a ▲ vagy V gombot a következők kiválasztásához:
  - a. Válassza ki a [Ált. beáll.] lehetőséget. Nyomja meg az OK gombot.
  - b. Válassza ki a [Tálcabeállítás] lehetőséget. Nyomja meg az OK gombot.
  - c. Válassza ki a [Papír típus] lehetőséget. Nyomja meg az OK gombot.
- Nyomja meg a(z) ▲ vagy a(z) ▼ gombot a cserélni kívánt papírtálca kiválasztásához, majd nyomja meg a(z) OK gombot.
- Nyomja meg a(z) ▲ vagy a(z) ▼ gombot a használni kívánt papírtípus kiválasztásához, majd nyomja meg a(z) OK gombot.
- 4. Nyomja meg a Back (Vissza) gombot.
- 5. A ▲ vagy ▼ gombbal válassza ki a [Papírméret] opciót, majd nyomja meg az OK gombot.
- Nyomja meg a(z) ▲ vagy a(z) ▼ gombot a cserélni kívánt papírtálca kiválasztásához, majd nyomja meg a(z) OK gombot.
- Nyomja meg a(z) ▲ vagy a(z) ▼ gombot a kívánt papírméret kiválasztásához, majd nyomja meg a(z) Go (Indítás) gombot.

### HL-L8360CDW/HL-L9310CDW

- Nyomja meg a [Beállítások] > [Minden beállítás] > [Ált. beáll.] > [Tálcabeállítás]
   > [Papír típus] gombot.
- Nyomja meg a(z) ▲ vagy a(z) ▼ gombot a papírtálca-lehetőségek megjelenítéséhez, majd nyomja meg a kívánt lehetőséget.
- Nyomja meg a(z) ▲ vagy a(z) ▼ gombot a papírtípus-opciók megjelenítéséhez, majd nyomja meg a beállítani kívánt opciót.
- 4. Nyomja meg a 🅤 gombot.
- 5. Nyomja meg a ▲ vagy ▼ gombot az [Papírméret] lehetőség megjelenítéséhez.
- Nyomja meg a(z) ▲ vagy a(z) ▼ gombot a papírtálca-lehetőségek megjelenítéséhez, majd nyomja meg a kívánt lehetőséget.
- Nyomja meg a(z) ▲ vagy a(z) ▼ gombot a papírméret-opciók megjelenítéséhez, majd nyomja meg a beállítani kívánt opciót.
- 8. Nyomja meg a **\_\_\_** gombot.

### 📕 Kapcsolódó tájékoztatás

Papírbeállítások

▲ Kezdőlap > Papírkezelés > Papírbeállítások > A Papírméret ellenőrzése beállítás módosítása

# A Papírméret ellenőrzése beállítás módosítása

Amikor bekapcsolja a készülék Méret ellenőrzése beállítását, a készülék a papírtálca eltávolításakor vagy a papír TC tálcába való betöltésekor üzenetet jelenít meg, hogy módosította-e a papírméretet és papírtípust.

Az alapértelmezett beállítás a bekapcsolt állapot.

>> HL-L8260CDW >> HL-L8360CDW/HL-L9310CDW

### HL-L8260CDW

- 1. Nyomja meg a ▲ vagy V gombot a következők kiválasztásához:
  - a. Válassza ki a [Ált. beáll.] lehetőséget. Nyomja meg az OK gombot.
  - b. Válassza ki a [Tálcabeállítás] lehetőséget. Nyomja meg az OK gombot.
  - c. Válassza ki a [Ell. a méretet] lehetőséget. Nyomja meg az OK gombot.
- 2. Nyomja meg a(z) ▲ vagy a(z) ▼ gombot a(z) [Be] vagy a(z) [Ki] opció kiválasztásához.
- 3. Nyomja meg a Go (Indítás) gombot.

### HL-L8360CDW/HL-L9310CDW

- Nyomja meg a [Beállítások] > [Minden beállítás] > [Ált. beáll.] > [Tálcabeállítás]
   > [Méret ellenőrzése] gombot.
- 2. Nyomja meg a [Be] vagy a [Ki] gombot.
- 3. Nyomja meg a 🚺 gombot.

### 🦉 Kapcsolódó tájékoztatás

Papírbeállítások

Kezdőlap > Papírkezelés > Nem nyomtatható terület

# Nem nyomtatható terület

Az alábbi táblázat ábrái a leggyakoribb papírméretek szélektől számított maximális nem nyomtatható területeit mutatják be. A méretek a papírmérettől és a használt alkalmazás beállításaitól függően változóak lehetnek.

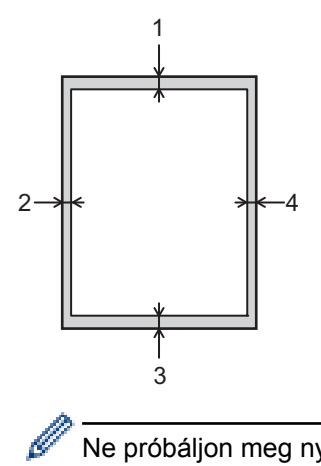

Ne próbáljon meg nyomtatni ezekre a területekre; a nyomatok ezen részein semmi nem lesz látható.

| Használat | Dokumentumméret | Fent (1)<br>Lent (3) | Bal oldalt (2)<br>Jobb oldalt (4) |
|-----------|-----------------|----------------------|-----------------------------------|
| Nyomtatás | Letter          | 4,23 mm              | 4,23 mm                           |
|           | A4              | 4,23 mm              | 4,23 mm                           |
|           | Legal           | 4,23 mm              | 4,23 mm                           |

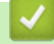

# Kapcsolódó tájékoztatás

· Papírkezelés

Kezdőlap > Papírkezelés > Ajánlott nyomathordozó

# Ajánlott nyomathordozó

A legjobb minőség érdekében a táblázatban meghatározott papír használatát javasoljuk.

| Papírtipus             | Márka                                               |
|------------------------|-----------------------------------------------------|
| Normál papír           | Xerox Premier TCF 80 g/m <sup>2</sup>               |
|                        | Xerox Business 80 g/m <sup>2</sup>                  |
| Újrahasznosított papír | Steinbeis Evolution White 80 g/m <sup>2</sup>       |
| Címkék                 | Avery L7163 címke lézernyomtatóhoz                  |
| Borítékok              | Antalis River sorozat (DL)                          |
| Fényes papír           | Xerox Colotech+ Fényes bevonat 120 g/m <sup>2</sup> |

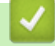

# Kapcsolódó tájékoztatás

Papírkezelés

Kezdőlap > Papírkezelés > Speciális papír használata

# Speciális papír használata

A megfelelő teljesítmény érdekében mindig próbálja ki mintákkal a hatást, mielőtt vásárolna.

- NE használjon tintasugaras papírt, mert papírelakadást okozhat, vagy károsíthatja a készüléket.
- Ha bankpostapapírt, durva felületű papírt vagy gyűrődött vagy ráncos papírt használ, a papír leromlott teljesítményt mutathat.

A papírt tárolja eredeti csomagolásában, lezárt állapotban. A papírt tartsa sík felületen, valamint nedvességtől, közvetlen napsütéstől és hőforrástól távol.

# FONTOS

Bizonyos papírtípusok nem teljesítenek elég jól, vagy akár a készülék károsodását is okozhatják. NE használjon olyan papírt:

- amely erősen mintázott
- · amely nagyon sima vagy fényes
- amely hullámos vagy felgyűrődött
- · amely bevonatos vagy vegyileg felületkezelt
- · amely sérült, gyűrött vagy behajtott
- amely túllépi az ebben az útmutatóban ajánlott súlyspecifikációt
- amelyen hajtókák, és kapcsok vannak
- amely alacsony hőmérsékleten fixált festéket tartalmazó vagy hőnyomtatással készült fejlécekkel rendelkezik
- · amely többrétegű vagy indigó nélküli (szénmentes) többmásolatos papír
- · amely tintasugaras nyomtatáshoz készült

Ha a fenti felsorolt papírtípusok bármelyikét használja, az károsíthatja a készüléket. Az ilyen károsodást semmilyen Brother-jótállás vagy szervizszerződés nem fedezi.

## Kapcsolódó tájékoztatás

Papírkezelés

### Kezdőlap > Nyomtatás

# Nyomtatás

- Nyomtatás a számítógépről (Windows<sup>®</sup>)
- Nyomtatás a számítógépről (Macintosh)
- Nyomtatási feladat megszakítása
- Tesztoldal nyomtatása

▲ Kezdőlap > Nyomtatás > Nyomtatás a számítógépről (Windows<sup>®</sup>)

# Nyomtatás a számítógépről (Windows<sup>®</sup>)

- Dokumentum nyomtatása (Windows<sup>®</sup>)
- Nyomtatási beállítások (Windows<sup>®</sup>)
- Biztonságos nyomtatás (Windows<sup>®</sup>)
- Nyomtató alapértelmezett beállításainak módosítása (Windows<sup>®</sup>)
- Dokumentum nyomtatása a BR-Script3 nyomtató illesztőprogrammal (PostScript<sup>®</sup> 3<sup>™</sup> nyelvi emuláció) (Windows<sup>®</sup>)
- A készülék állapotának megfigyelése a számítógépről (Windows<sup>®</sup>)

Kezdőlap > Nyomtatás > Nyomtatás a számítógépről (Windows<sup>®</sup>) > Dokumentum nyomtatása (Windows<sup>®</sup>)

# Dokumentum nyomtatása (Windows<sup>®</sup>)

- 1. Kattintson a Nyomtatás parancsra az alkalmazásban.
- 2. Válassza a **Brother XXX-XXXX** lehetőséget (ahol az XXXX a modell nevét jelöli), majd kattintson a nyomtatás tulajdonságai vagy a beállítások gombra.

Megjelenik a nyomtató-illesztőprogram ablaka.

| 🜧 Nyomtatási beállítások                                                                                                    |                                                                  | ? 💌                                                       |  |
|----------------------------------------------------------------------------------------------------|------------------------------------------------------------------|-----------------------------------------------------------|--|
| brother XXX-XXXX                                                                                                    |                                                                  | SolutionsCenter                                           |  |
|                                                                                                    | Alapvető Haladó Nyomtatási pro                                   | filok                                                     |  |
|                                                                                                    | <u>P</u> ap írméret<br>Oldalbeáll ítás<br>Másolatok ( <u>W</u> ) | A4       ● Álló       ○ Fekvő       1       □ Leválogatás |  |
|                                                                                                    | Nyomtatási Minőség                                               | Finom (2400 dpi class)                                    |  |
| Papírméret : A4                                                                                                    | Színes / <u>F</u> ekete-fehér                                    | 🛄 Automatikus 👻                                           |  |
| 210 x 297 mm<br>(8.3 x 11.7 in)<br>Médiatípus : Sima Papír<br>Másolatok : 1<br>Nyomtatási Minőség : Finom (2400<br>Kétoldalas / Brosúra : Semmi<br>Léptékbeállítás : Kikapcsol<br>Vízjel : Kikapcsol | Dok <u>u</u> mentumt ípus                                        | Dokumentum (Vegyes)                                       |  |
|                                                                                                    |                                                                  | B <u>e</u> áll ítások                                     |  |
|                                                                                                    | Összetett Ol <u>d</u> al                                         | Nomál 🔻                                                   |  |
|                                                                                                    | Oldal sorre <u>n</u> d                                           | Jobbra, majd le 👻                                         |  |
|                                                                                                    | <u>H</u> atárvonal                                               |                                                           |  |
| Biztonsági Nyomtatás : Kikapcsol                                                                                                    | Kétoldalas / B <u>r</u> osúra                                    | Semmi                                                     |  |
|                                                                                                    |                                                                  | Kétoldalas <u>b</u> eállítások                            |  |
|                                                                                                    | Pap írforrás( <u>C</u> )                                         |                                                           |  |
|                                                                                                    | Első <u>O</u> ldal                                               | Automatikus Válogatás 🗸                                   |  |
|                                                                                                    | Más Oldala <u>k</u>                                              | Mint az Első Oldal 🔹                                      |  |
| Profil hozzáadása(X)                                                                                                    |                                                                  | Alapértelmezett                                           |  |
| Támogatás                                                                                                    | ОК                                                               | Mégse <u>S</u> egítség                                    |  |

- 3. Ellenőrizze, hogy a megfelelő méretű papírt helyezte-e a papírtálcába.
- 4. Kattintson a Papírméret legördülő listára, és válassza ki a papírméretet.
- 5. A(z) **Oldalbeállítás** mezőben válasza ki a(z) **Álló** vagy **Fekvő** lehetőséget a nyomatok tájolásának megadásához.

Ha az alkalmazás tartalmaz hasonló beállítást, akkor azt javasoljuk, hogy állítsa be a tájolást az alkalmazással.

- 6. Adja meg a Másolatok mezőben, hogy hány másolatot kíván készíteni (1-999).
- 7. Kattintson a Médiatípus legördülő listára, és válassza ki a használt papírtípust.
- 8. Ha több oldalt szeretne nyomtatni egyetlen papírlapra vagy a dokumentum egy oldalát szeretné több papírlapra nyomtatni, kattintson a **Összetett Oldal** legördülő listára, és adja meg a lehetőségeket.
- 9. Szükség esetén módosítsa az egyéb nyomtatóbeállításokat is.
- 10. Kattintson az **OK** gombra.

### 11. Fejezze be a nyomtatást.

# Kapcsolódó tájékoztatás

- Nyomtatás a számítógépről (Windows<sup>®</sup>)
- Nyomtatási beállítások (Windows®)

Kezdőlap > Nyomtatás > Nyomtatás a számítógépről (Windows<sup>®</sup>) > Nyomtatási beállítások (Windows<sup>®</sup>)

# Nyomtatási beállítások (Windows®)

### Alapvető fül

| 🤝 Nyomtatási beállítások                                                                                         |                                  | ? 💌                            |  |
|----------------------------------------------------------------------------------------------------|----------------------------------|--------------------------------|--|
| brother XXX-XXXX                                                                                                 |                                  | S Brother<br>SolutionsCenter   |  |
|                                                                                                    | Alapvető Haladó Nyomtatási pr    | rofilok                        |  |
|                                                                                                    | Pap íméret                       | A4 🔹                           |  |
|                                                                                                    | Oldalbeáll ítás                  |                                |  |
|                                                                                                    | Másolatok (W)                    | 1 Leválogatás                  |  |
|                                                                                                    | Médiat íp <u>u</u> s             | Sima Papír 👻                   |  |
|                                                                                                    | Nyomtatási Minőség               | Finom (2400 dpi class)         |  |
| Pap íméret : A4                                                                                                  | Színes / <u>F</u> ekete-fehér    | 🛄 Automatikus 👻                |  |
| 210 x 297 mm<br>(8.3 x 11.7 in)                                                                                  | Dok <u>u</u> mentumt ípus        | Dokumentum (Vegyes)            |  |
| Médiatípus : Sima Papír                                                                                          |                                  | B <u>e</u> állítások           |  |
| Másolatok : 1<br>Nyomtatási Minőség : Finom (2400<br>Kétoldalas / Brosúra : Semmi<br>Léptékbeállítás : Kikapcsol | Összetett Oldal                  | Normál                         |  |
|                                                                                                    | Oldal sorrend                    | Jobbra, majd le 🔍              |  |
|                                                                                                    | <br>Határvonal                   |                                |  |
| Biztonsági Nyomtatás : Kikapcsol                                                                                 | Kétoldalas / B <u>r</u> osúra    | Semmi                          |  |
|                                                                                                    |                                  | Kétoldalas <u>b</u> eállítások |  |
|                                                                                                    | Pap írforrás( <u>C</u> )         |                                |  |
|                                                                                                    | Első Oldal Automatikus Válogatás |                                |  |
|                                                                                                    | Más Oldala <u>k</u>              | Mint az Első Oldal 🔹           |  |
| Profil hozzáadása(X)                                                                                             |                                  | Alapértelmezett                |  |
| Tá <u>m</u> ogatás                                                                                               | ОК                               | Mégse <u>S</u> egítség         |  |

### 1. Papírméret

Válassza ki a használni kívánt papír méretét. Szabványos méretek közül választhat, de egyedi méretet is létrehozhat.

### 2. Oldalbeállítás

Válassza ki a nyomat tájolását (álló vagy fekvő).

Ha az alkalmazás tartalmaz hasonló beállítást, akkor azt javasoljuk, hogy állítsa be a tájolást az alkalmazással.

### 3. Másolatok

A mezőbe írja be a kinyomtatni kívánt példányszámot (1-999).

### Leválogatás

Ezt a lehetőséget akkor válassza, ha több oldalas dokumentumcsomagokat az eredeti dokumentum oldalainak sorrendjében kíván kinyomtatni. Ha ez a lehetőség van kiválasztva, a dokumentum egy teljes példányát nyomtatja ki, majd a kiválasztott példányszámtól függően újranyomtatja. Ha ez a lehetőség nincs kiválasztva, a dokumentumot oldalanként csoportosítva nyomtatja ki a megadott példányszámban.

### 4. Médiatípus

Válassza ki a használni kívánt nyomathordozó típusát. A legjobb nyomtatási eredmények érdekében a készülék automatikusan, a kijelölt nyomathordozó típusának megfelelően módosítja a nyomtatási beállításait.

### 5. Nyomtatási Minőség

Válassza ki a kívánt nyomtatási felbontást. Mivel a nyomtatási minőség és sebesség összefügg egymással, ezért minél jobb a minőség, annál hosszabb ideig tart a dokumentum kinyomtatása.

#### 6. Színes / Fekete-fehér

Válassza ki a használni kívánt Színes/Fekete-fehér beállításokat.

# **MEGJEGYZÉS**

- A készülék színérzékelője nagyon érzékeny, ezért a megfakult fekete szöveget vagy a fehértől eltérő hátteret színesnek érzékelheti. Ha tudja, hogy a dokumentum fekete-fehér, és szeretne takarékoskodni a színes festékkel, válassza a(z) Fekete-fehér üzemmódot.
- Ha a cián, magenta vagy sárga festék kifogy egy színes dokumentum nyomtatása során, a nyomtatási feladat nem fejezhető be. Törölje a nyomtatási feladatot, majd indítsa el újra Fekete-fehér üzemmódban, feltéve hogy a fekete festék még nem fogyott ki.

### 7. Dokumentumtípus

Válassza ki a kinyomtatni kívánt dokumentum típusát.

### Beállítások gomb

Adja meg a speciális beállításokat, például a szín módot és a többi lehetőséget.

#### Szín Változat

Válassza ki a beállításainak megfelelő szín módot.

#### Import...

Egy adott kép nyomtatási konfigurációjának módosításához kattintson a **Beállítások** lehetőségre. Amikor befejezte a kép paramétereinek, például a fényerőnek és a kontrasztnak a beállítását, nyomtatási konfigurációs fájlként importálhatja ezeket a beállításokat. Az **Export** funkció segítségével létrehozhat egy konfigurációs fájlt az aktuális beállításokból.

### Export

Egy adott kép nyomtatási konfigurációjának módosításához kattintson a **Beállítások** lehetőségre. Amikor befejezte a kép paramétereinek, például a fényerőnek és a kontrasztnak a beállítását, nyomtatási konfigurációs fájlként exportálhatja ezeket a beállításokat. Az **Import...** funkció segítségével korábban exportált konfigurációs fájlokat tölthet be.

### Tökéletes Szürke Szín

Ezt a lehetőséget kiválasztva javíthat az árnyékolt részek képminőségén.

### Fekete nyomtatás erősítése

Akkor válassza ezt a beállítást, ha egy fekete-fehér kép nem nyomtatható ki megfelelően.

#### Javított mintanyomtatás

Ezt a lehetőséget kiválasztva hatékonyabbá teheti a minták nyomtatását, ha a kinyomtatott kitöltések és minták eltérnek attól, ami a számítógép képernyőjén megjelenik.

### 8. Összetett Oldal

Ezt a lehetőséget kiválasztva több oldalt nyomtathat ki egy papírlapra, illetve a dokumentum egy oldalát több papírlapra is kinyomtathatja.

### **Oldal sorrend**

Ha több oldalt egyetlen papírlapra nyomtat, meg kell adnia az oldalak sorrendjét.

### Határvonal

Ha több oldalt egyetlen papírlapra nyomtat, ki kell választania a használni kívánt szegély típusát.

### 9. Kétoldalas / Brosúra

Ezt a lehetőséget kiválasztva a papírlap mindkét oldalára nyomtathat, illetve füzet formátumban, 2 oldalas nyomtatással nyomtathat ki dokumentumokat.

#### Kétoldalas beállítások gomb

Erre a gombra kattintva választhatja ki a 2 oldalas fűzés típusát. Az egyes tájolásokhoz négyféle 2 oldalas fűzéstípus közül lehet választani.

#### 10. Papírforrás

A nyomtatás feltételeinek vagy céljának megfelelő papírforrás-beállítást válasszon.

#### Első Oldal

Válassza ki az első oldal nyomtatásához használni kívánt papírforrást.

#### Egyéb oldalak

Válassza ki a második és a többi oldal nyomtatásához használni kívánt papírforrást.

#### Haladó fül

| 😸 Brother XXX-XXXX 👘 series nyomtatá                                                                                                    | si beállításai                                                                                     | ? 💌                                       |
|----------------------------------------------------------------------------------------------------|----------------------------------------------------------------------------------------------------|-------------------------------------------|
| brother xxx-xxxx                                                                                                    |                                                                                                    | S Brother<br>SolutionsCenter              |
|                                                                                                    | Alapvető Haladó Nyomtatási profilok<br>Léptékbeállítás     Kikapcs    Pap ímé  A4    Szabad    100 | ol<br>érethez Illesztés<br>[ 25 - 400 % ] |
| Papíméret: A4<br>210 x 297 mm<br>(8.3 x 11.7 in)<br>Médiatípus: Sima Papír<br>Médiatípus: 1                                                                                | Fordított Nyomtatás           Vízjel Használata                                                    | Beállítások                               |
| Masolatok : I<br>Nyomtatási Minőség : Finom (2400<br>Kétoldalas / Brosúra : Semmi<br>Léptékbeállítás : Kikapcsol<br>Vízjel : Kikapcsol<br>Biztonsági Nyomtatás : Kikapcsol | Fejléc-lábléc nyomtatás           Tonerk ímélő Mód                                                 | Beáļlítások                               |
|                                                                                                    | Biztonsági Nyomtatás                                                                               | Beállítás <u>o</u> k                      |
|                                                                                                    | Adminisztrátor                                                                                     | Beállításo <u>k</u>                       |
|                                                                                                    | Felhasználó hiteles ítése                                                                          | B <u>e</u> állítások                      |
|                                                                                                    |                                                                                                    | Egyéb nyomtatóopciók                      |
| Profil hozzáadása(X)                                                                                                    |                                                                                                    |                                           |
| Tá <u>m</u> ogatás                                                                                                    | OK Mégse A                                                                                         | Nkalma <u>z</u>                           |

### 1. Léptékbeállítás

Ezeket a lehetőségeket kiválasztva csökkentheti vagy növelheti a dokumentum oldalainak méretét.

#### Papírmérethez Illesztés

Ezt a lehetőséget kiválasztva csökkentheti vagy növelheti a dokumentum oldalait, hogy ráférjenek egy adott papírméretre. Ha ezt a lehetőséget választja, ki kell választania a kívánt papírméretet a legördülő listából.

### Szabad méret

Ezt a lehetőséget kiválasztva kézzel csökkentheti vagy növelheti a dokumentum oldalait. Ha ezt a lehetőséget választja, be kell írnia egy értéket a mezőbe.

### 2. Fordított Nyomtatás

Ezt a lehetőséget kiválasztva a kinyomtatott kép 180 fokkal elforgatható.

### 3. Vízjel Használata

Ezt a lehetőséget kiválasztva a dokumentumon lévő logót vagy szöveget vízjelként nyomtathatja ki. Választhat az előre beállított vízjelek közül, hozzáadhat új vízjelet adhat hozzá, vagy saját készítésű képfájlt is használhat.

### 4. Fejléc-lábléc nyomtatás

Ezt a lehetőséget kiválasztva rányomtathatja a dátumot, az időt vagy a számítógép-felhasználó nevét a dokumentumra.

### 5. Tonerkímélő Mód

Ezt a funkciót kiválasztva takarékoskodhat a festékkel, mivel kevesebb festéket használ a dokumentumok nyomtatásához. A kész nyomat világosabb, de jól olvasható lesz.

### 6. Biztonsági Nyomtatás

A funkció biztosítja, hogy a rendszer ne nyomtassa ki a bizalmas vagy kényes dokumentumokat, amíg be nem írja a jelszót a készülék kezelőpaneljén.

### 7. Adminisztrátor

A funkció használatával módosíthatja a rendszergazdai jelszót, és többféle nyomtatási feladatot is korlátozhat.

### 8. Felhasználó hitelesítése

A funkcióval felhasználónként hagyhatja jóvá a korlátozásokat.

### 9. Egyéb nyomtatóopciók gomb

### Pihentető Idő

Adja meg azt az időt, ami után a készülék Mély alvás üzemmódba lép.

### Javított nyomtatás

Ezt a lehetőséget kiválasztva csökkentheti a papírok hullámosodását, és javíthatja a festékkazetta beállítását.

### TrueType Változat

### Változat

Válassza ki, hogyan legyenek feldolgozva a betűtípusok a nyomtatáshoz.

### Nyomtató TrueType Betűi használata(Csak bizonyos modellekhez érhető el)

Válassza ki, hogy a beépített betűtípusokat akarja-e használni a betűtípus-feldolgozáshoz.

### Eco beállítások

Ezt a lehetőséget kiválasztva csökkentheti a nyomtatás hangerejét.

### Kapcsolódó tájékoztatás

- Nyomtatás a számítógépről (Windows<sup>®</sup>)
- Dokumentum nyomtatása (Windows<sup>®</sup>)

Kezdőlap > Nyomtatás > Nyomtatás a számítógépről (Windows<sup>®</sup>) > Biztonságos nyomtatás (Windows<sup>®</sup>)

# Biztonságos nyomtatás (Windows®)

A Biztonságos nyomtatás használatával biztosíthatja, hogy a rendszer ne nyomtassa ki a bizalmas vagy kényes dokumentumokat, amíg be nem írja a jelszót a készülék kezelőpanelén.

Amikor kikapcsolja a készüléket, törli a titkosított adatokat a készülékről.

#### >> HL-L8260CDW >> HL-L8360CDW/HL-L9310CDW

## HL-L8260CDW

- 1. Kattintson a Nyomtatás parancsra az alkalmazásban.
- Válassza a Brother XXX-XXXX lehetőséget (ahol az XXXX a modell nevét jelöli), majd kattintson a nyomtatás tulajdonságai vagy a beállítások gombra.

Megjelenik a nyomtató illesztőprogramjának ablaka.

- 3. Kattintson a Haladó fülre.
- 4. Kattintson a Beállítások gombra a Biztonsági Nyomtatás mezőben.
- 5. Jelölje be a Biztonsági Nyomtatás jelölőnégyzetet.
- 6. Írja be négyjegyű jelszavát a Jelszó mezőbe.

Minden dokumentumhoz külön jelszót kell megadnia.

- 7. Szükség esetén adja meg az alábbi adatokat a szövegmezőben: Felhasználó Név és Munka Név.
- 8. Kattintson az OK gombra a Biztonsági Nyomtatás beállítások ablak bezárásához.
- 9. Kattintson az OK gombra.
- 10. Fejezze be a nyomtatást.
- 11. Nyomja meg a Secure (Biztonságos) gombot a készülék kezelőpanelén.
- Nyomja meg a ▲ vagy a ▼ gombot a felhasználónév megjelenítéséhez, majd nyomja meg az OK gombot. Az LCD kijelzőn megjelenik a névhez tartozó titkosított feladatok listája.
- 13. A ▲ vagy ▼ gombbal jelenítse meg a feladatot, majd nyomja meg az **OK** gombot.
- 14. Adja meg négy számjegyű jelszavát.

Az egyes számjegyek megadásához nyomja meg a(z) ▲ vagy ▼ gombot egy szám kiválasztására, majd nyomja meg az **OK** gombot.

- 15. A ▲ vagy ▼ gombbal válassza ki a [Nyom.] opciót, majd nyomja meg az OK gombot.
- 16. A(z) ▲ vagy a(z) ▼ gomb megnyomásával választhatja ki a kívánt példányszámot.
- 17. Nyomja meg a **OK** gombot.

A készülék kinyomtatja az adatokat.

A titkosított adatok kinyomtatása után a rendszer törli azokat a készülék memóriájából.

## HL-L8360CDW/HL-L9310CDW

- 1. Kattintson a Nyomtatás parancsra az alkalmazásban.
- Válassza a Brother XXX-XXXX lehetőséget (ahol az XXXX a modell nevét jelöli), majd kattintson a nyomtatás tulajdonságai vagy a beállítások gombra.

Megjelenik a nyomtató illesztőprogramjának ablaka.

- 3. Kattintson a Haladó fülre.
- 4. Kattintson a Beállítások gombra a Biztonsági Nyomtatás mezőben.
- 5. Jelölje be a Biztonsági Nyomtatás jelölőnégyzetet.
- 6. Írja be négyjegyű jelszavát a Jelszó mezőbe.

- Minden dokumentumhoz külön jelszót kell megadnia.
- 7. Szükség esetén adja meg az alábbi adatokat a szövegmezőben: Felhasználó Név és Munka Név.
- 8. Kattintson az OK gombra a Biztonsági Nyomtatás beállítások ablak bezárásához.
- 9. Kattintson az **OK** gombra.
- 10. Fejezze be a nyomtatást.
- 11. Nyomja meg a [Funkciók] gombot a készülék kezelőpanelén.
- 12. Nyomja meg a [Biztonságos nyomtatás] gombot.
- 13. Nyomja meg a ▲ vagy ▼ gombot a felhasználónevek megjelenítéséhez, majd nyomja meg a kívánt felhasználónevet.

Az LCD kijelzőn megjelenik a kívánt névhez tartozó titkosított feladatok listája.

- 14. A ▲ vagy ▼ gombbal jelenítse meg a nyomtatási feladatot, majd nyomja meg a feladatot.
- 15. Adja meg négy számjegyű jelszavát, majd nyomja meg az [OK] gombot.
- 16. Adja meg, hogy hány másolatot kíván készíteni.
- 17. Nyomja meg a [Indítás] gombot.

A készülék kinyomtatja az adatokat.

A titkosított adatok kinyomtatása után a rendszer törli azokat a készülék memóriájából.

## Kapcsolódó tájékoztatás

Nyomtatás a számítógépről (Windows®)

▲ Kezdőlap > Nyomtatás > Nyomtatás a számítógépről (Windows<sup>®</sup>) > Nyomtató alapértelmezett beállításainak módosítása (Windows<sup>®</sup>)

# Nyomtató alapértelmezett beállításainak módosítása (Windows®)

Ha módosítja egy alkalmazás nyomtatási beállításait, akkor csak az adott alkalmazással nyomtatott dokumentumokra fog hatást gyakorolni. Ha minden Windows<sup>®</sup> alkalmazásra végre kívánja hajtani a nyomtatási beállítások módosítását, akkor a nyomtató-illesztőprogramot kell konfigurálnia.

- 1. Tegye az alábbiak valamelyikét:
  - Windows Server<sup>®</sup> 2008 esetén

Kattintson a (Start) > Vezérlőpult > Hardver és hang > Nyomtatók elemre.

Windows<sup>®</sup> 7 és Windows Server<sup>®</sup> 2008 R2 esetén

Kattintson a(z) 🚱 (Start) > Eszközök és nyomtatók elemre.

• Windows<sup>®</sup> 8 esetén

Helyezze az egeret az asztal jobb alsó sarkába. Amikor megjelenik a menüsor, kattintson a **Beállítások** lehetőségre, majd kattintson a **Vezérlőpult** gombra. A **Hardver és hang** csoportban kattintson az **Eszközök és nyomtatók megtekintése** elemre.

Windows<sup>®</sup> 10 és Windows Server<sup>®</sup> 2016 esetén

Kattintson a(z) **Windows Rendszer > Vezérlőpult** elemre. A **Hardver és hang** csoportban kattintson a **Eszközök és nyomtatók megtekintése** elemre.

Windows Server<sup>®</sup> 2012 esetén

Helyezze az egeret az asztal jobb alsó sarkába. Amikor megjelenik a menüsor, kattintson a **Beállítások** lehetőségre, majd kattintson a **Vezérlőpult** gombra. A **Hardver** csoportban kattintson az **Eszközök és nyomtatók megtekintése** elemre.

• Windows Server<sup>®</sup> 2012 R2 esetén

Kattintson a Vezérlőpult elemre a Start képernyőn. A Hardver csoportban kattintson a Eszközök és nyomtatók megtekintése elemre.

- Kattintson a jobb gombbal a Brother XXX-XXXX ikonra (ahol XXXX a modell neve), majd jelölje ki a Nyomtató tulajdonságai elemet. Ha megjelennek a nyomtató-illesztőprogram lehetőségei, válassza ki a használt nyomtató-illesztőprogramot.
- Kattintson a Általános fülre, majd kattintson a Nyomtatási beállítások vagy Beállítások... gombra. Megjelenik a nyomtató illesztőprogramjának párbeszédpanele.
- A tálca beállításainak megadásához kattintson az Eszközbeállítások fülre.
  - A nyomtatóport módosításához kattintson a Portok fülre.
- 4. Válassza ki az összes Windows® programhoz alapértelmezettként használni kívánt nyomtatási beállításokat.
- 5. Kattintson az **OK** gombra.
- 6. Zárja be a nyomtató tulajdonságai párbeszédpanelt.

### Kapcsolódó tájékoztatás

- Nyomtatás a számítógépről (Windows<sup>®</sup>)
- Az opcionális tálca beállításainak konfigurálása (Windows<sup>®</sup>)

▲ Kezdőlap > Nyomtatás > Nyomtatás a számítógépről (Windows<sup>®</sup>) > Nyomtató alapértelmezett beállításainak módosítása (Windows<sup>®</sup>) > Az opcionális tálca beállításainak konfigurálása (Windows<sup>®</sup>)

# Az opcionális tálca beállításainak konfigurálása (Windows®)

Nyissa meg a készülék tulajdonságait a készülék opcionális tálcájának és sorozatszámának automatikus észleléséhez.

A nyomtató-illesztőprogram automatikusan észleli az opcionális tálcát az illesztőprogram telepítésekor. Ha az opcionális tálcát az illesztőprogram telepítése után adta hozzá, akkor kövesse az alábbi lépéseket:

- 1. Tegye az alábbiak valamelyikét:
  - Windows Server<sup>®</sup> 2008 esetén

Kattintson a (Start) > Vezérlőpult > Hardver és hang > Nyomtatók elemre.

Windows<sup>®</sup> 7 és Windows Server<sup>®</sup> 2008 R2 esetén

Kattintson a(z) (Start) > Eszközök és nyomtatók elemre.

Windows<sup>®</sup> 8 esetén

Helyezze az egeret az asztal jobb alsó sarkába. Amikor megjelenik a menüsor, kattintson a **Beállítások** lehetőségre, majd kattintson a **Vezérlőpult** gombra. A **Hardver és hang** csoportban kattintson az **Eszközök és nyomtatók megtekintése** elemre.

Windows<sup>®</sup> 10 és Windows Server<sup>®</sup> 2016 esetén

Kattintson a(z) **H** > Windows Rendszer > Vezérlőpult elemre. A Hardver és hang csoportban kattintson a Eszközök és nyomtatók megtekintése elemre.

• Windows Server<sup>®</sup> 2012 esetén

Helyezze az egeret az asztal jobb alsó sarkába. Amikor megjelenik a menüsor, kattintson a **Beállítások** lehetőségre, majd kattintson a **Vezérlőpult** gombra. A **Hardver** csoportban kattintson az **Eszközök és nyomtatók megtekintése** elemre.

Windows Server<sup>®</sup> 2012 R2 esetén

Kattintson a Vezérlőpult elemre a Start képernyőn. A Hardver csoportban kattintson a Eszközök és nyomtatók megtekintése elemre.

- Kattintson a jobb gombbal a Brother XXX-XXXX ikonra (ahol XXXX a modell neve), majd jelölje ki a Nyomtató tulajdonságai elemet. Ha megjelennek a nyomtató-illesztőprogram lehetőségei, válassza ki a használt nyomtató-illesztőprogramot.
- 3. Kattintson a Eszközbeállítások fülre.
- 4. Kattintson az Automatikus Felismerés gombra.

Az illesztőprogram automatikusan észleli az opcionális tálcát és a készülék sorozatszámát.

- 5. Kattintson az Alkalmaz gombra.
- 6. Zárja be a nyomtató tulajdonságai párbeszédpanelt.

Az Automatikus Felismerés funkció nem érhető el a készülék következő eseteiben:

- Ha a készülék főkapcsolója kikapcsolt helyzetben van.
- Ha a készülék meg van osztva hálózaton keresztül.
- Ha a készülék kábele nincs megfelelően csatlakoztatva.

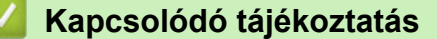

Nyomtató alapértelmezett beállításainak módosítása (Windows<sup>®</sup>)

▲ Kezdőlap > Nyomtatás > Nyomtatás a számítógépről (Windows<sup>®</sup>) > Dokumentum nyomtatása a BR-Script3 nyomtató illesztőprogrammal (PostScript<sup>®</sup> 3<sup>™</sup> nyelvi emuláció) (Windows<sup>®</sup>)

# Dokumentum nyomtatása a BR-Script3 nyomtató illesztőprogrammal (PostScript<sup>®</sup> 3<sup>™</sup> nyelvi emuláció) (Windows<sup>®</sup>)

A BR-Script3 nyomtató-illesztőprogrammal tisztábban nyomtathat PostScript<sup>®</sup> adatokat.

A PS-illesztőprogram (BR-Script3 nyomtató-illesztőprogram) telepítéséhez indítsa el a Brother telepítőlemezt, válassza az **Saját beállítás** lehetőséget a Készülék kiválasztása szakaszban, majd jelölje be a **PS illesztőprogram** jelölődobozt.

- 1. Kattintson a Nyomtatás parancsra az alkalmazásban.
- Válassza a Brother XXX-XXXX BR-Script3 lehetőséget (ahol az XXXX a modell nevét jelöli), majd kattintson a nyomtatás tulajdonságai vagy a beállítások gombra.

Megjelenik a nyomtató illesztőprogramjának ablaka.

| 🖶 Nyomtatási beállítások                                                                                                    |                      |
|----------------------------------------------------------------------------------------------------|----------------------|
| Elrendezés Oldalbeállítás I                                                                                                    | Biztonsági Nyomtatás |
| Tájolás:         ▲ Álló         Kétoldalas nyomtatás:         ▲ Nincs         Oldalsorrend:         Fedő - hát         Oldalformátum         ④ Oldal/lap         ● Füzet         Szegélyek rajzolása |                      |
|                                                                                                    | <u>Speciális</u>     |
|                                                                                                    | OK Mégse Súgó        |

3. Kattintson a **Elrendezés**, **Oldalbeállítás** vagy **Biztonsági Nyomtatás** fülre az alapvető nyomtatási beállítások módosításához.

Kattintson a **Elrendezés** vagy **Oldalbeállítás** fülre, majd kattintson az **Speciális...** gombra a speciális nyomtatási beállítások módosításához.

- 4. Kattintson az **OK** gombra.
- 5. Fejezze be a nyomtatást.

### Kapcsolódó tájékoztatás

• Nyomtatás a számítógépről (Windows<sup>®</sup>)

▲ Kezdőlap > Nyomtatás > Nyomtatás a számítógépről (Windows<sup>®</sup>) > A készülék állapotának megfigyelése a számítógépről (Windows<sup>®</sup>)

# A készülék állapotának megfigyelése a számítógépről (Windows®)

A Status Monitor egy konfigurálható szoftverfejlesztő-eszköz, amely egy vagy több eszköz állapotát felügyeli, lehetővé téve a hibákról történő azonnali értesítést.

- Tegye az alábbiak valamelyikét:
  - Kattintson duplán a 🎦 ikonra a tálcán.
  - (Windows<sup>®</sup> 7, Windows Server<sup>®</sup> 2008 és Windows Server<sup>®</sup> 2008 R2)

Kattintson a(z) (Start) > Minden program > Brother > Brother Utilities elemre.

Kattintson a legördülő listára, és válassza ki a modell nevét (ha még nincs kiválasztva). Kattintson a bal oldali navigációs sáv **Eszközök** gombjára, majd kattintson a **Status Monitor** gombra.

(Windows<sup>®</sup> 8 és Windows Server<sup>®</sup> 2012)

Kattintson a **Fig** (**Brother Utilities**) elemre, majd kattintson a legördülő listára és válassza ki a modell nevét (ha még nincs kiválasztva). Kattintson a bal oldali navigációs sáv **Eszközök** gombjára, majd kattintson a **Status Monitor** gombra.

- (Windows<sup>®</sup> 8.1 és Windows Server<sup>®</sup> 2012 R2)

Vigye a mutatót a(z) **Start** képernyő bal alsó sarkába, és kattintson a(z) ombra (ha érintőképernyős eszközt használ, pöccintsen felfelé a(z) **Start** képernyő aljából a(z) **Alkalmazások** képernyő

megjelenítéséhez). Amikor a Alkalmazások képernyő megjelenik, koppintson vagy kattintson a 🛜

(**Brother Utilities**) elemre, majd kattintson a legördülő listára, és válassza ki a modell nevét (ha még nincs kiválasztva). Kattintson a bal oldali navigációs sáv **Eszközök** gombjára, majd kattintson a **Status Monitor** gombra.

(Windows<sup>®</sup> 10 és Windows Server<sup>®</sup> 2016)

Kattintson a 🕂 Brother > Brother Utilities elemre.

Kattintson a legördülő listára, és válassza ki a modell nevét (ha még nincs kiválasztva). Kattintson a bal oldali navigációs sáv **Eszközök** gombjára, majd kattintson a **Status Monitor** gombra.

### Hibaelhárítás

Kattintson a Hibaelhárítás gombra a hibaelhárítási webhely eléréséhez.

#### Látogassa meg az Eredeti kellékanyag weboldalt

Kattintson a Látogassa meg az Eredeti kellékanyag weboldalt gombra az eredeti Brother kellékanyagokkal kapcsolatos információk megtekintéséhez.

### Kapcsolódó tájékoztatás

- Nyomtatás a számítógépről (Windows®)
- Nyomtatási problémák

Kezdőlap > Nyomtatás > Nyomtatás a számítógépről (Macintosh)

# Nyomtatás a számítógépről (Macintosh)

- Dokumentum nyomtatása (Macintosh)
- Nyomtatási beállítások (Mac)
- Biztonságos nyomtatás (Mac)
- Dokumentum nyomtatása a BR-Script3 nyomtató-illesztőprogram használatával (PostScript<sup>®</sup> 3<sup>™</sup> nyelvi emuláció) (Macintosh)
- A készülék állapotának megfigyelése a számítógépről (Mac)

▲ Kezdőlap > Nyomtatás > Nyomtatás a számítógépről (Macintosh) > Dokumentum nyomtatása (Macintosh)

# Dokumentum nyomtatása (Macintosh)

- 1. Ellenőrizze, hogy a megfelelő méretű papírt helyezte-e a papírtálcába.
- 2. Egy alkalmazásban, például az Apple szövegszerkesztőben kattintson a File (Fájl) menüre, majd válassza a Print (Nyomtasd) elemet.
- 3. Válassza a Brother XXX-XXXX lehetőséget (ahol az XXXX a modell nevét jelöli).
- 4. Adja meg a Copies (Másolatok) mezőben, hogy hány másolatot kíván készíteni.
- 5. Kattintson a Paper Size (Papírméret) helyi menüre, és válassza ki a papírméretet.
- 6. Válassza ki a dokumentum kívánt nyomtatási módjának megfelelő Orientation (Tájolás) opciót.
- Kattintson az alkalmazás helyi menüjére, és válassza ki a Print Settings (Nyomtatási beállítások) lehetőséget.

Megjelennek a Print Settings (Nyomtatási beállítások) opciók.

- 8. Kattintson a Médiatípus helyi menüre, és válassza ki a használt papírtípust.
- 9. Szükség esetén módosítsa a többi nyomtatóbeállítást is.
- 10. Kattintson a **Print (Nyomtasd)** gombra.

### 🦉 Kapcsolódó tájékoztatás

- Nyomtatás a számítógépről (Macintosh)
- Nyomtatási beállítások (Mac)

▲ Kezdőlap > Nyomtatás > Nyomtatás a számítógépről (Macintosh) > Nyomtatási beállítások (Mac)

# Nyomtatási beállítások (Mac)

| Oldalbeállítás |  |
|----------------|--|
|----------------|--|

| Format For:  | XXX-XXXX              |
|--------------|-----------------------|
|              | Brother XXX-XXXX CUPS |
| Paper Size:  | A4 🗘                  |
|              | 210 by 297 mm         |
| Orientation: | 1 m 1 »               |
| Scale:       | 100 %                 |

### 1. Paper Size (Papírméret)

Válassza ki a használni kívánt papír méretét. Szabványos méretek közül választhat, de egyedi méretet is létrehozhat.

### 2. Orientation (Tájolás)

Válassza ki a nyomat tájolását (álló vagy fekvő).

Ha az alkalmazás tartalmaz hasonló beállítást, akkor azt javasoljuk, hogy állítsa be a tájolást az alkalmazással.

### 3. Scale (Beosztás)

Írjon egy értéket a mezőbe, hogy a dokumentum oldalait a kiválasztott papírméretnek megfelelően tudja felnagyítani vagy lekicsinyíteni.

| Layout (Elrendezés)  |                              |  |
|----------------------|------------------------------|--|
|                      |                              |  |
|                      | Printer: XXX-XXXX            |  |
|                      | Presets: Default Settings    |  |
|                      | Copies: 1 Two-Sided          |  |
|                      | Pages: O All                 |  |
|                      | Paper Size: A4 210 by 297 mm |  |
|                      | Orientation:                 |  |
|                      | Layout                       |  |
|                      | Pages per Sheet: 1           |  |
|                      | Layout Direction:            |  |
|                      | Border: None                 |  |
|                      | Two-Sided: Off               |  |
|                      | Reverse page orientation     |  |
|                      | Flip horizontally            |  |
|                      |                              |  |
| ? PDF V Hide Details | Cancel                       |  |

### 1. Pages per Sheet (Oldal/lap)

Adja meg az egy lapra nyomtatni kívánt oldalak számát.

### 2. Layout Direction (Elrendezés iránya)

Ha több oldalt egyetlen papírlapra nyomtat, meg kell adnia az oldalak sorrendjét.

### 3. Border (Szegély)

Ha több oldalt egyetlen papírlapra nyomtat, ki kell választania a használni kívánt szegély típusát.

### 4. Two-Sided (Kétoldalas)

Válassza ki, hogy a nyomtató nyomtasson-e a lap mindkét oldalára.

### 5. Reverse Page Orientation (Oldal tájolásának visszaállítása)

Ezt a lehetőséget kiválasztva a kinyomtatott kép 180 fokkal elforgatható.

6. Flip horizontally (Vízszintes tükrözés)

Ezt a lehetőséget kiválasztva az oldalon lévő kinyomtatott kép vízszintesen balról jobbra fordul.

| Printer:<br>Presets:<br>Copies:<br>Pages:<br>Pages: | XXX-XXXX<br>Default Settings<br>1 Two-<br>All<br>From: 1<br>A4 | <ul> <li>♀</li> <li>♀</li> <li>Sided</li> <li>to: 1</li> <li>♀</li> <li>♀</li> <li< th=""></li<></ul> |
|-----------------------------------------------------|----------------------------------------------------------------|----------------------------------------------------------------------------------------------------|
| Presets:<br>Copies:<br>Pages:<br>Pages:             | Default Settings<br>1 Two-<br>All<br>From: 1<br>A4             | ©<br>Sided<br>to: 1<br>© 210 by 297 mm                                                                                                    |
| Copies:                                             | 1 Two-<br>All<br>From: 1<br>A4                                 | Sided<br>to: 1<br>\$210 by 297 mm                                                                                                    |
| Pages:                                              | All<br>From: 1<br>A4                                           | to: 1<br>\$\$210 by 297 mm                                                                                                    |
| aper Size:                                          | A4                                                             | 210 by 297 mm                                                                                                    |
| rientation:                                         |                                                                |                                                                                                    |
| nontation.                                          | 1# 1»                                                          |                                                                                                    |
|                                                     | Paper Handling                                                 | 0                                                                                                    |
|                                                     |                                                                | Collate pages                                                                                                    |
|                                                     | Pages to Print:                                                | All pages                                                                                                    |
|                                                     | Page Order:                                                    | Automatic 🗘                                                                                                    |
|                                                     |                                                                | Scale to fit paper size                                                                                                    |
| Destina                                             | tion Paper Size:                                               | Suggested Paper: A4 💲                                                                                                    |
|                                                     |                                                                | Scale down only                                                                                                    |
|                                                     |                                                                |                                                                                                    |
|                                                     | Destina                                                        | Pages to Print:<br>Page Order:<br>Destination Paper Size:                                                                                                    |

### 1. Collate pages (Oldalak leválogatása)

Ezt a lehetőséget akkor válassza, ha több oldalas dokumentumcsomagokat az eredeti dokumentum oldalainak sorrendjében kíván kinyomtatni. Ha ez a lehetőség van kiválasztva, a dokumentum egy teljes példányát nyomtatja ki, majd a kiválasztott példányszámtól függően újranyomtatja. Ha ez a lehetőség nincs kiválasztva, a dokumentumot oldalanként csoportosítva nyomtatja ki a megadott példányszámban.

### 2. Pages to Print (Nyomtatandó oldalak)

Válassza ki, hogy mely oldalakat (páros vagy páratlan) kívánja kinyomtatni.

### 3. Page Order (Oldal sorrend)

Adja meg az oldalak sorrendjét.

#### 4. Scale to fit paper size (Méretezés a papírméretnek megfelelően)

Ezt a lehetőséget kiválasztva a dokumentum oldalait a kiválasztott papírméretnek megfelelően tudja felnagyítani vagy lekicsinyíteni.

### 5. Destination Paper Size (Cél papírmérete)

Válassza ki a nyomtatáshoz használt papírméretet.

#### 6. Scale down only (Méretezés csak lefelé)

Ezt a lehetőséget akkor válassza, ha csökkenteni kívánja a dokumentum oldalainak méretét, amennyiben túl nagyok a kiválasztott papírmérethez képest. Ha ez a lehetőség ki van választva, és a dokumentum az éppen használnál kisebb papírhoz van formázva, a készülék az eredeti méretben nyomtatja ki a dokumentumot.

| Print Settings (Nyomtatási beállítások) |              |                 |             |           |
|-----------------------------------------|--------------|-----------------|-------------|-----------|
|                                         |              |                 |             |           |
|                                         | Printer:     | XXX-XXXX        |             | 0         |
|                                         | Presets:     | Default Setting | s           | ٥         |
|                                         | Copies:      | 1 Two           | -Sided      |           |
|                                         | Pages:       |                 |             |           |
|                                         |              | From: 1         | to: 1       |           |
|                                         | Paper Size:  | A4              | ᅌ 210 b     | y 297 mm  |
|                                         | Orientation: | 1 i 1 >         |             |           |
|                                         |              | Print Settings  |             | \$        |
|                                         |              | Media Type:     | Plain Paper | ٥         |
|                                         |              | Print Quality:  | Fine        | \$        |
|                                         |              | Color / Mono:   | Auto        | \$        |
|                                         |              | Paper Source:   | Auto Select | \$        |
|                                         | Advanced     |                 |             |           |
| ? PDF V Hide Details                    |              |                 | Can         | cel Print |

### 1. Media Type (Médiatípus)

Válassza ki a használni kívánt nyomathordozó típusát. A legjobb nyomtatási eredmények érdekében a készülék automatikusan, a kijelölt nyomathordozó típusának megfelelően módosítja a nyomtatási beállításait.

### 2. Print Quality (Nyomtatási Minőség)

Válassza ki a kívánt nyomtatási felbontást. Mivel a nyomtatási minőség és sebesség összefügg egymással, ezért minél jobb a minőség, annál hosszabb ideig tart a dokumentum kinyomtatása.

### 3. Color / Mono (Színes / Fekete-fehér)

Válassza ki a használni kívánt Színes/Fekete-fehér beállításokat.

# **MEGJEGYZÉS**

- A készülék színérzékelője nagyon érzékeny, ezért a megfakult fekete szöveget vagy a fehértől eltérő hátteret színesnek érzékelheti. Ha tudja, hogy a dokumentum fekete-fehér, és szeretne takarékoskodni a színes festékkel, válassza a(z) Fekete-fehér üzemmódot.
- Ha a cián, magenta vagy sárga festék kifogy egy színes dokumentum nyomtatása során, a nyomtatási feladat nem fejezhető be. Törölje a nyomtatási feladatot, majd indítsa el újra Fekete-fehér üzemmódban, feltéve hogy a fekete festék még nem fogyott ki.

### 4. Paper Source (Papírforrás)

A nyomtatás feltételeinek vagy céljának megfelelő papírforrás-beállítást válasszon.

### 5. Advanced (Haladó)

### Toner Save Mode (Tonerkímélő Mód)

Ezt a funkciót kiválasztva takarékoskodhat a festékkel, mivel kevesebb festéket használ a dokumentumok nyomtatásához. A kész nyomat világosabb, de jól olvasható lesz.

### Improve Print Output (Javított nyomtatás)

Ezt a lehetőséget kiválasztva csökkentheti a papírok hullámosodását, és javíthatja a festékkazetta beállítását.

### Sleep Time (Pihentető Idő)

Adja meg azt az időt, ami után a készülék Mély alvás üzemmódba lép.

#### Quiet Mode (Csendes üzemmód)

Ezt a lehetőséget kiválasztva csökkentheti a nyomtatás hangerejét.

#### Other Print Options (Egyéb nyomtatóopciók)

### Skip Blank Page (Üres oldal átugrása)

Ezt a lehetőséget kiválasztva engedélyezheti a nyomtató illesztőprogramja számára, hogy automatikusan észlelje az üres oldalakat, és kihagyja őket a nyomtatásból.

### Color Settings (Színbeállítások)

|                      | Printer:                          | XXX-XXXX         | [           |              | ٥        |       |
|----------------------|-----------------------------------|------------------|-------------|--------------|----------|-------|
|                      | Presets:                          | Default Settings |             |              |          |       |
|                      | Copies: 1 Two-Sided<br>Pages: All |                  |             |              |          |       |
|                      |                                   |                  |             |              |          |       |
|                      | Paper Size:                       | A4               |             | 210          | by 297 m | m     |
|                      | Orientation:                      | 1                | •           |              |          |       |
|                      |                                   | Color Sett       | ings        |              | \$       |       |
| << < 1 of 1 >>>>     | Color Mode: Normal                |                  |             |              |          |       |
|                      | Br                                | rightness        | 0           | . 🗸          |          | -     |
|                      | C                                 | ontrast          | 0           | ·            | I        | 1     |
|                      | R                                 | ed               | o           | . 🗸          |          |       |
|                      | G                                 | reen             | 0 -         |              | 1        |       |
|                      | BI                                | lue              | 0 .         | ·            | 1        |       |
|                      | Sa                                | aturation        | 0           |              | I        |       |
|                      |                                   |                  | Improve Gra | ay Color     |          |       |
|                      |                                   |                  | Enhance Bl  | ack Printing |          |       |
| ? PDF V Hide Details |                                   |                  |             | Са           | ncel     | Print |

### 1. Color Mode (Szín Változat)

Válassza ki a beállításainak megfelelő szín módot.

### 2. Advanced Color Settings (Speciális színbeállítások)

A tartalomháromszögre kattintva kiválaszthatja a Szín javítás funkciót. A funkció elemzi a képet, hogy javítani tudjon az élességén, a fehéregyensúlyán és a szín telítettségén. Ez a folyamat a kép méretétől és a számítógép teljesítményétől függően több percig is tarthat.

| Secure Print (Biztonsági Nyomtatás) |                         |
|-------------------------------------|-------------------------|
|                                     |                         |
| Pi                                  | rinter: XXX-XXXX        |
| Pre                                 | esets: Default Settings |
| Co                                  | opies: 1 🗌 Two-Sided    |
| P                                   | ages: • All             |
| Paper                               | Size: A4 210 by 297 mm  |
| Orient                              | ation:                  |
|                                     | Secure Print            |
|                                     | Secure Print            |
|                                     | User Name :             |
| << $<$ 1 of 1 $>$ >>>               |                         |
|                                     | Job Name :              |
|                                     |                         |
|                                     | Password :              |
|                                     |                         |
|                                     |                         |
| ? PDF V Hide Details                | Cancel Print            |

### 1. Secure Print (Biztonsági Nyomtatás)

A funkció biztosítja, hogy a rendszer ne nyomtassa ki a bizalmas vagy kényes dokumentumokat, amíg be nem írja a jelszót a készülék kezelőpaneljén.

# Kapcsolódó tájékoztatás

- Nyomtatás a számítógépről (Macintosh)
- Dokumentum nyomtatása (Macintosh)

Kezdőlap > Nyomtatás > Nyomtatás a számítógépről (Macintosh) > Biztonságos nyomtatás (Mac)

# Biztonságos nyomtatás (Mac)

A Biztonságos nyomtatás használatával biztosíthatja, hogy a rendszer ne nyomtassa ki a bizalmas vagy kényes dokumentumokat, amíg be nem írja a jelszót a készülék kezelőpanelén.

Amikor kikapcsolja a készüléket, törli a titkosított adatokat a készülékről.

>> HL-L8260CDW

>> HL-L8360CDW/HL-L9310CDW

### HL-L8260CDW

- 1. Egy alkalmazásban, például az Apple szövegszerkesztőben kattintson a File (Fájl) menüre, majd válassza a Print (Nyomtasd) elemet.
- 2. Válassza a Brother XXX-XXXX lehetőséget (ahol az XXXX a modell nevét jelöli).
- Kattintson az alkalmazás helyi menüjére, és válassza a Secure Print (Biztonsági Nyomtatás) lehetőséget. Megjelennek a Secure Print (Biztonsági Nyomtatás) lehetőségek.
- 4. Jelölje be a Secure Print (Biztonsági Nyomtatás) jelölőnégyzetet.
- 5. Adjon meg egy felhasználónevet, munkanevet és négyjegyű jelszót.
- 6. Kattintson a Print (Nyomtasd) gombra.
- 7. Nyomja meg a Secure (Biztonságos) gombot a készülék kezelőpanelén.
- Nyomja meg a ▲ vagy a ▼ gombot a felhasználónév megjelenítéséhez, majd nyomja meg az OK gombot. Az LCD kijelzőn megjelenik a névhez tartozó titkosított feladatok listája.
- 9. A ▲ vagy ▼ gombbal jelenítse meg a feladatot, majd nyomja meg az **OK** gombot.
- 10. Adja meg négy számjegyű jelszavát.

Az egyes számjegyek megadásához nyomja meg a(z) ▲ vagy ▼ gombot egy szám kiválasztására, majd nyomja meg az **OK** gombot.

- 11. A ▲ vagy ▼ gombbal válassza ki a [Nyom.] opciót, majd nyomja meg az OK gombot.
- 12. A(z) ▲ vagy a(z) ▼ gomb megnyomásával választhatja ki a kívánt példányszámot.
- 13. Nyomja meg a **OK** gombot.

A titkosított adatok kinyomtatása után a rendszer törli azokat a készülék memóriájából.

### HL-L8360CDW/HL-L9310CDW

- 1. Egy alkalmazásban, például az Apple szövegszerkesztőben kattintson a File (Fájl) menüre, majd válassza a Print (Nyomtasd) elemet.
- 2. Válassza a Brother XXX-XXXX lehetőséget (ahol az XXXX a modell nevét jelöli).
- Kattintson az alkalmazás helyi menüjére, és válassza a Secure Print (Biztonsági Nyomtatás) lehetőséget. Megjelennek a Secure Print (Biztonsági Nyomtatás) lehetőségek.
- 4. Jelölje be a Secure Print (Biztonsági Nyomtatás) jelölőnégyzetet.
- 5. Adjon meg egy felhasználónevet, munkanevet és négyjegyű jelszót.
- 6. Kattintson a **Print (Nyomtasd)** gombra.
- 7. Fejezze be a nyomtatást.
- 8. Nyomja meg a [Funkciók] gombot a készülék kezelőpanelén.
- 9. Nyomja meg a [Biztonságos nyomtatás] gombot.
- 10. Nyomja meg a ▲ vagy ▼ gombot a felhasználónevek megjelenítéséhez, majd nyomja meg a kívánt felhasználónevet.

Az LCD kijelzőn megjelenik a kívánt névhez tartozó titkosított feladatok listája.

11. A ▲ vagy ▼ gombbal jelenítse meg a nyomtatási feladatot, majd nyomja meg a feladatot.

- 12. Adja meg négy számjegyű jelszavát, majd nyomja meg az [OK] gombot.
- 13. Adja meg, hogy hány másolatot kíván készíteni.
- 14. Nyomja meg a [Indítás] gombot.

A titkosított adatok kinyomtatása után a rendszer törli azokat a készülék memóriájából.

# Kapcsolódó tájékoztatás

Nyomtatás a számítógépről (Macintosh)

▲ Kezdőlap > Nyomtatás > Nyomtatás a számítógépről (Macintosh) > Dokumentum nyomtatása a BR-Script3 nyomtató-illesztőprogram használatával (PostScript<sup>®</sup> 3<sup>™</sup> nyelvi emuláció) (Macintosh)

# Dokumentum nyomtatása a BR-Script3 nyomtató-illesztőprogram használatával (PostScript<sup>®</sup> 3<sup>™</sup> nyelvi emuláció) (Macintosh)

A BR-Script3 nyomtató-illesztőprogrammal tisztábban nyomtathat PostScript® adatokat.

- Ugorjon a modell Letöltések oldalára a Brother Solutions Center webhelyen a <u>support.brother.com</u> címen a PostScript illesztőprogram (BR-Script3 nyomtató-illesztőprogram) letöltéséhez.
- Győződjön meg arról, hogy hozzáadta a BR-Script3 nyomtató-illesztőprogramot a Print & Scan (Nyomtatás és szkennelés) vagy Printers & Scanners (Nyomtatók és szkennerek) elemből a Macintosh System Preferences (Rendszerbeállítások) listájában.
- 1. Ellenőrizze, hogy a megfelelő méretű papírt helyezte-e a papírtálcába.
- Egy alkalmazásban, például az Apple szövegszerkesztőben kattintson a File (Fájl) menüre, majd válassza a Print (Nyomtasd) elemet.
- 3. Válassza ki a készüléket.
- 4. Adja meg a Copies (Másolatok) mezőben, hogy hány másolatot kíván készíteni.
- 5. Kattintson a Paper Size (Papírméret) helyi menüre, és válassza ki a papírméretet.
- 6. Válassza ki a dokumentum kívánt nyomtatási módjának megfelelő Orientation (Tájolás) opciót.
- 7. Kattintson a nyomtatási opciók előugró menüre, és kattintson a **Printer Features (Nyomtatási lehetőségek)** elemre.

Megjelennek a Printer Features (Nyomtatási lehetőségek) opciók.

- 8. Kattintson a Print Quality (Nyomtatási minőség) előugró menüre, és válassza ki a nyomtatási minőséget.
- 9. Kattintson a Media Type (Adathordozó típusa) előugró menüre, és válassza ki a használt papírtípust.
- 10. Válassza az Auto, Color (Színes) vagy Mono (Fekete-fehér) lehetőséget a Color / Mono (Színes / Fekete-fehér) nyomtatási beállításhoz.
- 11. Szükség esetén módosítsa a többi nyomtatóbeállítást is.
- 12. Kattintson a **Print (Nyomtasd)** gombra.

### Kapcsolódó tájékoztatás

Nyomtatás a számítógépről (Macintosh)

Kezdőlap > Nyomtatás > Nyomtatás a számítógépről (Macintosh) > A készülék állapotának megfigyelése a számítógépről (Mac)

# A készülék állapotának megfigyelése a számítógépről (Mac)

A Status Monitor segédprogram egy konfigurálható szoftveres eszköz, amely az eszközök állapotát felügyeli, az előre megadott frissítési időközönként lehetővé téve a hibaüzenetekről történő azonnali értesítést, például ha kifogyott vagy beszorult a papír. Lehetősége van a web alapú kezeléshez való hozzáférésre is.

- 1. Kattintson a System Preferences (Rendszerbeállítások) menüre, válassza a Print & Scan (Nyomtatás és szkennelés) vagy Printers & Scanners (Nyomtatók és szkennerek) elemet, majd jelölje ki a készüléket.
- 2. Kattintson a Options & Supplies (Opciók és tartozékok) gombra.
- 3. Kattintson a Utility (Segédprogramok) lapra, majd kattintson az Open Printer Utility (Nyomtatási segédprogram megnyitása) gombra.

Elindul a Status Monitor.

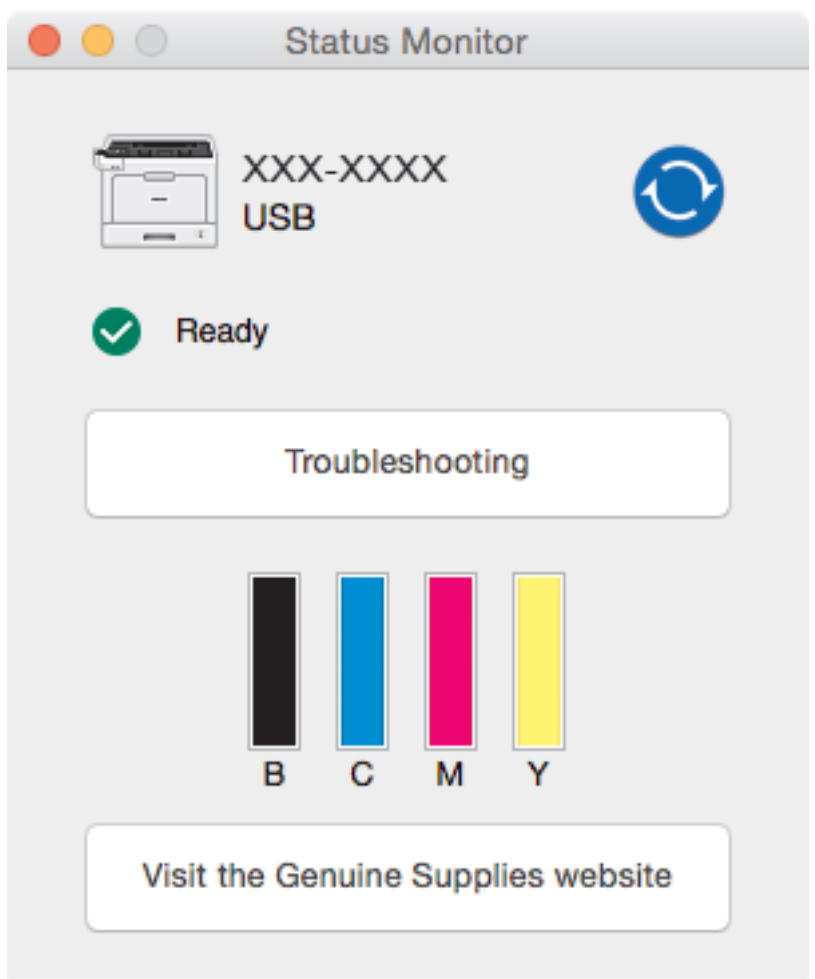

### Troubleshooting (Hibaelhárítás)

Kattintson a Troubleshooting (Hibaelhárítás) gombra a hibaelhárítási webhely eléréséhez.

### Visit the Genuine Supplies website (Látogassa meg az Eredeti kellékanyag weboldalt)

Kattintson a Visit the Genuine Supplies website (Látogassa meg az Eredeti kellékanyag weboldalt) gombra az eredeti Brother kellékanyagokkal kapcsolatos információk megtekintéséhez.

### A készülék állapotának frissítése

A készülék legfrissebb állapotát a megnyitott Status Monitor ablakban a 🚫 ikonra kattintva

ellenőrizheti. Beállíthatja, hogy milyen gyakran frissítse a szoftver a készülék állapotára vonatkozó adatokat. Kattintson a **Brother Status Monitor** elemre a menüsoron, és válassza a **Preferences** (**Beállítások**) lehetőséget.

### Web alapú kezelő (csak hálózati csatlakozás esetén)

A Web alapú kezelő rendszert a **Status Monitor** képernyőn, a készülék ikonjára kattintva érheti el. A készülék egy szokványos webböngészővel kezelhető a HTTP (Hypertext átviteli protokoll) segítségével.

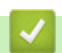

### Kapcsolódó tájékoztatás

- Nyomtatás a számítógépről (Macintosh)
- Nyomtatási problémák

Kezdőlap > Nyomtatás > Nyomtatási feladat megszakítása

# Nyomtatási feladat megszakítása

### >> HL-L8260CDW >> HL-L8360CDW/HL-L9310CDW

# HL-L8260CDW

Ø

Ø

1. Nyomja meg az Cancel (Mégse) gombot.

Több nyomtatási feladat törléséhez nyomja meg és négy másodpercig tartsa lenyomva a **Cancel (Mégse)** gombot.

# HL-L8360CDW/HL-L9310CDW

1. Nyomja meg a 🔀 gombot.

Több nyomtatási feladat törléséhez nyomja meg és négy másodpercig tartsa lenyomva a 🔀

## Kapcsolódó tájékoztatás

- Nyomtatás
- Nyomtatási problémák

gombot.

Kezdőlap > Nyomtatás > Tesztoldal nyomtatása

# Tesztoldal nyomtatása

Ha problémái vannak a nyomtatási minőséggel, kövesse az alábbi utasításokat próbanyomtatás végrehajtásához:

>> HL-L8260CDW >> HL-L8360CDW/HL-L9310CDW

### HL-L8260CDW

- 1. Nyomja meg a ▲ vagy V gombot a következők kiválasztásához:
  - a. Válassza ki a [Nyomtató] lehetőséget. Nyomja meg a OK gombot.
  - b. Válassza ki a [Nyomtatási opciók] lehetőséget. Nyomja meg a OK gombot.
  - c. Válassza ki a [Tesztnyomtatás] lehetőséget. Nyomja meg a OK gombot.

### HL-L8360CDW/HL-L9310CDW

- Nyomja meg a [Beállít.] > [Minden beállít.] > [Nyomtató] > [Nyomtatási opciók] > [Tesztoldal nyomtatása] gombot.
- 2. Nyomja meg az [Igen] gombot.
- 3. Nyomja meg a 🚺 gombot.

### Kapcsolódó tájékoztatás

- Nyomtatás
- A nyomtatási minőség javítása
#### Kezdőlap > Hibakeresés

#### Hibakeresés

Ez a fejezet mutatja be a Brother készülék használata során előforduló tipikus hálózati problémák megoldását. A legtöbb problémát önállóan is meg tudja oldani.

#### FONTOS

Műszaki segítségért forduljon a Brother ügyfélszolgálathoz vagy a helyi Brother-kereskedőhöz.

A nem Brother kellékanyagok veszélyeztetik a nyomtatási minőséget, a hardver teljesítményét, valamint a készülék megbízhatóságát.

Ha további segítségre van szüksége, keresse fel a Brother Solutions Centert a következő címen: support.brother.com.

Először ellenőrizze az alábbiakat:

- A készülék hálózati tápkábele megfelelően van csatlakoztatva, és a készülék be van kapcsolva. >> Gyors telepítési útmutató
- Valamennyi védőanyag el van távolítva. >> Gyors telepítési útmutató
- A papírtálcába megfelelően van betöltve a papír.
- Az interfészkábelek megfelelően vannak csatlakoztatva a készülékhez és a számítógéphez, vagy a vezeték nélküli kapcsolat be van állítva mind a készüléken, mind a számítógépen.
- Hiba- és karbantartási üzenetek

Ha az ellenőrzésekkel nem oldotta meg a problémát, akkor azonosítsa a problémát, majd >> Kapcsolódó tájékoztatás

#### Kapcsolódó tájékoztatás

- Hiba- és karbantartási üzenetek
- A Brother Web Connect funkció használatakor megjelenő hibaüzenetek
- · Papírelakadások
- Nyomtatási problémák
- A nyomtatási minőség javítása
- Hálózati problémák
- Google Cloud Print problémák
- AirPrint problémák
- Egyéb problémák
- A készülék állapotának ellenőrzése
- Visszaállítási funkciók

Kezdőlap > Hibakeresés > Hiba- és karbantartási üzenetek

#### Hiba- és karbantartási üzenetek

#### (HL-L8360CDW/HL-L9310CDW)

Ø

Ha az LCD hibákat jelenít meg, és az Ön Android<sup>™</sup>-eszköze támogatja az NFC-protokollt, akkor az eszközt a Brother készüléken látható NFC-szimbólumhoz érintve könnyedén elérheti a Brother Solutions Center honlapját, és megtekintheti az Ön eszközére vonatkozó legfrissebb GYIK-et. (Az Ön mobiltelefon szolgáltatója által küldött üzenetért és az adatforgalomért lehet, hogy fizetnie kell.)

Győződjön meg arról, hogy az NFC funkció az Ön Brother készülékén és Android<sup>™</sup> eszközén egyaránt Be van kapcsolva.

Mint minden kifinomult irodai termék esetében, hibák léphetnek fel, és a kellékeket pótolni kell. Ha ez történik, a készülék azonosítja a hibát vagy az igényelt megelőző karbantartást, és megjeleníti a megfelelő üzenetet. A táblázat a leggyakrabban előforduló hiba- és karbantartási üzeneteket tartalmazza.

A hiba elhárításához és az üzenet eltüntetéséhez kövesse a Művelet oszlopban található utasításokat.

A legtöbb hibát és a rendszeres karbantartást maga a felhasználó is javíthatja, illetve elvégezheti. Ha további tippekre van szüksége, keresse fel a <u>support.brother.com</u> weboldalt, és kattintson a(z) **GYIK és hibaelhárítás** oldalra.

#### HL-L8260CDW

| Hibaüzenet                               | Ok                                                                                                    | Művelet                                                                                                    |
|------------------------------------------|----------------------------------------------------------------------------------------------------|----------------------------------------------------------------------------------------------------|
| 2. tálca hiba                            | Az opcionális alsó tálca nincs                                                                             | Helyezze be újra az alsó tálcát.                                                                                        |
| Hiba: 3. tálca                           | megfelelően behelyezve.                                                                                    |                                                                                                    |
| Hiba: 4. tálca                           |                                                                                                    |                                                                                                    |
| Belépés tiltva                           | A használni kívánt funkciót a<br>Secure Function Lock 3.0 letiltotta.                                      | Hívja a rendszergazdát a Secure Function<br>Lock (biztonságos funkciózár) beállításaival<br>kapcsolatos információkért. |
| Csere: papírtov.                         | ldeje kicserélni a szíjegységet.                                                                           | Cserélje ki a szíjegységet egy újra.                                                                                    |
| Cserélje a dobot                         | ldőszerű a dobegység cseréje.                                                                              | Cserélje ki a dobegységet egy újra.                                                                                     |
|                                          |                                                                                                    | Kapcsolódó tájékoztatás: A dobegység<br>cseréje                                                                         |
|                                          | Az új dob beszerelésekor nem lett<br>alaphelyzetbe állítva a dobegység<br>számlálója.                      | Nullázza a dobegység számlálóját.                                                                                       |
|                                          |                                                                                                    | Tekintse meg az új dobegységhez mellékelt<br>útmutatót.                                                                 |
| Cserélje ki a<br>használtfesték-kazettát | ldeje lecserélni a hulladékfesték-<br>kazettát.                                                            | Cserélje ki a hulladékfesték-kazettát egy újra.                                                                         |
| Cserélje ki a<br>tonerkazettát           | A festékkazetta élettartama a<br>végéhez közeledik. A készülék<br>minden nyomtatási műveletet<br>abbahagy. | Cserélje ki az LCD kijelzőn jelzett színhez tartozó festékkazettát.                                                     |
| Dob leállítása                           | ldőszerű a dobegység cseréje.                                                                              | Cserélje ki a dobegységet.                                                                                              |
| Dob röv. Lejár                           | A dobegység élettartama<br>hamarosan lejár.                                                                | Rendeljen új dobegységet, még mielőtt az<br>LCD megjelenítené a(z) Cserélje a dobot<br>üzenetet.                        |

| Hibaüzenet                                                                       | Ok                                                                                                    | Művelet                                                                                                    |
|----------------------------------------------------------------------------------|----------------------------------------------------------------------------------------------------|----------------------------------------------------------------------------------------------------|
| Dobegység !                                                                      | Meg kell tisztítani a dobegység<br>koronaszálait.                                                                                          | Tisztítsa meg a dobegység koronavezetékeit.                                                                                                    |
|                                                                                  | A dobegység vagy a festékkazetta<br>és a dobegység szerelvénye<br>nincsen megfelelően behelyezve.                                          | Vegye ki a dobegységet, vegye ki a<br>festékkazettákat a dobegységből, majd<br>helyezze vissza azokat a dobegységbe.<br>Helyezze vissza a dobegységet a készülékbe.                         |
| Elakadás 1. tálca<br>Elakadás 2. tálca<br>Elakadás 3. tálca<br>Elakadás 4. tálca | Papírelakadás a jelzett<br>papírtálcában.                                                                                                  | Húzza ki az LCD-n megjelölt papírtálcát, és<br>távolítsa el az összes elakadt papírt.                                                                                                    |
| Elakadás belül                                                                   | A papír elakadt a készülék<br>belsejében.                                                                                                  | Nyissa fel az előlapot, távolítsa el az<br>összeállított festékkazettákat és a<br>dobegységet, majd húzza ki az összes elakadt<br>papírt. Zárja vissza az előlapot.                         |
| Elakadás hátul                                                                   | A papír elakadt a készülék hátsó<br>részében.                                                                                              | Nyissa ki a beégető fedőlapját és távolítsa el<br>az összes elakadt papírt. Zárja vissza a<br>beégető fedelét.                                                                              |
| Elakadt kétold.                                                                  | Papírelakadás történt a papírtálca alatt vagy a beégetőműben.                                                                              | Távolítsa el a papírtálcát, vagy nyissa ki a hátlapot az elakadt papírok kihúzásához.                                                                                                    |
| Fedél nyitva                                                                     | Nincs teljesen lezárva a készülék előlapja.                                                                                                | Nyissa ki, majd határozott mozdulattal zárja le<br>a készülék előlapját.                                                                                                    |
| Fedél nyitva                                                                     | Nincs teljesen lezárva a beégető<br>fedőlapja.                                                                                             | Zárja le a beégető fedelét, amely a készülék hátuljában található.                                                                                                    |
| Festékkazetta hiba                                                               | Egy vagy több festékkazetta nincs<br>vagy nincs megfelelően<br>behelyezve.                                                                 | Húzza ki a dobegységet. Vegye ki az összes<br>festékkazettát, majd helyezze vissza azokat a<br>dobegységbe.                                                                                 |
| H.festt. vége                                                                    | A hulladékfesték-kazetta<br>hamarosan megtelik.                                                                                            | Rendeljen új hulladékfesték-kazettát, még<br>mielőtt az LCD megjelenítené a(z) Cserélje<br>ki a használtfesték-kazettát<br>üzenetet.                                                        |
| Hűtés                                                                            | A készülék belső hőmérséklete túl<br>magas. A készülék szünetelteti az<br>aktuális nyomtatási feladatot, és<br>átkapcsol hűtési üzemmódba. | Várja meg, amíg a készülék teljesen lehűl.<br>Bizonyosodjon meg arról, hogy a készülék<br>egyetlen szellőzőnyílása sincs eltömődve.<br>Miután a készülék lehűlt, folytatja a<br>nyomtatást. |

| Hibaüzenet                                                                                                    | Ok                                                                                                    | Művelet                                                                                                    |
|----------------------------------------------------------------------------------------------------|----------------------------------------------------------------------------------------------------|----------------------------------------------------------------------------------------------------|
| Kalibrálás                                                                                                    | A kalibráció nem sikerült.                                                                                                 | <ul> <li>Nyomja meg a(z) Go (Indítás) gombot a<br/>szín kalibrálásának megismétléséhez.</li> </ul>                                                                    |
|                                                                                                    |                                                                                                    | • Ha a hiba továbbra is fennáll, a(z)                                                                                                    |
|                                                                                                    |                                                                                                    | gomb nyomva tartásával kapcsolja ki a készüléket.                                                                                                    |
|                                                                                                    |                                                                                                    | Várjon pár másodpercet, majd kapcsolja be<br>újra a készüléket.                                                                                                    |
|                                                                                                    |                                                                                                    | Ismételje meg a(z) szín kalibrálását a<br>kezelőpanel vagy a nyomtató-<br>illesztőprogram segítségével.                                                               |
|                                                                                                    |                                                                                                    | Tegyen be egy új szíjegységet.                                                                                                    |
|                                                                                                    |                                                                                                    | <ul> <li>Ha a probléma továbbra is fennáll, kérjen<br/>segítséget a(z) Brother ügyfélszolgálattól<br/>vagy a helyi Brother kereskedőtől.</li> </ul>                   |
| Kazetta hiba                                                                                                    | A festékkazetta rosszul lett<br>behelyezve.                                                                                | Húzza ki a dobegységet, vegye ki az LCD-n<br>megadott színű festékkazettát, majd helyezze<br>azt vissza a dobegységbe. Helyezze vissza a<br>dobegységet a készülékbe. |
|                                                                                                    |                                                                                                    | Ha a probléma továbbra is fennáll, kérjen<br>segítséget a(z) Brother ügyfélszolgálattól vagy<br>a helyi Brother kereskedőtől.                                         |
| Kétoldalas letiltva                                                                                                    | A készülék hátlapja nincs teljesen<br>bezárva.                                                                             | Zárja be a készülék hátsó fedelét, amíg az a<br>zárt helyzetben nem rögzül.                                                                                           |
| Kevés toner: X<br>(Az X annak a festékkazettának<br>vagy dobegységnek a színét<br>jelzi, amelyik az élettartama a<br>végéhez közelít. BK = Fekete, C<br>= Cián, M = Magenta, Y =<br>Sárga.) | Ha az LCD megjeleníti az<br>üzenetet, még egy ideig<br>nyomtathat. A festékkazetta<br>élettartama a végéhez közeledik.     | Rendeljen új festékkazettát, még mielőtt az<br>LCD megjelenítené a(z) Cserélje ki a<br>tonerkazettát üzenetet.                                                        |
| Korlát túllépve                                                                                                    | Elérte a Secure Function Lock 3.0<br>szolgáltatásban megadott<br>nyomtatási korlátot.                                      | Hívja a rendszergazdát a Secure Function<br>Lock (biztonságos funkciózár) beállításaival<br>kapcsolatos információkért.                                               |
| Médiaeltérés                                                                                                    | A nyomtató-illesztőprogramban<br>megadott nyomathordozó-típus<br>eltér a készülék menüjében<br>megadott papírtípustól.     | Töltse a megfelelő típusú papírt az LCD-n<br>jelzett tálcába, majd válassza ki a készülék<br>Papírtípus beállításában a megfelelő<br>nyomathordozó-típust.            |
| Memória megtelt                                                                                                    | Megtelt a készülék memóriája.                                                                                              | Nyomja meg a(z) <b>Cancel (Mégse)</b> gombot, és<br>próbálja meg csökkenteni a nyomtatási<br>felbontást.                                                              |
| Méret hiba                                                                                                    | A nyomtató-illesztőprogramban<br>megadott papírméretet a<br>megadott tálca nem támogatja.                                  | Válasszon olyan papírméretet, amelyet a megadott tálca támogat.                                                                                                    |
| Méretbeli eltérés                                                                                                    | A tálcában található papír nem a megfelelő méretű.                                                                         | Helyezzen az LCD-n megjelenített tálcába<br>megfelelő méretű papírt, és állítsa be a<br>papírméretet a tálca számára. Nyomja meg<br>a(z) <b>Go (Indítás)</b> gombot.  |
| Mérethiba DX                                                                                                    | A készülék papírméret-<br>beállításaiban megadott<br>papírméret nem érhető el az<br>automatikus 2 oldalas<br>nyomtatáshoz. | Nyomja meg a <b>Cancel (Mégse)</b> gombot (ha szükséges).                                                                                                    |
|                                                                                                    |                                                                                                    | Helyezzen a tálcába megfelelő méretű papírt,<br>és állítsa be a tálcát a papírméret számára.                                                                          |
|                                                                                                    | A tálcában található papír nem<br>megfelelő méretű. és nem                                                                 | oldalas nyomtatás támogat.                                                                                                    |
|                                                                                                    | alkalmas az automatikus 2 oldalas<br>nyomtatáshoz.                                                                         | használható papírméret az A4.                                                                                                    |

| Hibaüzenet                                                                             | Ok                                                                                                    | Művelet                                                                                                    |
|----------------------------------------------------------------------------------------|----------------------------------------------------------------------------------------------------|----------------------------------------------------------------------------------------------------|
| Nem haszn. eszk.                                                                       | Egy nem támogatott USB-eszköz<br>van csatlakoztatva az USB-<br>hosztcsatlakozóhoz.                                     | Húzza ki az eszközt a közvetlen USB-<br>hosztcsatlakozóból.                                                                                                    |
| Nem haszn. eszk.<br>Távolítsa el az eszközt.<br>Kapcsolja ki, majd be a<br>készüléket. | Hibás USB eszköz vagy egy nagy<br>energiafogyasztású USB eszköz<br>van csatlakoztatva a közvetlen<br>USB interfészhez. | <ul> <li>Húzza ki az eszközt a közvetlen USB<br/>interfészből.</li> <li>Tartsa lenyomva a () gombot a készülék<br/>kikapcsolásához, majd kapcsolja be újra.</li> </ul>                                                                                                    |
| Nem lehet nyomtatni ##                                                                 | Mechanikai probléma.                                                                                                   | <ul> <li>Tartsa lenyomva a gombot a készülék kikapcsolásához, várjon pár percet, majd kapcsolja be újra.</li> <li>Ha a probléma továbbra is fennáll, akkor lépjen kapcsolatba a Brother ügyfélszolgálattal.</li> </ul>                                                                                                    |
| Nincs dobegység                                                                        | A dobegység helytelenül van<br>behelyezve.                                                                             | Helyezze be újra az összeállított<br>festékkazettákat és a dobegységet.                                                                                                    |
| Nincs elhasznált toner                                                                 | A hulladékfesték-kazetta nincs<br>vagy nincs megfelelően<br>behelyezve.                                                | Helyezze be újra a hulladékfesték-kazettát.                                                                                                    |
| Nincs festék                                                                           | Az LCD-n jelzett színű<br>festékkazetta nincs vagy nincs<br>megfelelően behelyezve.                                    | Vegye ki az LCD-n jelzett színű festékkazettát<br>a dobegységből, majd helyezze vissza a<br>festékkazettát a dobegységbe. Ha a probléma<br>továbbra is fennáll, cserélje ki a festékkazettát.                                                                                                    |
| Nincs HUB tám.                                                                         | Egy USB-hubeszköz van<br>csatlakoztatva az USB-<br>hosztcsatlakozóhoz.                                                 | Távolítsa az USB-hubeszközt a közvetlen<br>USB-hosztcsatlakozóról.                                                                                                    |
| Nincs pap.ad.,T2<br>Nincs pap.ad.,T3<br>Nincs pap.ad.,T4                               | A készülék nem tud papírt<br>betölteni a megjelölt papírtálcából.                                                      | Húzza ki az LCD-n megjelölt papírtálcát, és<br>távolítsa el az összes elakadt papírt.                                                                                                    |
| Nincs papír                                                                            | Kifogyott a készülékből a papír,<br>vagy a papír nem megfelelően lett<br>a papírtálcába töltve.                        | <ul> <li>Helyezzen ismét papírt a papírtálcába.</li> <li>Ellenőrizze, hogy a papírvezetők a<br/>megfelelő mérethez vannak-e beállítva.</li> </ul>                                                                                                    |
|                                                                                        |                                                                                                    | <ul> <li>Ha papír van a papírtálcában, távolítsa el,<br/>majd töltse be ismét. Ellenőrizze, hogy a<br/>papírvezetők a megfelelő mérethez<br/>vannak-e beállítva.</li> <li>Ne töltse túl a papírtálcát</li> </ul>                                                                                                    |
| Nincs papírtovábbító<br>egység                                                         | A szíjegység nincs vagy nincs<br>megfelelően behelyezve.                                                               | Helyezze be újra a szíjegységet.                                                                                                    |
| Nincs T1 papír<br>Nincs T2 papír<br>Nincs T3 papír<br>Nincs T4 papír                   | A készülék nem tud papírt<br>betölteni a megjelölt papírtálcából.                                                      | <ul> <li>Tegye az alábbiak valamelyikét:</li> <li>Helyezzen ismét papírt az LCD-n megjelölt<br/>papírtálcába. Ellenőrizze, hogy a<br/>papírvezetők a megfelelő mérethez<br/>vannak-e beállítva.</li> <li>Ha papír van a papírtálcában, távolítsa el,<br/>majd töltse be ismét. Ellenőrizze, hogy a<br/>papírvezetők a megfelelő mérethez<br/>vannak-e beállítva.</li> <li>Ne töltse túl a papírtálcát.</li> </ul> |
| Nincs T1 tálca<br>Nincs T2 tálca<br>Nincs T3 tálca<br>Nincs T4 tálca                   | A papírtálca nem vagy helytelenül<br>lett a készülékbe helyezve.                                                       | Helyezze vissza az LCD-n jelzett papírtálcát.                                                                                                    |

| Hibaüzenet       | Ok                                                                                                    | Művelet                                                                                                    |
|------------------|----------------------------------------------------------------------------------------------------|----------------------------------------------------------------------------------------------------|
| Nincs TC papír   | Kifogyott a TC tálcából a papír,<br>vagy a papír nem megfelelően lett<br>a TC tálcába töltve.                                                            | <ul> <li>Tegye az alábbiak valamelyikét:</li> <li>Helyezzen ismét papírt a TC tálcába.<br/>Ellenőrizze, hogy a papírvezetők a<br/>megfelelő mérethez vannak-e beállítva.</li> </ul>                                                                                                    |
|                  |                                                                                                    | <ul> <li>Ha papir van a papirtalcaban, tavolitsa el,<br/>majd töltse be ismét. Ellenőrizze, hogy a<br/>papírvezetők a megfelelő mérethez<br/>vannak-e beállítva.</li> </ul>                                                                                                    |
| Nyomt. ad. tele  | Megtelt a készülék memóriája.                                                                                                    | Nyomja meg a <b>Cancel (Mégse)</b> gombot, és<br>törölje a titkosított nyomtatás korábban eltárolt<br>adatait.                                                                                                    |
| Öndiagnosztika   | A beégetőmű hőmérséklete nem<br>emelkedik a megfelelő értékre a<br>megadott időn belül.                                                                  | Tartsa lenyomva a 🕐 gombot a készülék<br>kikapcsolásához, várjon pár másodpercet,<br>majd kapcsolia be újra. Hagyja a készüléket                                                                                                    |
|                  | A beégetőmű túlhevült.                                                                                                    | tétlen állapotban bekapcsolva 15 percig.                                                                                                    |
| Páralecsapódás   | A szobahőmérséklet<br>megváltozása után pára csapódott<br>le a készülék belsejében.                                                                      | Hagyja bekapcsolva a készüléket. Nyissa ki az<br>előlapot, és várjon 30 percet. Majd kapcsolja ki<br>a készüléket, és zárja be az előlapot.<br>Kapcsolja be újra a készüléket.                                                                                                    |
| Regisztráció     | A regisztráció meghiúsult.                                                                                                    | <ul> <li>Nyomja meg a(z) Go (Indítás) gombot a<br/>szín regisztrációjának megismétléséhez.</li> </ul>                                                                                                    |
|                  |                                                                                                    | <ul> <li>Ha a hiba továbbra is fennáll, a(z)</li> </ul>                                                                                                    |
|                  |                                                                                                    | gomb nyomva tartásával kapcsolja ki a<br>készüléket.                                                                                                    |
|                  |                                                                                                    | Várjon pár másodpercet, majd kapcsolja be<br>újra a készüléket.                                                                                                    |
|                  |                                                                                                    | Hajtsa végre a szín regisztrációját a<br>vezérlőpult segítségével.                                                                                                    |
|                  |                                                                                                    | <ul> <li>Tegyen be egy új szíjegységet.</li> </ul>                                                                                                    |
|                  |                                                                                                    | <ul> <li>Ha a probléma továbbra is fennáll, kérjen<br/>segítséget a(z) Brother ügyfélszolgálattól<br/>vagy a helyi Brother kereskedőtől.</li> </ul>                                                                                                    |
| Rövid papír      | A tálcában lévő papír túl rövid<br>ahhoz, hogy a készülék a<br>nyomtatott oldalukkal lefelé<br>fordított nyomatok kimeneti<br>tálcájára juttassa el azt. | Nyissa fel a hátsó fedelet (a lapokat a<br>nyomtatott oldalukkal felfelé tároló kimeneti<br>tálcát), hogy a nyomtatott lap a nyomtatott<br>oldalukkal felfelé fordított nyomatok kimeneti<br>tálcáján át távozhasson. Vegye ki a nyomtatott<br>lapokat, majd nyomja meg a(z) <b>Go (Indítás)</b><br>gombot. |
| Szíj röv.elhasz. | A szíjegység élettartama<br>hamarosan lejár.                                                                                                    | Rendeljen új szíjegységet, még mielőtt az LCD<br>megjelenítené a(z) Csere: papírtov.<br>üzenetet.                                                                                                    |
| TC tálca elakad. | Papírelakadás a TC tálcában.                                                                                                    | Távolítson el minden beszorult papírt a TC tálcából és a környékéről. Nyomja meg az <b>Go</b> (Indítás) gombot.                                                                                                    |
| Túl sok tálca    | A felszerelt opcionális tálcák<br>száma túllépi a maximális számot.                                                                                      | Csökkentse az opcionális tálcák számát.                                                                                                    |

#### HL-L8360CDW/HL-L9310CDW

| Hibaüzenet                                        | Ok                                                                                                    | Művelet                                                                                                    |
|---------------------------------------------------|----------------------------------------------------------------------------------------------------|----------------------------------------------------------------------------------------------------|
| 2-oldalas mérethiba                               | A készülék papírméret-<br>beállításaiban megadott<br>papírméret nem érhető el az<br>automatikus 2 oldalas<br>nyomtatáshoz.<br>A tálcában található papír nem | Nyomja meg a gombot (ha szükséges).<br>Helyezzen a tálcába megfelelő méretű papírt,<br>és állítsa be a tálcát a papírméret számára.<br>Válasszon olyan papírméretet, amelyet a 2<br>oldalas nyomtatás támogat. |
|                                                   | megfelelő méretű, és nem<br>alkalmas az automatikus 2 oldalas<br>nyomtatáshoz.                                                                               | Az automatikus 2 oldalas nyomtatáshoz<br>használható papírméret az A4.                                                                                                    |
| 2. tálca hiba<br>Hiba: 3. tálca<br>Hiba: 4. tálca | Az opcionális alsó tálca nincs<br>megfelelően behelyezve.                                                                                                    | Helyezze be újra az alsó tálcát.                                                                                                    |
| Belépés tiltva                                    | A használni kívánt funkciót a<br>Secure Function Lock 3.0 letiltotta.                                                                                        | Hívja a rendszergazdát a Secure Function<br>Lock (biztonságos funkciózár) beállításaival<br>kapcsolatos információkért.                                                                                        |
| Csere: toner                                      | A festékkazetta élettartama a<br>végéhez közeledik. A készülék<br>minden nyomtatási műveletet<br>abbahagy.                                                   | Cserélje ki az LCD kijelzőn jelzett színhez tartozó festékkazettát.                                                                                                    |
| Cserélje a WT tart.                               | ldeje lecserélni a hulladékfesték-<br>kazettát.                                                                                                    | Cserélje ki a hulladékfesték-kazettát egy újra.                                                                                                    |
| Dob leállítása                                    | ldőszerű a dobegység cseréje.                                                                                                    | Cserélje ki a dobegységet.                                                                                                    |
| Dobegység !                                       | Meg kell tisztítani a dobegység<br>koronaszálait.                                                                                                    | Tisztítsa meg a dobegység koronavezetékeit.                                                                                                    |
|                                                   | A dobegység vagy a festékkazetta<br>és a dobegység szerelvénye<br>nincsen megfelelően behelyezve.                                                            | Vegye ki a dobegységet, vegye ki a<br>festékkazettákat a dobegységből, majd<br>helyezze vissza azokat a dobegységbe.<br>Helyezze vissza a dobegységet a készülékbe.                                            |
| Elakadás belül                                    | A papír elakadt a készülék<br>belsejében.                                                                                                    | Nyissa fel az előlapot, távolítsa el az<br>összeállított festékkazettákat és a<br>dobegységet, majd húzza ki az összes elakadt<br>papírt. Zárja vissza az előlapot.                                            |
| Elakadás hátul                                    | A papír elakadt a készülék hátsó<br>részében.                                                                                                    | Nyissa ki a beégető fedőlapját és távolítsa el<br>az összes elakadt papírt. Zárja vissza a<br>beégető fedelét. Ha a hibaüzenet továbbra is<br>látható, nyomja meg a Indítás gombot.                            |
| Elakadt kétold.                                   | Papírelakadás történt a papírtálca alatt vagy a beégetőműben.                                                                                                | Távolítsa el a papírtálcát, vagy nyissa ki a hátlapot az elakadt papírok kihúzásához.                                                                                                    |
| Fedél nyitva                                      | Nincs teljesen lezárva a készülék előlapja.                                                                                                    | Nyissa ki, majd határozott mozdulattal zárja le<br>a készülék előlapját.                                                                                                    |

| Hibaüzenet                      | Ok                                                                         | Művelet                                                                                                    |
|---------------------------------|----------------------------------------------------------------------------|----------------------------------------------------------------------------------------------------|
| Fedél nyitva                    | Nincs teljesen lezárva a beégető fedőlapja.                                | Zárja le a beégető fedelét, amely a készülék<br>hátuljában található.                                       |
| Festékkazetta hiba              | Egy vagy több festékkazetta nincs<br>vagy nincs megfelelően<br>behelyezve. | Húzza ki a dobegységet. Vegye ki az összes<br>festékkazettát, majd helyezze vissza azokat a<br>dobegységbe. |
| Fogyóeszközök                   | ldőszerű a dobegység cseréje.                                              | Cserélje ki a dobegységet egy újra.                                                                         |
| Cserélje a dobegységet          |                                                                            | Kapcsolódó tájékoztatás: A dobegység<br>cseréje                                                             |
|                                 | Az új dob beszerelésekor nem lett                                          | Nullázza a dobegység számlálóját.                                                                           |
|                                 | alaphelyzetbe állítva a dobegység<br>számlálója.                           | Tekintse meg az új dobegységhez mellékelt<br>útmutatót.                                                     |
| Fogyóeszközök                   | ldeje kicserélni a szíjegységet.                                           | Cserélje ki a szíjegységet egy újra.                                                                        |
| Cserélje ki a szíj<br>egységet  |                                                                            |                                                                                                    |
| Fogyóeszközök                   | A dobegység élettartama                                                    | Rendeljen új dobegységet, még mielőtt az                                                                    |
| Dob élettartama a               | hamarosan lejár.                                                           | LCD megjelenítené a(z) Cserélje a                                                                           |
| végéhez közelít                 |                                                                            | dobegyseget <b>uzenetet.</b>                                                                                |
| Fogyóeszközök                   | A hulladékfesték-kazetta                                                   | Rendeljen új hulladékfesték-kazettát, még                                                                   |
| H.festt. vége                   | namarosan megtelik.                                                        | a WT tart. üzenetet.                                                                                        |
| Fogyóeszközök                   | Ha az LCD megjeleníti az                                                   | Rendeljen új festékkazettát, még mielőtt az                                                                 |
| Kevés festék:X                  | nyomtathat. A festékkazetta                                                | üzenetet.                                                                                                   |
| (Az X annak a festékkazettának  | élettartama a végéhez közeledik.                                           |                                                                                                    |
| jelzi, amelyik az élettartama a |                                                                            |                                                                                                    |
| végéhez közelít. BK = Fekete, C |                                                                            |                                                                                                    |
| Sárga.)                         |                                                                            |                                                                                                    |
| Fogyóeszközök                   | A szíjegység élettartama                                                   | Rendelien úi szíjegységet, még mielőtt az LCD                                                               |
| Papírtovábbító hamarosan        | hamarosan lejár.                                                           | megjelenítené a(z) Cserélje ki a szíj                                                                       |
| elhasználódik                   |                                                                            | egységet <b>üzenetet.</b>                                                                                   |
| Hütés                           | A készülék belső hőmérséklete túl                                          | Várja meg, amíg a készülék teljesen lehűl.                                                                  |
|                                 | magas. A készülék szünetelteti az                                          | Bizonyosodjon meg arról, hogy a készülék                                                                    |
|                                 | átkapcsol hűtési üzemmódba.                                                | Miután a készülék lehűlt, folytatia a                                                                       |
|                                 |                                                                            | nyomtatást.                                                                                                 |
| Kalibrálás                      | A kalibráció nem sikerült.                                                 | Tartsa lenyomva a(z)      gombot a                                                                          |
|                                 |                                                                            | készülék kikapcsolásához. Várjon néhány                                                                     |
|                                 |                                                                            | másodpercet, majd kapcsolja be újra.<br>Ismételie meg a szín kalibrálását az I CD                           |
|                                 |                                                                            | segítségével.                                                                                               |
|                                 |                                                                            | <ul> <li>Tegyen be egy új szíjegységet.</li> </ul>                                                          |
|                                 |                                                                            | Ha a probléma továbbra is fennáll, kérjen                                                                   |
|                                 |                                                                            | segítseget a(z) Brother ügyfelszolgalattól vagy a helyi Brother kereskedőtől.                               |
| Kazetta hiba                    | A festékkazetta rosszul lett                                               | Húzza ki a dobegységet, vegye ki az LCD-n                                                                   |
|                                 | benelyezve.                                                                | azt vissza a dobegységbe. Helvezze vissza a                                                                 |
|                                 |                                                                            | dobegységet a készülékbe.                                                                                   |
|                                 |                                                                            | Ha a probléma továbbra is fennáll, kérjen                                                                   |
|                                 |                                                                            | segitseget a(z) Brother ugytelszolgalattól vagy<br>a helvi Brother kereskedőtől.                            |
|                                 |                                                                            |                                                                                                    |

| Hibaüzenet                                                                                                    | Ok                                                                                                    | Művelet                                                                                                    |
|----------------------------------------------------------------------------------------------------|----------------------------------------------------------------------------------------------------|----------------------------------------------------------------------------------------------------|
| Kép inic. sikert.                                                                                                    | Az inicializálás befejezése előtt megnyomta az érintőképernyőt.                                                        | Győződjön meg arról, hogy semmi nem ér az<br>érintőképernyőhöz.                                                                                                    |
|                                                                                                    | Előfordulhat, hogy szennyeződés<br>található az érintőképernyő alsó<br>része és a keret között.                        | Helyezzen egy kemény papírlapot az<br>érintőképernyő alsó része és annak kerete<br>közé, majd csúsztassa azt előre és hátra a<br>szennyeződés kitolásához.                                                             |
| Kétoldalas letiltva                                                                                                    | A készülék hátlapja nincs teljesen<br>bezárva.                                                                         | Zárja be a készülék hátsó fedelét, amíg az a zárt helyzetben nem rögzül.                                                                                                    |
| Kevés a papír<br>Kevés a papír, 1. tálca<br>Kevés a papír, 2. tálca<br>Kevés a papír, 3. tálca<br>Kevés a papír, 4. tálca | A papírtálca majdnem üres.                                                                                             | Helyezzen ismét papírt az LCD-n megjelölt<br>papírtálcába.                                                                                                    |
| Korlát túllépve                                                                                                    | Elérte a Secure Function Lock 3.0<br>szolgáltatásban megadott<br>nyomtatási korlátot.                                  | Hívja a rendszergazdát a Secure Function<br>Lock (biztonságos funkciózár) beállításaival<br>kapcsolatos információkért.                                                                                                |
| Médiatípus-eltérés                                                                                                    | A nyomtató-illesztőprogramban<br>megadott nyomathordozó-típus<br>eltér a készülék menüjében<br>megadott papírtípustól. | Töltse a megfelelő típusú papírt az LCD-n<br>jelzett tálcába, majd válassza ki a készülék<br>Papírtípus beállításában a megfelelő<br>nyomathordozó-típust.                                                             |
| Memória megtelt                                                                                                    | Megtelt a készülék memóriája.                                                                                          | Nyomja meg a(z) 🔀 gombot, és csökkentse<br>a nyomtatás felbontását.                                                                                                    |
| Méret eltérés                                                                                                    | A tálcában található papír nem a megfelelő méretű.                                                                     | Helyezzen az LCD-n megjelenített tálcába<br>megfelelő méretű papírt, és állítsa be a<br>papírméretet a tálca számára. Nyomja meg<br>a(z) Újra gombot.                                                                  |
| Méret hiba                                                                                                    | A nyomtató-illesztőprogramban<br>megadott papírméretet a<br>megadott tálca nem támogatja.                              | Válasszon olyan papírméretet, amelyet a megadott tálca támogat.                                                                                                    |
| Nem használh. eszk.                                                                                                    | Egy nem támogatott USB-eszköz<br>van csatlakoztatva az USB-<br>hosztcsatlakozóhoz.                                     | Húzza ki az eszközt a közvetlen USB-<br>hosztcsatlakozóból.                                                                                                    |
| Nem használh. eszk.<br>Távolítsa el az eszközt.<br>Kapcsolja ki , majd be a<br>készüléket.                                | Hibás USB eszköz vagy egy nagy<br>energiafogyasztású USB eszköz<br>van csatlakoztatva a közvetlen<br>USB interfészhez. | <ul> <li>Húzza ki az eszközt a közvetlen USB<br/>interfészből.</li> <li>Tartsa lenyomva a  gombot a készülék<br/>kikapcsolásához, majd kapcsolja be újra.</li> </ul>                                                   |
| Nem lehet nyomtatni ##                                                                                                    | Mechanikai probléma.                                                                                                   | <ul> <li>Tartsa lenyomva a gombot a készülék kikapcsolásához, várjon pár percet, majd kapcsolja be újra.</li> <li>Ha a probléma továbbra is fennáll, akkor lépjen kapcsolatba a Brother ügyfélszolgálattal.</li> </ul> |
| Nincs 1. tálca<br>Nincs 2. tálca<br>Nincs 3. tálca<br>Nincs 4. tálca                                                      | A papírtálca nem vagy helytelenül<br>lett a készülékbe helyezve.                                                       | Helyezze vissza az LCD-n jelzett papírtálcát.                                                                                                    |
| Nincs adagolt papír,T1<br>Nincs adagolt papír,T2<br>Nincs adagolt papír,T3<br>Nincs adagolt papír,T4                      | A készülék nem tud papírt<br>betölteni a megjelölt papírtálcából.                                                      | Húzza ki az LCD-n megjelölt papírtálcát, és<br>távolítsa el az összes elakadt papírt.                                                                                                    |

| Hibaüzenet                                                                                   | Ok                                                                                                    | Művelet                                                                                                    |
|----------------------------------------------------------------------------------------------|----------------------------------------------------------------------------------------------------|----------------------------------------------------------------------------------------------------|
| Nincs dobegység                                                                              | A dobegység helytelenül van<br>behelyezve.                                                                        | Helyezze be újra az összeállított<br>festékkazettákat és a dobegységet.                                                                                                    |
| Nincs festék                                                                                 | Az LCD-n jelzett színű<br>festékkazetta nincs vagy nincs<br>megfelelően behelyezve.                               | Vegye ki az LCD-n jelzett színű festékkazettát<br>a dobegységből, majd helyezze vissza a<br>festékkazettát a dobegységbe. Ha a probléma<br>továbbra is fennáll, cserélje ki a festékkazettát.                                                                                                    |
| Nincs haszn. toner                                                                           | A hulladékfesték-kazetta nincs<br>vagy nincs megfelelően<br>behelyezve.                                           | Helyezze be újra a hulladékfesték-kazettát.                                                                                                    |
| Nincs HUB támogatás                                                                          | Egy USB-hubeszköz van<br>csatlakoztatva az USB-<br>hosztcsatlakozóhoz.                                            | Távolítsa az USB-hubeszközt a közvetlen<br>USB-hosztcsatlakozóról.                                                                                                    |
| Nincs papír                                                                                  | Kifogyott a készülékből a papír,<br>vagy a papír nem megfelelően lett<br>a papírtálcába töltve.                   | <ul> <li>Helyezzen ismét papírt a papírtálcába.<br/>Ellenőrizze, hogy a papírvezetők a<br/>megfelelő mérethez vannak-e beállítva.</li> <li>Ha papír van a papírtálcában, távolítsa el,<br/>majd töltse be ismét. Ellenőrizze, hogy a<br/>papírvezetők a megfelelő mérethez<br/>vannak-e beállítva.</li> <li>Ne töltse túl a papírtálcát.</li> </ul>                                                               |
| Nincs papír,1. tálca<br>Nincs papír,2. tálca<br>Nincs papír,3. tálca<br>Nincs papír,4. tálca | A készülék nem tud papírt<br>betölteni a megjelölt papírtálcából.                                                 | <ul> <li>Tegye az alábbiak valamelyikét:</li> <li>Helyezzen ismét papírt az LCD-n megjelölt<br/>papírtálcába. Ellenőrizze, hogy a<br/>papírvezetők a megfelelő mérethez<br/>vannak-e beállítva.</li> <li>Ha papír van a papírtálcában, távolítsa el,<br/>majd töltse be ismét. Ellenőrizze, hogy a<br/>papírvezetők a megfelelő mérethez<br/>vannak-e beállítva.</li> <li>Ne töltse túl a papírtálcát.</li> </ul> |
| Nincs szíj egység                                                                            | A szíjegység nincs vagy nincs<br>megfelelően behelyezve.                                                          | Helyezze be újra a szíjegységet.                                                                                                    |
| Nincs TC papír                                                                               | Kifogyott a TC tálcából a papír,<br>vagy a papír nem megfelelően lett<br>a TC tálcába töltve.                     | <ul> <li>Tegye az alábbiak valamelyikét:</li> <li>Helyezzen ismét papírt a TC tálcába.<br/>Ellenőrizze, hogy a papírvezetők a<br/>megfelelő mérethez vannak-e beállítva.</li> <li>Ha papír van a papírtálcában, távolítsa el,<br/>majd töltse be ismét. Ellenőrizze, hogy a<br/>papírvezetők a megfelelő mérethez<br/>vannak-e beállítva.</li> </ul>                                                              |
| Nyomtatási adatok<br>megtelt                                                                 | Megtelt a készülék memóriája.                                                                                     | Nyomja meg a 🔀 gombot, és törölje a titkosított nyomtatás korábban eltárolt adatait.                                                                                                    |
| Öndiagnosztika                                                                               | A beégetőmű hőmérséklete nem<br>emelkedik a megfelelő értékre a<br>megadott időn belül.<br>A beégetőmű túlhevült. | Tartsa lenyomva a 🕐 gombot a készülék<br>kikapcsolásához, várjon pár másodpercet,<br>majd kapcsolja be újra. Hagyja a készüléket<br>tétlen állapotban bekapcsolva 15 percig.                                                                                                    |
| Páralecsapódás                                                                               | A szobahőmérséklet<br>megváltozása után pára csapódott<br>le a készülék belsejében.                               | Hagyja bekapcsolva a készüléket. Nyissa ki az<br>előlapot, és várjon 30 percet. Majd kapcsolja ki<br>a készüléket, és zárja be az előlapot.<br>Kapcsolja be újra a készüléket.                                                                                                    |

| Hibaüzenet        | Ok                                                                                                    | Művelet                                                                                                    |
|-------------------|----------------------------------------------------------------------------------------------------|----------------------------------------------------------------------------------------------------|
| Regisztráció      | A regisztráció meghiúsult.                                                                                                    | Tartsa lenyomva a(z) 🕐 gombot a                                                                                                    |
|                   |                                                                                                    | készülék kikapcsolásához. Várjon néhány<br>másodpercet, majd kapcsolja be újra.<br>Ismételje meg a szín regisztrációját az LCD<br>segítségével.                                                                                                    |
|                   |                                                                                                    | <ul> <li>Tegyen be egy új szíjegységet.</li> </ul>                                                                                                    |
|                   |                                                                                                    | <ul> <li>Ha a probléma továbbra is fennáll, kérjen<br/>segítséget a(z) Brother ügyfélszolgálattól<br/>vagy a helyi Brother kereskedőtől.</li> </ul>                                                                                                    |
| Rövid papír       | A tálcában lévő papír túl rövid<br>ahhoz, hogy a készülék a<br>nyomtatott oldalukkal lefelé<br>fordított nyomatok kimeneti<br>tálcájára juttassa el azt. | Nyissa fel a hátsó fedelet (a lapokat a<br>nyomtatott oldalukkal felfelé tároló kimeneti<br>tálcát), hogy a nyomtatott lap a nyomtatott<br>oldalukkal felfelé fordított nyomatok kimeneti<br>tálcáján át távozhasson. Vegye ki a nyomtatott<br>lapokat, majd nyomja meg a(z) Újra gombot. |
| Tálca elakadás    | Papírelakadás a jelzett                                                                                                    | Húzza ki a papírtálcát, és távolítsa el az                                                                                                    |
| Elakadás 1. tálca | papírtálcában.                                                                                                    | összes elakadt papírt az LCD-n látható                                                                                                    |
| Elakadás 2. tálca |                                                                                                    | animacionak megreleloen.                                                                                                    |
| Elakadás 3. tálca |                                                                                                    |                                                                                                    |
| Elakadás 4. tálca |                                                                                                    |                                                                                                    |
| TC tálca elakadás | Papírelakadás a TC tálcában.                                                                                                    | Távolítson el minden beszorult papírt a TC<br>tálcából és a környékéről. Nyomja meg az<br>Újra gombot.                                                                                                    |
| Túl sok tálca     | A felszerelt opcionális tálcák<br>száma túllépi a maximális számot.                                                                                      | Csökkentse az opcionális tálcák számát.                                                                                                    |

# Kapcsolódó tájékoztatás

- Hibakeresés
- Tartozékok cseréje
- Betöltés és nyomtatás a papírtálca használatával
- Betöltés és nyomtatás a többcélú tálca (TC tálca) használatával
- A dobegység cseréje
- A koronaszálak tisztítása

▲ Kezdőlap > Hibakeresés > A Brother Web Connect funkció használatakor megjelenő hibaüzenetek

# A Brother Web Connect funkció használatakor megjelenő hibaüzenetek

Hiba esetén a Brother készülék hibaüzenetet jelenít meg. A leggyakrabban előforduló hibaüzeneteket az alábbi táblázatban olvashatja.

A legtöbb hibát saját maga is elháríthatja. Ha a táblázat átnézése után további segítségre van szükségre, a Brother Solutions Center a legfrissebb hibakeresési tanácsokkal további támogatást nyújt.

Keresse fel a Brother Solutions Center support.brother.com címen elérhető webhelyét.

#### Csatlakozási hiba

| Hibaüzenetek                                                     | Ok                                                                                                    | Intézkedés                                                                                                    |
|------------------------------------------------------------------|----------------------------------------------------------------------------------------------------|----------------------------------------------------------------------------------------------------|
| Kapcsolódási hiba 02<br>Kapcsolódás a hálózathoz                 | A készülék nem csatlakozik a<br>hálózathoz.                                                               | <ul> <li>Ellenőrizze, hogy megfelelő-e a<br/>hálózati kapcsolat.</li> </ul>                                                                                                    |
| sikertelen. Ellenőrizze a<br>hálózati kapcsolatot.               |                                                                                                    | <ul> <li>Ha a Web gombot közvetlenül a<br/>készülék bekapcsolása után<br/>nyomták meg, akkor lehet, hogy a<br/>hálózati kapcsolat még nem jött<br/>létre. Várjon, és próbálja meg újra.</li> </ul> |
| Kapcsolódási hiba 03                                             | <ul> <li>A hálózat vagy a kiszolgáló<br/>beállításai pem megfelelőek</li> </ul>                           | Ellenőrizze, hogy megfelelőek-e a<br>hálózati beállítások, vagy várion                                                                                                    |
| Kapcsolódás a kiszolgálóhoz<br>sikertelen. Ellenőrizze a         | <ul> <li>beallitasai nem megfelelöek.</li> <li>Probléma van a hálózattal vagy a kiszolgálóval.</li> </ul> | és próbálja meg újra.                                                                                                    |
| hálózati beállításokat.                                          |                                                                                                    | <ul> <li>Ha a Web gombot közvetlenül a<br/>készülék bekapcsolása után<br/>nyomták meg, akkor lehet, hogy a<br/>hálózati kapcsolat még nem jött<br/>létre. Várjon, és próbálja meg újra.</li> </ul> |
| Csatlak. hiba 07                                                 | A dátum és az idő beállítása nem                                                                          | Állítsa be a helyes dátumot és időt.                                                                                                    |
| Kapcsolódás a szer- verhez<br>sikertelen. Hibás dátum és<br>idő. | megtelelö.                                                                                                | Vegye tigyelembe, hogy ha a<br>készülék hálózati tápkábele nincs<br>csatlakoztatva, a dátum- és<br>időbeállítás visszaállhat a gyári<br>alapbeállításra.                                           |

#### Hitelesítési hiba

| Hibaüzenetek                                                                                                    | Ok                                                                                                    | Intézkedés                                                                                                    |
|----------------------------------------------------------------------------------------------------|----------------------------------------------------------------------------------------------------|----------------------------------------------------------------------------------------------------|
| Hitelesítési hiba 01<br>Nem megfelelő PIN kód.<br>Megfelelően gépelje be a PIN<br>kódot.                                                                                                    | A fiók eléréséhez megadott PIN-kód<br>helytelen. A PIN-kód az a négyjegyű<br>szám, amelyet a készüléken adott<br>meg, amikor a fiókot regisztrálta rajta. | Írja be a helyes PIN-kódot.                                                                                                    |
| Hitelesítési hiba 02<br>Hibás vagy lejárt azonosító.                                                                                                    | A megadott ideiglenes azonosító nem megfelelő.                                                                                                    | Írja be a helyes ideiglenes azonosítót.                                                                                                    |
| Vagy ez az ideiglenes<br>azonosító már használatban<br>van. Írja be helyesen vagy<br>kérjen újra ideiglenes<br>azonosítót. Az ideiglenes<br>azonosító a kibocsátást<br>követően 24 óráig érvényes. | A megadott ideiglenes azonosító<br>lejárt. Egy ideiglenes azonosító 24<br>óráig érvényes.                                                                 | Igényeljen újra Brother Web Connect<br>(webes csatlakozás) hozzáférést és<br>szerezzen egy ideiglenes azonosítót,<br>majd az új ideiglenes azonosítóval<br>regisztrálja a fiókot a készüléken. |
| Hitelesítési hiba 03<br>A kijelző neve már<br>regisztrálva van. Adjon meg<br>egy másik kijelző nevet.                                                                                              | A kijelzőhöz megadott név már<br>regisztrálva van a szolgáltatás egy<br>másik felhasználójához.                                                           | Adjon meg egy másik kijelzőnevet.                                                                                                    |

## Kiszolgálóhiba

| Hibaüzenetek                                                                                                    | Ok                                                                                                    | Intézkedés                                                                                                    |
|----------------------------------------------------------------------------------------------------|----------------------------------------------------------------------------------------------------|----------------------------------------------------------------------------------------------------|
| Szerver hiba 01<br>Hitelesítés sikertelen.<br>Tegye az alábbiakat: 1. Az<br>új ideiglenes azonosítóért<br>látogasson el ide: http://<br>bwc.brother.com. 2. Nyomja<br>meg az OK gombot, és a<br>következő képernyőn adja meg<br>az új ideiglenes<br>azonosítóját. | A készüléknek a szolgáltatás<br>eléréséhez szükséges hitelesítési<br>információja lejárt vagy érvénytelen.                                                                                                    | Igényeljen újra Brother Web Connect<br>hozzáférést, és szerezzen egy<br>ideiglenes azonosítót, majd az új<br>ideiglenes azonosítóval regisztrálja a<br>fiókot a készüléken.                                                                                             |
| Szerver hiba 03<br>Feltöltés sikertelen. Nem<br>támogatott fájl vagy hibás<br>adat. Ellenőrizze a fájlt.                                                                                                    | <ul> <li>Probléma léphetett fel annál a fájlnál,<br/>amit most próbál feltölteni, úgymint:</li> <li>A fájl képpontszáma, mérete stb.<br/>meghaladja a szolgáltatás ezekre<br/>megszabott határértékeit.</li> <li>A fájltípus nem támogatott.</li> <li>A fájl hibás.</li> </ul> | <ul> <li>A fájl nem használható:</li> <li>Nézze meg a szolgáltatás méretre<br/>és formátumra vonatkozó<br/>korlátozásait.</li> <li>Mentse el a fájlt egy másik<br/>formátumban.</li> <li>Ha lehetséges, szerezze be a fájl<br/>egy új, hibamentes verzióját.</li> </ul> |
| Szerver hiba 13<br>A szolgáltatás ideiglenesen<br>nem érhető el. Próbálja meg<br>később.                                                                                                    | Probléma lépett fel a szolgáltatással<br>és jelenleg nem lehet használni.                                                                                                    | Várjon, és próbálja meg újra. Ha újra<br>ezt az üzenetet kapja, próbálja meg<br>elérni a szolgáltatást egy<br>számítógépről, hogy ellenőrizze<br>annak elérhetőségét.                                                                                                   |

## Parancsikonhiba

| Hibaüzenetek                                                                                                    | Ok                                                                                            | Intézkedés                                                                        |
|----------------------------------------------------------------------------------------------------|-----------------------------------------------------------------------------------------------|-----------------------------------------------------------------------------------|
| Parancsikon hiba 02<br>A fiók érvénytelen. Kérjük,<br>regisztráljon újra fiókot és<br>parancsikont, miután törölte<br>ezt a parancsikont. | A parancsikon nem használható, mert<br>a fiókot törölték a parancsikon<br>regisztrálása után. | Törölje a parancsikont, majd<br>regisztrálja ismét a fiókot és a<br>parancsikont. |

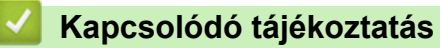

• Hibakeresés

▲ Kezdőlap > Hibakeresés > Papírelakadások

## Papírelakadások

Új papír hozzáadásakor mindig vegye ki az összes maradék lapot a papírtálcából, és igazítsa meg a köteget. Ez segít megelőzni, hogy a készülék egyszerre több papírlapot adagoljon, és megakadályozza a papírelakadást.

- Papírelakadás a TC tálcában.
- A papír a papírtálcában akadt el
- A papír a készülék hátsó részében akadt el
- A papír elakadt a készülék belsejében.
- A papír a papírtálca alatt akadt el

▲ Kezdőlap > Hibakeresés > Papírelakadások > Papírelakadás a TC tálcában.

# Papírelakadás a TC tálcában.

Ha a készülék vezérlőpanelje vagy a Status Monitor szerint elakadás történik a készülék TC tálcájával, tegye az alábbiakat:

- 1. Vegye ki a papírt a TC tálcából.
- 2. Távolítson el minden beszorult papírt a TC tálcából és a környékéről.

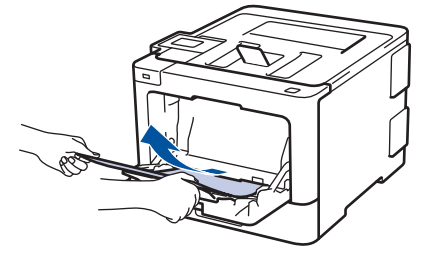

- 3. Pörgesse át a papírköteget, majd tegye vissza a TC tálcába.
- 4. Töltsön ismét papírt a TC tálcába, győződjön meg arról, hogy a papír mindig a tálca két oldalán található maximális papírmagasság-vezetők (1) alatt marad-e. Helyezze a papír elülső élét (a lap tetejét) a d és a ▼ nyíl (2) közé.

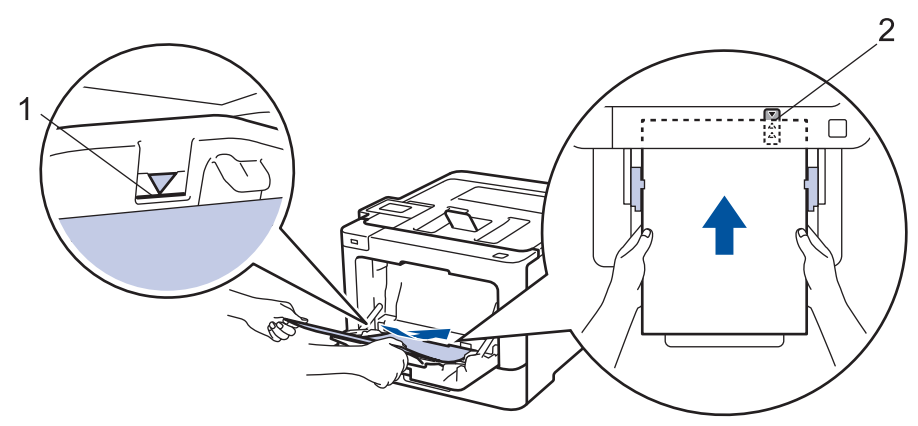

5. Kövesse a készülék LCD-kijelzőjén látható utasításokat.

#### Kapcsolódó tájékoztatás

• Papírelakadások

▲ Kezdőlap > Hibakeresés > Papírelakadások > A papír a papírtálcában akadt el

# A papír a papírtálcában akadt el

Ha a készülék vezérlőpanelje vagy a Status Monitor szerint elakadás történik a papírtálcában, tegye az alábbiakat:

1. A papírtálcát húzza ki teljesen a készülékből.

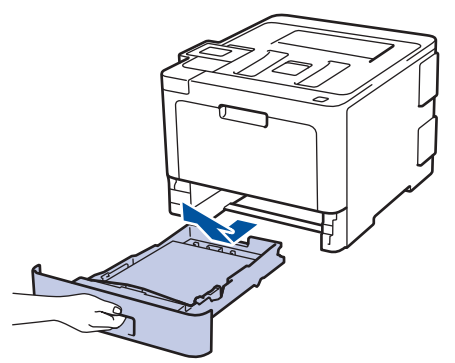

2. Húzza ki lassan az elakadt papírt.

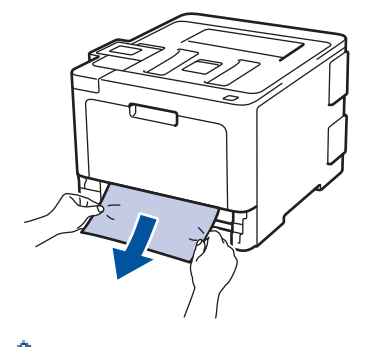

Ha két kézzel lefelé húzza, könnyebben eltávolíthatja az elakadt papírt.

3. A további papírelakadás elkerülése érdekében pörgesse át a papírköteget, és igazítsa a papírvezetőket a papír méretéhez.

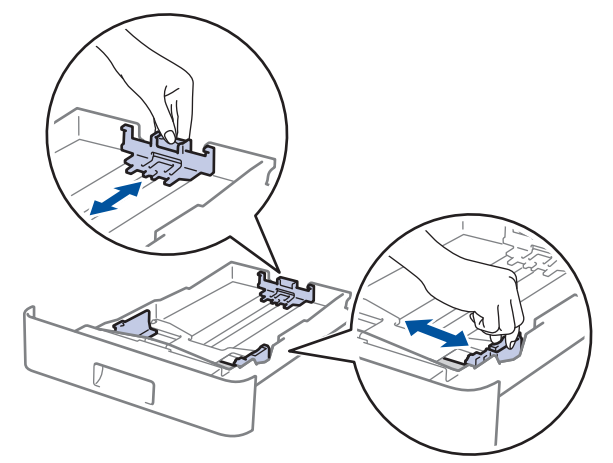

4. Ügyeljen rá, hogy a papír mennyisége a maximum jel alatt legyen (▼ ▼ ).

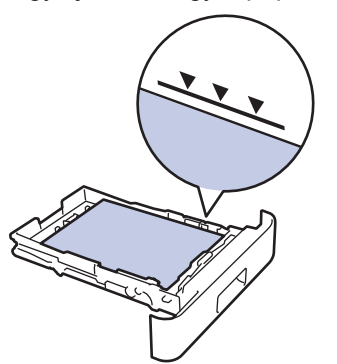

5. Határozott mozdulattal helyezze vissza a tálcát a készülékbe.

# Kapcsolódó tájékoztatás

• Papírelakadások

Kezdőlap > Hibakeresés > Papírelakadások > A papír a készülék hátsó részében akadt el

# A papír a készülék hátsó részében akadt el

Ha a készülék vezérlőpanelje vagy a Status Monitor szerint elakadás történik a készülék hátsó részében, tegye az alábbiakat:

- 1. Hagyja bekapcsolva a készüléket 10 percig, hogy a belső ventilátor lehűtse a készülék nagyon forró alkatrészeit.
- 2. Nyissa ki a hátlapot.

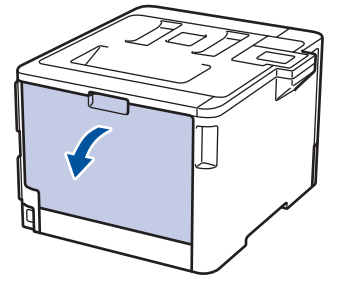

3. A bal és jobb oldalon lévő zöld füleket maga felé húzva oldja ki a beégető fedelét.

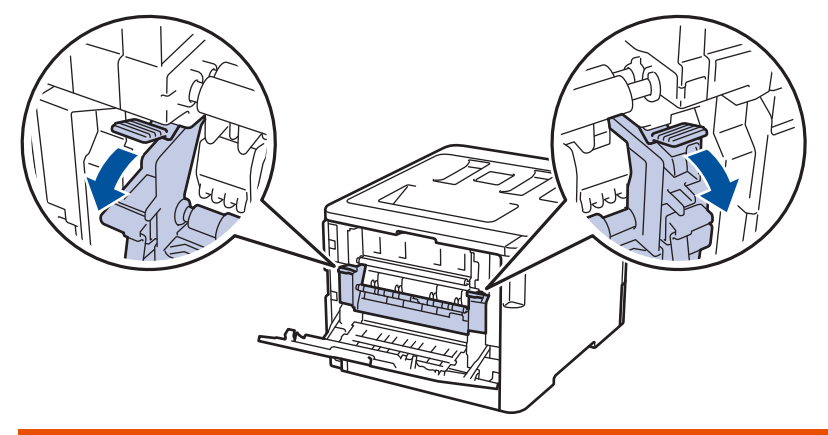

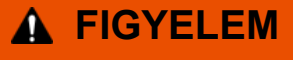

#### FORRÓ FELÜLET

A készülék belső alkatrészei nagyon forrók. Várja meg, amíg a készülék lehűl, mielőtt megérintené ezeket.

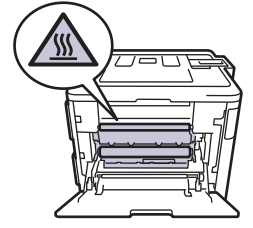

Ø

Ha a hátlapon belüli szürke borítékkarok le vannak húzva a borítékpozícióba, húzza fel azokat az eredeti pozícióba, mielőtt lefelé húzná a zöld füleket.

4. Mindkét kézzel óvatosan húzza ki az elakadt papírt a beégetőműből.

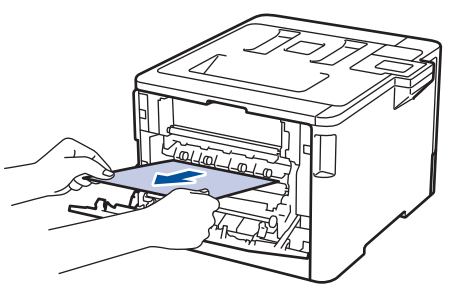

5. Zárja vissza a beégető fedelét.

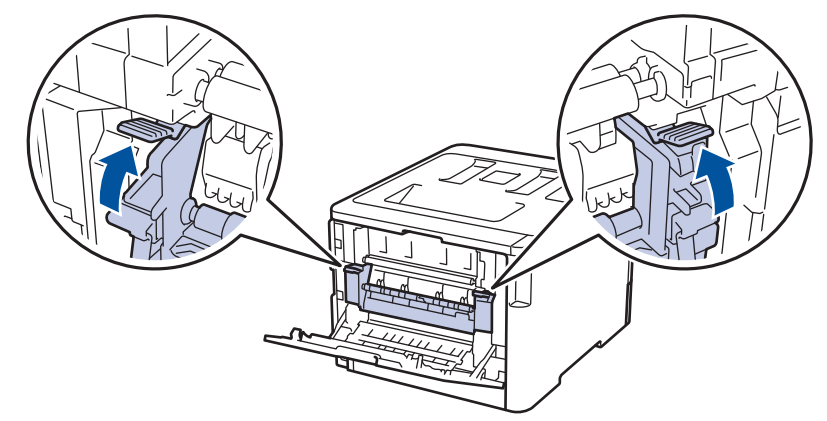

Ha borítékokra nyomtat, a szürke borítékkarokat húzza le újra a borítékpozícióba, mielőtt lezárja a hátlapot.

6. Zárja be a hátlapot, hogy az a zárt helyzetben rögzüljön.

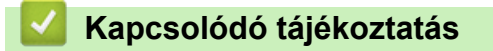

Papírelakadások

▲ Kezdőlap > Hibakeresés > Papírelakadások > A papír elakadt a készülék belsejében.

#### A papír elakadt a készülék belsejében.

Ha a készülék vezérlőpanelje vagy a Status Monitor szerint elakadás történik a készülékben, tegye az alábbiakat:

1. Nyomja meg az előlap nyitógombját, és nyissa ki az előlapot.

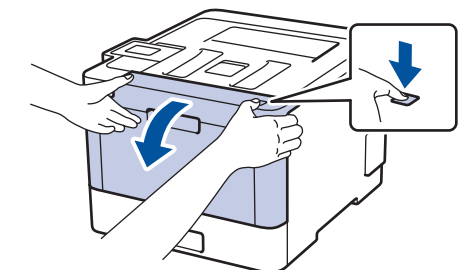

2. Fogja meg a dobegység zöld színű fogantyúját. A készülékből húzza ki a dobegységet ütközésig.

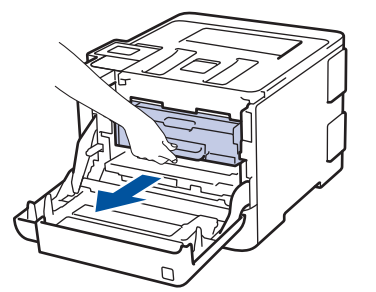

3. Fordítsa el a zöld zárókart (1) az óra járásával ellentétes irányba, amíg az kioldási helyzetbe nem kerül. A dobegység kék fogantyúit tartva emelje fel a dobegység elejét, és vegye ki a készülékből.

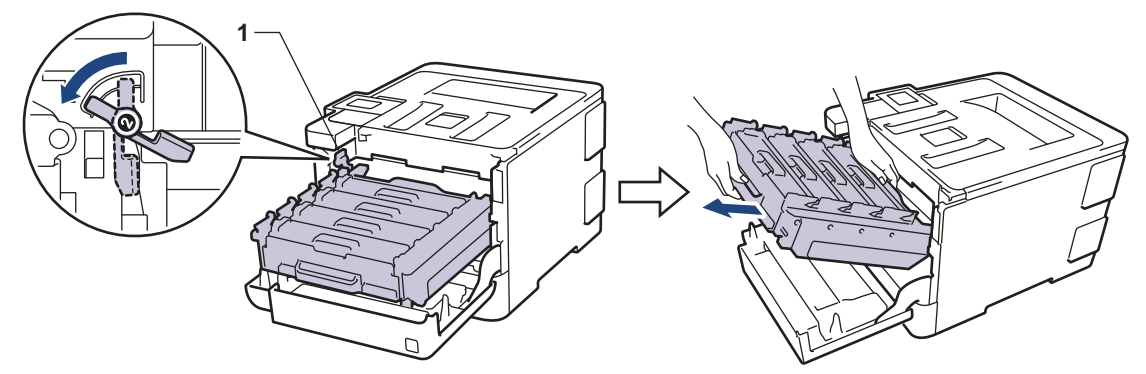

#### FONTOS

A dobegységet mindig a zöld fogantyúkat használva szállítsa. NE a dobegység oldalát fogja meg.

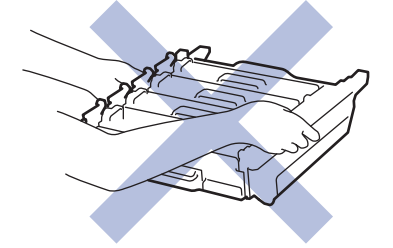

4. Húzza ki lassan az elakadt papírt.

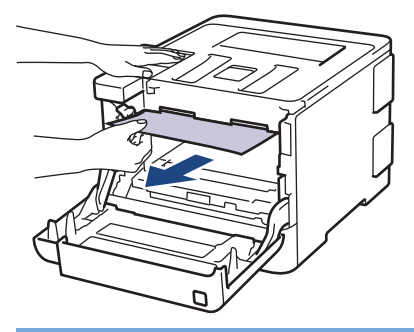

# FONTOS

A nyomtatási problémák elkerülése érdekében NE érintse meg az alábbi illusztrációkon sötéttel ábrázolt részeket.

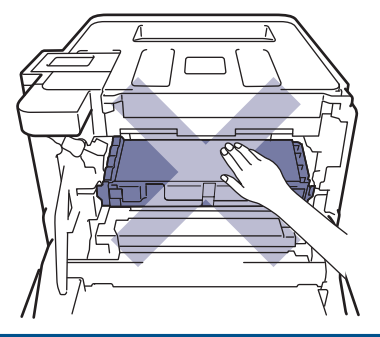

5. Ellenőrizze, hogy a zöld zárókar (1) a kioldási pozícióban van-e, ahogyan az az illusztráción látható.

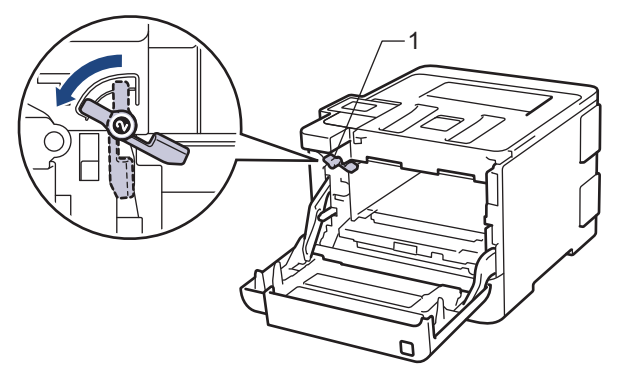

6. Óvatosan csúsztassa be a dobegységet a készülékbe, amíg az meg nem áll a zöld zárókarnál.

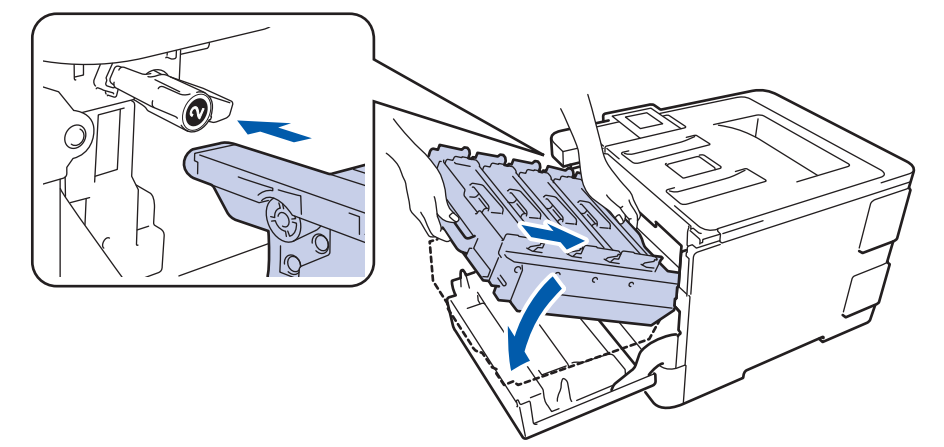

7. Forgassa a zöld zárókart az óramutató járásával egyező irányba a zárolási pozícióig.

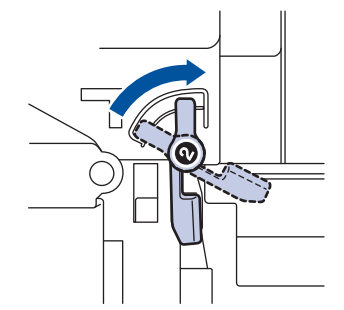

8. A zöld fogantyú segítségével tolja vissza a dobegységet a készülékbe, amíg az helyére nem kattan.

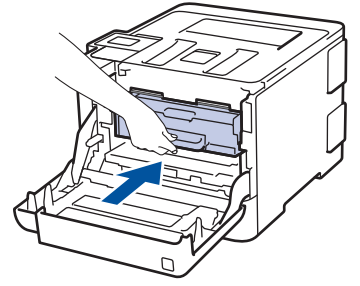

9. Zárja le a készülék előlapját.

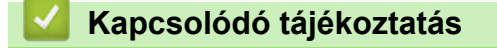

• Papírelakadások

Kezdőlap > Hibakeresés > Papírelakadások > A papír a papírtálca alatt akadt el

## A papír a papírtálca alatt akadt el

Ha a készülék vezérlőpanelje vagy a Status Monitor szerint elakadás történik a papírtálcában, tegye az alábbiakat:

- 1. Hagyja bekapcsolva a készüléket 10 percig, hogy a belső ventilátor lehűtse a készülék nagyon forró alkatrészeit.
- 2. A papírtálcát húzza ki teljesen a készülékből.

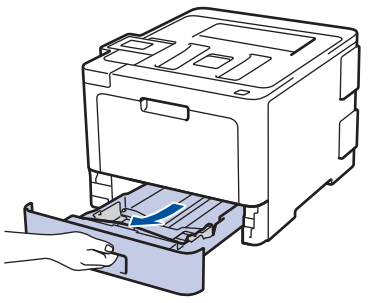

3. Ellenőrizze, hogy nem maradt-e elakadt papír a készüléken belül.

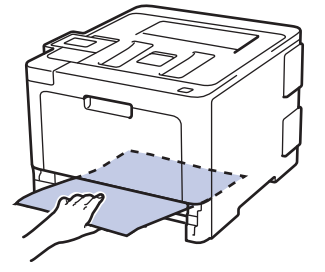

4. Ha a készülék belsejében nincs elakadt papír, akkor vegye ki a papírt a papírtálcából, fordítsa meg, és nézze meg a papírtálca alatt.

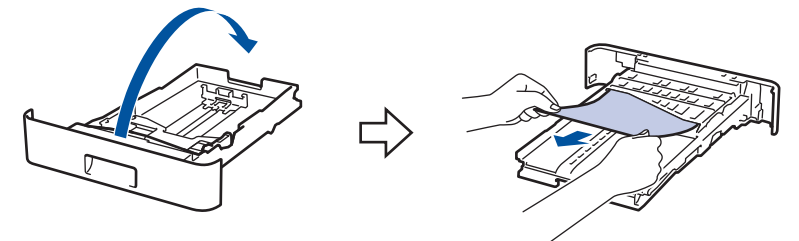

5. Ha nem akadt el papír a papírtálcában, nyissa ki a hátlapot.

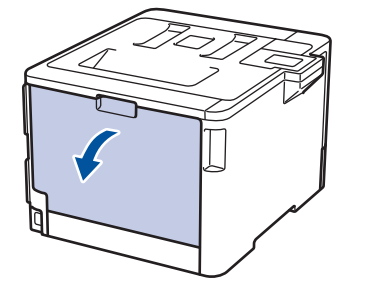

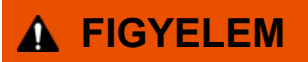

#### FORRÓ FELÜLET

A készülék belső alkatrészei nagyon forrók. Várja meg, amíg a készülék lehűl, mielőtt megérintené ezeket.

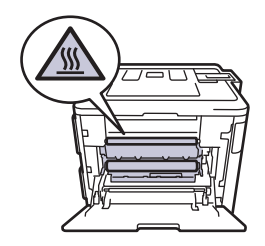

6. Mindkét kézzel óvatosan húzza ki az elakadt papírt a készülék hátuljából.

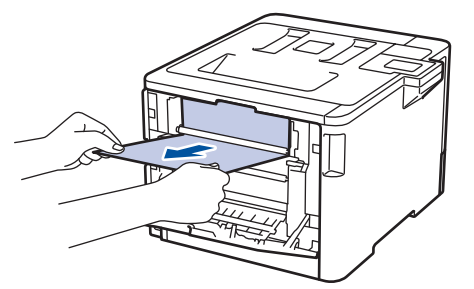

- 7. Zárja be a hátlapot, hogy az a zárt helyzetben rögzüljön.
- 8. Határozott mozdulattal helyezze vissza a tálcát a készülékbe.

## Kapcsolódó tájékoztatás

• Papírelakadások

# Nyomtatási problémák

| Problémák               | Javaslatok                                                                                                    |
|-------------------------|----------------------------------------------------------------------------------------------------|
| A készülék nem nyomtat. | Ellenőrizze, hogy a készülék nincs-e Kikapcsolás<br>üzemmódban.                                                                                                    |
|                         | Ha a készülék ki van kapcsolva, nyomja meg a 🕐                                                                                                    |
|                         | gombot a kezelőpanelen, majd küldje el újra a nyomtatási feladatot.                                                                                                    |
|                         | Ellenőrizze, hogy a megfelelő nyomtató-illesztőprogram van-e telepítve és kiválasztva.                                                                                                    |
|                         | Nézze meg, hogy a Status Monitor vagy készülék vezérlőpanelje nem jelez-e hibaállapotot.                                                                                                    |
|                         | Ellenőrizze, hogy a készülék online állapotban van-e:                                                                                                    |
|                         | <ul> <li>Windows<sup>®</sup> 7 és Windows Server<sup>®</sup> 2008 R2</li> </ul>                                                                                                    |
|                         | Kattintson a(z) 🚱 (Start) >Eszközök és nyomtatók                                                                                                    |
|                         | elemre. Kattintson jobb gombbal a <b>Brother XXX-</b><br><b>XXXX</b> elemre, majd kattintson a(z) <b>Aktuális</b><br><b>nyomtatási feladatok megtekintése</b> lehetőségre. A<br>menüsoron kattintson a <b>Nyomtató</b> lehetőségre.<br>Győződjön meg arról, hogy a <b>Kapcsolat nélküli</b><br><b>használat</b> elem nincs kiválasztva.                                                                                                    |
|                         | Windows Server <sup>®</sup> 2008                                                                                                    |
|                         | Kattintson a(z) 🚱 (Start) >Vezérlőpult > Hardver                                                                                                    |
|                         | <ul> <li>és hang &gt; Nyomtatók elemre. Kattintson jobb<br/>gombbal a Brother XXX-XXXX lehetőségre.</li> <li>Győződjön meg arról, hogy a Offline nyomtatás elem<br/>nem szerepel a listában. Ha szerepel a listában,<br/>kattintson erre az opcióra az illesztőprogram online<br/>állapotra történő beállításához.</li> </ul>                                                                                                    |
|                         | <ul> <li>Windows<sup>®</sup> 8 és Windows Server<sup>®</sup> 2012</li> </ul>                                                                                                    |
|                         | Vigye az egeret az asztal jobb alsó sarkába. Amikor<br>megjelenik a menüsor, kattintson a <b>Beállítások</b> ><br><b>Vezérlőpult &gt; Hardver és hang &gt; Eszközök és</b><br><b>nyomtatók</b> lehetőségre. Kattintson jobb gombbal a<br><b>Brother XXX-XXXX</b> lehetőségre. Kattintson a(z)<br><b>Aktuális nyomtatási feladatok megtekintése</b><br>gombra. Ha megjelennek a nyomtató-illesztőprogram<br>lehetőségei, válassza ki a használt nyomtató-<br>illesztőprogramot. Kattintson a(z) <b>Nyomtató</b> ikonra a<br>menüsoron, és győződjön meg arról, hogy a(z)<br><b>Kapcsolat nélküli használat</b> jelölőnégyzet nincs<br>bejelölve. |
|                         | <ul> <li>Windows<sup>®</sup> 10 és Windows Server<sup>®</sup> 2016</li> </ul>                                                                                                    |
|                         | Kattintson a(z) 😛 > Windows Rendszer >                                                                                                    |
|                         | Vezérlőpult lehetőségre. A Hardver és hang<br>csoportban kattintson a(z) Eszközök és nyomtatók<br>megtekintése elemre. Kattintson jobb gombbal a<br>Brother XXX-XXXX lehetőségre. Kattintson a(z)<br>Aktuális nyomtatási feladatok megtekintése<br>gombra. Ha megjelennek a nyomtató-illesztőprogram<br>lehetőségei, válassza ki a használt nyomtató-<br>illesztőprogramot. Kattintson a(z) Nyomtató ikonra a<br>menüsoron, és győződjön meg arról, hogy a(z)<br>Kapcsolat nélküli használat jelölőnégyzet nincs<br>bejelölve.                                                                                                    |

| Problémák                                                                                                    | Javaslatok                                                                                                    |
|----------------------------------------------------------------------------------------------------|----------------------------------------------------------------------------------------------------|
|                                                                                                    | Windows Server <sup>®</sup> 2012 R2                                                                                                    |
|                                                                                                    | Kattintson a <b>Vezérlőpult</b> elemre a <b>Start</b> képernyőn. A<br><b>Hardver</b> csoportban kattintson a(z) <b>Eszközök és</b><br><b>nyomtatók megtekintése</b> elemre. Kattintson jobb<br>gombbal a <b>Brother XXX-XXXX</b> lehetőségre.<br>Kattintson a(z) <b>Aktuális nyomtatási feladatok</b><br><b>megtekintése</b> gombra. Ha megjelennek a nyomtató-<br>illesztőprogram lehetőségei, válassza ki a használt<br>nyomtató-illesztőprogramot. Kattintson a(z) <b>Nyomtató</b><br>ikonra a menüsoron, és győződjön meg arról, hogy<br>a(z) <b>Kapcsolat nélküli használat</b> jelölőnégyzet nincs<br>bejelölve. |
|                                                                                                    | Macintosh                                                                                                    |
|                                                                                                    | Kattintson a System Preferences<br>(Rendszerbeállítások) menüre, és válassza az<br>Printers & Scanners (Nyomtatók és szkennerek)                                                                                                    |
|                                                                                                    | elemet. A készülék offline állapotában törölje                                                                                                    |
|                                                                                                    | gombbal, majd adja hozzá a 🕂 gombbal.                                                                                                    |
| A készülék nem nyomtat, vagy abbahagyta a nyomtatást.                                                                                                    | <ul> <li>Szakítsa meg a nyomtatási feladatot, majd törölje azt a készülék memóriájából. A nyomtatás hiányos. Küldje újra a nyomtatási adatokat.</li> <li>Kapcsolódó tájékoztatás:Nyomtatási feladat megszakítása</li> </ul>                                                                                                    |
| A fejlécek vagy láblécek látszanak ha a dokumentumot a képernyőn jeleníti meg, de nem látszanak a kinyomtatott oldalon.                                                  | Az oldal felső vagy alsó részén nem nyomtatható terület<br>van. Állítsa be a felső és az alsó margót a<br>dokumentumában úgy, hogy lehetővé tegye a felső és<br>alsó terület nyomtatását is.                                                                                                    |
| A készülék váratlanul nyomtatni kezd, vagy<br>összefüggéstelen karakterhalmazt nyomtat.                                                                                  | <ul> <li>Szakítsa meg a nyomtatási feladatot, majd törölje azt a készülék memóriájából. A nyomtatás hiányos. Küldje újra a nyomtatási adatokat.</li> <li>Kapcsolódó tájékoztatás:Nyomtatási feladat megszakítása</li> </ul>                                                                                                    |
|                                                                                                    | Ellenőrizze a szoftveralkalmazás beállításait, hogy azok a készülékhez megfelelően vannak-e beállítva.                                                                                                    |
|                                                                                                    | Ellenőrizze, hogy a Brother nyomtató-illesztőprogram van kiválasztva az alkalmazás Nyomtatás ablakában.                                                                                                    |
| A készülék az első néhány oldalt helyesen nyomtatja, majd néhány oldalról hiányoznak szövegrészek.                                                                       | Ellenőrizze a szoftveralkalmazás beállításait, hogy azok a készülékhez megfelelően vannak-e beállítva.                                                                                                    |
|                                                                                                    | Készülékéhez nem jut el minden adat, melyet<br>számítógépe továbbít. Győződjön meg róla, hogy<br>helyesen csatlakoztatta az interfészkábelt.                                                                                                    |
| A készülék nem nyomtat a papír mindkét oldalára még<br>akkor sem, ha a nyomtató-illesztőprogram beállítása 2<br>oldalas, és a készülék támogatja a 2 oldalas nyomtatást. | Ellenőrizze a papírméret beállítását a nyomtató-<br>illesztőprogramban. Válasszon 60-105 g/m <sup>2</sup> súlyú A4<br>papírt.                                                                                                    |
| A nyomtatás túl lassú.                                                                                                    | Próbálkozzon a nyomtató-illesztőprogram beállításainak<br>módosításával. Minél nagyobb a felbontás, annál tovább<br>tart az adatok feldolgozása, küldése és kinyomtatása.                                                                                                    |
|                                                                                                    | Ha engedélyezte a Csendes üzemmódot, tiltsa azt le a nyomtató-illesztőprogramban vagy a készülék menübeállításaiban.                                                                                                    |
| A készülék nem adagol papírt.                                                                                                    | Ha van papír a papírtálcában, akkor ellenőrizze, hogy a<br>lapok egyenesen állnak-e. Ha a papír meggyűrődött,<br>simítsa ki. Sokszor hasznos lehet, ha kiveszi a papírt,<br>megfordítja a köteget, és úgy teszi vissza a papírtálcába.                                                                                                    |

| Problémák                                        | Javaslatok                                                                                                    |
|--------------------------------------------------|----------------------------------------------------------------------------------------------------|
|                                                  | Tegyen kevesebb lapot a papírtálcára, majd próbálja meg<br>újra a műveletet.                                                                                                    |
|                                                  | Ellenőrizze, hogy a(z) <b>MP Tálca</b> ne legyen kiválasztva a nyomtató-illesztőprogram <b>Papírforrás</b> területén.                                                                               |
|                                                  | Tisztítsa meg a papírbehúzó görgőket.                                                                                                    |
| A készülék a TC tálcából nem adagolja a lapokat. | Alaposan pörgesse át a lapokat, majd határozott mozdulattal helyezze vissza azokat a TC tálcába.                                                                                                    |
|                                                  | Győződjön meg arról, hogy a <b>MP Tálca</b> értéke <b>Papírforrás</b> a nyomtató-illesztőprogramban.                                                                                                |
| A készülék nem adagol borítékokat.               | Helyezzen borítékokat a TC tálcába. Az alkalmazást a<br>használt borítékméretre kell beállítani. Ezt általában az<br>alkalmazás Oldalbeállítás vagy Dokumentum beállításai<br>menüjében teheti meg. |

## Kapcsolódó tájékoztatás

- Hibakeresés
- A készülék állapotának megfigyelése a számítógépről (Windows<sup>®</sup>)
- A készülék állapotának megfigyelése a számítógépről (Mac)
- Nyomtatási feladat megszakítása
- Betöltés és nyomtatás a papírtálca használatával
- A papírfelszedő görgők tisztítása
- Betöltés és nyomtatás a többcélú tálca (TC tálca) használatával

Kezdőlap > Hibakeresés > A nyomtatási minőség javítása

# A nyomtatási minőség javítása

A nyomtatási minőséggel kapcsolatos problémák esetén először nyomtasson tesztoldalt. Ha a kinyomtatott tesztoldal rendben van, akkor a hiba valószínűleg nem a készülékben van. Ellenőrizze az interfészkábel csatlakozásait, és nyomtasson ki egy eltérő dokumentumot. Ha a készülékkel nyomtatott nyomat vagy tesztoldal minőségi problémákat mutat, ellenőrizze a gyenge nyomtatási minőség példáit, majd kövesse a javaslatokat a táblázatban.

#### FONTOS

A nem Brother kellékanyagok használata veszélyezteti a nyomtatási minőséget, a hardver teljesítményét, valamint a készülék megbízhatóságát.

- 1. Hogy a legjobb minőségű nyomtatást érje el, a javasolt nyomathordozók használatát ajánljuk. Ellenőrizze, hogy a használt papír megfelel-e előírásainknak.
- 2. Győződjön meg róla, hogy a dobegység és a festékkazetták megfelelően vannak-e beszerelve.

| Példák gyenge nyomtatási minőségre                                                                                                    | Javaslat                                                                                                    |
|----------------------------------------------------------------------------------------------------|----------------------------------------------------------------------------------------------------|
| BCDEFGH<br>bcdefghijk<br>\BCD<br>Ibcde<br>1172/<br>A nyomtatott sorok egymásba érnek, vízszintes vonalak<br>jelennek meg, vagy a felső, alsó, jobb vagy bal oldali<br>lapszélhez közeli karakterek nem kerülnek kinyomtatásra | Módosítsa a nyomtatási lapszéleket a dokumentum<br>alkalmazásában, és nyomtassa ki újra a dokumentumot.                                                                                                    |
| A színek az egész oldalon halványak vagy nem kivehetők                                                                                                    | <ul> <li>A kalibrálás végrehajtásához használja a készülék<br/>LCD-kijelzőjét.&gt;&gt; Kapcsolódó<br/>tájékoztatás: Színkalibrálás (kimenet)</li> <li>Győződjön meg arról, hogy a Festéktakarékos mód az<br/>LCD-képernyőn vagy a nyomtató-illesztőprogramban<br/>ki van kapcsolva.</li> <li>&gt; Kapcsolódó tájékoztatás:Festékfogyasztás<br/>csökkentése</li> <li>Ellenőrizze, hogy a nyomtató-illesztőprogramban<br/>beállított médiatípus megfelel-e a használt<br/>papírtípusnak.</li> <li>Óvatosan rázza meg mind a négy festékkazettákat.</li> <li>Törölje meg a lézeres szkennerablakokat egy száraz,<br/>puha, szálmentes kendővel.</li> </ul> |

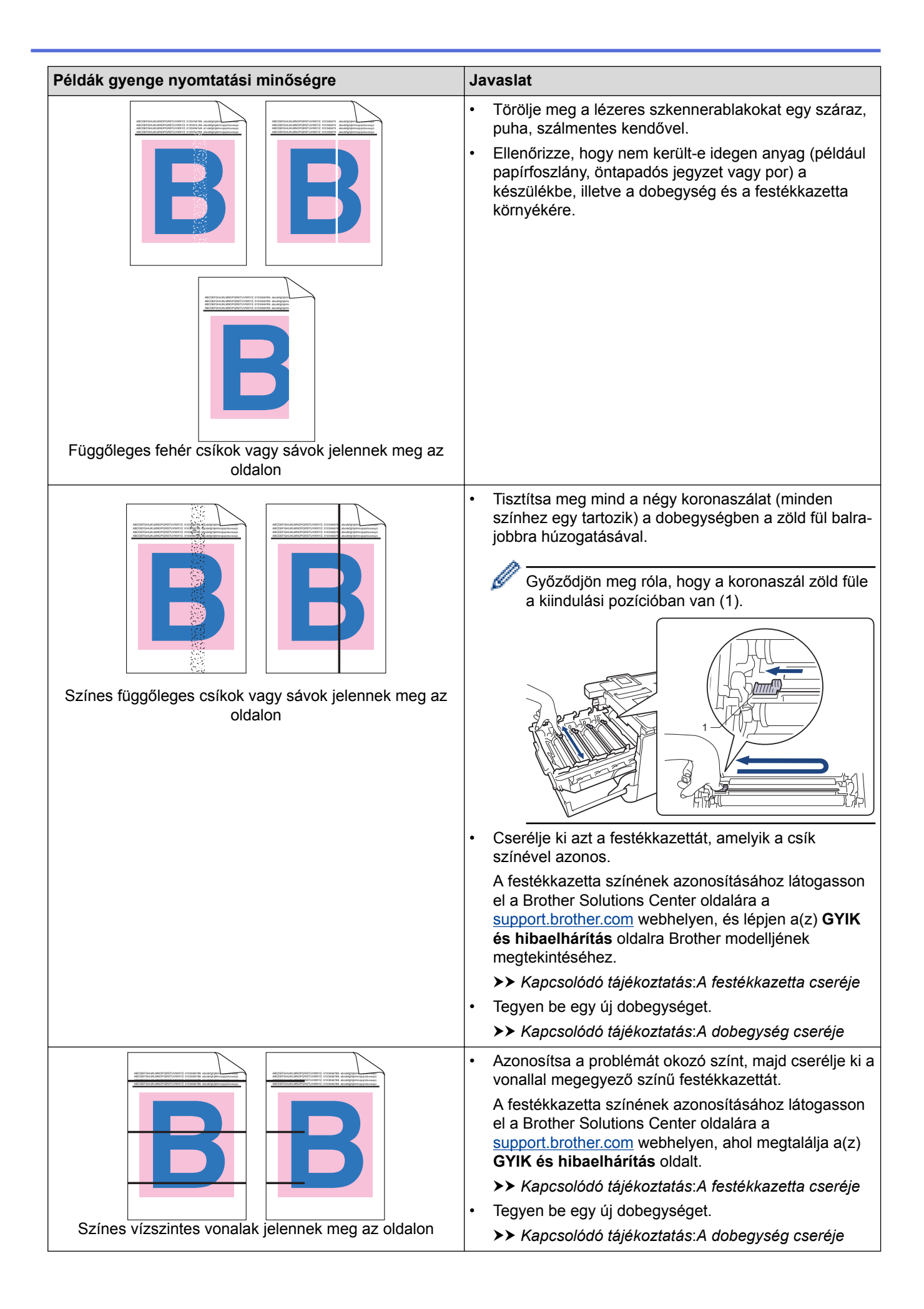

| Példák gyenge nyomtatási minőségre       |   | Javaslat                                                                                                    |  |
|------------------------------------------|---|----------------------------------------------------------------------------------------------------|--|
|                                          | • | Ellenőrizze, hogy a nyomtató-illesztőprogramban<br>beállított médiatípus megfelel-e a használt<br>papírtípusnak.<br>Ellenőrizze a környezeti körülményeket. Bizonyos<br>körülmények, például a magas páratartalom okozhat<br>festékbiányos nyomtatást |  |
| Fehér foltok                             |   | Ha a probléma nem szűnik meg néhány oldal<br>nyomtatása után, idegen anyag (például<br>ragasztóanyag egy címkéről) kerülhetett a dob<br>felületére. Tisztítsa meg a dobegységet.                                                                      |  |
|                                          |   | Kapcsolódó tájékoztatás: A dobegység tisztítása                                                                                                    |  |
|                                          | • | Tegyen be egy új dobegységet.                                                                                                    |  |
|                                          |   | >> Kapcsolódó tájékoztatás:A dobegység cseréje                                                                                                    |  |
|                                          | • | Azonosítsa a problémát okozó színt, és helyezzen be egy új festékkazettát.                                                                                                    |  |
| B + B                                    |   | A festékkazetta színének azonosításához látogasson<br>el a Brother Solutions Center oldalára a<br><u>support.brother.com</u> webhelyen, ahol megtalálja a(z)<br><b>GYIK és hibaelhárítás</b> oldalt.                                                  |  |
|                                          |   | >> Kapcsolódó tájékoztatás:A festékkazetta cseréje                                                                                                    |  |
|                                          | • | Tegyen be egy új dobegységet.                                                                                                    |  |
| Ures oldal vagy hlányzó színek           |   | >> Kapcsolódó tájékoztatás: A dobegység cseréje                                                                                                    |  |
| 94 mm                                    | • | Ha a probléma nem szűnik meg néhány oldal<br>nyomtatása után, idegen anyag (például<br>ragasztóanyag egy címkéről) kerülhetett a dob<br>felületére. Tisztítsa meg a dobegységet.                                                                      |  |
|                                          |   | >> Kapcsolódó tájékoztatás:A dobegység tisztítása                                                                                                    |  |
| <u>94 mm</u>                             | • | Tegyen be egy új dobegységet.                                                                                                    |  |
|                                          |   | >> Kapcsolódó tájékoztatás: A dobegység cseréje                                                                                                    |  |
| Színes foltok 94 mm távolságra egymástól |   |                                                                                                    |  |
| 29 mm                                    | • | Azonosítsa a problémát okozó színt, és helyezzen be egy új festékkazettát.                                                                                                    |  |
| 29 mm                                    |   | A festékkazetta színének azonosításához látogasson<br>el a Brother Solutions Center oldalára a<br><u>support.brother.com</u> webhelyen, ahol megtalálja a(z)<br><b>GYIK és hibaelhárítás</b> oldalt.                                                  |  |
|                                          |   | >> Kapcsolódó tájékoztatás:A festékkazetta cseréje                                                                                                    |  |
|                                          |   |                                                                                                    |  |
| Színes foltok 29 mm távolságra egymástól |   |                                                                                                    |  |
|                                          | • | Ellenőrizze a készülék környezeti körülményeit. A<br>magas páratartalom vagy hőmérséklet például ilyen<br>jellegű nyomtatási hibát okozhat.                                                                                                    |  |
|                                          | • | Azonosítsa a problémát okozó színt, és cserélje ki a<br>festékkazettát.                                                                                                    |  |
| Festékszóródás vagy festékfoltok         |   | A festékkazetta színének azonosításához látogasson<br>el a Brother Solutions Center oldalára a<br><u>support.brother.com</u> webhelyen, ahol megtalálja a(z)<br><b>GYIK és hibaelhárítás</b> oldalt.                                                  |  |
|                                          |   | >> Kapcsolódó tájékoztatás: A festékkazetta cseréje                                                                                                    |  |
|                                          |   | Tegyen be egy új dobegységet.≯≯ Kapcsolódó<br>tájékoztatás:A dobegység cseréje                                                                                                    |  |
| A nyomatok színe nem olyan, amilyet várt | • | A színek denzitásának javítása érdekében kalibrálja a színeket az LCD-kijelző segítségével.                                                                                                    |  |

| Példák gyenge nyomtatási minőségre           | Javaslat                                                                                                    |
|----------------------------------------------|----------------------------------------------------------------------------------------------------|
|                                              | <ul> <li>A színek nyomtatási pozíciója módosítható az élesebb<br/>kép érdekében. Ehhez hajtson végre színregisztrációt<br/>az LCD-kijelző segítségével.</li> </ul>                                   |
|                                              | <ul> <li>Győződjön meg arról, hogy a Festéktakarékos mód az<br/>LCD-képernyőn vagy a nyomtató-illesztőprogramban<br/>ki van kapcsolva.</li> </ul>                                                    |
|                                              | <ul> <li>Ha a fekete részek nyomtatási minősége nem olyan,<br/>mint amilyet várt, jelölje be a(z) Fekete nyomtatás<br/>erősítése jelölőnégyzetet a nyomtató-<br/>illesztőprogramban.</li> </ul>      |
|                                              | <ul> <li>Törölje a(z) Tökéletes Szürke Szín jelölőnégyzet<br/>jelölését a nyomtató-illesztőprogramban.</li> </ul>                                                                                    |
|                                              | <ul> <li>Azonosítsa a problémát okozó színt, és cserélje ki a<br/>festékkazettát.</li> </ul>                                                                                                    |
|                                              | A festékkazetta színének azonosításához látogasson<br>el a Brother Solutions Center oldalára a<br><u>support.brother.com</u> webhelyen, ahol megtalálja a(z)<br><b>GYIK és hibaelhárítás</b> oldalt. |
|                                              | >> Kapcsolódó tájékoztatás: A festékkazetta cseréje                                                                                                    |
|                                              | <ul> <li>Tegyen be egy új dobegységet.</li> </ul>                                                                                                    |
|                                              | >> Kapcsolódó tájékoztatás: A dobegység cseréje                                                                                                    |
|                                              | Helyezze a készüléket stabil, vízszintes felületre.                                                                                                    |
|                                              | <ul> <li>Hajtsa végre a színregisztrációt az LCD-kijelző<br/>segítségével.</li> </ul>                                                                                                    |
| BB                                           | <ul> <li>Tegyen be egy új dobegységet.</li> </ul>                                                                                                    |
|                                              | >> Kapcsolódó tájékoztatás: A dobegység cseréje                                                                                                    |
|                                              | <ul> <li>Helyezzen be egy új szíjegységet.</li> </ul>                                                                                                    |
| Színes ofszet                                | Kapcsolódó tájékoztatás:Cserélje ki a<br>szíjegységet                                                                                                    |
|                                              | • Végezze el a kalibrálást az LCD-kijelző segítségével.                                                                                                    |
|                                              | <ul> <li>Törölje a(z) Tökéletes Szürke Szín jelölőnégyzet<br/>jelölését a nyomtató-illesztőprogramban.</li> </ul>                                                                                    |
| Egyenetlen eloszlású színdenzitás az oldalon | <ul> <li>Azonosítsa a problémát okozó színt, és cserélje ki a<br/>festékkazettát.</li> </ul>                                                                                                    |
|                                              | A festékkazetta színének azonosításához látogasson<br>el a Brother Solutions Center oldalára a<br><u>support.brother.com</u> webhelyen, ahol megtalálja a(z)<br><b>GYIK és hibaelhárítás</b> oldalt. |
|                                              | >> Kapcsolódó tájékoztatás:A festékkazetta cseréje                                                                                                    |
|                                              | <ul> <li>Tegyen be egy új dobegységet.</li> </ul>                                                                                                    |
|                                              | >> Kapcsolódó tájékoztatás: A dobegység cseréje                                                                                                    |
|                                              | <ul> <li>Győződjön meg arról, hogy a Festéktakarékos mód az<br/>LCD-képernyőn vagy a nyomtató-illesztőprogramban<br/>ki van kapcsolva.</li> </ul>                                                    |
|                                              | <ul> <li>Módosítsa a nyomtatási felbontást.</li> </ul>                                                                                                    |
|                                              | <ul> <li>Ha Windows nyomtató-illesztőprogramot használ,<br/>válassza a(z) Javított mintanyomtatás lehetőséget<br/>a(z) Alapvető Alapvető fül Nyomtatási beállítás<br/>területén.</li> </ul>          |
| Hiányzó vékony vonalak a képekben            |                                                                                                    |

| Példák gyenge nyomtatási minőségre | Javaslat                                                                                                    |
|------------------------------------|----------------------------------------------------------------------------------------------------|
|                                    | <ul> <li>Ellenőrizze a papír típusát és minőségét.</li> <li>Győződjön meg arról, hogy a hátsó fedél megfelelően zárva van.</li> </ul>                                                                                                    |
|                                    | <ul> <li>Ellenőrizze, hogy a hátsó fedél mögött lévő két szürke<br/>kar felfelé fordított pozícióban van-e.</li> </ul>                                                                                                    |
| Gyűrött nyomat                     | <ul> <li>Ellenőrizze, hogy a nyomtató-illesztőprogramban<br/>beállított médiatípus megfelel-e a használt<br/>papírtípusnak.</li> </ul>                                                                                                    |
| B                                  | <ul> <li>Ellenőrizze a környezeti körülményeket. Az alacsony<br/>páratartalom, alacsony hőmérséklet és hasonló<br/>környezeti feltételek ilyen nyomtatási hibát<br/>okozhatnak.</li> </ul>                                                                                                    |
|                                    | <ul> <li>Ellenőrizze, hogy a nyomtató-illesztőprogramban<br/>beállított médiatípus megfelel-e a használt<br/>papírtípusnak.</li> </ul>                                                                                                    |
| Szellemképek                       | <ul> <li>Ellenőrizze, hogy a hátsó fedél mögött lévő két szürke<br/>kar felfelé fordított pozícióban van-e.</li> </ul>                                                                                                    |
|                                    | <ul> <li>Tegyen be egy új dobegységet.</li> </ul>                                                                                                    |
|                                    | >> Kapcsolódó tájékoztatás:A dobegység cseréje                                                                                                    |
| Enyhén elkenődött festék           | <ul> <li>Ellenőrizze, hogy a hátsó fedél mögött lévő két szürke<br/>kar felfelé fordított pozícióban van-e.</li> </ul>                                                                                                    |
|                                    | <ul> <li>Ellenőrizze, hogy a nyomtató-illesztőprogramban<br/>beállított médiatípus megfelel-e a használt<br/>papírtípusnak.</li> </ul>                                                                                                    |
|                                    | <ul> <li>Válassza a Javított festék rögzítés módot a<br/>nyomtató-illesztőprogramban.</li> </ul>                                                                                                    |
|                                    | Ha ez a beállítás nem javítja kellően a nyomtatás<br>minőségét, állítsa át a nyomtató-illesztőprogram<br><b>Médiatípus</b> beállítását egy vastag beállításra. Boríték<br>nyomtatásakor a médiatípus beállításánál válassza a<br><b>Vastag Borítékok</b> lehetőséget.                             |
|                                    | <ul> <li>Válassza a Csökkentett papírgyűrődés módot a<br/>nyomtató-illesztőprogramban.</li> </ul>                                                                                                    |
|                                    | Ha nem oldódik meg a probléma, a médiatípus<br>beállításánál válassza a <b>Sima Papír</b> lehetőséget.                                                                                                    |
| Meggyűrődött vagy hullámos lap     | <ul> <li>Boríték nyomtatásakor a médiatípus beállításánál<br/>válassza a nyomtató-illesztőprogram Vékony<br/>Borítékok lehetőségét.</li> </ul>                                                                                                    |
|                                    | <ul> <li>Ha ritkán használja a készüléket, akkor előfordulhat,<br/>hogy a papír túl hosszú ideje van a papírtálcában.</li> <li>Fordítsa meg a papírköteget a papírtálcában. Próbálja<br/>meg átpörgetni, majd 180°-al elfordítva visszahelyezni<br/>a papírtálcában lévő papírköteget.</li> </ul> |
|                                    | <ul> <li>A papírt olyan helyen tárolja, ahol nincs kitéve magas<br/>hőmérsékletnek vagy erős páratartalomnak.</li> </ul>                                                                                                    |
|                                    | <ul> <li>Nyissa ki a hátlapot (a lapokat nyomtatott oldalukkal<br/>felfelé tároló kimeneti tálcát), hogy a nyomtatott papír<br/>a nyomtatott oldallal felfelé fordított nyomatok kimeneti<br/>tálcájára juthasson.</li> </ul>                                                                     |

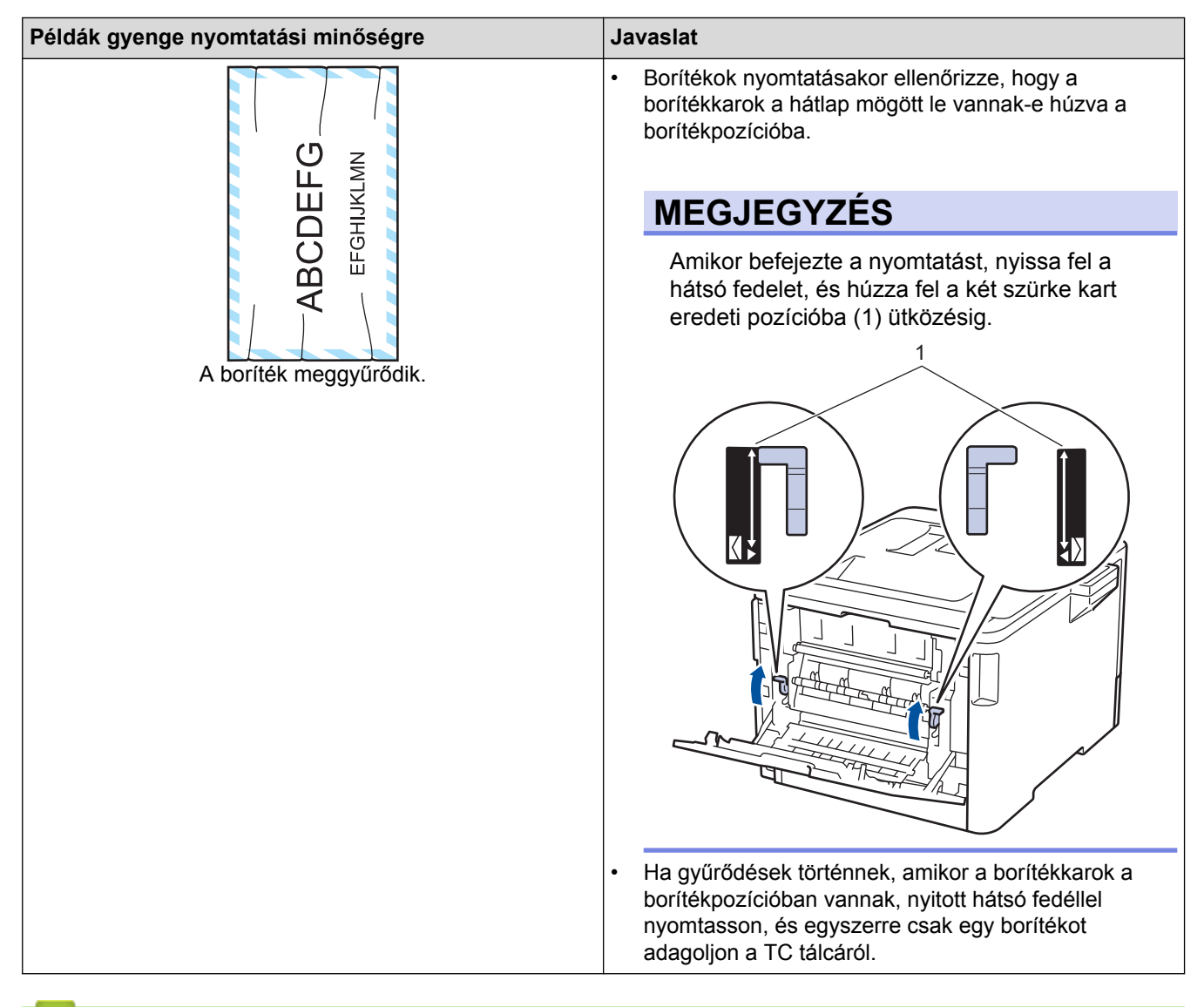

#### Kapcsolódó tájékoztatás

- Hibakeresés
- Tesztoldal nyomtatása
- A dobegység cseréje
- A dobegység tisztítása
- Színkalibrálás (kimenet)
- Festékfogyasztás csökkentése

▲ Kezdőlap > Hibakeresés > Hálózati problémák

## Hálózati problémák

- Hibaüzenetek
- A Hálózati csatlakozás javítása eszköz használata (Windows<sup>®</sup>)
- Hol találom a Brother készülék hálózati beállításait?
- Nem tudom befejezni a vezeték nélküli hálózat beállítását
- A Brother készülék nem tud a hálózaton keresztül nyomtatni.
- Szeretném ellenőrizni, hogy a hálózati eszközeim megfelelően működnek-e

▲ Kezdőlap > Hibakeresés > Hálózati problémák > Hibaüzenetek

#### Hibaüzenetek

Hiba esetén a Brother készülék hibaüzenetet jelenít meg. A leggyakrabban előforduló hibaüzeneteket az alábbi táblázatban olvashatja.

#### HL-L8260CDW

| Hibaüzenetek                                                          | Ok                                                                                                    | Művelet                                                                                                    |
|-----------------------------------------------------------------------|----------------------------------------------------------------------------------------------------|----------------------------------------------------------------------------------------------------|
| Már csatlakoztatva.                                                   | Két mobileszköz már<br>csatlakozott a Wi-Fi Direct<br>hálózathoz, miközben a<br>Brother készülék a Csoport<br>tulajdonos (G/O).                                                                                                    | Miután megszűnik a meglévő kapcsolat a Brother<br>készülék és a másik mobileszköz között, próbálja meg<br>újrakonfigurálni a Wi-Fi Direct beállításait. A kapcsolódási<br>állapotot a Hálózati konfiguráció jelentés kinyomtatásával<br>is ellenőrizheti.                                                                                                    |
| Hitelesítési hiba,<br>lépjen kapcsolatba<br>a rendszergazdával.       | A Nyomtatási napló tárolása<br>a hálózaton funkció<br>hitelesítési beállításai<br>helytelenek.                                                                                                    | <ul> <li>Győződjön meg arról, hogy az Username<br/>(Felhasználónév) számára megadott Password<br/>(Jelszó) és Authentication Setting (Hitelesítési<br/>beállítás) helyes. Ha a felhasználónév egy tartomány<br/>része, a következő stílusok valamelyike szerint adja<br/>meg a felhasználónevet: felhasználónév@tartomány<br/>vagy tartomány\felhasználónév.</li> <li>Győződjön meg arról, hogy az SNTP időkiszolgáló<br/>beállításai helyesek, és az idő egyezik a Kerberos<br/>vagy az NTLMv2 által hitelesítésre használt idővel.</li> </ul>                         |
| Csatlakozási hiba                                                     | Más eszközök is csatlakozni<br>próbálnak egyidejűleg a Wi-<br>Fi Direct hálózathoz.                                                                                                    | Győződjön meg arról, hogy nincsenek más, a Wi-Fi Direct<br>hálózathoz csatlakozni próbáló eszközök, majd próbálja<br>meg újrakonfigurálni a Wi-Fi Direct beállításokat.                                                                                                    |
| Kapcs.sikertelen                                                      | A Brother eszköz és a<br>mobileszköz nem képes<br>kommunikálni a Wi-Fi Direct<br>hálózat konfigurációja során.                                                                                                    | <ul> <li>Vigye közelebb a mobileszközt a Brother készülékhez.</li> <li>Vigye a Brother készüléket és a mobileszközt egy<br/>akadálymentes helyre.</li> <li>Ha a WPS PIN-módszerét használja, győződjön meg<br/>róla, hogy a helyes PIN-kódot írta be.</li> </ul>                                                                                                    |
| Fájlhozzáférési<br>hiba, lépjen<br>kapcsolatba a<br>rendszergazdával. | A Brother készülék nem fér<br>hozzá a Nyomtatási napló<br>tárolása a hálózaton funkció<br>célmappájához.                                                                                                    | <ul> <li>Győződjön meg arról, hogy a tárolómappa neve<br/>helyes.</li> <li>Győződjön meg arról, hogy a tárolómappa írható.</li> <li>Győződjön meg arról, hogy a fájl nincs zárolva.</li> </ul>                                                                                                    |
| Hozzáférési hiba<br>naplózása                                         | A Webalapú felügyeletben<br>a(z) Cancel Print<br>(Nyomtatás megszakítása)<br>opciót választotta a(z) Error<br>Detection Setting<br>(Hibaészlelési beállítás)<br>területen a(z) Store Print<br>Log to Network<br>(Nyomtatási napló tárolása<br>a hálózaton) funkcióban. | Várjon körülbelül 30 másodpercig, amíg az üzenet eltűnik<br>az LCD kijelzőről.                                                                                                    |
| Nincs eszköz                                                          | A Wi-Fi Direct hálózat<br>konfigurálásakor a Brother<br>eszköz nem találja a<br>mobileszközt.                                                                                                    | <ul> <li>Ellenőrizze, hogy a készülék és a mobileszköz is Wi-Fi<br/>Direct üzemmódban van-e.</li> <li>Vigye közelebb a mobileszközt a Brother készülékhez.</li> <li>Vigye a Brother készüléket és a mobileszközt egy<br/>akadálymentes helyre.</li> <li>Ha kézzel konfigurálja a Wi-Fi Direct hálózatot,<br/>győződjön meg róla, hogy a helyes jelszót írta be.</li> <li>Ha a mobileszköz rendelkezik az IP-cím<br/>beszerzésének módját konfiguráló oldallal, ellenőrizze,<br/>hogy a mobileszköze IP-címe DHCP protokollon<br/>keresztül lett-e beállítva.</li> </ul> |

| Hibaüzenetek                                                              | Ok                                                                                                    | Művelet                                                                                                    |
|---------------------------------------------------------------------------|----------------------------------------------------------------------------------------------------|----------------------------------------------------------------------------------------------------|
| KiszolgálóA Brother készülék nem tudidőtúllépése,csatlakozni a Nyomtatási | <ul> <li>Győződjön meg arról, hogy helyesen adta meg a<br/>kiszolgáló címét.</li> </ul>               |                                                                                                    |
| lépjen kapcsolatba<br>a rendszergazdával.                                 | ojen kapcsolatba<br>rendszergazdával.<br><b>herei kiszolgálóhoz</b> .<br><b>herei kiszolgálóhoz</b> . | <ul> <li>Győződjön meg arról, hogy kiszolgálója csatlakozik a<br/>hálózathoz.</li> </ul>                                                      |
|                                                                           |                                                                                                    | <ul> <li>Győződjön meg arról, hogy készüléke csatlakozik a<br/>hálózathoz.</li> </ul>                                                         |
| Hibás dátum/idő,<br>forduljon a<br>rendszergazdához.                      | A Brother készülék nem<br>kapja meg az időt az SNTP-<br>időkiszolgálótól.                             | <ul> <li>Győződjön meg arról, hogy az SNTP-időkiszolgáló<br/>elérésére szolgáló beállítások helyesek a webalapú<br/>felügyeletben.</li> </ul> |

## HL-L8360CDW/HL-L9310CDW

| Hibaüzenetek                                                          | Ok                                                                                                    | Művelet                                                                                                    |
|-----------------------------------------------------------------------|----------------------------------------------------------------------------------------------------|----------------------------------------------------------------------------------------------------|
| Már csatlakoztatva<br>van egy eszköz.<br>Nyomjon [OK]-t.              | Két mobileszköz már<br>csatlakozott a Wi-Fi Direct<br>hálózathoz, miközben a<br>Brother készülék a Csoport<br>tulajdonos (G/O).                              | Miután megszűnik a meglévő kapcsolat a Brother<br>készülék és a másik mobileszköz között, próbálja meg<br>újrakonfigurálni a Wi-Fi Direct beállításait. A kapcsolódási<br>állapotot a Hálózati konfiguráció jelentés kinyomtatásával<br>is ellenőrizheti.                                                                                                    |
| Hitelesítési hiba,<br>lépjen kapcsolatba a<br>rendszergazdával.       | A Nyomtatási napló tárolása<br>a hálózaton funkció<br>hitelesítési beállításai<br>helytelenek.                                                               | <ul> <li>Győződjön meg arról, hogy az Username<br/>(Felhasználónév) számára megadott Password<br/>(Jelszó) és Authentication Setting (Hitelesítési<br/>beállítás) helyes. Ha a felhasználónév egy tartomány<br/>része, a következő stílusok valamelyike szerint adja<br/>meg a felhasználónevet: felhasználónév@tartomány<br/>vagy tartomány\felhasználónév.</li> </ul> |
|                                                                       |                                                                                                    | <ul> <li>Gyözödjön meg arrol, nögy az SNTP idökiszölgaló<br/>beállításai helyesek, és az idő egyezik a Kerberos<br/>vagy az NTLMv2 által hitelesítésre használt idővel.</li> </ul>                                                                                                    |
| Ellenőrizze a<br>felhasználói<br>azonosítót és<br>jelszót.            | A Kerberos-hitelesítés hibát<br>észlelt.                                                                                                    | Győződjön meg arról, hogy helyes felhasználónevet és<br>jelszót adott meg a Kerberos-kiszolgálóhoz. A Kerberos-<br>kiszolgáló beállításaival kapcsolatos további<br>információkért lépjen kapcsolatba a hálózati<br>rendszergazdával.                                                                                                    |
|                                                                       | A DNS-kiszolgáló<br>konfigurációja helytelen.                                                                                                    | Lépjen kapcsolatba a hálózati rendszergazdával a DNS-<br>kiszolgáló beállításaival kapcsolatos információkért.                                                                                                    |
|                                                                       | A Brother készülék nem tud<br>csatlakozni a Kerberos-<br>kiszolgálóhoz.                                                                                      | Lépjen kapcsolatba a hálózati rendszergazdával a<br>Kerberos-kiszolgáló beállításaival kapcsolatos<br>információkért.                                                                                                    |
| Csatlakozási hiba                                                     | Más eszközök is csatlakozni<br>próbálnak egyidejűleg a Wi-<br>Fi Direct hálózathoz.                                                                          | Győződjön meg arról, hogy nincsenek más, a Wi-Fi Direct<br>hálózathoz csatlakozni próbáló eszközök, majd próbálja<br>meg újrakonfigurálni a Wi-Fi Direct beállításokat.                                                                                                    |
| Csatlakozási hiba                                                     | A Brother eszköz és a<br>mobileszköz nem képes<br>kommunikálni a Wi-Fi Direct<br>hálózat konfigurációja során.                                               | <ul> <li>Vigye közelebb a mobileszközt a Brother készülékhez.</li> <li>Vigye a Brother készüléket és a mobileszközt egy<br/>akadálymentes helyre.</li> <li>Ha a WPS PIN-módszerét használja, győződjön meg<br/>róla, hogy a helyes PIN-kódot írta be.</li> </ul>                                                                                                    |
| Fájlhozzáférési<br>hiba, lépjen<br>kapcsolatba a<br>rendszergazdával. | A Brother készülék nem fér<br>hozzá a Nyomtatási napló<br>tárolása a hálózaton funkció<br>célmappájához.                                                     | <ul> <li>Győződjön meg arról, hogy a tárolómappa neve<br/>helyes.</li> <li>Győződjön meg arról, hogy a tárolómappa írható.</li> <li>Győződjön meg arról, hogy a fájl nincs zárolva.</li> </ul>                                                                                                    |
| Hozzáférési hiba<br>naplózása                                         | A Webalapú felügyeletben<br>a(z) Cancel Print<br>(Nyomtatás megszakítása)<br>opciót választotta a(z) Error<br>Detection Setting<br>(Hibaészlelési beállítás) | Várjon körülbelül 60 másodpercig, amíg az üzenet eltűnik<br>az LCD kijelzőről.                                                                                                    |
| Hibaüzenetek                                                             | Ok                                                                                                    | Művelet                                                                                                    |
|--------------------------------------------------------------------------|----------------------------------------------------------------------------------------------------|----------------------------------------------------------------------------------------------------|
|                                                                          | területen a(z) <b>Store Print</b><br>Log to Network<br>(Nyomtatási napló<br>tárolása a hálózaton)<br>funkcióban.                |                                                                                                    |
| Nincs eszköz                                                             | A Wi-Fi Direct hálózat<br>konfigurálásakor a Brother<br>eszköz nem találja a<br>mobileszközt.                                   | <ul> <li>Ellenőrizze, hogy a készülék és a mobileszköz is Wi-Fi<br/>Direct üzemmódban van-e.</li> <li>Vigye közelebb a mobileszközt a Brother készülékhez.</li> <li>Vigye a Brother készüléket és a mobileszközt egy<br/>akadálymentes helyre.</li> <li>Ha kézzel konfigurálja a Wi-Fi Direct hálózatot,<br/>győződjön meg róla, hogy a helyes jelszót írta be.</li> <li>Ha a mobileszköz rendelkezik az IP-cím<br/>beszerzésének módját konfiguráló oldallal, ellenőrizze,<br/>hogy a mobileszköze IP-címe DHCP protokollon<br/>keresztül lett-e beállítva.</li> </ul> |
| Kiszolgáló<br>időtúllépése, lépjen<br>kapcsolatba a<br>rendszergazdával. | A Brother készülék nem tud<br>csatlakozni a Nyomtatási<br>napló tárolása a hálózaton<br>funkcióhoz beállított<br>kiszolgálóhoz. | <ul> <li>Győződjön meg arról, hogy helyesen adta meg a kiszolgáló címét.</li> <li>Győződjön meg arról, hogy kiszolgálója csatlakozik a hálózathoz.</li> <li>Győződjön meg arról, hogy készüléke csatlakozik a hálózathoz.</li> </ul>                                                                                                    |
| Kiszolgáló<br>időtúllépése                                               | A Brother készülék nem tud<br>csatlakozni az LDAP-<br>kiszolgálóhoz.                                                            | <ul> <li>Győződjön meg arról, hogy helyesen adta meg a<br/>kiszolgáló címét.</li> <li>Győződjön meg arról, hogy kiszolgálója csatlakozik a<br/>hálózathoz.</li> <li>Győződjön meg arról, hogy készüléke csatlakozik a<br/>hálózathoz.</li> </ul>                                                                                                    |
|                                                                          | A Brother készülék nem tud<br>csatlakozni az Active<br>Directory <sup>®</sup> -kiszolgálóhoz.                                   | <ul> <li>Győződjön meg arról, hogy helyesen adta meg a kiszolgáló címét.</li> <li>Győződjön meg arról, hogy kiszolgálója csatlakozik a hálózathoz.</li> <li>Győződjön meg arról, hogy készüléke csatlakozik a hálózathoz.</li> </ul>                                                                                                    |
| Hibás dátum/idő,<br>forduljon a<br>rendszergazdához.                     | A Brother készülék nem<br>kapja meg az időt az SNTP-<br>időkiszolgálótól.                                                       | <ul> <li>Győződjön meg arról, hogy az SNTP-időkiszolgáló<br/>elérésére szolgáló beállítások helyesek a webalapú<br/>felügyeletben.</li> </ul>                                                                                                    |
| Belső hiba.                                                              | A Brother készülék LDAP<br>protokollja le van tiltva.<br>A Brother készülék CIFS                                                | Ellenőrizze a hitelesítési módszert, majd engedélyezze a szükséges protokollbeállításokat a Web alapú kezelőben.                                                                                                    |

# Kapcsolódó tájékoztatás

Hálózati problémák

Kezdőlap > Hibakeresés > Hálózati problémák > A Hálózati csatlakozás javítása eszköz használata (Windows<sup>®</sup>)

# A Hálózati csatlakozás javítása eszköz használata (Windows®)

Használja a hálózati csatlakozás javítása eszközt a Brother készülék hálózati beállításainak javításához. A megfelelő IP-címet és Alhálózati maszkot fogja kiosztani.

- Windows<sup>®</sup> 7 / Windows<sup>®</sup> 8 / Windows<sup>®</sup> 10
  - Rendszergazdai jogosultsággal kell bejelentkeznie.
- Ellenőrizze, hogy a Brother készülék be van-e kapcsolva, és hogy ugyanazon hálózathoz van-e csatlakoztatva, mint a számítógép.
- 1. Tegye az alábbiak valamelyikét:

| Opció                       | Leírás                                                                                                    |
|-----------------------------|----------------------------------------------------------------------------------------------------|
| Windows Server <sup>®</sup> | Kattintson a 👩 (Start) > Minden program > Brother > Brother Utilities elemre.                                                                                                    |
| 2008                        | Kattintson a legördülő listára, és válassza ki a modell nevét (ha még nincs kiválasztva). Kattintson a bal oldali navigációs sáv <b>Eszközök</b> gombjára, majd kattintson a <b>Hálózati kapcsolat javító eszköz</b> gombra.       |
| Windows <sup>®</sup> 7      | Kattintson a 👩 (Start) > Minden program > Brother > Brother Utilities elemre.                                                                                                    |
|                             | Kattintson a legördülő listára, és válassza ki a modell nevét (ha még nincs<br>kiválasztva). Kattintson a bal oldali navigációs sáv <b>Eszközök</b> gombjára, majd<br>kattintson a <b>Hálózati kapcsolat javító eszköz</b> gombra. |
| Windows <sup>®</sup> 8/     | Indítsa el a 🚉 (Brother Utilities) elemet, majd kattintson a legördülő listára, és                                                                                                    |
| Windows <sup>®</sup> 10     | válassza ki a modell nevét (ha még nincs kiválasztva). Kattintson a bal oldali<br>navigációs sáv <b>Eszközök</b> gombjára, majd kattintson a <b>Hálózati kapcsolat javító</b><br><b>eszköz</b> gombra.                             |
| Windows Server <sup>®</sup> | Indítsa el a 🚉 🛱 (Brother Utilities) elemet, majd kattintson a legördülő listára, és                                                                                                    |
| 2012 / 2012 R2 /<br>2016    | válassza ki a modell nevét (ha még nincs kiválasztva). Kattintson a bal oldali<br>navigációs sáv <b>Eszközök</b> gombjára, majd kattintson a <b>Hálózati kapcsolat javító</b><br><b>eszköz</b> gombra.                             |
|                             |                                                                                                    |

• Ha megjelenik a(z) Felhasználói fiókok felügyelete képernyő, kattintson a(z) Igen elemre.

- 2. Kövesse a képernyőn megjelenő utasításokat.
- 3. Ellenőrizze a diagnózist a Hálózati konfiguráció jelentésének kinyomtatásával.

Ha a Status Monitor **A Hálózati kapcsolat javító eszköz engedélyezése** opcióját bejelöli, akkor automatikusan elindul a hálózati csatlakozás javítása eszköz. Kattintson a jobb gombbal a Status Monitor képernyőjén, majd kattintson az **Egyéb beállítások** > **A Hálózati kapcsolat javító eszköz engedélyezése** lehetőségre. Ez nem ajánlott, ha a hálózati rendszergazda statikus IP-címet állított be, mivel automatikusan módosítja az IP-címet.

Ha a készülék a hálózati csatlakozás javítása eszköz futtatása után sem kap megfelelő IP-címet és alhálózati maszkot, akkor kérjen információt a hálózati rendszergazdától.

## 🗹 Kapcsolódó tájékoztatás

- Hálózati problémák
- A Brother készülék nem tud a hálózaton keresztül nyomtatni.

• Szeretném ellenőrizni, hogy a hálózati eszközeim megfelelően működnek-e

▲ Kezdőlap > Hibakeresés > Hálózati problémák > Hol találom a Brother készülék hálózati beállításait?

## Hol találom a Brother készülék hálózati beállításait?

• A készülék beállításainak módosítása számítógépről

▲ Kezdőlap > Hibakeresés > Hálózati problémák > Nem tudom befejezni a vezeték nélküli hálózat beállítását

## Nem tudom befejezni a vezeték nélküli hálózat beállítását

Kapcsolja ki, majd ismét be a vezeték nélküli routert. Ezután próbálja újra a vezeték nélküli beállítások konfigurálását. Ha nem tudja megoldani a problémát, kövesse a lenti utasításokat:

A WLAN jelentés segítségével vizsgálja meg a problémát.

| Ok                                                                                                    | Művelet                                                                                                    | Interfész       |
|----------------------------------------------------------------------------------------------------|----------------------------------------------------------------------------------------------------|-----------------|
| A biztonsági beállítások<br>(SSID/Hálózati kulcs) nem<br>megfelelőek.                                                                                                    | <ul> <li>Erősítse meg a biztonsági beállításokat a Wireless Setup Helper<br/>segédprogrammal. További információkért és a segédprogram<br/>letöltéséhez keresse fel az adott modell Letöltések oldalát a<br/>Brother Solutions Center webhelyén a <u>support.brother.com</u><br/>címen.</li> </ul> | Vezeték nélküli |
|                                                                                                    | <ul> <li>Válassza ki és erősítse meg, hogy a megfelelő biztonsági<br/>beállításokat használja.</li> </ul>                                                                                                    |                 |
|                                                                                                    | <ul> <li>Azzal kapcsolatban, hogy hogyan lehet megtalálni a<br/>biztonsági beállításokat, lásd a vezeték nélküli LAN<br/>hozzáférési ponthoz/routerhez mellékelt utasításokat.</li> </ul>                                                                                                    |                 |
|                                                                                                    | <ul> <li>Előfordulhat, hogy a vezeték nélküli LAN hozzáférési pont/<br/>router gyártójának neve vagy a modellszám van<br/>használatban a biztonsági beállítások alapértelmezett<br/>értékeként.</li> </ul>                                                                                         |                 |
|                                                                                                    | <ul> <li>Forduljon internetszolgáltatójához, hálózati<br/>rendszergazdájához, vagy a hozzáférési pont/router<br/>gyártójához.</li> </ul>                                                                                                    |                 |
| A Brother készülék MAC-<br>címe nem engedélyezett.                                                                                                    | Ellenőrizze, hogy a szűrő engedélyezi a Brother készülék MAC-<br>címét. A készülék MAC-címe a Brother készülék vezérlőpaneljén<br>tekinthető meg.                                                                                                    | Vezeték nélküli |
| A vezeték nélküli LAN                                                                                                    | Írja be manuálisan a megfelelő SSID nevet vagy hálózati kulcsot.                                                                                                    | Vezeték nélküli |
| hozzáférési pont/router<br>lopakodó módban működik<br>(nem sugározza az SSID<br>értékét).                                                                                                    | <ul> <li>Ellenőrizze az SSID nevet vagy hálózati kulcsot a vezeték nélküli<br/>LAN hozzáférési ponthoz/routerhez mellékelt használati<br/>utasításban, és konfigurálja újra a vezeték nélküli hálózat<br/>beállítását.</li> </ul>                                                                  |                 |
| Biztonsági beállításai (SSID/                                                                                                    | Erősítse meg az SSID azonosítót és a jelszót.                                                                                                    | Wi-Fi Direct    |
| jelszó) nem megfelelőek.                                                                                                    | <ul> <li>Amikor manuálisan konfigurálja a hálózatot, az SSID<br/>azonosító és a jelszó megjelenik a Brother készüléken. Ha a<br/>mobileszköz támogatja a kézi beállítást, az SSID azonosító<br/>és a jelszó megjelenik a mobileszköz képernyőjén.</li> </ul>                                       |                 |
| Android <sup>™</sup> 4.0 szoftvert<br>használ.                                                                                                    | Amikor mobileszköze (a Wi-Fi Direct használata után körülbelül hat<br>perccel) lekapcsolódik, próbálkozzon a WPS egy gombos<br>konfigurálás használatával (javasolt), és állítsa be a Brother<br>készüléket csoporttulajdonosként.                                                                 | Wi-Fi Direct    |
| Túl messze helyezte el a<br>Brother készülékét a<br>mobileszközétől.                                                                                                    | A Wi-Fi Direct hálózat beállítása alkalmával vigye a Brother készüléket a mobileszköztől körülbelül 1 méteren belülre.                                                                                                    | Wi-Fi Direct    |
| Akadályok (például falak<br>vagy bútorok) találhatóak a<br>készülék és mobileszköze<br>között.                                                                                                    | Vigye a Brother készüléket egy akadálymentes helyre.                                                                                                    | Wi-Fi Direct    |
| Vezeték nélküli számítógép,<br>Bluetooth támogatással<br>rendelkező eszköz,<br>mikrohullámú sütő vagy<br>vezeték nélküli digitális<br>telefon található a Brother<br>készülék vagy a<br>mobileszköz közelében. | Helyezze távolabb a többi eszközt a Brother készüléktől, illetve a mobileszköztől.                                                                                                    | Wi-Fi Direct    |

| Ok                                                                                                    | Művelet                                                                                                    | Interfész    |
|----------------------------------------------------------------------------------------------------|----------------------------------------------------------------------------------------------------|--------------|
| Ha a fentieket mind<br>ellenőrizte és kipróbálta, de<br>még mindig nem tudja<br>befejezni a Wi-Fi Direct<br>beállítását, tegye a<br>következőket: | <ul> <li>Kapcsolja ki és be a Brother készüléket. Ezután próbálkozzon a<br/>Wi-Fi Direct-beállítások újbóli konfigurálásával.</li> <li>Ha a Brother készüléket ügyfélként használja, ellenőrizze, hány<br/>eszköz engedélyezett a jelenlegi Wi-Fi Direct hálózatban, majd<br/>ellenőrizze, hány eszköz van csatlakoztatva.</li> </ul> | Wi-Fi Direct |

#### Windows<sup>®</sup> esetén

Ha vezeték nélküli kapcsolata megszakadt és az összes fenti lehetőséget ellenőrizte, akkor a Hálózati kapcsolatjavító eszköz használatát javasoljuk.

## Kapcsolódó tájékoztatás

Hálózati problémák

▲ Kezdőlap > Hibakeresés > Hálózati problémák > A Brother készülék nem tud a hálózaton keresztül nyomtatni.

# A Brother készülék nem tud a hálózaton keresztül nyomtatni.

| Ok                                                                     | Művelet                                                                                                    | Interfész                     |
|------------------------------------------------------------------------|----------------------------------------------------------------------------------------------------|-------------------------------|
| A biztonsági szoftvere<br>nem engedi a készüléknek<br>a csatlakozást a | ftvere Egyes biztonsági szoftverek biztonsági riasztási párbeszédablak megjelenítése nélkül blokkolják a hozzáférést, még sikeres telepítés után is.                                                                                                    |                               |
| hálózathoz.                                                            | A hozzáférés engedélyezéséhez tekintse meg a biztonsági szoftver használati utasításait, vagy kérdezze meg a szoftver gyártóját.                                                                                                    |                               |
| Brother készüléke nem                                                  | Ellenőrizze az IP-cím és az alhálózati maszk helyességét.                                                                                                    | Vezetékes/                    |
| kapott elérhető IP-címet.                                              | Ellenőrizze, hogy a számítógép és a Brother készülék IP-címei és<br>alhálózati maszkjai megfelelőek-e és azonos hálózaton vannak-e.                                                                                                    | Vezeték nélküli               |
|                                                                        | Az IP-cím és az alhálózati maszk ellenőrzésével kapcsolatos<br>további információkért forduljon a hálózati rendszergazdához.                                                                                                    |                               |
|                                                                        | • Windows <sup>®</sup>                                                                                                    |                               |
|                                                                        | Az IP-cím és az alhálózati maszk megerősítése a Hálózati<br>kapcsolatjavító eszköz segítségével.                                                                                                    |                               |
| A sikertelen nyomtatási<br>feladat még mindig a                        | <ul> <li>Ha a sikertelen nyomtatási feladat még mindig a számítógép<br/>nyomtatási sorában van, törölje.</li> </ul>                                                                                                    | Vezetékes/<br>Vezeték nélküli |
| számítógép nyomtatási<br>sorában van.                                  | <ul> <li>Ha nem, akkor kattintson duplán a következő mappában lévő<br/>nyomtatóikonra, majd törölje az összes dokumentumot:</li> </ul>                                                                                                    |                               |
|                                                                        | - Windows <sup>®</sup> 7                                                                                                    |                               |
|                                                                        | Kattintson a 🚱 (Start) > Eszközök és nyomtatók >                                                                                                    |                               |
|                                                                        | Nyomtatók és faxok gombra.                                                                                                    |                               |
|                                                                        | - Windows <sup>®</sup> 8                                                                                                    |                               |
|                                                                        | Vigye az egeret az asztal jobb alsó sarkába. Amikor megjelenik<br>a menüsor, kattintson a <b>Beállítások &gt; Vezérlőpult</b> lehetőségre.<br>A <b>Hardver és hang</b> csoportban kattintson a(z) <b>Eszközök és</b><br>nyomtatók megtekintése > Nyomtatók elemre.  |                               |
|                                                                        | - Windows <sup>®</sup> 10 és Windows Server <sup>®</sup> 2016                                                                                                    |                               |
|                                                                        | Kattintson a(z) 🔣 > Windows Rendszer > Vezérlőpult                                                                                                    |                               |
|                                                                        | lehetőségre. A <b>Hardver és hang</b> csoportban kattintson a(z)<br><b>Eszközök és nyomtatók megtekintése &gt; Nyomtatók</b> elemre.                                                                                                    |                               |
|                                                                        | - Windows Server <sup>®</sup> 2008                                                                                                    |                               |
|                                                                        | Kattintson a <b>Start &gt; Vezérlőpult &gt; Nyomtatók</b> gombra.                                                                                                    |                               |
|                                                                        | - Windows Server <sup>®</sup> 2012                                                                                                    |                               |
|                                                                        | Vigye az egeret az asztal jobb alsó sarkába. Amikor megjelenik<br>a menüsor, kattintson a <b>Beállítások &gt; Vezérlőpult</b> lehetőségre.<br>A <b>Hardver</b> csoportban kattintson a(z) <b>Eszközök és nyomtatók</b><br><b>megtekintése &gt; Nyomtató</b> elemre. |                               |
|                                                                        | - Windows Server <sup>®</sup> 2012 R2                                                                                                    |                               |
|                                                                        | Kattintson a <b>Vezérlőpult</b> lehetőségre a <b>Start</b> képernyőn. A<br>Hardver csoportban kattintson az Eszközök és nyomtatók<br>megtekintése elemre.                                                                                                    |                               |
|                                                                        | - macOS 10.10.5, 10.11.x, 10.12                                                                                                    |                               |
|                                                                        | Kattintson a(z) <b>System Preferences (Rendszerbeállítások)</b> > <b>Printers &amp; Scanners (Nyomtatók és szkennerek)</b> gombra.                                                                                                    |                               |
| Brother készüléke nem<br>csatlakozik vezeték nélkül<br>hálózatra.      | Nyomtassa ki a WLAN jelentést, és ellenőrizze a hibakódot a nyomtatott jelentésen.                                                                                                    | Vezeték nélküli               |

Ha az összes fenti lehetőséget ellenőrizte és kipróbálta, de Brother készüléke továbbra sem nyomtat, távolítsa el a nyomtató-illesztőprogramot és telepítse újra.

# Kapcsolódó tájékoztatás

- Hálózati problémák
- A Hálózati csatlakozás javítása eszköz használata (Windows®)
- Szeretném ellenőrizni, hogy a hálózati eszközeim megfelelően működnek-e

Kezdőlap > Hibakeresés > Hálózati problémák > Szeretném ellenőrizni, hogy a hálózati eszközeim megfelelően működnek-e

# Szeretném ellenőrizni, hogy a hálózati eszközeim megfelelően működnek-e

| Ellenőrzés                                                                                          | Művelet                                                                                                    | Interfész                     |
|----------------------------------------------------------------------------------------------------|----------------------------------------------------------------------------------------------------|-------------------------------|
| Ellenőrizze, hogy be                                                                                | Ellenőrizze a következőket:                                                                                                    | Vezetékes/                    |
| van-e kapcsolva a<br>Brother készülék, a                                                            | <ul> <li>A hálózati tápkábel megfelelően csatlakoztatva van, és a Brother<br/>készülék be van kapcsolva.</li> </ul>                                                          | Vezeték nélküli               |
| vagy a hálózati hub.                                                                                | <ul> <li>A hozzáférési pont vagy a hub be van kapcsolva és a kapcsolatot<br/>jelző gomb villog.</li> </ul>                                                                   |                               |
|                                                                                                    | <ul> <li>Az összes védőcsomagolás el van távolítva a készülékről.</li> </ul>                                                                                                 |                               |
|                                                                                                    | <ul> <li>A festékkazetta és a dobegység megfelelően van beszerelve.</li> </ul>                                                                                               |                               |
|                                                                                                    | <ul> <li>Az előlap és hátlap teljesen be van csukva.</li> </ul>                                                                                                    |                               |
|                                                                                                    | <ul> <li>A papír megfelelően van behelyezve a papírtálcába.</li> </ul>                                                                                                    |                               |
|                                                                                                    | <ul> <li>(Vezetékes hálózat esetében) A hálózati kábel megfelelően<br/>csatlakoztatva van a Brother készülékhez és a routerhez vagy<br/>hubhoz.</li> </ul>                   |                               |
| Ellenőrizze a(z) Link<br>Status lehetőséget a<br>hálózati konfiguráció<br>jelentésében.             | Nyomtassa ki a Hálózati konfiguráció jelentést, és ellenőrizze, hogy az<br>Ethernet Link Status vagy Wireless Link Status elem Link OK<br>értékű-e.                          | Vezetékes/<br>Vezeték nélküli |
| Ellenőrizze, hogy tudja-<br>e "pingelni" a Brother<br>készüléket a                                  | Pingelje meg a Brother készüléket a számítógépről az IP-címet vagy a csomópontnevet használva a Windows <sup>®</sup> parancssorából vagy a Macintosh Terminal alkalmazásból: | Vezetékes/<br>Vezeték nélküli |
| számítógépről.                                                                                      | <br>  <b>ping</b> <ipaddress> <b>vagy</b> <nodename>.</nodename></ipaddress>                                                                                                 |                               |
|                                                                                                    | <ul> <li>Sikeres: Az Ön Brother készüléke megfelelően működik és a<br/>számítógéppel megegyező hálózaton van.</li> </ul>                                                     |                               |
|                                                                                                    | <ul> <li>Sikertelen: Az Ön Brother készüléke nem a számítógéppel<br/>megegyező hálózaton van.</li> </ul>                                                                     |                               |
|                                                                                                    | (Windows <sup>®</sup> )                                                                                                    |                               |
|                                                                                                    | Forduljon a hálózati rendszergazdához és használja a Hálózati<br>kapcsolatjavító eszközt az IP-cím és az alhálózati maszk helyes<br>értékeinek megadásához.                  |                               |
|                                                                                                    | (Macintosh)                                                                                                    |                               |
|                                                                                                    | Ellenőrizze, hogy az IP-cím és az alhálózati maszk a megfelelő értékre vannak-e beállítva.                                                                                   |                               |
| Ellenőrizze, hogy a<br>Brother készülék<br>csatlakoztatva van-e a<br>vezeték nélküli<br>hálózathoz. | Nyomtassa ki a WLAN jelentést, és ellenőrizze a hibakódot a nyomtatott jelentésen.                                                                                           | Vezeték nélküli               |

Ha az összes fenti lehetőséget ellenőrizte és kipróbálta, de a probléma továbbra is fennáll, ellenőrizze az SSID nevet és hálózati kulcsot a vezeték nélküli LAN hozzáférési ponthoz/routerhez mellékelt használati utasításban, és végezze el megfelelő beállításukat.

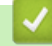

#### Kapcsolódó tájékoztatás

- Hálózati problémák
- A Hálózati csatlakozás javítása eszköz használata (Windows<sup>®</sup>)
- A Brother készülék nem tud a hálózaton keresztül nyomtatni.

# Google Cloud Print problémák

| Probléma                                                                                                    | Javaslatok                                                                                                    |
|----------------------------------------------------------------------------------------------------|----------------------------------------------------------------------------------------------------|
| Brother készülékem nem jelenik meg a nyomtatók                                                                                                    | Ellenőrizze, hogy a készülék be van-e kapcsolva.                                                                                                    |
| listajaban.                                                                                                    | Ellenőrizze, hogy a Google Cloud Print <sup>™</sup> engedélyezve van-e.                                                                                           |
|                                                                                                    | Győződjön meg arról, hogy a készülék regisztrálva legyen<br>a Google Cloud Print <sup>™</sup> szolgáltatásba. Ha nincs<br>regisztrálva, regisztrálja még egyszer. |
| Nem tudok nyomtatni.                                                                                                    | Ellenőrizze, hogy a készülék be van-e kapcsolva.                                                                                                    |
|                                                                                                    | Ellenőrizze a hálózati beállításokat. >> Kapcsolódó<br>tájékoztatás                                                                                               |
|                                                                                                    | Lehetséges, hogy bizonyos fájlok nem nyomtathatók,<br>vagy nem pontosan úgy jelennek meg a nyomaton, mint a<br>kijelzőn.                                          |
| Nem tudom regisztrálni Brother készülékemet a Google<br>Cloud Print <sup>™</sup> szolgáltatásba.                                                                                                  | Ellenőrizze, hogy a készülék csatlakozik-e egy Internet-<br>hozzáféréssel rendelkező hálózathoz.                                                                  |
|                                                                                                    | Ellenőrizze, hogy a készülék dátum és az idő beállításai helyesek-e.                                                                                              |
| Nem látom a megerősítő üzenetet a Brother készüléken,<br>amikor regisztrálni akarom azt a Google Cloud Print <sup>™</sup><br>szolgáltatásba akkor sem, ha megismétlem a regisztráció<br>lépéseit. | Ügyeljen arra, hogy a Brother készülék ne legyen<br>használatban akkor, mikor a Google Cloud Print <sup>™</sup><br>szolgáltatásba próbálja regisztrálni.          |

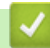

Kapcsolódó tájékoztatás

Hibakeresés

#### ▲ Kezdőlap > Hibakeresés > AirPrint problémák

# AirPrint problémák

| Probléma                                                    | Javaslatok                                                                                                    |
|-------------------------------------------------------------|----------------------------------------------------------------------------------------------------|
| Brother készülékem nem jelenik meg a nyomtatók              | Ellenőrizze, hogy a Brother készülék be van-e kapcsolva.                                                                                              |
| listájában.                                                 | Ellenőrizze a hálózati beállításokat. >> Kapcsolódó<br>tájékoztatás                                                                                   |
|                                                             | Helyezze a mobileszközt közelebb a vezeték nélküli<br>hozzáférési ponthoz / routerhez vagy Brother<br>készülékéhez.                                   |
| Nem tudok nyomtatni.                                        | Ellenőrizze, hogy a Brother készülék be van-e kapcsolva.                                                                                              |
|                                                             | Ellenőrizze a hálózati beállításokat. >> Kapcsolódó<br>tájékoztatás                                                                                   |
| Többoldalas dokumentumot próbálok nyomtatni egy             | Ellenőrizze, hogy az iOS legújabb verzióját használja-e.                                                                                              |
| Apple eszközről, de CSAK az első oldal kerül kinyomtatásra. | Az AirPrint alkalmazással kapcsolatos további<br>információkat lásd az alábbi Apple terméktámogatási<br>cikkben: <u>support.apple.com/kb/HT4356</u> . |

# Kapcsolódó tájékoztatás

Hibakeresés

# Egyéb problémák

| Problémák                                        | Javaslatok                                                                                                    |
|--------------------------------------------------|----------------------------------------------------------------------------------------------------|
| A készülék nem kapcsol be.                       | Az áramellátásban bekövetkező nem kívánatos<br>események (pl. villámlás vagy áramingadozás)<br>beindíthatták a készülék belső védelmi mechanizmusait.<br>Húzza ki a tápkábelt. Várjon tíz percet, majd dugja be a                                                                                                    |
|                                                  | hálózati tápkábelt és a(z) 🕐 gomb megnyomásával                                                                                                    |
|                                                  | kapcsolja be a készüléket.                                                                                                    |
|                                                  | Ha a probléma továbbra is fennáll, és árammegszakítót<br>használ, válassza le azt, ellenőrizve ezzel, hogy nem az<br>okozza-e a problémát. Dugja be a készülék hálózati<br>tápkábelét közvetlenül egy másik, tudottan működő<br>elektromos csatlakozóaljzatba. Ha a készülék még mindig<br>nem kap tápellátást, próbáljon ki egy másik tápkábelt.                                                 |
| A készülék nem tudja kinyomtatni a bináris kódot | (Windows <sup>®</sup> )                                                                                                    |
| tartalmazó EPS-adatokat a BR-Script3 nyomtató-   | Az EPS-adatok nyomtatásához tegye a következőt:                                                                                                    |
|                                                  | 1. Windows <sup>®</sup> 7 és Windows Server <sup>®</sup> 2008 R2 esetén:                                                                                                    |
|                                                  | Kattintson a(z) 🚱 Start gombra > Eszközök és                                                                                                    |
|                                                  | Windows Server <sup>®</sup> 2008 esetén                                                                                                    |
|                                                  | Kattintson $a(z) $ ((Start)) combra > Vazárlőnult >                                                                                                    |
|                                                  | Hardver és hang > Nyomtatók                                                                                                    |
|                                                  | Windows <sup>®</sup> 8 és Windows Server <sup>®</sup> 2012 esetén:                                                                                                    |
|                                                  | Vigye az egeret az asztal jobb alsó sarkába. Amikor<br>megielenik a menüsor, kattintson a <b>Beállítások</b> >                                                                                                    |
|                                                  | Vezérlőpult lehetőségre. A(z) Hardver és hang <sup>1</sup><br>csoportban kattintson a(z) Eszközök és nyomtatók<br>megtekintése elemre.                                                                                                    |
|                                                  | Windows <sup>®</sup> 10 és Windows Server <sup>®</sup> 2016 esetén:                                                                                                    |
|                                                  | Kattintson a(z) 🛨 > Windows Rendszer >                                                                                                    |
|                                                  | Vezérlőpult lehetőségre. A Hardver és hang<br>csoportban kattintson a Eszközök és nyomtatók<br>megtekintése elemre.                                                                                                    |
|                                                  | Windows Server <sup>®</sup> 2012 R2 esetén:                                                                                                    |
|                                                  | Kattintson a(z) <b>Vezérlőpult</b> elemre a <b>Start</b> képernyőn.<br>A(z) <b>Hardver</b> csoportban kattintson a(z) <b>Eszközök és</b><br><b>nyomtatók megtekintése</b> elemre.                                                                                                    |
|                                                  | <ol> <li>Kattintson a jobb gombbal a Brother XXX-XXXX BR-<br/>Script3 ikonra, és válassza a Nyomtató<br/>tulajdonságai elemet.</li> </ol>                                                                                                    |
|                                                  | <ol> <li>Az Eszközbeállítások lapon válassza a TBCP<br/>(Tagged binary communication protocol – Címkézett<br/>bináris kommunikációs protokoll) lehetőséget a<br/>Kimeneti protokoll területen.</li> </ol>                                                                                                    |
|                                                  | (Macintosh)                                                                                                    |
|                                                  | Ha a készülék egy USB-interfésszel felszerelt<br>számítógéphez csatlakozik, nem tudja kinyomtatni a<br>bináris kódot tartalmazó EPS-adatokat. Az EPS-adatokat<br>egy hálózaton keresztül nyomtathatja ki a készüléken. A<br>BR-Script3 nyomtató-illesztőprogram hálózaton keresztül<br>történő telepítésével kapcsolatban keresse fel a Brother<br>Solutions Centert a support brother.com címen. |

| Problémák                           | Javaslatok                                                                                                    |
|-------------------------------------|----------------------------------------------------------------------------------------------------|
| A Brother-szoftver nem telepíthető. | (Windows <sup>®</sup> )                                                                                                    |
|                                     | Ha a biztonsági szoftver figyelmeztetése megjelenik a<br>számítógép képernyőjén a telepítés során, módosítsa a<br>biztonsági szoftver beállításait, hogy engedélyezze a<br>Brother termék telepítési programjának vagy egyéb<br>programjainak futtatását. |
|                                     | (Macintosh)                                                                                                    |
|                                     | Amennyiben kémprogram-elhárító vagy vírusirtó<br>biztonsági szoftver tűzfal funkcióját használja, azt<br>ideiglenesen kapcsolja ki, majd telepítse a Brother<br>szoftvert.                                                                                |

<sup>1</sup> Windows Server<sup>®</sup> 2012 esetén: A **Hardver és hang** 

| $\checkmark$ | Kapcsolódó tájékoztatás |  |
|--------------|-------------------------|--|
|              |                         |  |

Hibakeresés

Kezdőlap > Hibakeresés > A készülék állapotának ellenőrzése

#### A készülék állapotának ellenőrzése

Kövesse ezeket az utasításokat a Brother készülék sorozatszámának és firmware-verziójának megtekintéséhez.

>> HL-L8260CDW

>> HL-L8360CDW/HL-L9310CDW

#### HL-L8260CDW

- 1. A ▲ vagy ▼ gombbal válassza ki a [Gép információ] opciót, majd nyomja meg az OK gombot.
- 2. Nyomja meg a ▲ vagy ▼ gombot a következő lehetőségek egyikének kiválasztásához:

| Орсіо́                                                                   | Leírás                                             |  |
|--------------------------------------------------------------------------|----------------------------------------------------|--|
| Gyári szám                                                               | i szám Ellenőrizze a készülék sorozatszámát.       |  |
| Firmware verzió Ellenőrizze a készülék firmware verzióját.               |                                                    |  |
| Lapszám Ellenőrizheti, hogy a készülék hány oldalt nyomtatott ki eddig ö |                                                    |  |
| Alkatr.élet.                                                             | Ellenőrzi a kellékanyagok fennmaradó élettartamát. |  |
|                                                                          |                                                    |  |

3. Nyomja meg a Cancel (Mégse) gombot.

## HL-L8360CDW/HL-L9310CDW

- 1. Nyomja meg a 🔛 [Beállítások] > [Minden beállítás] > [Készülékinformációk] gombot.
- 2. Nyomja meg a következő lehetőségek egyikét:

| Opció                      | Leírás                                                                                |
|----------------------------|---------------------------------------------------------------------------------------|
| Gyári szám                 | Ellenőrizze a készülék sorozatszámát.                                                 |
| Firmware verzió            | Ellenőrizze a készülék firmware verzióját.                                            |
| Lapszám                    | Ellenőrizheti, hogy a készülék hány oldalt nyomtatott ki eddig összesen.              |
| Alkatrészek<br>élettartama | Ellenőrizheti, hogy a kellékanyagok élettartamából százalékosan mennyi van még hátra. |

#### 3. Nyomja meg a 📑 gombot.

## 🗹 Kapcsolódó tájékoztatás

Hibakeresés

▲ Kezdőlap > Hibakeresés > Visszaállítási funkciók

- Készülék alaphelyzetbe állítása
- Hálózati beállítás visszaállítása
- Gyári alaphelyzet

Kezdőlap > Hibakeresés > Visszaállítási funkciók > Készülék alaphelyzetbe állítása

## Készülék alaphelyzetbe állítása

A Készülék alaphelyzetbe állítása funkcióval a készülék beállításait visszaállíthatja a gyári értékekre.

A Készülék alaphelyzetbe állítása funkció a hálózat beállításait és a biztonsági beállításokat nem állítja vissza.

>> HL-L8260CDW

>> HL-L8360CDW/HL-L9310CDW

#### HL-L8260CDW

- 1. Nyomja meg a ▲ vagy V gombot a következők kiválasztásához:
  - a. Válassza ki a [Alapbeáll.] lehetőséget. Nyomja meg az OK gombot.
  - b. Válassza ki a [Újraindít] lehetőséget. Nyomja meg az OK gombot.
  - c. Válassza ki a [Visszaállítás] lehetőséget. Nyomja meg az OK gombot.
- 2. Nyomja meg a(z) ▲ gombot a(z) [Újraindít] kiválasztásához.
- 3. Nyomja meg a(z) ▲ gombot a készülék újraindításához.

#### HL-L8360CDW/HL-L9310CDW

- Nyomja meg a [Beállítások] > [Minden beállítás] > [Alapbeáll.] > [Újraindít] > [Készülék visszaállítása] gombot.
- 2. A rendszer felszólítja a készülék újraindítására. Nyomja meg a táblázatban található opciót a készülék újraindításához vagy a folyamatból való kilépéshez.

| Lehetőség                                                   | Leírás                                                         |
|-------------------------------------------------------------|----------------------------------------------------------------|
| Tartsa lenyomva 2 másodpercig a(z) Igen gombot.             | Indítsa újra a készüléket. A készülék elkezdi az újraindítást. |
| Nem                                                         | A készülék újraindítás nélkül kilép.                           |
| <b>~</b>                                                    |                                                                |
| Ha nem indítja újra a készüléket, a visszaállí<br>maradnak. | tási folyamat nem fejeződik be, és a beállítások változatlanok |
| 3. Nyomja meg a 🚮 gombot.                                   |                                                                |
| Kanagaládá tájákoztotág                                     |                                                                |

Kezdőlap > Hibakeresés > Visszaállítási funkciók > Hálózati beállítás visszaállítása

## Hálózati beállítás visszaállítása

A Hálózati beállítás visszaállítása funkcióval a hálózat beállításai – például a jelszót és az IP-címet – az alapértelmezett gyári alapbeállításra állíthatja vissza.

A hálózati beállítások alaphelyzetbe állítása előtt húzza ki az összes interfészkábelt.

```
>> HL-L8260CDW
```

>> HL-L8360CDW/HL-L9310CDW

#### HL-L8260CDW

- 1. Nyomja meg a ▲ vagy ▼ gombot a következők kiválasztásához:
  - a. Válassza ki a [Alapbeáll.] lehetőséget. Nyomja meg az OK gombot.
  - b. Válassza ki a [Újraindít] lehetőséget. Nyomja meg az OK gombot.
  - c. Válassza ki a [Hálózat törlés] lehetőséget. Nyomja meg az OK gombot.
- 2. Nyomja meg a(z) ▲ gombot a(z) [Újraindít] kiválasztásához.
- 3. Nyomja meg a(z) ▲ gombot a készülék újraindításához.

#### HL-L8360CDW/HL-L9310CDW

- Nyomja meg a [Beállítások] > [Minden beállítás] > [Alapbeáll.] > [Újraindít] > [Hálózat törlés] gombot.
- 2. A rendszer felszólítja a készülék újraindítására. Nyomja meg a táblázatban található opciót a készülék újraindításához vagy a folyamatból való kilépéshez.

|                                                                                                    | Lehetőség                               | Leírás                                                         |
|----------------------------------------------------------------------------------------------------|-----------------------------------------|----------------------------------------------------------------|
|                                                                                                    | Nyomja le 2 másodpercre az Igen gombot. | Indítsa újra a készüléket. A készülék elkezdi az újraindítást. |
|                                                                                                    | Nem                                     | A készülék újraindítás nélkül kilép.                           |
| Ha nem indítja újra a készüléket, a visszaállítási folyamat nem fejeződik be, és a beállítások változatla maradnak. |                                         |                                                                |
| 3.                                                                                                    | Nyomja meg a 🚮 gombot.                  |                                                                |
|                                                                                                    | Kapcsolódó tájékoztatás                 |                                                                |

Kezdőlap > Hibakeresés > Visszaállítási funkciók > Gyári alaphelyzet

## Gyári alaphelyzet

A Gyári alaphelyzet funkcióval a készülék egyes beállításait visszaállíthatja az eredeti gyári értékekre.

A beállítások alaphelyzetbe állítása előtt húzza ki az összes interfészkábelt.

>> HL-L8260CDW >> HL-L8360CDW/HL-L9310CDW

#### HL-L8260CDW

- 1. Nyomja meg a ▲ vagy V gombot a következők kiválasztásához:
  - a. Válassza ki a [Alapbeáll.] lehetőséget. Nyomja meg az OK gombot.
  - b. Válassza ki a [Újraindít] lehetőséget. Nyomja meg az OK gombot.
  - c. Válassza ki a [Gyári beáll.] lehetőséget. Nyomja meg az OK gombot.
- 2. Nyomja meg a(z) ▲ gombot a(z) [Újraindít] kiválasztásához.
- 3. Nyomja meg a(z) ▲ gombot a készülék újraindításához.

#### HL-L8360CDW/HL-L9310CDW

- Nyomja meg a [Beállítások] > [Minden beállítás] > [Alapbeáll.] > [Újraindít] > [Gyári beállítások visszaállítása] gombot.
- 2. A rendszer felszólítja a készülék újraindítására. Nyomja meg a táblázatban található opciót a készülék újraindításához vagy a folyamatból való kilépéshez.

| Indítsa újra a készüléket. A készülék elkezdi az újraindítást. |
|----------------------------------------------------------------|
| A készülék újraindítás nélkül kilép.                           |
|                                                                |

3. Nyomja meg a 🛃 gombot.

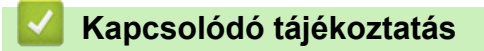

Kezdőlap > Szokásos karbantartás

## Szokásos karbantartás

- Tartozékok cseréje
- A készülék tisztítása
- Színkalibrálás (kimenet)
- A nyomtatási igazítás korrigálása színes nyomtatás esetében (Színregisztráció)
- A készülék alkatrészei élettartamának ellenőrzése
- Brother készülék becsomagolása és szállítása
- Az időszakos karbantartás által érintett elemek cseréje

Kezdőlap > Szokásos karbantartás > Tartozékok cseréje

## Tartozékok cseréje

Ha a készülék azt jelzi, hogy valamelyik kellékanyag életideje lejárt, azt ki kell cserélnie.

A nem Brother kellékanyagok veszélyeztetik a nyomtatási minőséget, a hardver teljesítményét, valamint a készülék festékkazetta és a dobegység két különálló kellékanyag. Ellenőrizze, hogy összeállítva vannak-e telepítve. A kellékanyagok modellneve az adott országtól függően eltérő lehet.

# **MEGJEGYZÉS**

- Gondosan zárja el a használt kellékanyagokat egy zacskóban, hogy a kazettából ne szóródjon ki a festékpor.
- A <u>www.brother.com/original/index.html</u> weboldalon találhat tájékoztatást arról, hogyan küldheti vissza elhasznált kellékanyagait a Brother begyűjtési program keretében. Ha úgy dönt, hogy nem küldi vissza az elhasznált kellékanyagokat, azokat a helyi előírásoknak megfelelően selejtezze le, elkülönítve a háztartási szeméttől. Ha bármilyen kérdése van, lépjen kapcsolatba a helyi hulladékkezeléssel foglalkozó hivatallal.
- Javasoljuk, hogy a használt és új kellékanyagokat egyaránt helyezze papírra arra az esetre, ha a bennük levő anyag véletlenül kifolyna vagy kiszóródna.
- Ha nem az ajánlottal azonos nyomathordozót használ, a készülék és a kellékanyagok élettartama csökkenhet.
- A festékkazetták jelzett élettartama az ISO/IEC 19798 szabványon alapul. A csere gyakorisága a nyomtatási mennyiségtől, a fedési százaléktól, a használt nyomathordozó típusától és a készülék be- és kikapcsolásaitól függ.
- A festékkazetták kivételével a kellékanyagok cseréjének gyakorisága változik a nyomtatási mennyiségtől, a használt média típusaitól és a készülék ki- és bekapcsolásától függően.
- Óvatosan bánjon a festékkazettával. Ha a keze vagy a ruhája festékporral szennyeződik, azonnal törölje le vagy mossa le hideg vízzel.
- A nyomtatási problémák elkerülése érdekében NE érintse meg az alábbi illusztrációkon sötéttel ábrázolt részeket.

#### Festékkazetta

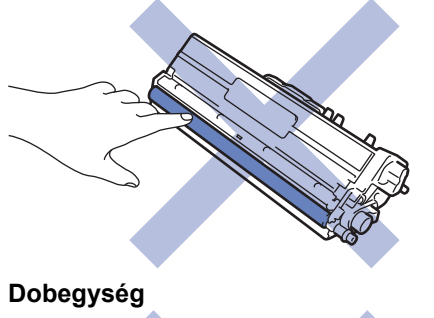

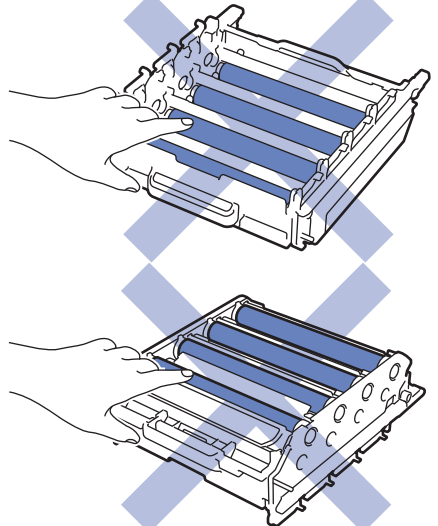

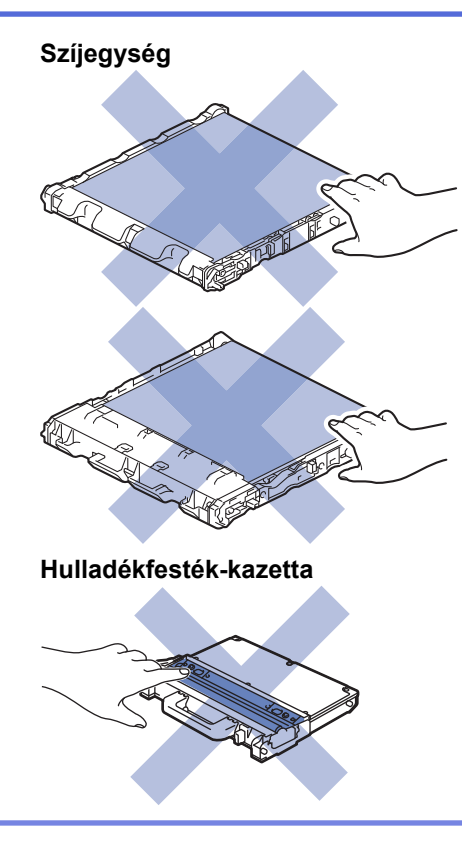

# Kapcsolódó tájékoztatás

- Szokásos karbantartás
- A festékkazetta cseréje
- A dobegység cseréje
- Cserélje ki a szíjegységet
- Cserélje ki a hulladékfesték-kazettát
- Hiba- és karbantartási üzenetek
- Kellékanyagok

▲ Kezdőlap > Szokásos karbantartás > Tartozékok cseréje > A festékkazetta cseréje

## A festékkazetta cseréje

A helyettesítési eljárás megkezdése előtt >> Kapcsolódó tájékoztatás: Tartozékok cseréje

- 1. Győződjön meg arról, hogy a készülék be van kapcsolva.
- 2. Nyomja meg az előlap nyitógombját, és nyissa ki az előlapot.

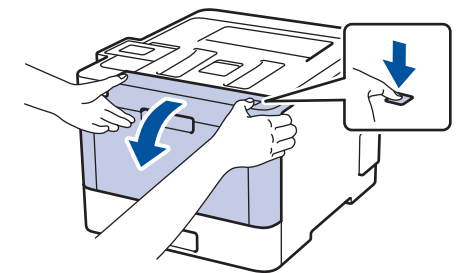

3. Fogja meg a dobegység zöld színű fogantyúját. A készülékből húzza ki a dobegységet ütközésig.

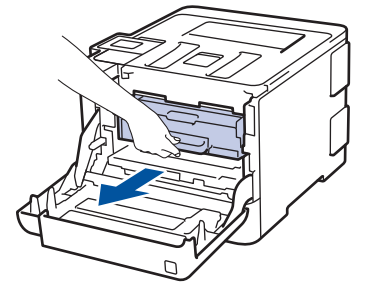

4. Fogja meg a festékkazetta fogantyúját, és óvatosan tolja a készülék felé, amíg ki nem oldódik. Emelje fel, majd húzza ki a dobegységből. Ismételje meg az eljárást minden festékkazetta esetében.

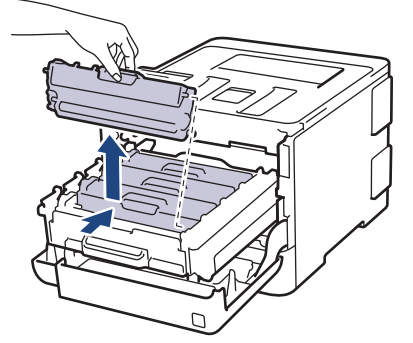

5. Tisztítsa meg a koronaszálat a dobegységben úgy, hogy a zöld fület néhányszor finoman balról jobbra, majd jobbról balra csúsztatja. Ismételje meg az eljárást minden koronaszál esetében.

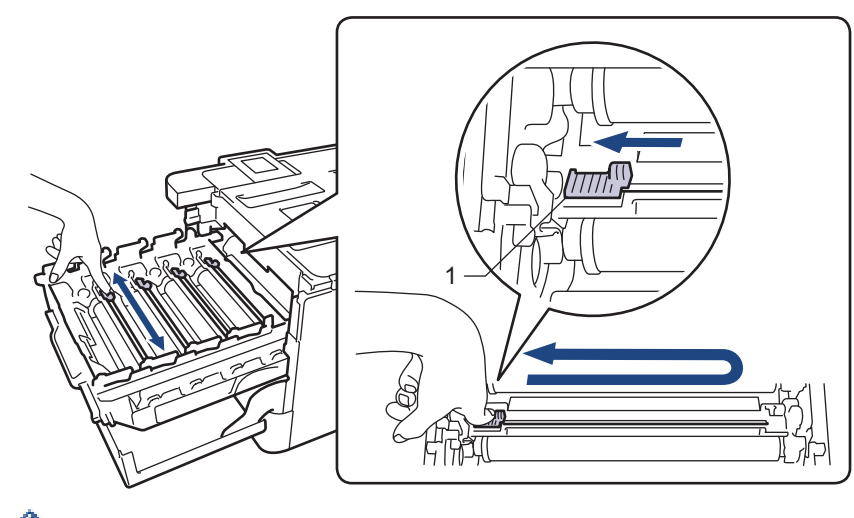

A gyenge minőségű nyomtatás elkerülése érdekében bizonyosodjon meg, hogy a zöld színű fül a kezdőpozícióban van rögzítve (1), balra hajtva, a dob bal oldala mentén.

- 6. Csomagolja ki az új festékkazettát.
- 7. Távolítsa el a védőfedelet.

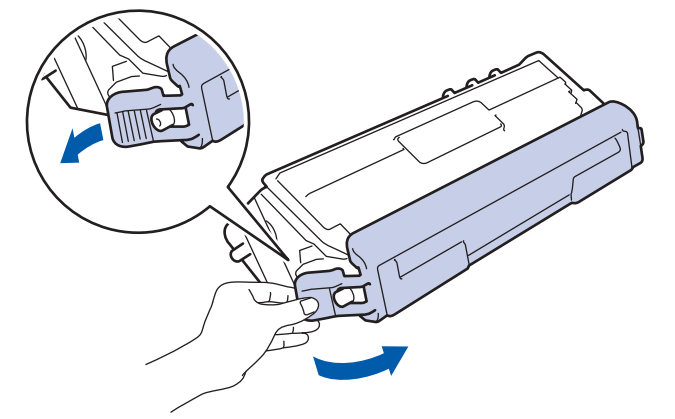

8. Helyezze a festékkazettát a dobegységbe, és finoman húzza maga felé, amíg hallhatóan a helyére nem kattan. Figyeljen rá, hogy a festékkazetta színe megegyezzen a dobegységen lévő címke színével. Ismételje meg az eljárást minden festékkazetta esetében.

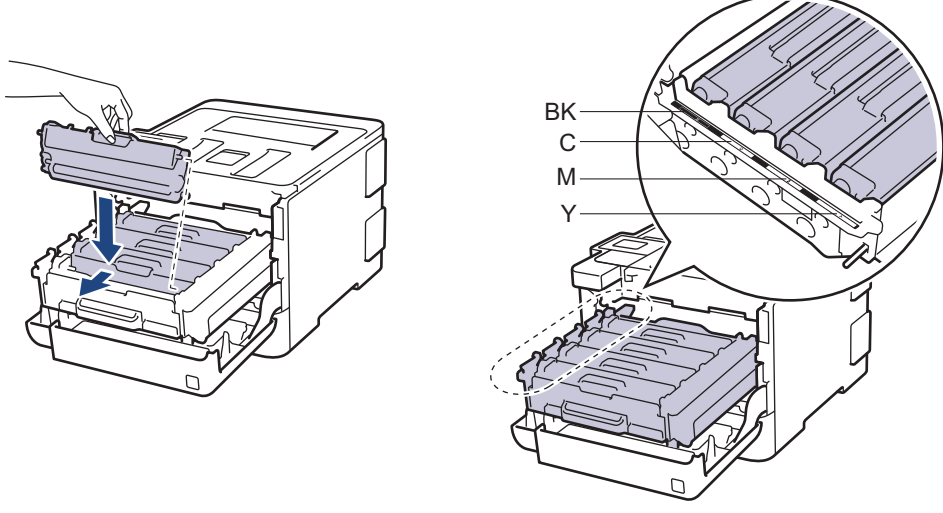

- BK: Fekete
- C: Cián
- M: Magenta
- Y: Sárga

Ellenőrizze, hogy megfelelően helyezte-e be a festékkazettát, ellenkező esetben az elválhat a dobegységtől.

9. A zöld fogantyú segítségével tolja vissza a dobegységet a készülékbe, amíg az helyére nem kattan.

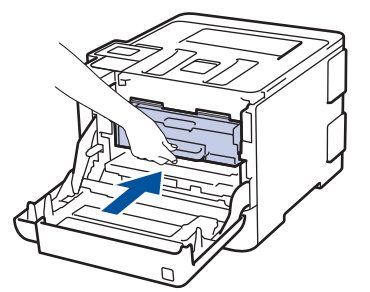

10. Zárja le a készülék előlapját.

- A festékkazetta cseréje után NE kapcsolja ki a készüléket, és NE nyissa ki az előlapját, amíg a készülék kijelzője vissza nem áll Üzemkész módba.
- A Brother készülékhez mellékelt festékkazetta tartozék festékkazetta.
- A "Kevés festék" figyelmeztető üzenete kiírásakor javasolt, hogy egy új festékkazetta legyen használatra készen.
- A jó minőségű nyomtatás érdekében csak eredeti Brother festékkazettákat használjon. Ha festékkazettát kíván vásárolni, forduljon a Brother ügyfélszolgálathoz vagy a helyi Brother kereskedőhöz.
- NE csomagolja ki az új festékkazettát, amíg nem áll készen a készülékbe való behelyezésére.
- Ha sokáig hagyja kibontva a festékkazettát, akkor csökken a festék élettartama.
- A Brother a készülékhez kapott festékkazetták utántöltését határozottan NEM tanácsolja. Azt is nyomatékosan javasoljuk, hogy csak eredeti Brother csere-festékkazettákat használjon. A Brother készülékben kárt okozhat, és/vagy nem kielégítő lesz a nyomtatás minősége, ha más gyártó festékét és/vagy festékkazettáját használja vagy próbálja használni. A korlátozott jótállás nem terjed ki olyan problémákra, amelyeket harmadik féltől származó festék és/vagy festékkazetták használata okozott. Befektetésének védelme és a Brother készülék kiváló teljesítménye érdekében nyomatékosan javasoljuk az eredeti Brother kellékanyagok használatát.

#### Kapcsolódó tájékoztatás

Tartozékok cseréje

▲ Kezdőlap > Szokásos karbantartás > Tartozékok cseréje > A dobegység cseréje

## A dobegység cseréje

A helyettesítési eljárás megkezdése előtt >> Kapcsolódó tájékoztatás: Tartozékok cseréje

- 1. Győződjön meg arról, hogy a készülék be van kapcsolva.
- 2. Nyomja meg az előlap nyitógombját, és nyissa ki az előlapot.

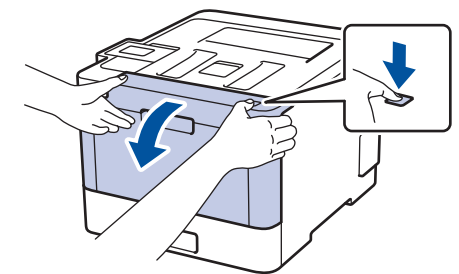

3. Fogja meg a dobegység zöld színű fogantyúját. A készülékből húzza ki a dobegységet ütközésig.

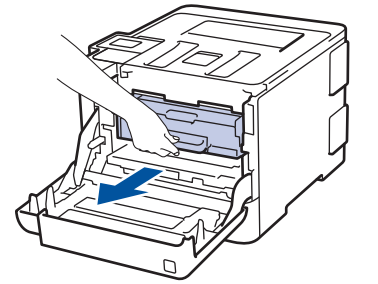

4. Fordítsa el a zöld zárókart (1) az óra járásával ellentétes irányba, amíg az kioldási helyzetbe nem kerül. A dobegység kék fogantyúit tartva emelje fel a dobegység elejét, és vegye ki a készülékből.

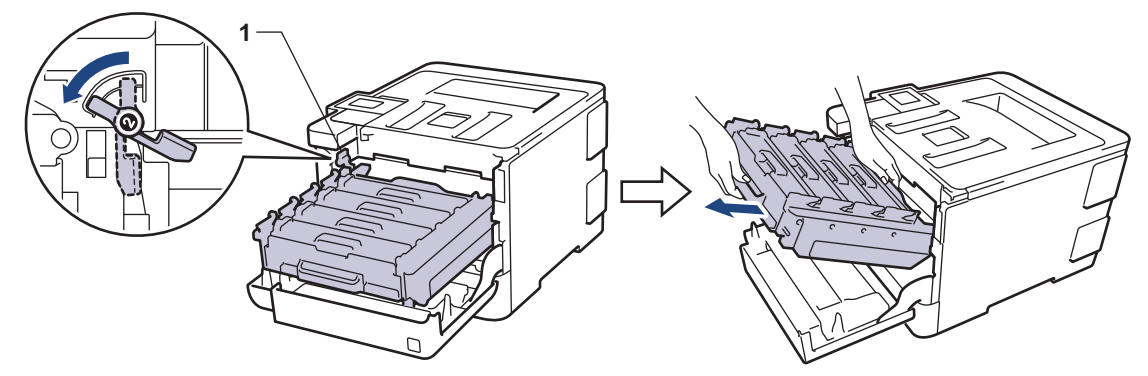

## FONTOS

A dobegységet mindig a zöld fogantyúkat használva szállítsa. NE a dobegység oldalát fogja meg.

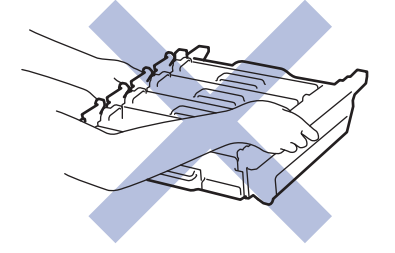

- 5. Csomagolja ki az új dobegységet.
- 6. Távolítsa el a védőfedelet.

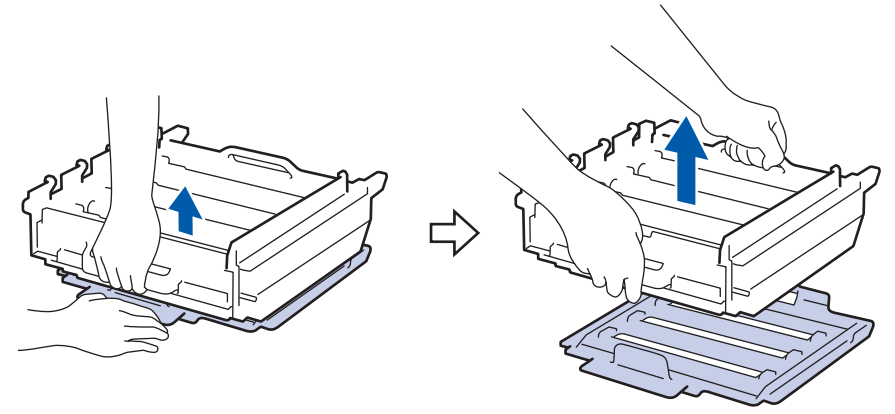

7. Fogja meg a festékkazetta fogantyúját, és óvatosan tolja a készülék felé, amíg ki nem oldódik. Emelje fel, majd húzza ki a dobegységből. Ismételje meg az eljárást minden festékkazetta esetében.

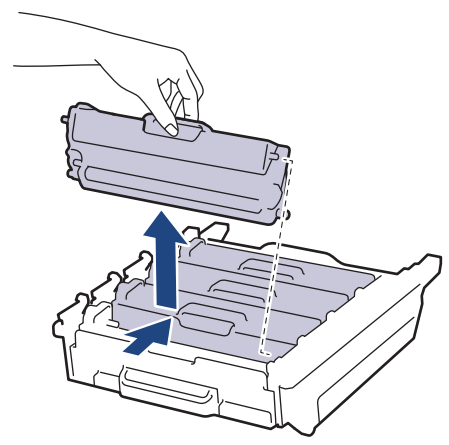

8. Helyezze vissza a festékkazettát az új dobegységbe, és finoman húzza maga felé, amíg hallhatóan a helyére nem kattan. Figyeljen rá, hogy a festékkazetta színe megegyezzen a dobegységen lévő címke színével. Ismételje meg az eljárást minden festékkazetta esetében.

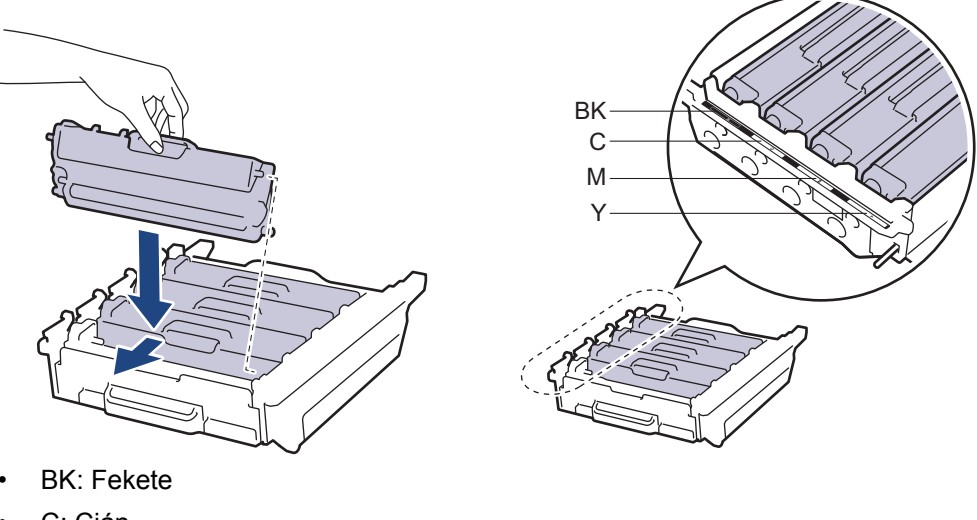

- C: Cián
- M: Magenta
- Y: Sárga

Ø

Ellenőrizze, hogy megfelelően helyezte-e be a festékkazettát, ellenkező esetben az elválhat a dobegységtől.

9. Ellenőrizze, hogy a zöld zárókar (1) a kioldási pozícióban van-e, ahogyan az az illusztráción látható.

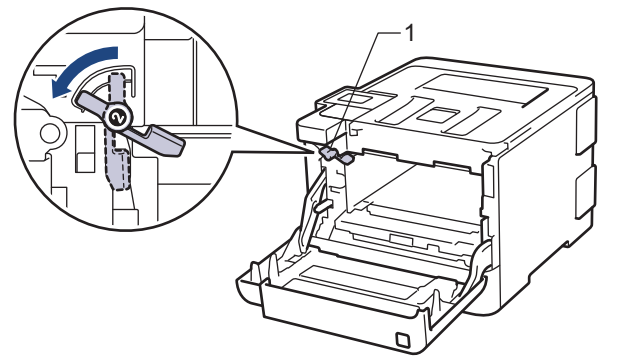

10. Óvatosan csúsztassa be a dobegységet a készülékbe, amíg az meg nem áll a zöld zárókarnál.

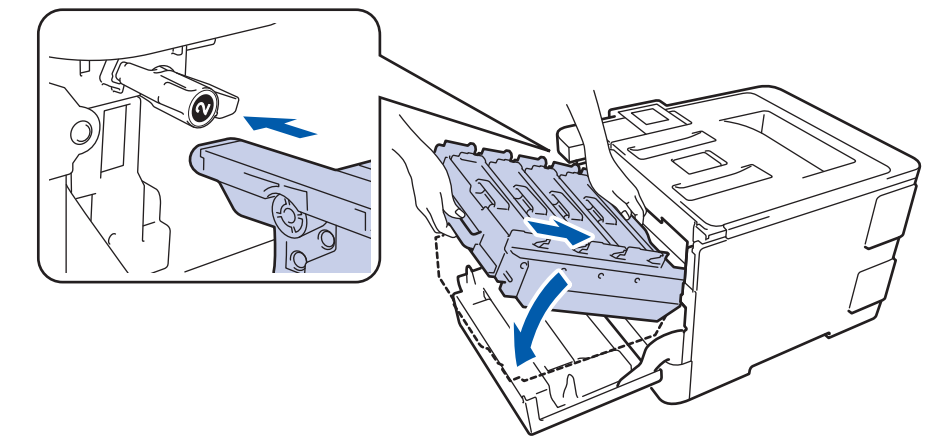

11. Forgassa a zöld zárókart az óramutató járásával egyező irányba a zárolási pozícióig.

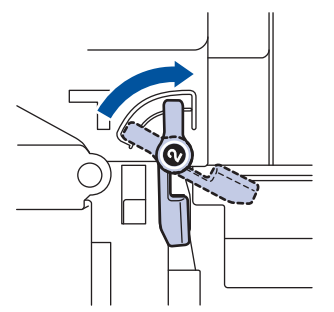

12. A zöld fogantyú segítségével tolja vissza a dobegységet a készülékbe, amíg az helyére nem kattan.

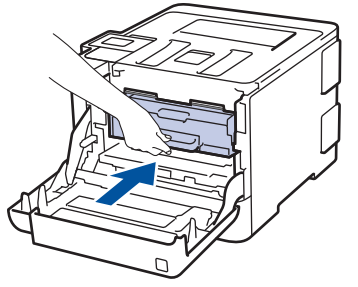

13. Zárja le a készülék előlapját.

# MEGJEGYZÉS

- A dob elhasználódása az általános használat, a dob forgása és a dob papírral, festékkel és a papírútba kerülő egyéb anyagokkal történő kölcsönhatása miatt következik be. A termék tervezésekor a Brother úgy döntött, hogy a dob által végzett forgások darabszámát használja a dob élettartamának megbecsüléséhez. Amikor egy dobegység eléri a nyomtatható oldalak számának megfelelő, a gyárban meghatározott forgásszám-maximumot, akkor a termék LCD-kijelzőjén a dob cseréjére figyelmeztető üzenet jelenik meg. A termék ezek után még továbbra is működőképes, de a nyomtatási minőséggel kapcsolatban már problémák merülhetnek fel.
- Ha a kicsomagolt dobegység közvetlen napfénynek (vagy hosszabb ideig lámpafénynek) van kitéve, az egység károsodhat.

Számos tényező befolyásolja a dob tényleges élettartamát, például a hőmérséklet, a páratartalom, a
papír típusa, a festék típusa stb. Ideális körülmények közt a dob átlagos élettartama körülbelül 30 000
oldal feladatonként 1 oldal kinyomtatásakor, illetve 50 000 oldal feladatonként 3 oldal kinyomtatásakor
[A4/letter egyoldalas nyomtatás]. Az oldalak számára több tényező is hatással lehet, beleértve, de nem
korlátozva a nyomathordozó típusára és méretére.

Mivel nem áll módunkban ellenőrizni a dob tényleges élettartamát befolyásoló tényezőket, ezért nem tudjuk garantálni azt a minimális oldalszámot, amely a dobbal nyomtatható.

- A legjobb teljesítmény érdekében csak eredeti Brother festéket használjon.
- A készüléket tiszta, pormentes, megfelelően szellőző környezetben használja.

A nem Brother dobegységgel történő nyomtatás ronthatja nem csak a nyomtatási minőséget, de magát a készülék minőségét és élettartamát is. A jótállás nem terjed ki az olyan problémákra, amelyek a nem Brother dobegységek használatából fakadnak.

#### 🦉 Kapcsolódó tájékoztatás

- Tartozékok cseréje
- Hiba- és karbantartási üzenetek
- A nyomtatási minőség javítása

▲ Kezdőlap > Szokásos karbantartás > Tartozékok cseréje > Cserélje ki a szíjegységet

# Cserélje ki a szíjegységet

A helyettesítési eljárás megkezdése előtt >> Kapcsolódó tájékoztatás: Tartozékok cseréje

- 1. Győződjön meg arról, hogy a készülék be van kapcsolva.
- 2. Nyomja meg az előlap nyitógombját, és nyissa ki az előlapot.

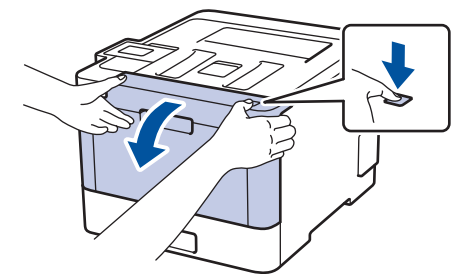

3. Fogja meg a dobegység zöld színű fogantyúját. A készülékből húzza ki a dobegységet ütközésig.

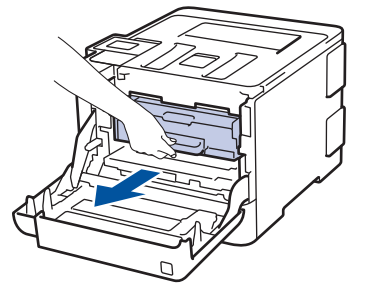

4. Fordítsa el a zöld zárókart (1) az óra járásával ellentétes irányba, amíg az kioldási helyzetbe nem kerül. A dobegység kék fogantyúit tartva emelje fel a dobegység elejét, és vegye ki a készülékből.

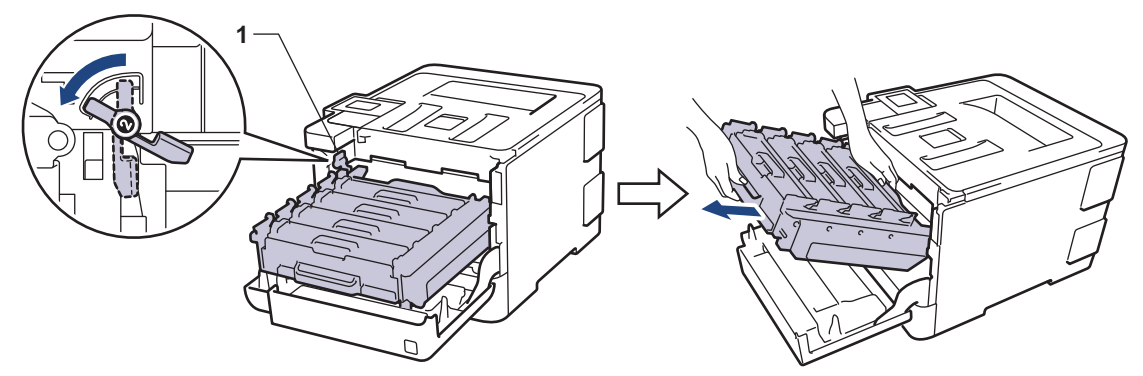

## FONTOS

A dobegységet mindig a zöld fogantyúkat használva szállítsa. NE a dobegység oldalát fogja meg.

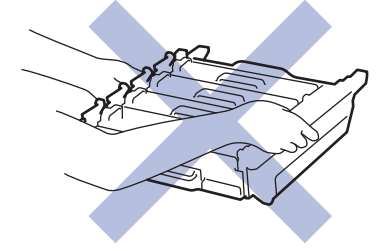

5. Mindkét kézzel fogja meg a szíjegység zöld fogantyúját, emelje fel a szíjegységet, majd húzza ki.

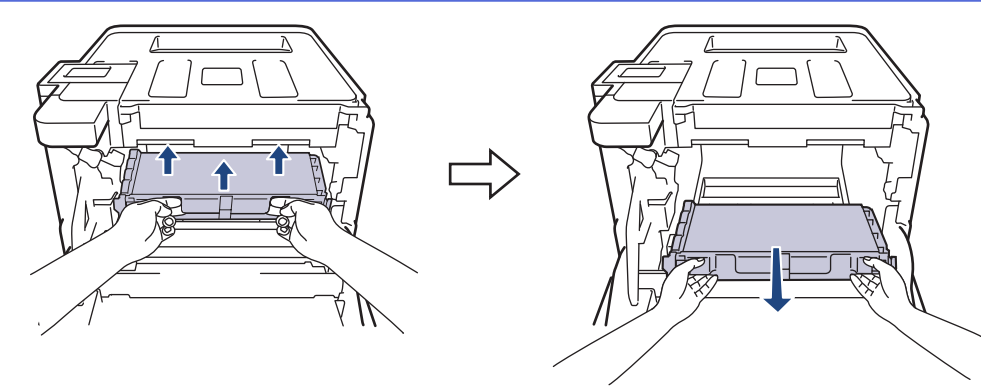

6. Csomagolja ki az új szíjegységet, és helyezze be azt a készülékbe. Figyeljen arra, hogy a szíjegység vízszintes legyen, és stabilan illeszkedjen a helyére.

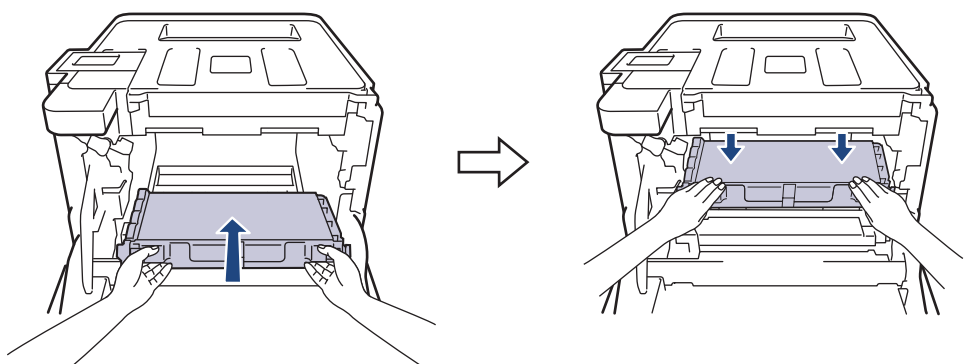

# **MEGJEGYZÉS**

A nyomtatási problémák elkerülése érdekében NE érintse meg az alábbi illusztrációkon sötéttel ábrázolt részeket.

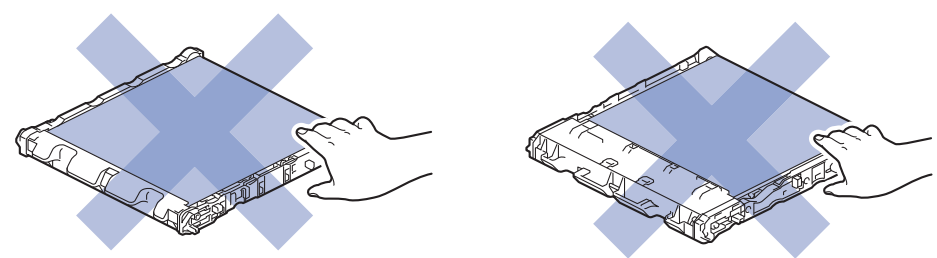

7. Ellenőrizze, hogy a zöld zárókar (1) a kioldási pozícióban van-e, ahogyan az az illusztráción látható.

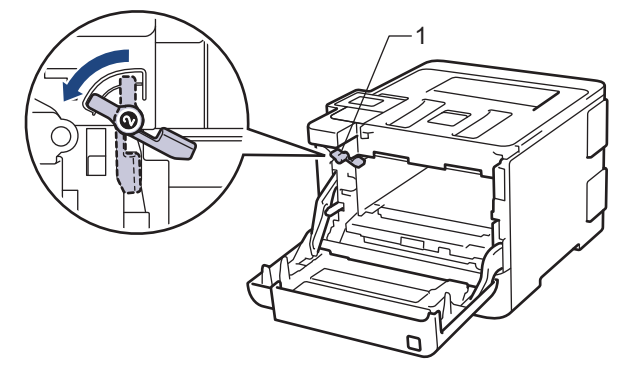

8. Óvatosan csúsztassa be a dobegységet a készülékbe, amíg az meg nem áll a zöld zárókarnál.

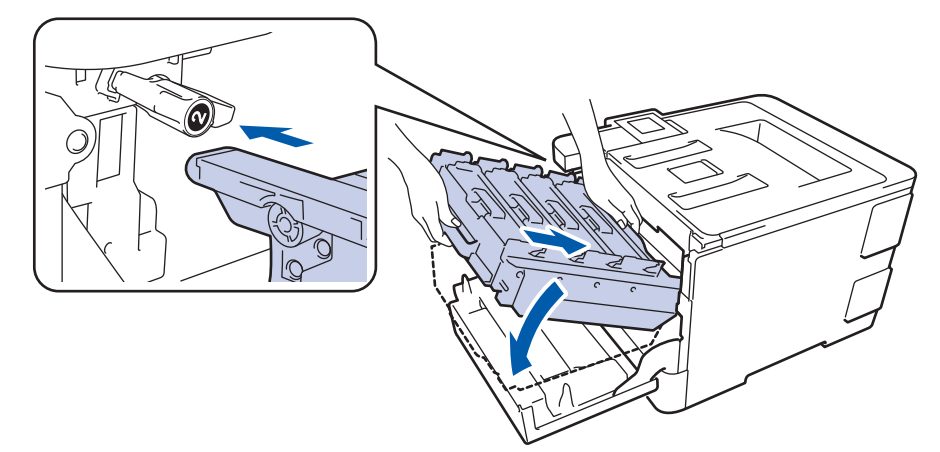

9. Forgassa a zöld zárókart az óramutató járásával egyező irányba a zárolási pozícióig.

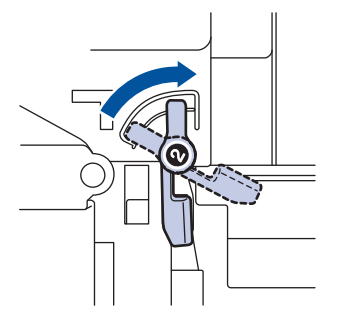

10. A zöld fogantyú segítségével tolja vissza a dobegységet a készülékbe, amíg az helyére nem kattan.

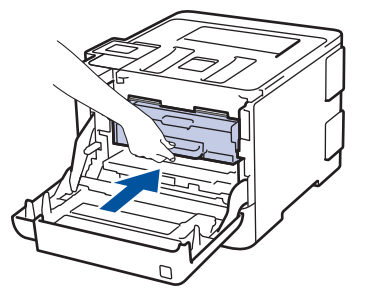

11. Zárja le a készülék előlapját.

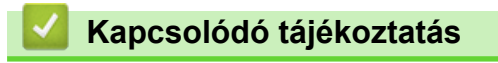

Tartozékok cseréje

▲ Kezdőlap > Szokásos karbantartás > Tartozékok cseréje > Cserélje ki a hulladékfesték-kazettát

## Cserélje ki a hulladékfesték-kazettát

A helyettesítési eljárás megkezdése előtt >> Kapcsolódó tájékoztatás: Tartozékok cseréje

- 1. Győződjön meg arról, hogy a készülék be van kapcsolva.
- 2. Nyomja meg az előlap nyitógombját, és nyissa ki az előlapot.

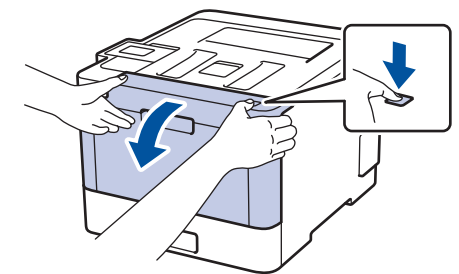

3. Fogja meg a dobegység zöld színű fogantyúját. A készülékből húzza ki a dobegységet ütközésig.

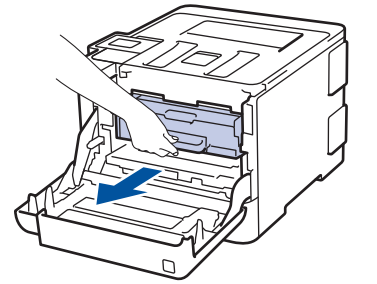

4. Fordítsa el a zöld zárókart (1) az óra járásával ellentétes irányba, amíg az kioldási helyzetbe nem kerül. A dobegység kék fogantyúit tartva emelje fel a dobegység elejét, és vegye ki a készülékből.

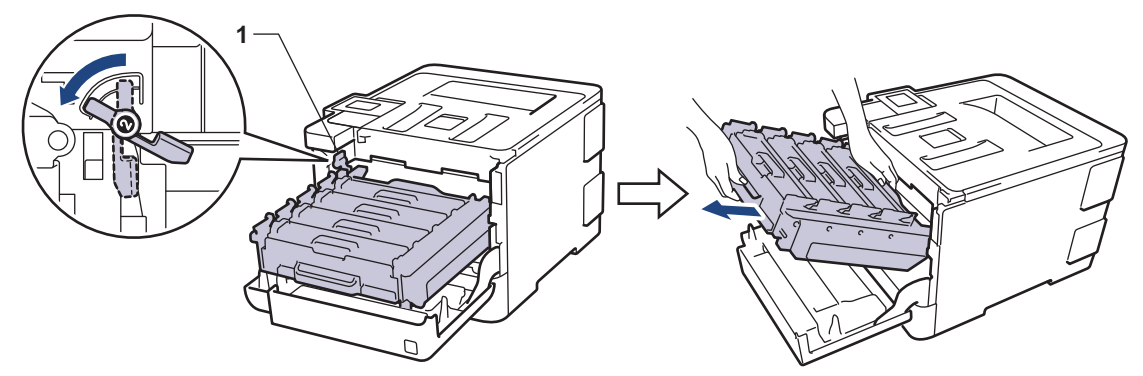

## FONTOS

A dobegységet mindig a zöld fogantyúkat használva szállítsa. NE a dobegység oldalát fogja meg.

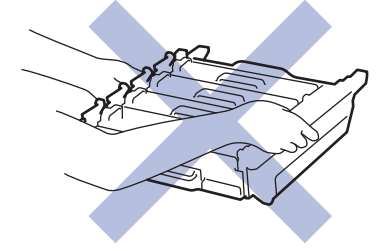

5. Mindkét kézzel fogja meg a szíjegység zöld fogantyúját, emelje fel a szíjegységet, majd húzza ki.

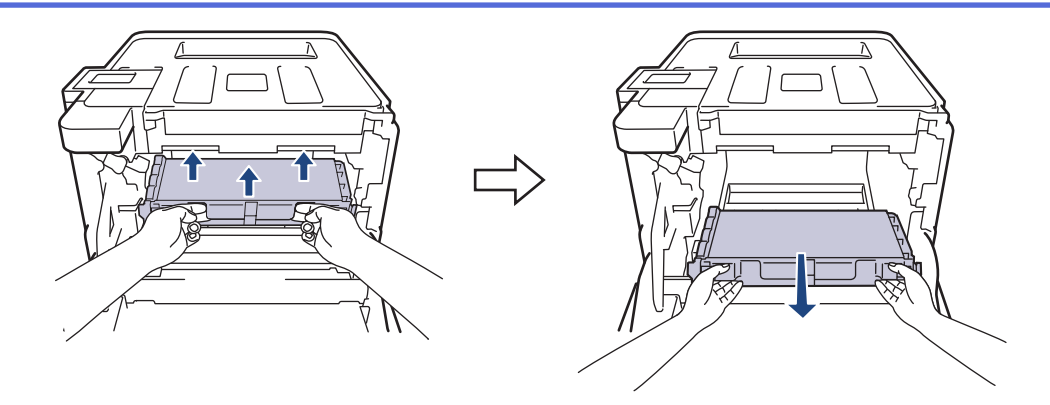

# **MEGJEGYZÉS**

A nyomtatási problémák elkerülése érdekében NE érintse meg az alábbi illusztrációkon sötéttel ábrázolt részeket.

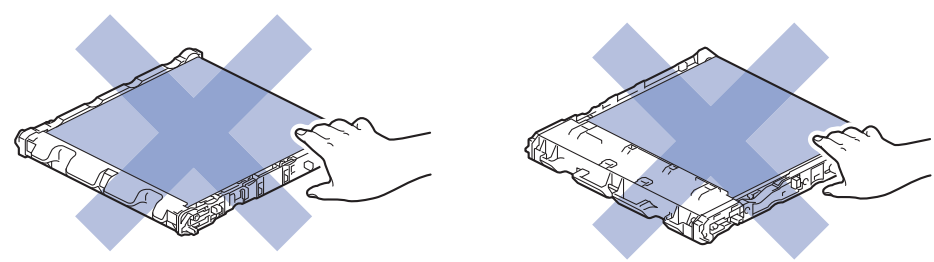

6. Távolítsa el a két narancssárga csomagolóanyagot, és dobja ki.

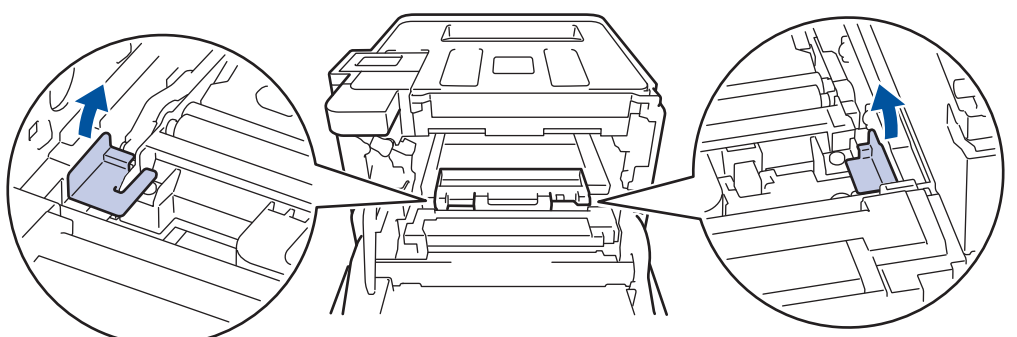

Ez a lépés csak akkor szükséges, amikor először cseréli a hulladékfesték-kazettát, de nem szükséges a csere hulladékfesték-kazetta kicserélése esetében. A narancssárga csomagolóanyag a gyárban kerül a csomagba, hogy védje a készüléket a szállítás alatt.

7. Fogja meg a hulladékfesték-kazetta kék fogantyúját, és vegye ki a hulladékfesték-kazettát a készülékből.

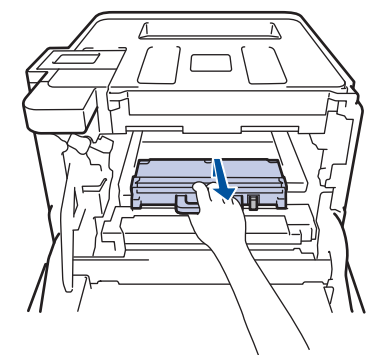

NE használja többször a hulladékfesték-kazettát.

8. Csomagolja ki az új hulladékfesték-kazettát, és a kék fogantyú használatával helyezze be azt a készülékbe. Figyeljen rá, hogy a hulladékfesték-kazetta vízszintes legyen, és stabilan illeszkedjen a helyére.

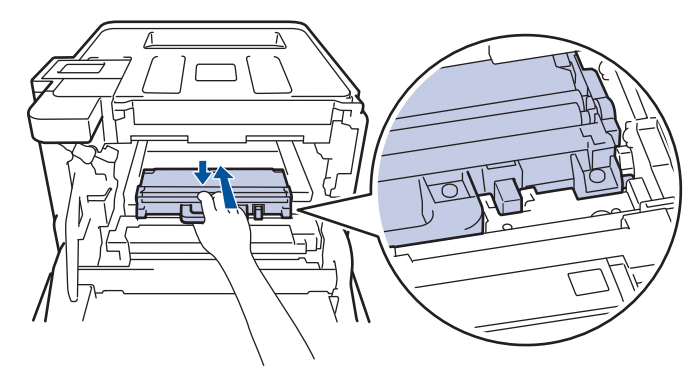

9. Csúsztassa vissza a szíjegységet a készülékbe. Figyeljen arra, hogy a szíjegység vízszintes legyen, és stabilan illeszkedjen a helyére.

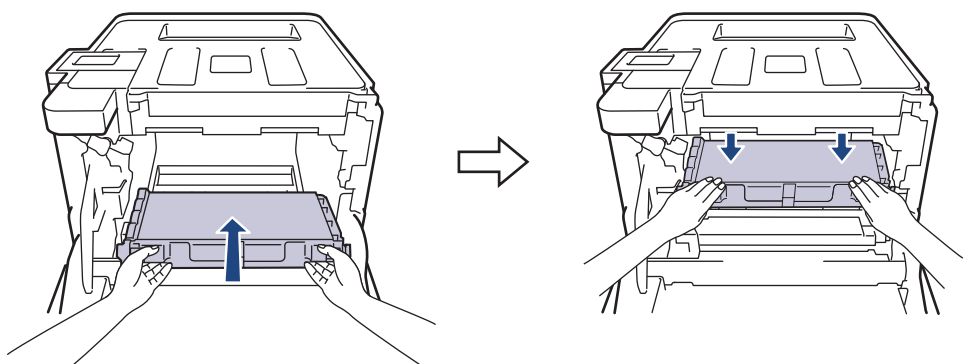

# **MEGJEGYZÉS**

A nyomtatási problémák elkerülése érdekében NE érintse meg az alábbi illusztrációkon sötéttel ábrázolt részeket.

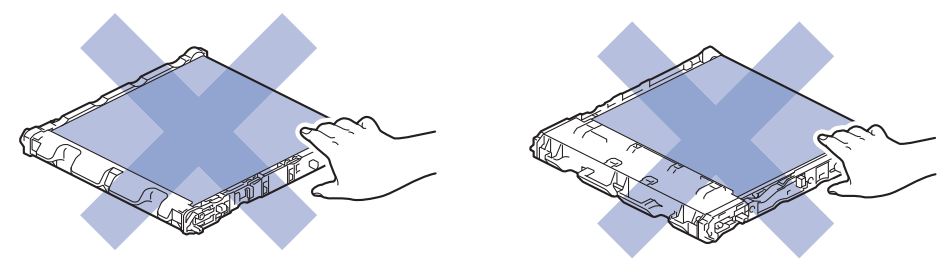

10. Ellenőrizze, hogy a zöld zárókar (1) a kioldási pozícióban van-e, ahogyan az az illusztráción látható.

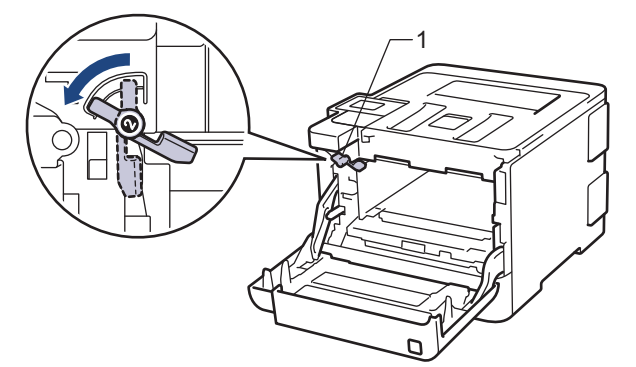

11. Óvatosan csúsztassa be a dobegységet a készülékbe, amíg az meg nem áll a zöld zárókarnál.

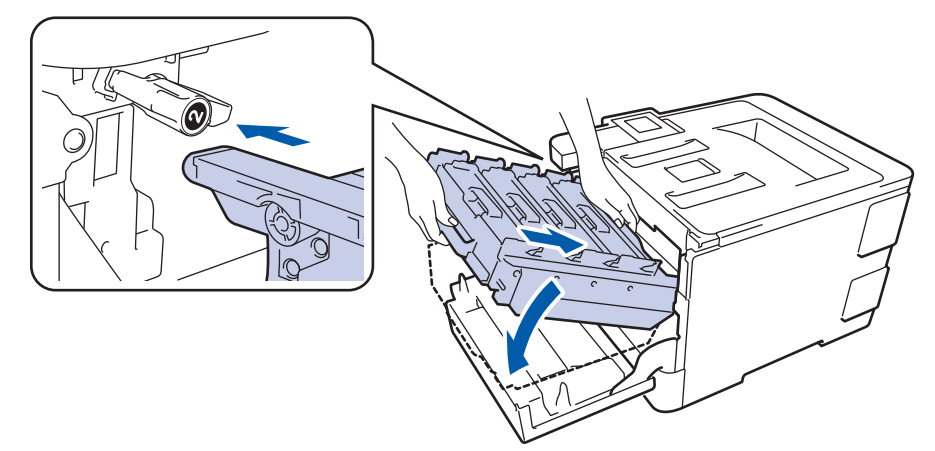

12. Forgassa a zöld zárókart az óramutató járásával egyező irányba a zárolási pozícióig.

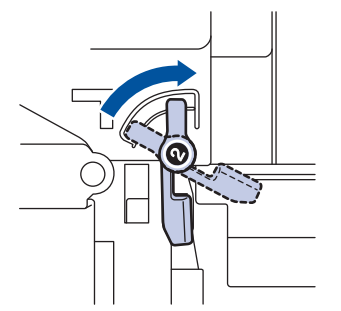

13. A zöld fogantyú segítségével tolja vissza a dobegységet a készülékbe, amíg az helyére nem kattan.

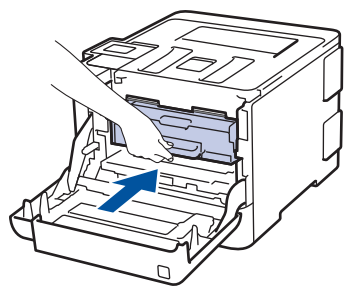

14. Zárja le a készülék előlapját.

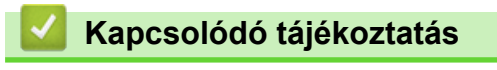

Tartozékok cseréje

Kezdőlap > Szokásos karbantartás > A készülék tisztítása

## A készülék tisztítása

Rendszeresen tisztítsa meg a készülék külsejét és belsejét száraz, szálmentes kendővel.

Ha kicseréli a festékkazettát vagy a dobegységet, mindig tisztítsa meg a készülék belsejét. Ha a nyomtatott oldalakat a festék összekoszolja, tisztítsa meg a készülék belsejét egy száraz, szálmentes kendővel.

# **FIGYELEM**

 NE használjon semmilyen gyúlékony anyagot, aeroszolt, illetve alkoholt vagy ammóniát tartalmazó szerves oldószert/folyadékot a termék belsejének vagy külső részének tisztításához. Ha így tesz, az tüzet okozhat. Helyette kizárólag száraz, szálmentes kendőt használjon.

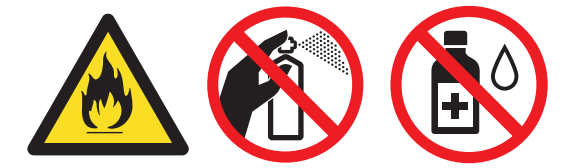

#### FONTOS

- A vezérlőpanel tisztításához NE használjon izopropil-alkoholt. Megrepesztheti a panelt.
- A nyomtatási problémák elkerülése érdekében NE érintse meg az alábbi illusztrációkon sötéttel ábrázolt részeket.

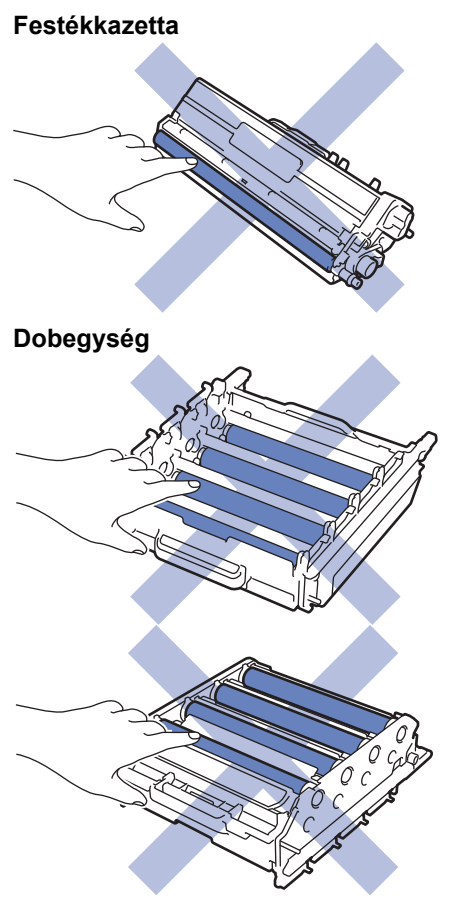
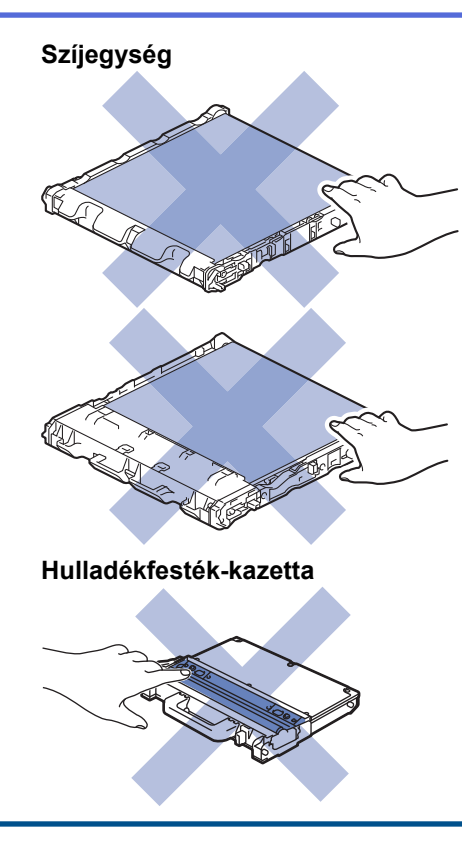

# Kapcsolódó tájékoztatás

- Szokásos karbantartás
- A lézeres szkennerablakokat tisztítsa meg
- Az LCD érintőképernyő tisztítása
- A koronaszálak tisztítása
- A dobegység tisztítása
- A papírfelszedő görgők tisztítása

Kezdőlap > Szokásos karbantartás > A készülék tisztítása > A lézeres szkennerablakokat tisztítsa meg

# A lézeres szkennerablakokat tisztítsa meg

- 1. Nyomja le és tartsa lenyomva a(z) 🕐 gombot a készülék kikapcsolásához.
- 2. Nyomja meg az előlap nyitógombját, és nyissa ki az előlapot.

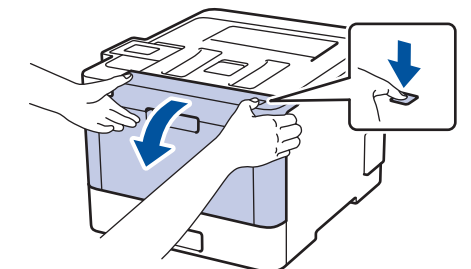

3. Fogja meg a dobegység zöld színű fogantyúját. A készülékből húzza ki a dobegységet ütközésig.

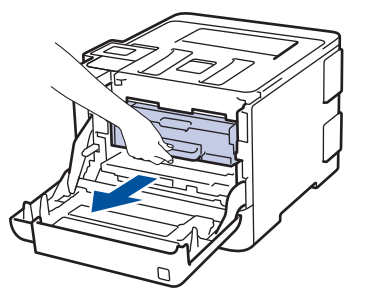

4. Fordítsa el a zöld zárókart (1) az óra járásával ellentétes irányba, amíg az kioldási helyzetbe nem kerül. A dobegység kék fogantyúit tartva emelje fel a dobegység elejét, és vegye ki a készülékből.

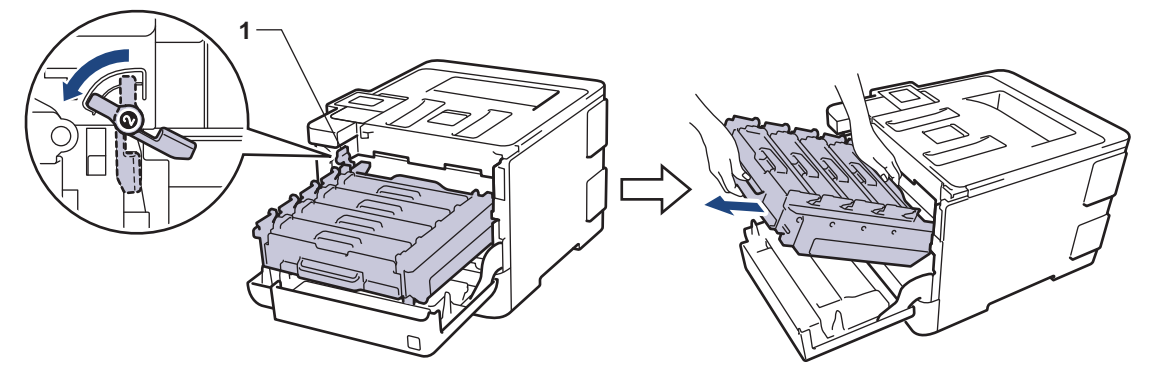

### FONTOS

A dobegységet mindig a zöld fogantyúkat használva szállítsa. NE a dobegység oldalát fogja meg.

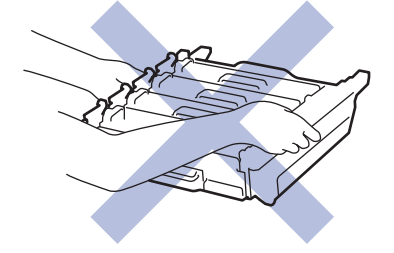

5. Törölje le a négy lézeres szkennerablakot (1) egy száraz, puha, szálmentes kendővel.

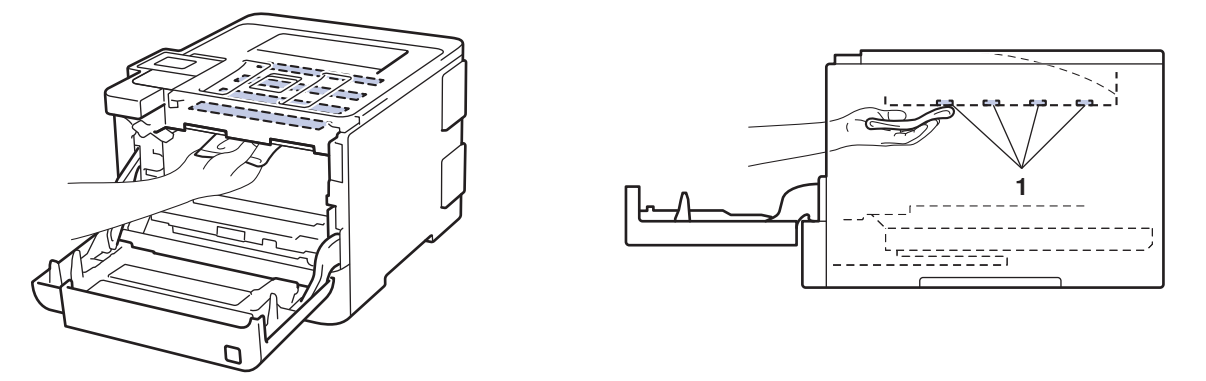

6. Ellenőrizze, hogy a zöld zárókar (1) a kioldási pozícióban van-e, ahogyan az az illusztráción látható.

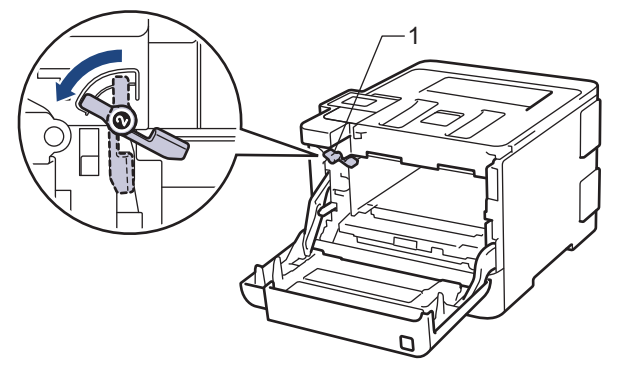

7. Óvatosan csúsztassa be a dobegységet a készülékbe, amíg az meg nem áll a zöld zárókarnál.

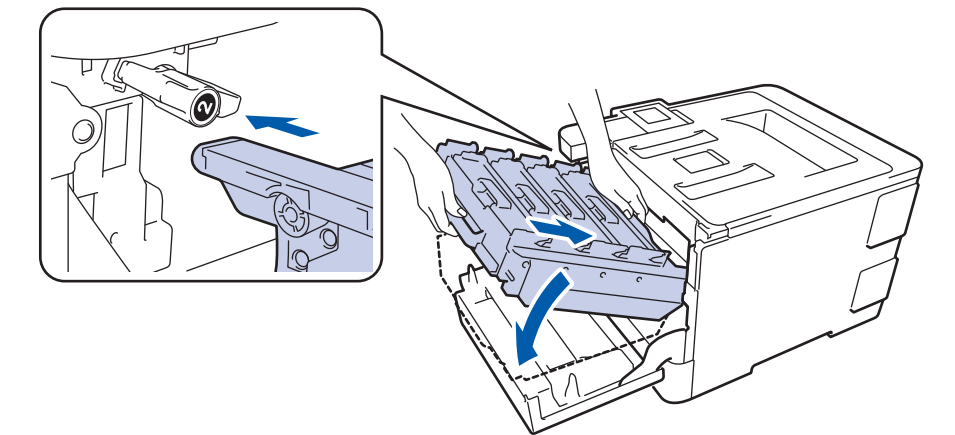

8. Forgassa a zöld zárókart az óramutató járásával egyező irányba a zárolási pozícióig.

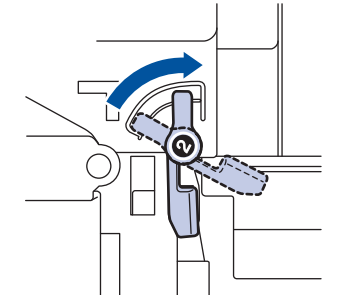

9. A zöld fogantyú segítségével tolja vissza a dobegységet a készülékbe, amíg az helyére nem kattan.

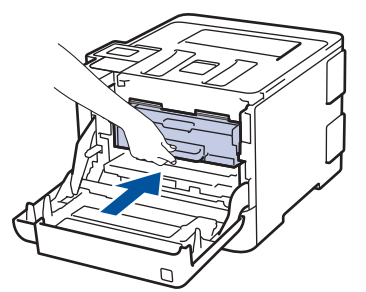

10. Zárja le a készülék előlapját.

11. Nyomja meg a 🕐 gombot a készülék bekapcsolásához.

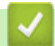

# Kapcsolódó tájékoztatás

• A készülék tisztítása

Kezdőlap > Szokásos karbantartás > A készülék tisztítása > Az LCD érintőképernyő tisztítása

# Az LCD érintőképernyő tisztítása

Kapcsolódó modellek: HL-L8360CDW/HL-L9310CDW

#### FONTOS

NE használjon folyadék állagú tisztítót (ideértve az etanolt is).

- 1. Nyomja le és tartsa lenyomva a 🕐 gombot a készülék kikapcsolásához.
- 2. Tisztítsa meg az érintőképernyőt egy száraz, szálmentes törlőronggyal.

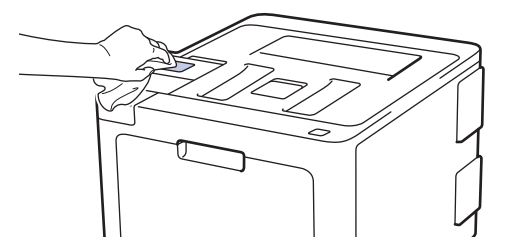

3. Nyomja meg a 🕐 gombot a készülék bekapcsolásához.

#### Kapcsolódó tájékoztatás

• A készülék tisztítása

Kezdőlap > Szokásos karbantartás > A készülék tisztítása > A koronaszálak tisztítása

# A koronaszálak tisztítása

1. Nyomja meg az előlap nyitógombját, és nyissa ki az előlapot.

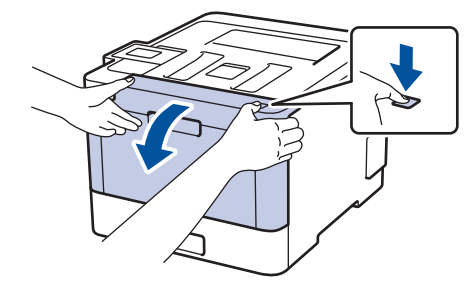

2. Fogja meg a dobegység zöld színű fogantyúját. A készülékből húzza ki a dobegységet ütközésig.

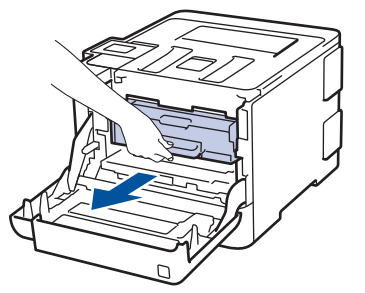

3. Fogja meg a festékkazetta fogantyúját, és óvatosan tolja a készülék felé, amíg ki nem oldódik. Emelje fel, majd húzza ki a dobegységből. Ismételje meg az eljárást minden festékkazetta esetében.

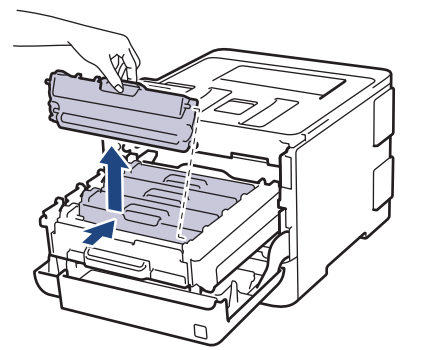

4. Tisztítsa meg a koronaszálat a dobegységben úgy, hogy a zöld fület néhányszor finoman balról jobbra, majd jobbról balra csúsztatja. Ismételje meg az eljárást minden koronaszál esetében.

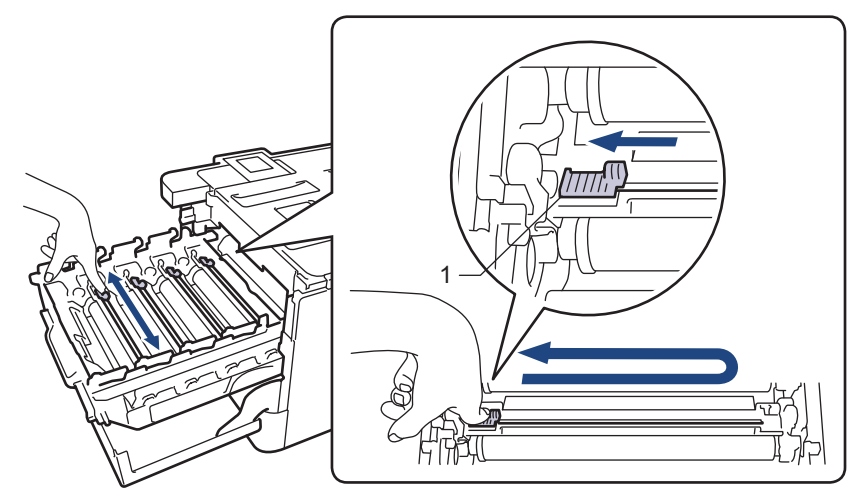

A gyenge minőségű nyomtatás elkerülése érdekében bizonyosodjon meg, hogy a zöld színű fül a kezdőpozícióban van rögzítve (1), balra hajtva, a dob bal oldala mentén.

 Helyezze a festékkazettát a dobegységbe, és finoman húzza maga felé, amíg hallhatóan a helyére nem kattan. Figyeljen rá, hogy a festékkazetta színe megegyezzen a dobegységen lévő címke színével. Ismételje meg az eljárást minden festékkazetta esetében.

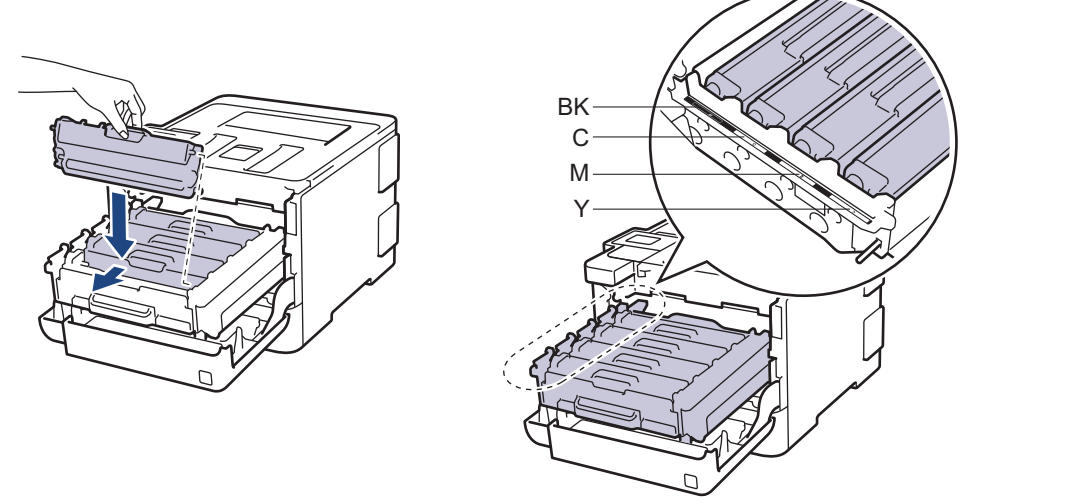

- BK: Fekete
- C: Cián
- M: Magenta
- Y: Sárga

Ø

Ellenőrizze, hogy megfelelően helyezte-e be a festékkazettát, ellenkező esetben az elválhat a dobegységtől.

6. A zöld fogantyú segítségével tolja vissza a dobegységet a készülékbe, amíg az helyére nem kattan.

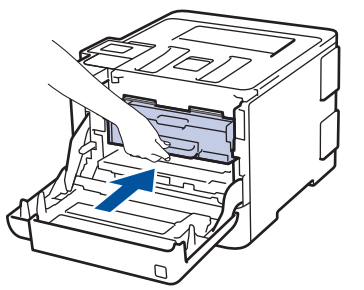

7. Zárja le a készülék előlapját.

# Kapcsolódó tájékoztatás

- A készülék tisztítása
- Hiba- és karbantartási üzenetek

▲ Kezdőlap > Szokásos karbantartás > A készülék tisztítása > A dobegység tisztítása

# A dobegység tisztítása

Ha a nyomaton fekete vagy fehér pontok vagy más ismétlődő jelek vannak egymástól 94 mm távolságban, akkor idegen anyag (például ragasztóanyag egy címkéről) kerülhetett a dob felszínére.

```
>> HL-L8260CDW
>> HL-L8360CDW/HL-L9310CDW
```

# HL-L8260CDW

- 1. Győződjön meg róla, hogy készüléke Üzemkész módban van.
- 2. Nyomja meg a(z) ▲ vagy a(z) ▼ gombot a következők kiválasztásához:
  - a. Válassza ki a(z) [Jelent.nyomt.] lehetőséget. Nyomja meg az OK gombot.
  - b. Válassza ki a(z) [Dobpontnyomtatás] lehetőséget. Nyomja meg az OK gombot.

A készülék kinyomtatja a Dobpont ellenőrző lapot.

- 3. Nyomja le és tartsa lenyomva a 🕐 gombot a készülék kikapcsolásához.
- 4. Nyomja meg az előlap nyitógombját, és nyissa ki az előlapot.

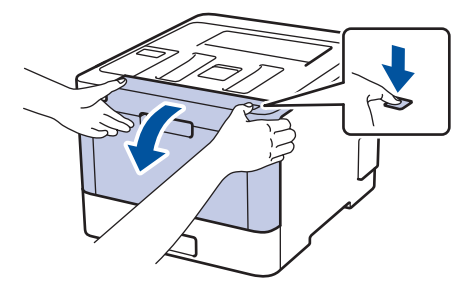

5. Fogja meg a dobegység zöld színű fogantyúját. A készülékből húzza ki a dobegységet ütközésig.

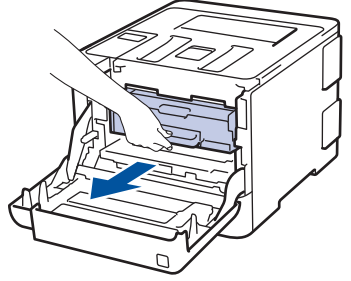

6. Fordítsa el a zöld zárókart (1) az óra járásával ellentétes irányba, amíg az kioldási helyzetbe nem kerül. A dobegység kék fogantyúit tartva emelje fel a dobegység elejét, és vegye ki a készülékből.

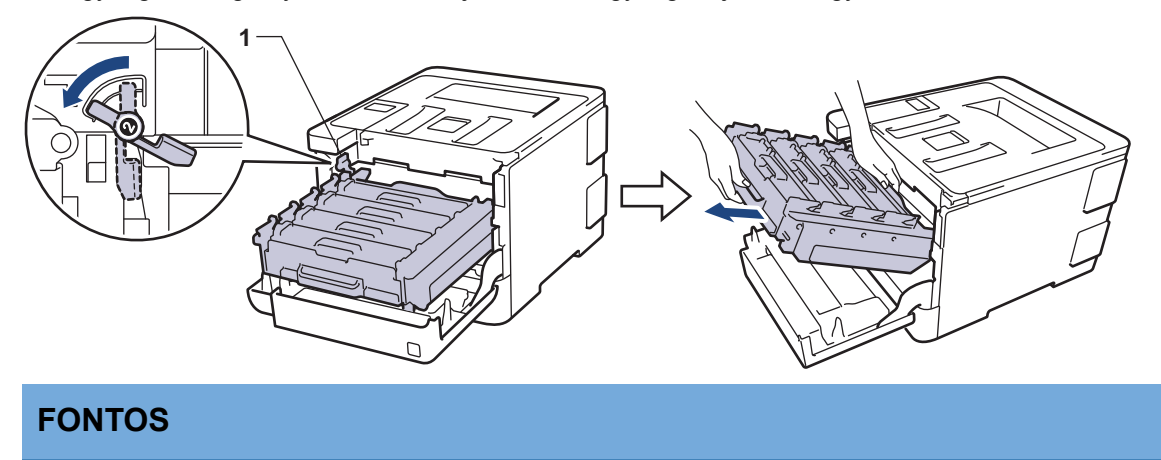

A dobegységet mindig a zöld fogantyúkat használva szállítsa. NE a dobegység oldalát fogja meg.

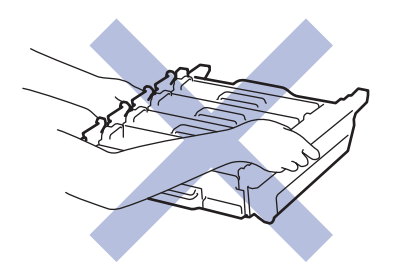

7. Fogja meg a festékkazetta fogantyúját, és óvatosan tolja a készülék felé, amíg ki nem oldódik. Emelje fel, majd húzza ki a dobegységből. Ismételje meg az eljárást minden festékkazetta esetében.

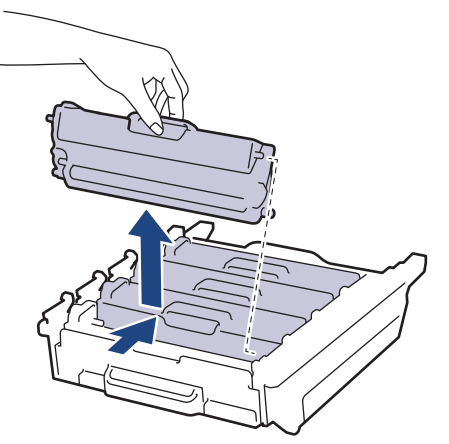

8. Fordítsa meg a dobegységet a zöld fogantyúknál fogva. Figyeljen rá, hogy a dobegység fogaskerekei (1) a bal oldalon legyenek.

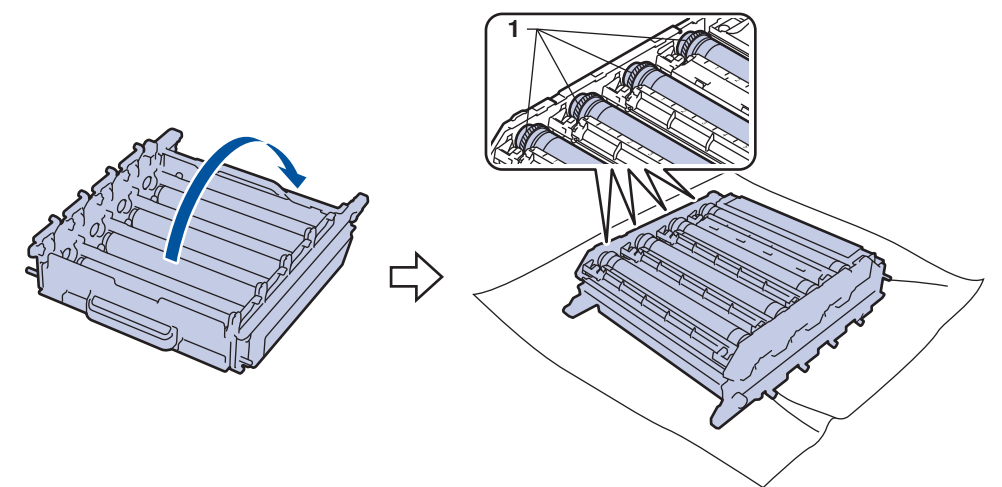

9. A folt megkereséséhez használja a dobgörgő melletti számozott jelölőket. Az ellenőrzőlap 2. oszlopában lévő cián színű pont például azt jelenti, hogy folt van a cián színű dob "2" jelölésű területén.

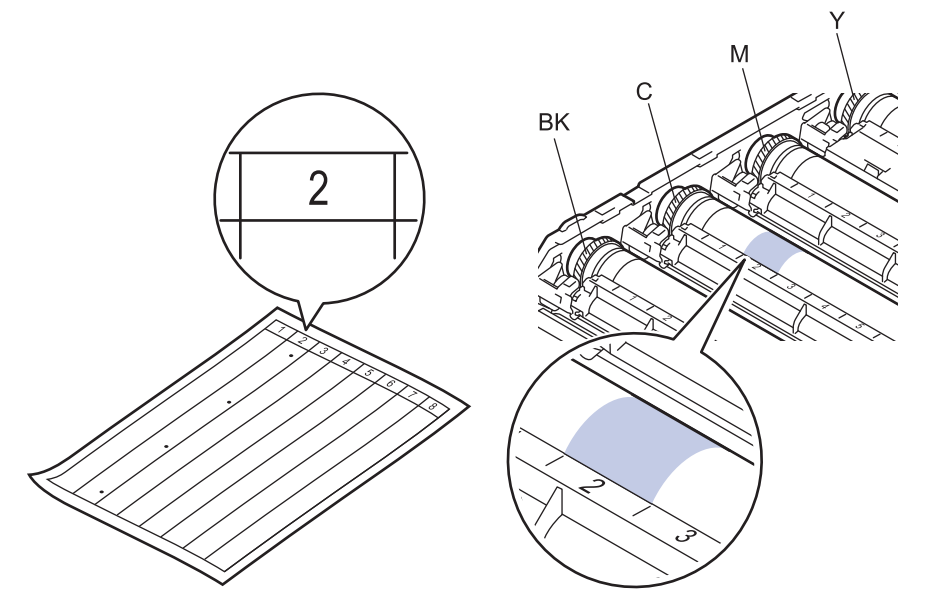

- BK: Fekete
- C: Cián
- M: Magenta
- Y: Sárga
- 10. Mindkét kézzel fogja meg a dobegység tartókeretét, helyezze bal hüvelykujját a dobegység fogaskerekére, majd kezével görgesse a dobot maga felé, miközben a gyanúsnak vélt területrészt figyeli.

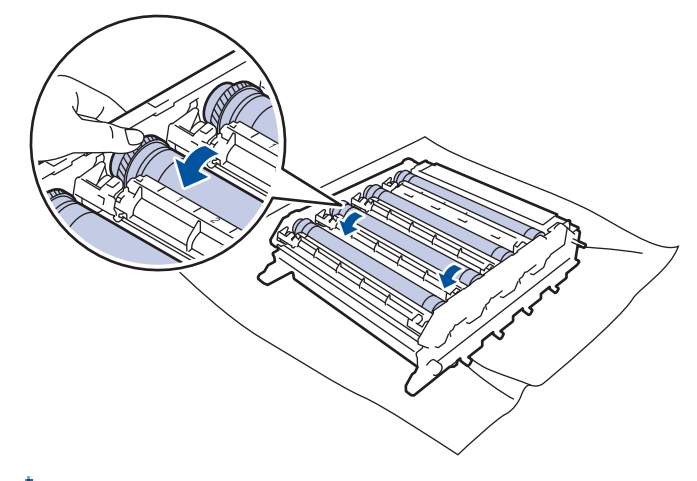

A nyomtatásminőségi problémák elkerülése érdekében NE érintse meg a dobegység felületét, mindig csak a szélét fogja meg.

11. Óvatosan törölje le a dob felületét egy száraz vattapamaccsal, amíg a szennyeződés le nem jön.

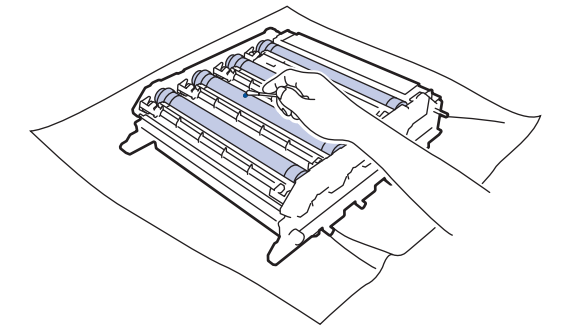

# **MEGJEGYZÉS**

NE használjon éles tárgyat vagy folyadékot a fényérzékeny dob felszínének tisztítására.

- 12. Fordítsa meg a dobegységet a zöld fogantyúknál fogva.
- 13. Helyezze vissza a festékkazettát az új dobegységbe, és finoman húzza maga felé, amíg hallhatóan a helyére nem kattan. Figyeljen rá, hogy a festékkazetta színe megegyezzen a dobegységen lévő címke színével. Ismételje meg az eljárást minden festékkazetta esetében.

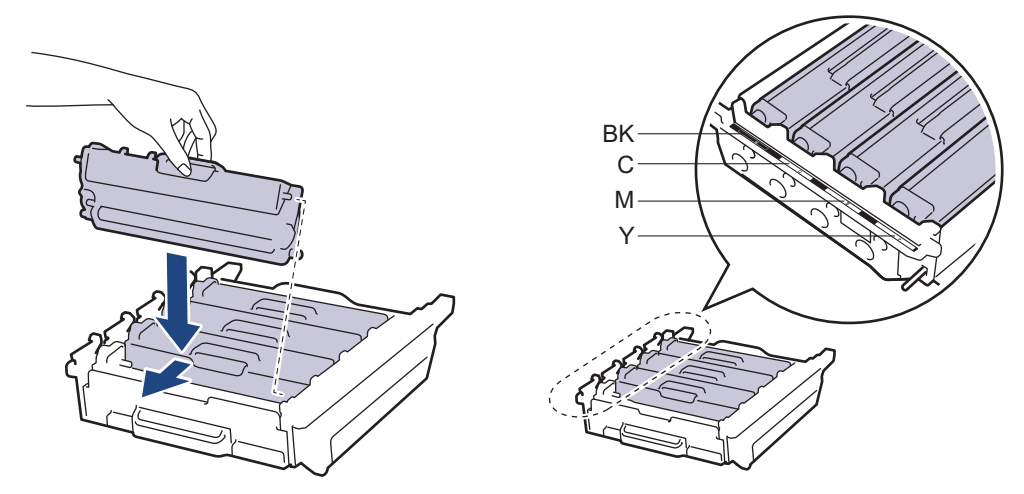

- BK: Fekete
- C: Cián
- M: Magenta
- Y: Sárga

Ellenőrizze, hogy megfelelően helyezte-e be a festékkazettát, ellenkező esetben az elválhat a dobegységtől.

14. Ellenőrizze, hogy a zöld zárókar (1) a kioldási pozícióban van-e, ahogyan az az illusztráción látható.

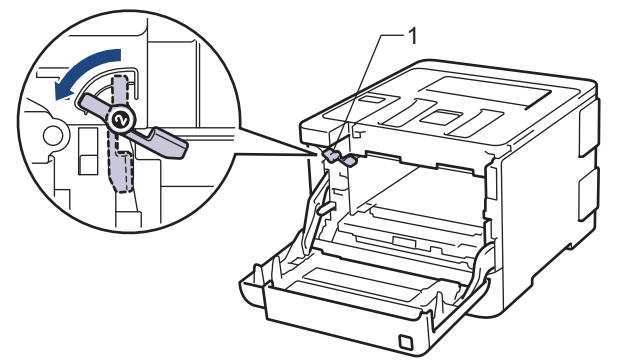

15. Óvatosan csúsztassa be a dobegységet a készülékbe, amíg az meg nem áll a zöld zárókarnál.

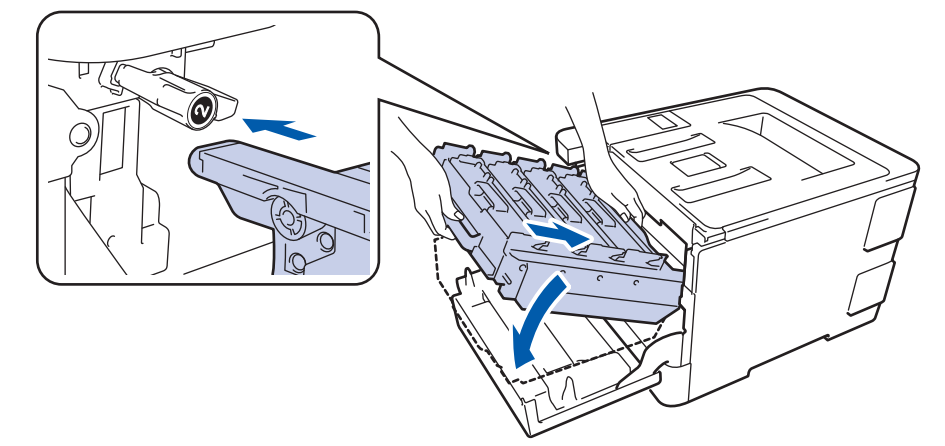

16. Forgassa a zöld zárókart az óramutató járásával egyező irányba a zárolási pozícióig.

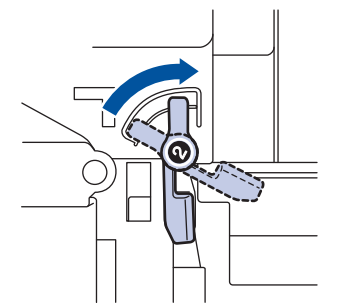

17. A zöld fogantyú segítségével tolja vissza a dobegységet a készülékbe, amíg az helyére nem kattan.

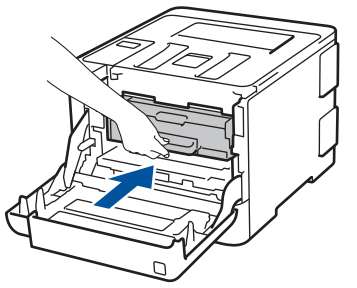

- 18. Zárja le a készülék előlapját.
- 19. Nyomja meg a 🕐 gombot a készülék bekapcsolásához.

# HL-L8360CDW/HL-L9310CDW

- 1. Győződjön meg róla, hogy készüléke Üzemkész módban van.
- Nyomja meg a [Beállítások] > [Minden beállítás] > [Jelent.nyomt.] > [Dob pontnyomtatás] gombot.
- Nyomja meg az [Igen] gombot.
   A készülék kinyomtatja a Dobpont ellenőrző lapot.
- 4. Nyomja le és tartsa lenyomva a 🕐 gombot a készülék kikapcsolásához.
- 5. Nyomja meg az előlap nyitógombját, és nyissa ki az előlapot.

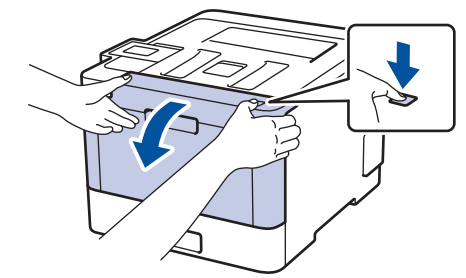

6. Fogja meg a dobegység zöld színű fogantyúját. A készülékből húzza ki a dobegységet ütközésig.

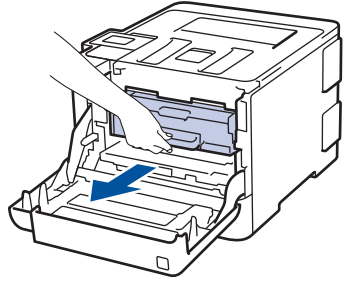

 Fordítsa el a zöld zárókart (1) az óra járásával ellentétes irányba, amíg az kioldási helyzetbe nem kerül. A dobegység kék fogantyúit tartva emelje fel a dobegység elejét, és vegye ki a készülékből.

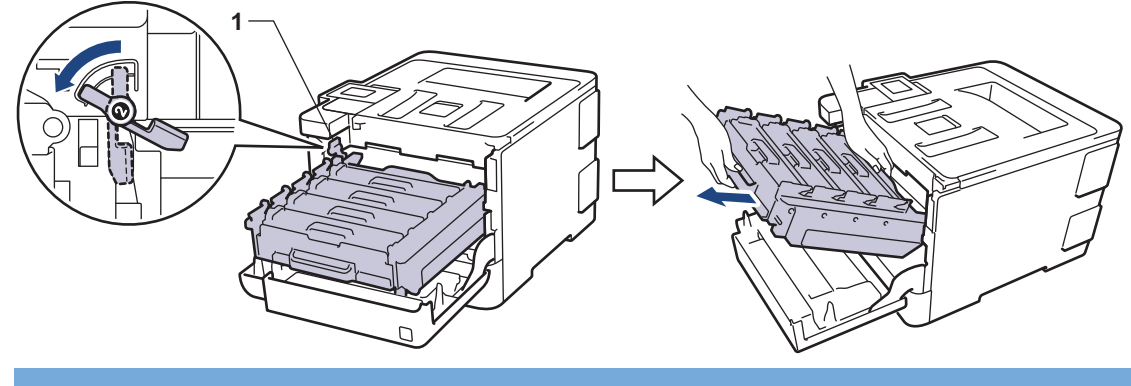

#### FONTOS

A dobegységet mindig a zöld fogantyúkat használva szállítsa. NE a dobegység oldalát fogja meg.

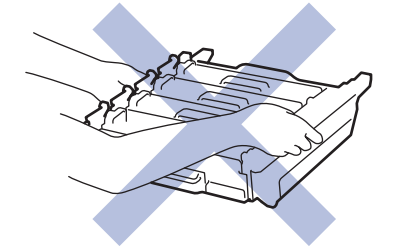

8. Fogja meg a festékkazetta fogantyúját, és óvatosan tolja a készülék felé, amíg ki nem oldódik. Emelje fel, majd húzza ki a dobegységből. Ismételje meg az eljárást minden festékkazetta esetében.

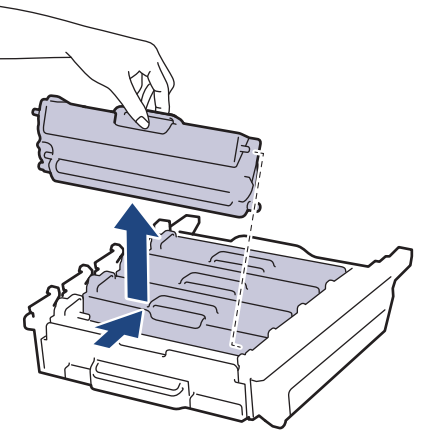

9. Fordítsa meg a dobegységet a zöld fogantyúknál fogva. Figyeljen rá, hogy a dobegység fogaskerekei (1) a bal oldalon legyenek.

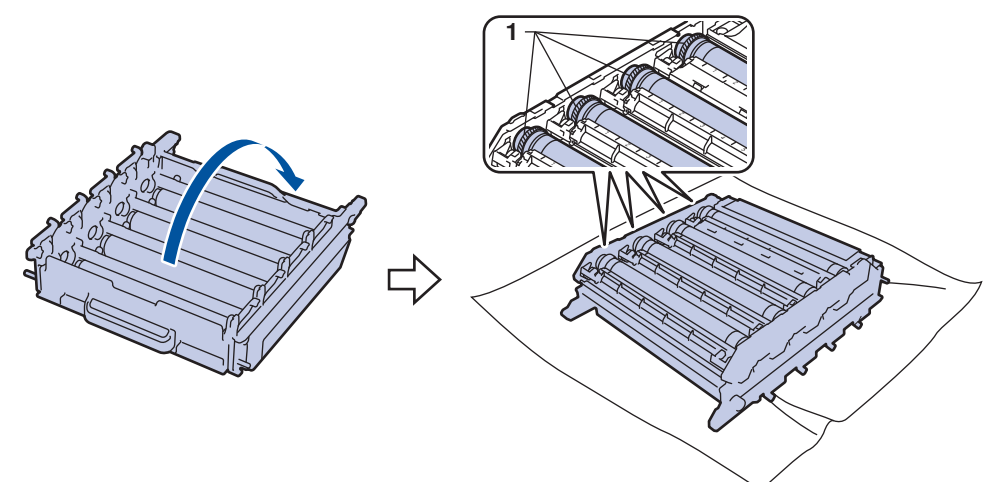

10. A folt megkereséséhez használja a dobgörgő melletti számozott jelölőket. Az ellenőrzőlap 2. oszlopában lévő cián színű pont például azt jelenti, hogy folt van a cián színű dob "2" jelölésű területén.

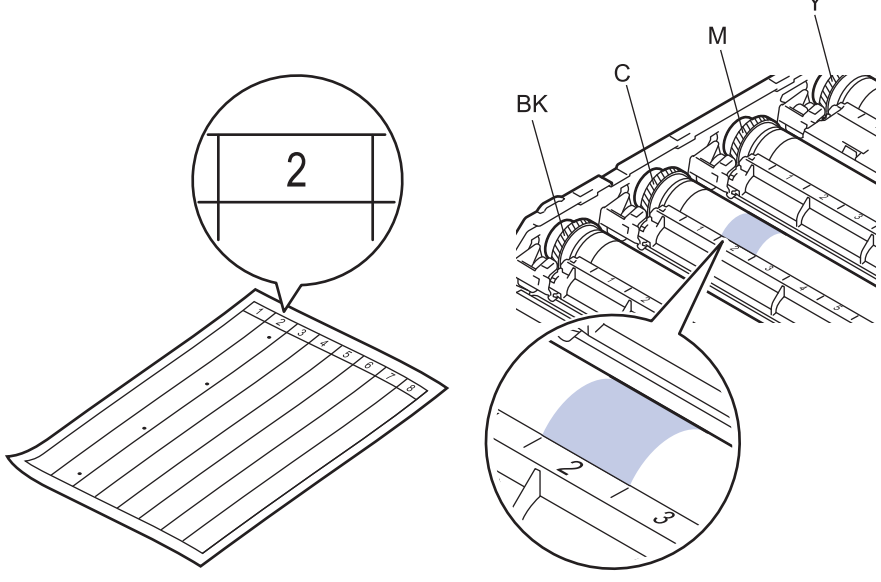

- BK: Fekete
- C: Cián
- M: Magenta
- Y: Sárga
- 11. Mindkét kézzel fogja meg a dobegység tartókeretét, helyezze bal hüvelykujját a dobegység fogaskerekére, majd kezével görgesse a dobot maga felé, miközben a gyanúsnak vélt területrészt figyeli.

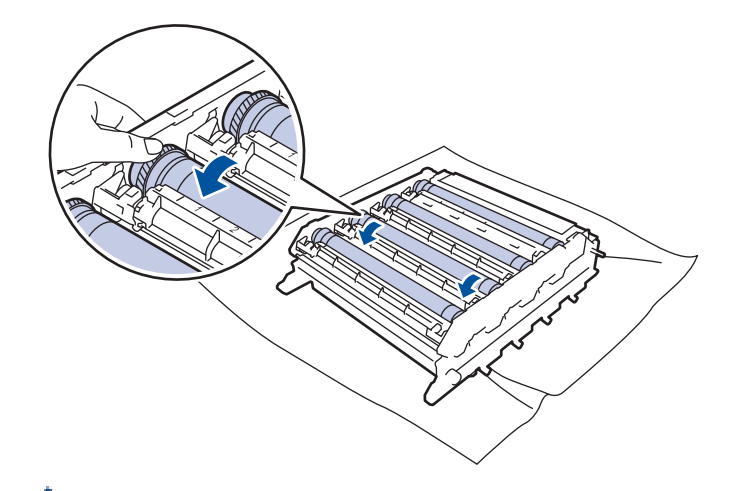

- A nyomtatásminőségi problémák elkerülése érdekében NE érintse meg a dobegység felületét, mindig csak a szélét fogja meg.
- 12. Óvatosan törölje le a dob felületét egy száraz vattapamaccsal, amíg a szennyeződés le nem jön.

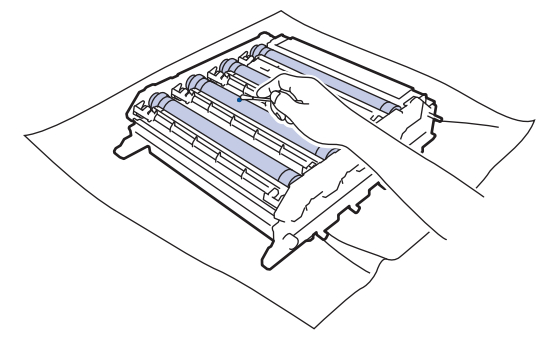

# **MEGJEGYZÉS**

NE használjon éles tárgyat vagy folyadékot a fényérzékeny dob felszínének tisztítására.

- 13. Fordítsa meg a dobegységet a zöld fogantyúknál fogva.
- 14. Helyezze vissza a festékkazettát az új dobegységbe, és finoman húzza maga felé, amíg hallhatóan a helyére nem kattan. Figyeljen rá, hogy a festékkazetta színe megegyezzen a dobegységen lévő címke színével. Ismételje meg az eljárást minden festékkazetta esetében.

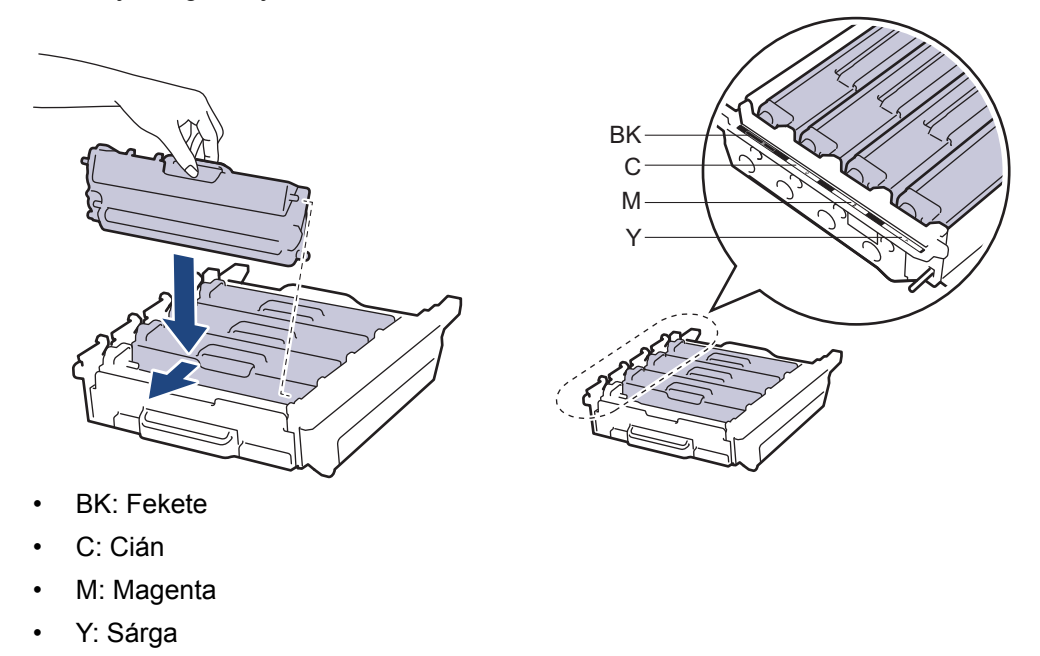

Ellenőrizze, hogy megfelelően helyezte-e be a festékkazettát, ellenkező esetben az elválhat a dobegységtől.

15. Ellenőrizze, hogy a zöld zárókar (1) a kioldási pozícióban van-e, ahogyan az az illusztráción látható.

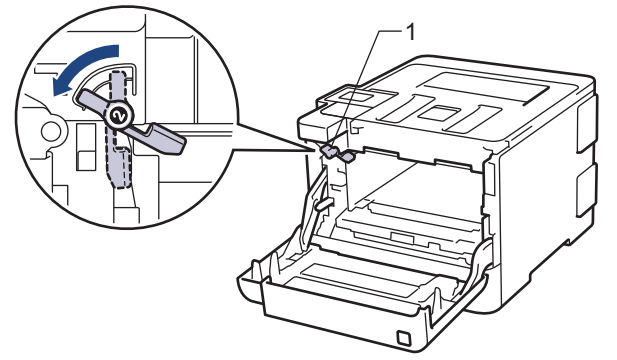

16. Óvatosan csúsztassa be a dobegységet a készülékbe, amíg az meg nem áll a zöld zárókarnál.

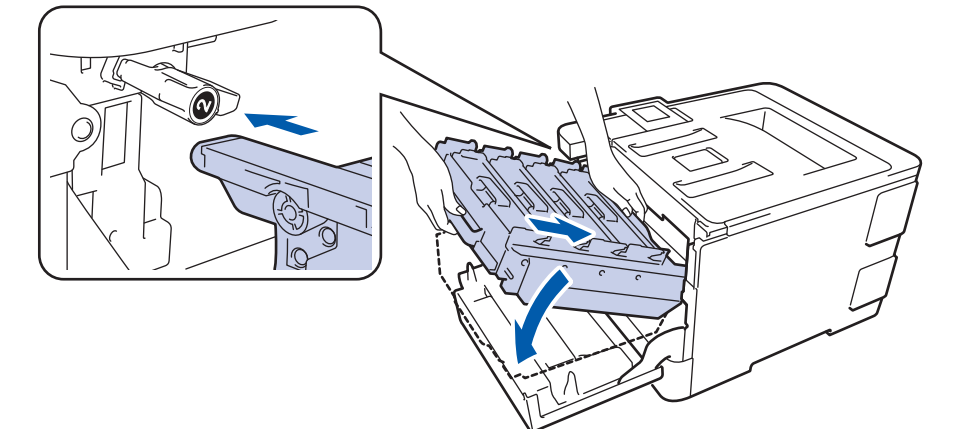

17. Forgassa a zöld zárókart az óramutató járásával egyező irányba a zárolási pozícióig.

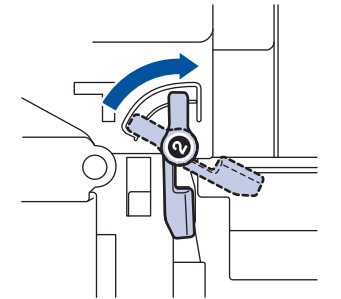

18. A zöld fogantyú segítségével tolja vissza a dobegységet a készülékbe, amíg az helyére nem kattan.

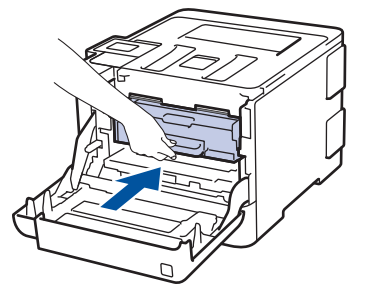

19. Zárja le a készülék előlapját.

20. Nyomja meg a 🕐 gombot a készülék bekapcsolásához.

### 🦉 Kapcsolódó tájékoztatás

- A készülék tisztítása
- A nyomtatási minőség javítása

Kezdőlap > Szokásos karbantartás > A készülék tisztítása > A papírfelszedő görgők tisztítása

# A papírfelszedő görgők tisztítása

A papírbehúzó görgő rendszeres tisztításával megelőzheti a papírelakadásokat a papír megfelelő adagolásának biztosításával.

Ha probléma lép fel a papírtovábbítással kapcsolatban, akkor tisztítsa meg a behúzó görgőket az alábbiak szerint:

- 1. Nyomja le és tartsa lenyomva a 🕐 gombot a készülék kikapcsolásához.
- 2. A papírtálcát húzza ki teljesen a készülékből.

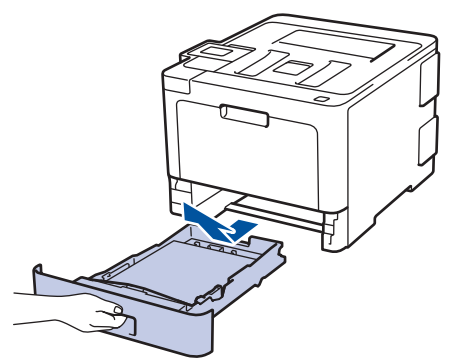

- 3. Ha papír vagy valami elakadt a papírtálcában, vegye ki.
- 4. Egy jól kicsavart, langyos vízzel nedvesített, szálmentes kendővel törölje le a papírtálcában lévő szétválasztó párnát a por eltávolítása érdekében.

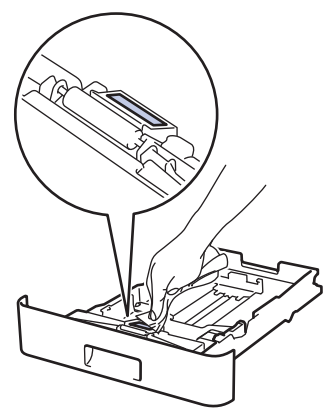

5. Törölje le a két papírfelszedő hengert a készülékben a por eltávolítása érdekében.

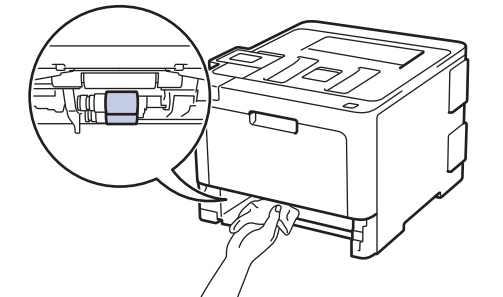

- 6. Töltse fel papírral, helyezze vissza, és határozottan tegye vissza a papírtálcát készülékbe.
- 7. Nyomja meg a 🕐 gombot a készülék bekapcsolásához.

#### 📕 Kapcsolódó tájékoztatás

- A készülék tisztítása
- Nyomtatási problémák

Kezdőlap > Szokásos karbantartás > Színkalibrálás (kimenet)

# Színkalibrálás (kimenet)

Az egyes színek kimeneti denzitása változhat a készülék környezetétől, például a hőmérséklettől és a páratartalomtól függően. A készülék kalibrálása javítja a színek kimeneti denzitását.

<sup>6</sup> Ha a Macintosh-nyomtató-illesztőprogramot használja, akkor a nyomtató-illesztőprogram automatikusan visszakeresi a kalibrálási adatokat. Ha az adatokat manuálisan szeretné visszakeresni, akkor a kalibrálást a Brother Status Monitor használatával kell végrehajtania.

#### >> HL-L8260CDW >> HL-L8360CDW/HL-L9310CDW

#### HL-L8260CDW

- 1. Nyomja meg a(z) ▲ vagy a(z) ▼ gombot a következők kiválasztásához:
  - a. Válassza ki a(z) [Nyomtató] lehetőséget. Nyomja meg az OK gombot.
  - b. Válassza ki a(z) [Színkorrekció] lehetőséget. Nyomja meg az OK gombot.
  - c. Válassza ki a(z) [Kalibrálás] lehetőséget. Nyomja meg az OK gombot.
  - d. Válassza ki a(z) [Kalibrálás] lehetőséget. Nyomja meg az OK gombot.
- 2. A(z) ▲ lenyomásával válassza ki a [Igen] lehetőséget.

A kalibrálás automatikusan elindul, és néhány percet vesz igénybe.

3. Nyomja meg a Cancel (Mégse) gombot.

#### HL-L8360CDW/HL-L9310CDW

- 1. Nyomja meg a(z) [Toner] > [Kalibrálás] > [Kalibrálás]. gombot.
- 2. Nyomja meg az [Igen] gombot.

A kalibrálás automatikusan elindul, és néhány percet vesz igénybe.

3. Nyomja meg a **\_\_\_** gombot.

#### 🦉 Kapcsolódó tájékoztatás

- Szokásos karbantartás
- A készülék kalibrálási beállításainak alaphelyzetbe állítása
- A nyomtatási minőség javítása

Kezdőlap > Szokásos karbantartás > Színkalibrálás (kimenet) > A készülék kalibrálási beállításainak alaphelyzetbe állítása

# A készülék kalibrálási beállításainak alaphelyzetbe állítása

Ha a kimeneti szín eltér attól, amit a képernyőn lát, próbálja alaphelyzetbe állítani készüléke kalibrálási paramétereit.

>> HL-L8260CDW >> HL-L8360CDW/HL-L9310CDW

# HL-L8260CDW

- 1. Nyomja meg a(z) ▲ vagy a(z) ▼ gombot a következők kiválasztásához:
  - a. Válassza ki a(z) [Nyomtató] lehetőséget. Nyomja meg az OK gombot.
  - b. Válassza ki a(z) [Színkorrekció] lehetőséget. Nyomja meg az OK gombot.
  - c. Válassza ki a(z) [Kalibrálás] lehetőséget. Nyomja meg az OK gombot.
  - d. Válassza ki a(z) [Újraindít] lehetőséget. Nyomja meg az OK gombot.
- 2. A(z) ▲ lenyomásával válassza ki a [Igen] lehetőséget.
- 3. Nyomja meg a Cancel (Mégse) gombot.

### HL-L8360CDW/HL-L9310CDW

- 1. Nyomja meg a(z) [Toner] > [Kalibrálás] > [Újraindít]. gombot.
- 2. Nyomja meg az [Igen] gombot.
- 3. Nyomja meg a **\_\_\_** gombot.

#### Kapcsolódó tájékoztatás

Színkalibrálás (kimenet)

 Kezdőlap > Szokásos karbantartás > A nyomtatási igazítás korrigálása színes nyomtatás esetében (Színregisztráció)

# A nyomtatási igazítás korrigálása színes nyomtatás esetében (Színregisztráció)

Ha a színek vagy képek egyszínű területei cián, magenta vagy sárga szegélyűek, használja a Színregisztráció funkciót a hiba kijavítására.

>> HL-L8260CDW >> HL-L8360CDW/HL-L9310CDW

## HL-L8260CDW

- 1. Nyomja meg a(z) ▲ vagy a(z) ▼ gombot a következők kiválasztásához:
  - a. Válassza ki a(z) [Nyomtató] lehetőséget. Nyomja meg az OK gombot.
  - b. Válassza ki a(z) [Színkorrekció] lehetőséget. Nyomja meg az OK gombot.
  - c. Válassza ki a(z) [Regisztráció] lehetőséget. Nyomja meg az OK gombot.
- 2. A(z) ▲ lenyomásával válassza ki a [Igen] lehetőséget.

A színregisztráció automatikusan elindul, és megközelítőleg 10 másodpercet vesz igénybe.

3. Nyomja meg a Cancel (Mégse) gombot.

# HL-L8360CDW/HL-L9310CDW

- 1. Nyomja meg a(z) [Toner] > [Regisztráció]. gombot.
- 2. Nyomja meg az [Igen] gombot.

A színregisztráció automatikusan elindul, és megközelítőleg 10 másodpercet vesz igénybe.

3. Nyomja meg a 📑 gombot.

#### 🦉 Kapcsolódó tájékoztatás

Szokásos karbantartás

Kezdőlap > Szokásos karbantartás > A készülék alkatrészei élettartamának ellenőrzése

# A készülék alkatrészei élettartamának ellenőrzése

```
>> HL-L8260CDW
>> HL-L8360CDW/HL-L9310CDW
```

## HL-L8260CDW

- 1. Nyomja meg a(z) ▲ vagy a(z) ▼ gombot a következők kiválasztásához:
  - a. Válassza ki a(z) [Gép információ] lehetőséget. Nyomja meg az OK gombot.
  - b. Válassza ki a(z) [Alkatr.élet.] lehetőséget. Nyomja meg az OK gombot.
- Nyomja meg a ▲ vagy ▼ gombot az ellenőrizni kívánt készülék kiválasztásához, majd nyomja meg az OK gombot.

Az LCD-kijelzőn megjelenik az alkatrész hozzávetőleges hátralévő élettartama.

3. Nyomja meg a Cancel (Mégse) gombot.

### HL-L8360CDW/HL-L9310CDW

- Nyomja meg a [Beállítások] > [Minden beállítás] > [Készülékinformációk] > [Alkatrészek élettartama] gombot.
- Nyomja meg a ▲ vagy ▼ opciót a készülék alkatrészeinek a megtekintéséhez, majd nyomja meg az illető készülékalkatrészt, amit ellenőrizni kíván.

Az LCD-kijelzőn megjelenik az alkatrész hozzávetőleges hátralévő élettartama.

3. Nyomja meg a 📑 gombot.

Ø

A festékkazetták körülbelüli hátralevő élettartamának megjelenítéséhez nyomja meg a(z) [Toner] > [Toner élettartama] gombot.

### 🭊 Kapcsolódó tájékoztatás

Szokásos karbantartás

Kezdőlap > Szokásos karbantartás > Brother készülék becsomagolása és szállítása

# Brother készülék becsomagolása és szállítása

# **FIGYELEM**

- Ez a készülék nehéz, tömege meghaladja a 21,8 kg értéket. Az esetleges sérülések megelőzése érdekében legalább két személynek kell megemelnie a terméket elöl és hátul megragadva azt.
- A készülék mozgatásakor ezt az alábbi illusztrációnak megfelelően vigye.

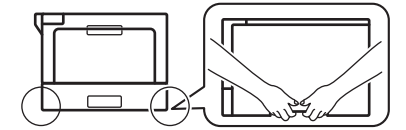

- Amennyiben a készüléken megtalálható felszerelve egy vagy több opcionális tálca, a készülék mozgatása ELŐTT távolítsa el ezeket. Amennyiben az egy vagy több opcionális tálca eltávolítása nélkül kísérli meg a készülék mozgatását, ezzel személyi sérülést vagy készülékkárosodást okozhat.
- Az egy vagy több opcionális tálcát csomagolja be külön az eredeti dobozba az eredeti csomagolóanyagok használatával.
- Ha valamilyen okból szállítani kell a készüléket, a szállítás során előforduló károsodások megelőzésére gondosan csomagolja be az eredeti csomagolásba. A készüléket a szállítócégnél megfelelően biztosítani kell.
- 1. Nyomja le és tartsa lenyomva a 🕐 gombot a készülék kikapcsolásához. Hagyja a készüléket legalább 10 percig kikapcsolva, hogy lehűljön.
- 2. Húzza ki az összes kábelt, majd húzza ki a hálózati kábelt a(z) elektromos csatlakozóaljzatból.
- 3. Tegye be a készüléket a dobozba, amelyben eredetileg vásárolta.
- 4. Csomagolja be a készüléket, a nyomtatási anyagokat és a hálózati kábelt (ha van ilyen) az eredeti dobozba az eredeti csomagolóanyagok használatával az illusztrációnak megfelelően.

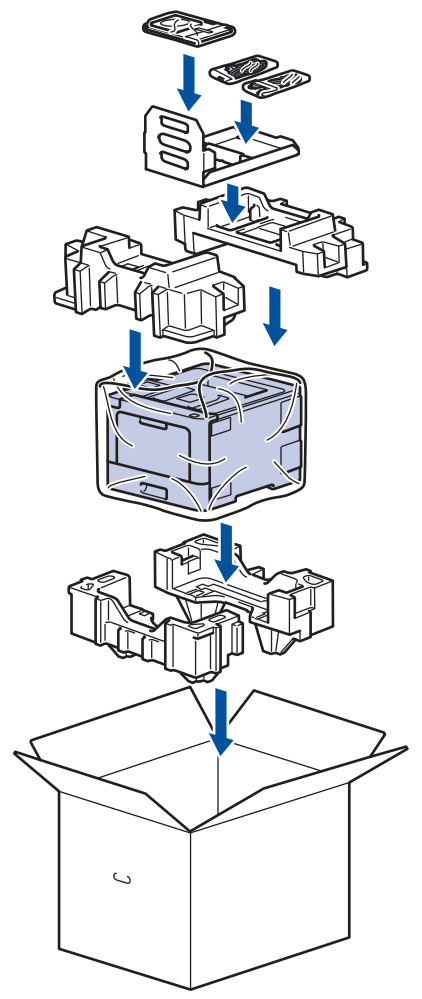

- 5. Zárja le a dobozt, és ragasztószalaggal ragassza le.
- 6. Amennyiben alsó tálcával rendelkezik, csomagolja ezt be az illusztrációnak megfelelően.

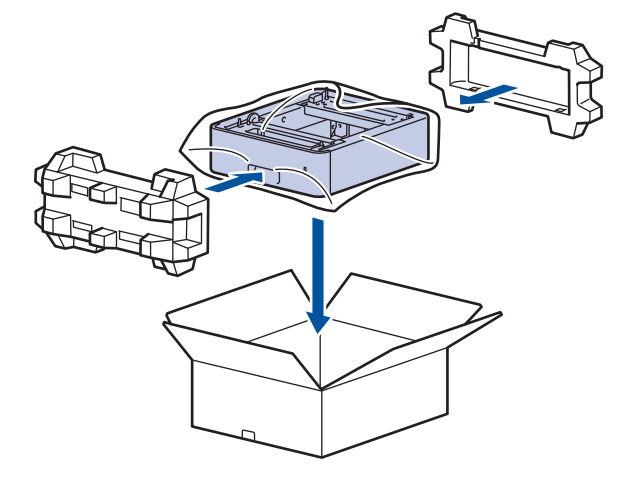

# Kapcsolódó tájékoztatás

Szokásos karbantartás

▲ Kezdőlap > Szokásos karbantartás > Az időszakos karbantartás által érintett elemek cseréje

# Az időszakos karbantartás által érintett elemek cseréje

A nyomtatási minőség szinten tartása érdekében rendszeresen cserélje le az alábbi elemeket. Az alább felsorolt alkatrészeket ki kell cserélni megközelítőleg 50 000 oldal nyomtatása után <sup>1</sup> a PF Kit MP esetén, valamint 100 000 oldal <sup>1</sup> nyomtatása után a többi részre vonatkozólag.

Forduljon a Brother ügyfélszolgálatához vagy helyi Brother kereskedőjéhez, ha az alábbi üzenet jelenik meg az LCD-kijelzőn:

| LCD üzenet                                    | Leírás                                                                |
|-----------------------------------------------|-----------------------------------------------------------------------|
| Cseréljen beégetőt <sup>2</sup>               | Cserélje ki a beégetőművet.                                           |
| Cserélje a lézert <sup>2</sup>                | Cserélje ki a lézeres egységet.                                       |
| Cserélje ki a PF<br>készlet1-et <sup>2</sup>  | Cserélje ki a papírtálcához tartozó papíradagoló készletet.           |
| Cserélje ki a PF<br>készlet2-et <sup>23</sup> | Cserélje ki az opcionális tálcá(k)hoz tartozó papíradagoló készletet. |
| Cserélje ki a PF készlet<br>TC-t <sup>2</sup> | Cserélje ki a többcélú tálcához tartozó papíradagoló készletet.       |

## Kapcsolódó tájékoztatás

Szokásos karbantartás

<sup>&</sup>lt;sup>1</sup> Letter vagy A4-es méretű egyoldalas lapok

<sup>&</sup>lt;sup>2</sup> A csere gyakoriságát nagyban befolyásolja a nyomtatott oldalak összetettsége, a fedési százalék és a használt média típusa.

<sup>&</sup>lt;sup>3</sup> Ha készülékét az opcionális tálcával (tálcákkal) használja, ez az üzenet jelenik meg az LCD-kijelzőn. Ha a készülékhez több opcionális tálca tartozik, akkor a készülék az egyes opcionális tálcáknak megfelelő számozással jeleníti meg az üzeneteket.

#### Kezdőlap > Készülék beállításai

# Készülék beállításai

Beállítások és funkciók testreszabása, parancsikonok létrehozása, és munkavégzés a készülék LCD kijelzőjén megjelenő opciókkal a Brother készülék hatékonyabb munkaeszközzé tétele érdekében.

- A készülék beállításainak módosítása a kezelőpanelről
- A készülék beállításainak módosítása számítógépről

▲ Kezdőlap > Készülék beállításai > A készülék beállításainak módosítása a kezelőpanelről

# A készülék beállításainak módosítása a kezelőpanelről

- Általános beállítások
- Beállítási és funkciótáblázatok

Kezdőlap > Készülék beállításai > A készülék beállításainak módosítása a kezelőpanelről > Általános beállítások

- Alvó üzemmód visszaszámlálásának beállítása
- További információk Mély alvás üzemmódról
- Az Automatikus kikapcsolás üzemmód beállítása
- Az LCD-háttérvilágítása fényerejének beállítása
- Az LCD-háttérvilágításának ideje
- Festékfogyasztás csökkentése
- Nyomtatási zaj csökkentése
- Az LCD nyelvének módosítása

Kezdőlap > Készülék beállításai > A készülék beállításainak módosítása a kezelőpanelről > Általános beállítások > Alvó üzemmód visszaszámlálásának beállítása

# Alvó üzemmód visszaszámlálásának beállítása

Az Alvó üzemmód (vagy Energiatakarékos mód) beállítással csökkenthető az energiafogyasztás. Kiválaszthatja, hogy a készülék mennyi ideig tartó tétlenség után lépjen Alvó üzemmódba. Amikor a készülék nyomtatási feladatot kap, az Alvó üzemmód időzítése alaphelyzetbe áll.

Amikor a készülék Alvó üzemmódban van, olyan, mintha ki lenne kapcsolva. Ha a készülék nyomtatási feladatot kap, felébred, és megkezdi a nyomtatást. Ennek az útmutatásnak az alapján állíthatja be a késleltetést (visszaszámlálást), amely nyomán a készülék Alvó üzemmódba vált.

>> HL-L8260CDW

>> HL-L8360CDW/HL-L9310CDW

#### HL-L8260CDW

- 1. Nyomja meg a ▲ vagy V gombot a következők kiválasztásához:
  - a. Válassza ki a [Ált. beáll.] lehetőséget. Nyomja meg az OK gombot.
  - b. Válassza ki a [Ökológia] lehetőséget. Nyomja meg az OK gombot.
  - c. Válassza ki a [Készenléti idő] lehetőséget. Nyomja meg az OK gombot.
- A ▲ vagy ▼ gombok megnyomásával adja meg percben, mennyi ideig legyen a készülék tétlen állapotban, mielőtt Alvó üzemmódba kapcsolna.
- 3. Nyomja meg a Go (Indítás) gombot.

### HL-L8360CDW/HL-L9310CDW

- Nyomja meg a [Beállít.] > [Minden beállítás] > [Ált. beáll.] > [Ökológia] > [Készenléti idő] gombot.
- Adja meg, hogy a készülék mennyi tétlenségi idő elteltével lépjen alvó üzemmódba (legfeljebb 50 perc), majd nyomja meg az [OK] gombot.
- 3. Nyomja meg a 📑 gombot.

#### Kapcsolódó tájékoztatás

Kezdőlap > Készülék beállításai > A készülék beállításainak módosítása a kezelőpanelről > Általános beállítások > További információk Mély alvás üzemmódról

# További információk Mély alvás üzemmódról

Amikor a készülék Alvó üzemmódban van, és bizonyos ideig nem fogad feladatot, a készülék automatikusan Mély alvás üzemmódba lép. Az idő mértéke az adott modelltől és beállítástól függően változik.

A Mély alvás üzemmód kevesebb energiát fogyaszt, mint az Alvó üzemmód.

| Érintett modellek       | A készülék LCD-kijelzője Mély alvás<br>üzemmódban                                | Körülmények, amelyek felébresztik a<br>készüléket                                                            |
|-------------------------|----------------------------------------------------------------------------------|----------------------------------------------------------------------------------------------------|
| HL-L8260CDW             | Az LCD a(z) Mély alvás üzenetet jeleníti meg.                                    | <ul> <li>A készülék feladatot kap.</li> <li>Valaki megnyom egy gombot a vezérlőpulton.</li> </ul>            |
| HL-L8360CDW/HL-L9310CDW | A LCD-háttérvilágítás kikapcsol, és az<br>Áram LED kivilágosodik és elhalványul. | <ul> <li>A készülék feladatot kap.</li> <li>Valaki megnyomja a , , , , , , , , , , , , , , , , , ,</li></ul> |

| $\checkmark$ | Kapcsolódó tájékoztatás |  |
|--------------|-------------------------|--|

Kezdőlap > Készülék beállításai > A készülék beállításainak módosítása a kezelőpanelről > Általános beállítások > Az Automatikus kikapcsolás üzemmód beállítása

# Az Automatikus kikapcsolás üzemmód beállítása

Ha a készülék egy adott ideig mély alvó üzemmódban van, akkor a modelltől és a beállításoktól függően a készülék automatikusan kikapcsol. A készülék nem kapcsol ki, ha hálózathoz csatlakozik, vagy ha biztonsági nyomtatási adatok vannak a memóriában.

#### >> HL-L8260CDW >> HL-L8360CDW/HL-L9310CDW

#### HL-L8260CDW

- 1. Nyomja meg a ▲ vagy V gombot a következők kiválasztásához:
  - a. Válassza ki a [Ált. beáll.] lehetőséget. Nyomja meg az OK gombot.
  - b. Válassza ki a [Ökológia] lehetőséget. Nyomja meg az OK gombot.
  - c. Válassza ki a [Auto. kikapcs.] lehetőséget. Nyomja meg az OK gombot.
- 2. Nyomja meg a(z) ▲ vagy ▼ gombot a kívánt opció kiválasztásához.
- 3. Nyomja meg a Go (Indítás) gombot.

### HL-L8360CDW/HL-L9310CDW

- Nyomja meg a [Beállít.] > [Minden beállítás] > [Ált. beáll.] > [Ökológia] > [Auto. kikapcs.] gombot.
- A ▲ vagy ▼ gombbal jelenítse meg, hogy mennyi ideig van a készülék tétlen állapotban, mielőtt Kikapcsolás módba lép, majd nyomja meg a kívánt opciót.
- 3. Nyomja meg a **\_\_\_** gombot.

#### Kapcsolódó tájékoztatás

Kezdőlap > Készülék beállításai > A készülék beállításainak módosítása a kezelőpanelről > Általános beállítások > Az LCD-háttérvilágítása fényerejének beállítása

# Az LCD-háttérvilágítása fényerejének beállítása

```
Kapcsolódó modellek: HL-L8360CDW/HL-L9310CDW
```

Ha az LCD nehezen olvasható, a fényerőbeállítás módosítása segíthet.

- Nyomja meg a [Beállítások] > [Minden beállítás] > [Ált. beáll.] > [LCD beállítások] > [Hátsóvilágítás] gombot.
- 2. Nyomja meg a kívánt lehetőséget.
  - [Világos]
  - [Közép]
  - [Sötét]
- 3. Nyomja meg a 🚺 gombot.

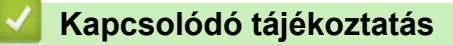

Kezdőlap > Készülék beállításai > A készülék beállításainak módosítása a kezelőpanelről > Általános beállítások > Az LCD-háttérvilágításának ideje

# Az LCD-háttérvilágításának ideje

```
Kapcsolódó modellek: HL-L8360CDW/HL-L9310CDW
```

Állítsa be az LCD háttérvilágítás működésének az idejét.

- Nyomja meg a [Beállítások] > [Minden beállítás] > [Ált. beáll.] > [LCD beállítások] > [Dim Időzítő] gombot.
- 2. Nyomja meg a kívánt lehetőséget.
  - [10Mp.]
  - [30Mp.]
  - [1Min]
  - [2Perc]
  - [3Perc]
  - [5Perc]
- 3. Nyomja meg a **\_\_\_** gombot.

#### Kapcsolódó tájékoztatás

Kezdőlap > Készülék beállításai > A készülék beállításainak módosítása a kezelőpanelről > Általános beállítások > Festékfogyasztás csökkentése

# Festékfogyasztás csökkentése

A festéktakarékos funkció használata csökkentheti a festékfelhasználást. Amikor a festéktakarékos funkció be van kapcsolva, a nyomtatás világosabban jelenik meg.

Fotók vagy szürkeárnyalatos képek nyomtatásához NEM javasoljuk a festéktakarékos funkció használatát.

>> HL-L8260CDW >> HL-L8360CDW/HL-L9310CDW

#### HL-L8260CDW

- 1. Nyomja meg a ▲ vagy V gombot a következők kiválasztásához:
  - a. Válassza ki a [Ált. beáll.] lehetőséget. Nyomja meg az OK gombot.
  - b. Válassza ki a [Ökológia] lehetőséget. Nyomja meg az OK gombot.
  - c. Válassza ki a [Tonertakarékos] lehetőséget. Nyomja meg az OK gombot.
- 2. Nyomja meg a(z) ▲ vagy a(z) ▼ gombot a(z) [Be] vagy a(z) [Ki] opció kiválasztásához.
- 3. Nyomja meg a Go (Indítás) gombot.

#### HL-L8360CDW/HL-L9310CDW

- Nyomja meg a [Beállítások] > [Minden beállítás] > [Ált. beáll.] > [Ökológia] > [Tonertakarékos] gombot.
- 2. Nyomja meg a [Be] vagy a [Ki] gombot.
- 3. Nyomja meg a 🚺 gombot.

#### 🧹 Kapcsolódó tájékoztatás

- Általános beállítások
- A nyomtatási minőség javítása

Kezdőlap > Készülék beállításai > A készülék beállításainak módosítása a kezelőpanelről > Általános beállítások > Nyomtatási zaj csökkentése

# Nyomtatási zaj csökkentése

A Csendes mód beállítással csökkenthető a nyomtatási zaj. Ha bekapcsolja a Csendes módot, a nyomtatás lassabbá válik. A gyári alapbeállítás a kikapcsolt állapot.

>> HL-L8260CDW >> HL-L8360CDW/HL-L9310CDW

### HL-L8260CDW

- 1. Nyomja meg a ▲ vagy ▼ gombot a következők kiválasztásához:
  - a. Válassza ki a [Ált. beáll.] lehetőséget. Nyomja meg az OK gombot.
  - b. Válassza ki a [Ökológia] lehetőséget. Nyomja meg az OK gombot.
  - c. Válassza ki a [Csendes mód] lehetőséget. Nyomja meg az OK gombot.
- 2. Nyomja meg a(z) ▲ vagy a(z) ▼ gombot a(z) [Be] vagy a(z) [Ki] opció kiválasztásához.
- 3. Nyomja meg a Go (Indítás) gombot.

#### HL-L8360CDW/HL-L9310CDW

- Nyomja meg a [Beállítások] > [Minden beállítás] > [Ált. beáll.] > [Ökológia] > [Csendes mód] gombot.
- 2. Nyomja meg a [Be] vagy a [Ki] gombot.
- 3. Nyomja meg a 🚺 gombot.

#### Kapcsolódó tájékoztatás

Kezdőlap > Készülék beállításai > A készülék beállításainak módosítása a kezelőpanelről > Általános beállítások > Az LCD nyelvének módosítása

# Az LCD nyelvének módosítása

Szükség esetén módosítsa az LCD nyelvét.

Ez a funkció egyes országokban nem érhető el.

>> HL-L8260CDW >> HL-L8360CDW/HL-L9310CDW

#### HL-L8260CDW

- 1. Nyomja meg a ▲ vagy ▼ gombot a következők kiválasztásához:
  - a. Válassza ki a [Alapbeáll.] lehetőséget. Nyomja meg az OK gombot.
  - b. Válassza ki a [Helyi nyelv] lehetőséget. Nyomja meg az OK gombot.
- 2. A nyelv kiválasztásához nyomja meg a(z) ▲ vagy ▼ gombot.
- 3. Nyomja meg a Go (Indítás) gombot.

#### HL-L8360CDW/HL-L9310CDW

- Nyomja meg a [Beállítások] > [Minden beállítás] > [Alapbeáll.] > [Helyi nyelv] gombot.
- 2. Nyomja meg a használni kívánt nyelvet.
- 3. Nyomja meg a **\_\_\_** gombot.

#### Kapcsolódó tájékoztatás

Kezdőlap > Készülék beállításai > A készülék beállításainak módosítása a kezelőpanelről > Beállítási és funkciótáblázatok

# Beállítási és funkciótáblázatok

A beállítási táblák segítenek megérteni a készülék programjaiban található menüválasztásokat és opciókat.

- A menük megnyitása és a készülék beállításainak módosítása
- Beállítási táblázatok (HL-L8260CDW)
- Beállítási táblázatok (HL-L8360CDW/HL-L9310CDW)
- Funkciótáblázatok (HL-L8360CDW/HL-L9310CDW)

Kezdőlap > Készülék beállításai > A készülék beállításainak módosítása a kezelőpanelről > Beállítási és funkciótáblázatok > A menük megnyitása és a készülék beállításainak módosítása

# A menük megnyitása és a készülék beállításainak módosítása

#### Kapcsolódó modellek: HL-L8260CDW

A kezelőpanelről elérheti a készülék menüit, és módosíthatja a különféle beállításokat.

- 1. Az egyes menüszintek között a(z) ▲ vagy ▼ gomb megnyomásával lépkedhet.
- Amikor a kívánt lehetőség megjelenik az LCD kijelzőn, nyomja meg az OK gombot. Az LCD kijelzőn megjelenik a következő menüszint.
- 3. A(z) ▲ vagy ▼ gombbal lépjen a kívánt elemre.
- 4. Nyomja meg a OK vagy a Go (Indítás) gombot.
- 5. Egy-egy opció beállítását követően az LCD-kijelzőn egy megerősítő üzenet jelenik meg.

#### Kapcsolódó tájékoztatás

• Beállítási és funkciótáblázatok
▲ Kezdőlap > Készülék beállításai > A készülék beállításainak módosítása a kezelőpanelről > Beállítási és funkciótáblázatok > Beállítási táblázatok (HL-L8260CDW)

# Beállítási táblázatok (HL-L8260CDW)

### Kapcsolódó modellek: HL-L8260CDW

A táblázatokból megismerheti a különféle menüket és lehetőségeket, amelyek segítségével megadhatja kívánt beállításait a készüléken.

### [Ált. beáll.]

| 2. szint       | 3. szint        | 4. szint             | Leírás                                                                                                    |  |  |  |
|----------------|-----------------|----------------------|----------------------------------------------------------------------------------------------------|--|--|--|
| Tálcabeállítás | Papír típus     | TC tálca             | Kiválaszthatja a TC tálcában lévő papírhoz leginkább megfelelő papírtípust.                                                                                                    |  |  |  |
|                |                 | 1. tálca             | A normál tálcában lévő papírhoz leginkább megfelelő papírtípust kiválasztása.                                                                                                    |  |  |  |
|                |                 | 2. tálca<br>1        | Az opcionális tálcában (2. tálca) lévő papírhoz leginkább megfelelő papírtípust kiválasztása.                                                                                                    |  |  |  |
|                |                 | 3. tálca<br>1        | Az opcionális tálcában (3. tálca) lévő papírhoz leginkább megfelelő papírtípust kiválasztása.                                                                                                    |  |  |  |
|                |                 | <b>4. tálca</b><br>1 | Az opcionális tálcában (4. tálca) lévő papírhoz leginkább megfelelő papírtípust kiválasztása.                                                                                                    |  |  |  |
|                | Papírméret      | TC tálca             | Válassza ki a TC tálcába töltött papír méretét.                                                                                                    |  |  |  |
|                |                 | 1. tálca             | Adja meg a szabvány papírtálcába helyezett papír<br>méretét.                                                                                                    |  |  |  |
|                |                 | <b>2. tálca</b><br>1 | Az opcionális tálcába (2. tálca) töltött papír méretének kiválasztása.                                                                                                    |  |  |  |
|                |                 | 3. tálca<br>1        | Az opcionális tálcába (3. tálca) töltött papír méretének kiválasztása.                                                                                                    |  |  |  |
|                |                 | <b>4. tálca</b><br>1 | Az opcionális tálcába (4. tálca) töltött papír méretének kiválasztása.                                                                                                    |  |  |  |
|                | Ell. a méretet  | -                    | Válassza ki, hogy szeretné-e, hogy a készülék egy<br>üzenetben felkérje annak ellenőrzésére, hogy a<br>készülékbe töltött papír mérete és a készülék<br>Papírméret beállítása megegyezik-e.                                                                                                    |  |  |  |
|                | Tálcahasználat  | -                    | Válassza ki a használandó tálcát.                                                                                                    |  |  |  |
|                | Prioritás       | -                    | Ha az Auto lehetőség van kiválasztva a<br>Tálcahasználat menüben, a készülék határozza<br>meg, hogy milyen sorrendben használja az azonos<br>méretű papírt tartalmazó tálcákat.                                                                                                    |  |  |  |
| Ökológia       | Tonertakarékos  | -                    | Az adott festékkazettával kinyomtatható oldalak<br>számának növelése.                                                                                                    |  |  |  |
|                | Készenléti idő  | -                    | Annak megadása, mennyi idő teljen el, mielőtt a<br>készülék Energiatakarékos módba lép.                                                                                                    |  |  |  |
|                | Csendes mód     | -                    | Csökkenti a nyomtatás zaját.                                                                                                    |  |  |  |
|                | Auto. kikapcs.  | -                    | Beállítja, hogy a készülék hány órát töltsön Mély alvó<br>üzemmódban, mielőtt kikapcsolna.                                                                                                    |  |  |  |
| Panel vezérlő  | Alsó ismétlés   | -                    | készülékbe töltött papír mérete és a készülék<br>Papírméret beállítása megegyezik-e.<br>Válassza ki a használandó tálcát.<br>Ha az Auto lehetőség van kiválasztva a<br>Tálcahasználat menüben, a készülék határozza<br>meg, hogy milyen sorrendben használja az azonos<br>méretű papírt tartalmazó tálcákat.<br>Az adott festékkazettával kinyomtatható oldalak<br>számának növelése.<br>Annak megadása, mennyi idő teljen el, mielőtt a<br>készülék Energiatakarékos módba lép.<br>Csökkenti a nyomtatás zaját.<br>Beállítja, hogy a készülék hány órát töltsön Mély alvó<br>üzemmódban, mielőtt kikapcsolna.<br>Beállítja, hogy milyen időközönként változzon az LCD<br>üzenet, ha lenyomva tartja a ▲ vagy ▼ gombot.<br>Beállítja, hogy az LCD-üzenetek hány másodperc alat<br>gördüljenek végig az LCD-n. 1. szint = 0,2 s, 10. szint<br>2,0 s. |  |  |  |
|                | Üzenet görgetés | -                    | Beállítja, hogy az LCD-üzenetek hány másodperc alatt<br>gördüljenek végig az LCD-n. 1. szint = 0,2 s, 10. szint =<br>2,0 s.                                                                                                    |  |  |  |

| 2. szint       | 3. szint                                                            | 4. szint | Leírás                                                                                                    |
|----------------|---------------------------------------------------------------------|----------|----------------------------------------------------------------------------------------------------|
| Panel vezérlő  | LCD Kontraszt                                                       | -        | Beállítja az LCD-kijelző kontrasztját.                                                                                                    |
|                | Auto. online                                                        | -        | Úgy állítja be a készüléket, hogy ha az 30 másodpercig tétlen, térjen vissza Üzemkész módba.                                                             |
| Zár beállítása | Jelszó megadás                                                      | -        | Megakadályozza, hogy illetéktelen felhasználók                                                                                                    |
|                | Ве                                                                  | -        | módosíthassák a készülék beállításait.                                                                                                    |
|                | Új jelszó:XXXX                                                      | -        |                                                                                                    |
|                | (Csak akkor érhető el, ha<br>első alkalommal írja be a<br>jelszót.) |          |                                                                                                    |
| Interfész      | Kiválaszt                                                           | -        | Válassza ki a használni kívánt interfészt.                                                                                                    |
|                |                                                                     |          | Ha az Auto beállítást választja, a készülék<br>automatikusan USB- vagy hálózati interfészre vált attól<br>függően, hogy melyik interfész fogad adatokat. |
|                | Auto. IF idő                                                        | -        | Az automatikus interfészválasztás időtúllépési idejének beállítása.                                                                                      |
|                | Bemeneti puffer                                                     | -        | Növeli vagy csökkenti a bemeneti puffer kapacitását.                                                                                                    |

<sup>1</sup> Akkor érhető el, ha egy vagy több alsó tálca be van helyezve.

# [Nyomtató]

| 2. szint        | 3. szint         | 4. szint    | Leírás                                                                                                    |
|-----------------|------------------|-------------|----------------------------------------------------------------------------------------------------|
| Emuláció        | -                | -           | Az emuláció üzemmódjának kiválasztása.                                                                                                    |
| Minőség         | -                | -           | Kiválasztja a nyomtatási minőséget.                                                                                                    |
| Nyomt. opciók   | Betütípus lista  | HP LaserJet | Kinyomtatja a HP LaserJet betűkészletlistáját és<br>mintáit.                                                                                                    |
|                 |                  | BR-Script 3 | Kinyomtatja a BR-Script betűkészlet-listáját és<br>mintáit.                                                                                                    |
|                 | Tesztold. nyomt. | -           | A tesztoldal kinyomtatása.                                                                                                    |
| Kétoldalas      | 2 old. nyomtatás | -           | Válassza ki, hogy a nyomtató nyomtasson-e a lap<br>mindkét oldalára.                                                                                                    |
|                 | Egy kép          | -           | Olyan nyomtatási feladathoz, amelynek utolsó oldala<br>egy 1 oldalas kép, válassza ki az 1 old.<br>adagolás opciót a nyomtatási idő csökkentéséhez.                                                                               |
|                 |                  |             | Fejléces vagy előnyomtatott papír esetén válassza ki<br>a 2 old. adagolás opciót. Amennyiben az 1<br>old. adagolás opciót választja ki fejléces vagy<br>előnyomtatott papírhoz, az utolsó oldal nyomtatása a<br>hátoldalra kerül. |
| Auto. folytatás | -                | -           | Ennek a beállításnak a kiválasztása esetén a<br>készülék automatikusan törli a papírméret és<br>médiatípus hibákat, és egyéb tálcákról adagolja a<br>papírt.                                                                      |
| Kimeneti szín   | -                | -           | Beállítja a kimenet színét.                                                                                                    |
| Papír típus     | -                | -           | A papírtípus beállítása.                                                                                                    |
| Papírméret      | -                | -           | A papírméret beállítása.                                                                                                    |
| Példányszám     | -                | -           | A nyomtatási példányszám beállítása.                                                                                                    |
| Elrendezés      | -                | -           | Az oldalak álló vagy fekvő tájolásban történő<br>nyomtatásának beállítása.                                                                                                    |

| 2. szint       | 3. szint         | 4. szint   | Leírás                                                                                                    |
|----------------|------------------|------------|----------------------------------------------------------------------------------------------------|
| Nyomt. pozíció | X eltolás        | -          | A nyomtatási kezdőpozíció eltolása (az oldal bal felső<br>sarkában) vízszintesen -500 (balra) és +500 (jobbra)<br>értékek között 300 dpi felbontásnál.                                         |
|                | Y eltolás        | -          | A nyomtatási kezdőpozíció eltolása (az oldal bal felső<br>sarkában) függőlegesen -500 (fel) és +500 (le)<br>értékek között 300 dpi felbontásnál.                                               |
| Auto. FF       | -                | -          | Annak engedélyezése, hogy a készülék<br>automatikusan kinyomtassa a fennmaradó adatokat.                                                                                                    |
| HP LaserJet    | Betut. szám      | -          | Beállítja a betűkészlet számát.                                                                                                    |
|                | Betut. térköz    | -          | Beállítja a betűmagasságot.<br>(Bizonyos betűkészletszámok esetén érhető el)                                                                                                    |
|                | Betut. pont      | -          | A betűméret beállítása.<br>(Bizonyos betűkészletszámok esetén érhető el)                                                                                                    |
|                | Szimbólumkészlet | -          | A szimbólum- vagy karakterkészlet megjelenítése.                                                                                                    |
|                | Táblázat nyomt.  | -          | A kódtáblázat kinyomtatása.                                                                                                    |
|                | Auto. LF         | -          | BE: CR -> CR + LF, KI: CR -> CR                                                                                                    |
|                | Auto. CR         | -          | BE: LF -> LF + CR, FF -> FF + CR vagy VT -><br>VT + CR                                                                                                    |
|                |                  |            | KI: LF -> LF, FF -> FF vagy VT -> VT                                                                                                    |
|                | Auto. WRAP       | -          | Annak kiválasztása, hogy ha a készülék eléri a jobb<br>margót, történjen-e soremelés és visszatérés a sor<br>elejére.                                                                          |
|                | Auto. SKIP       | -          | Annak meghatározása, hogy ha a nyomtatási pozíció<br>eléri az alsó margót, történjen-e soremelés és<br>visszatérés a sor elejére.                                                              |
|                | Bal margó        | -          | A bal margó szélességének beállítása 0-70 oszlop<br>értékre 1 cpi mellett.                                                                                                    |
|                | Jobb margó       | -          | A jobb margót 10 és 80 oszlop között állítja be 1 cpi<br>mellett.                                                                                                    |
|                | Felső margó      | -          | Az oldal felső szélétől mért felső margó beállítása.                                                                                                    |
|                | Alsó margó       | -          | Beállítja az alsó margót az oldal alsó szélétől mérve.                                                                                                    |
|                | Sorok            | -          | Beállítja a sorok számát az egyes oldalakon.                                                                                                    |
|                | Tálcaparancs     | -          | Válassza ezt a beállítást, ha a HP-illesztőprogramok használatakor tálcaprobléma jelenik meg.                                                                                                  |
| BR-Script 3    | Nyomtatási hiba  | -          | Megadja, hogy a készülék kinyomtassa-e a<br>hibainformációkat, amikor hiba merül fel.                                                                                                    |
|                | CAPT             | -          | Használja a CAPT (Colour Advanced Printing<br>Technology) technológiát nem Brother PS-<br>illesztőprogrammal létrehozott PS-fájlok<br>nyomtatásakor a legjobb nyomtatási minőség<br>érdekében. |
|                |                  |            | A színek és a fényképek tisztábban, pontosabban jelennek meg. A nyomtatás sebessége csökken.                                                                                                   |
| Színkorrekció  | Kalibrálás       | Kalibrálás | Színkalibrálást indít a színek ellenőrzéséhez és korrigálásához.                                                                                                    |
|                |                  | Újraindít  | A kalibrálási paramétereket visszaállítja az alapértelmezett beállításokra.                                                                                                    |
|                | Regisztráció     | -          | Minden egyes színhez beállítja a nyomtatási pozíciót.                                                                                                    |
|                | Auto. javítás    | -          | Úgy állítja be a készüléket, hogy az automatikusan végezzen színkalibrálást és regisztrálást.                                                                                                  |

| 2. szint      | 3. szint     | 4. szint           | Leírás                                                                                                    |
|---------------|--------------|--------------------|----------------------------------------------------------------------------------------------------|
| Színkorrekció | Színbeáll.ok | Beállítás<br>mód   | Meghatározza, hogy a készülék vagy a nyomtató-<br>illesztőprogram színes nyomtatási beállításait<br>alkalmazza-e. |
|               |              | Színes mód         | Beállítja a színes üzemmódot.                                                                                     |
|               |              | Szürke<br>javítása | Be- vagy kikapcsol, hogy javítsa a sötét területek<br>képminőségét.                                               |
|               |              | Fekete<br>javítása | Be- vagy kikapcsol, ha egy fekete ábra nyomtatása<br>nem megfelelő.                                               |
|               |              | Világosság         | Beállítja a világosságot.                                                                                         |
|               |              | Kontraszt          | Beállítja a kontrasztot.                                                                                          |
|               |              | Vörös              | Beállítja a piros színt.                                                                                          |
|               |              | Zöld               | Beállítja a zöld színt.                                                                                           |
|               |              | Kék                | Beállítja a kék színt.                                                                                            |

# [Hálózat] (HL-L8260CDW)

| 2. szint         | 3. szint       | 4. szint       | 5. szint   | Leírás                                                                                                    |
|------------------|----------------|----------------|------------|----------------------------------------------------------------------------------------------------|
| Vezetékes<br>LAN | TCP/IP         | Bootolás módja | -          | Kiválasztja a legmegfelelőbb IP<br>üzemmódot.                                                                                    |
|                  |                | IP cím         | -          | Adja meg az IP-címet.                                                                                                    |
|                  |                | Alhálóz.maszk  | -          | Adja meg az alhálózati maszkot.                                                                                                  |
|                  |                | Átjáró         | -          | Adja meg az átjáró címét.                                                                                                    |
|                  |                | Csomópont név  | -          | Adja meg a csomópont nevét.                                                                                                    |
|                  |                | Wins beállít   | -          | A WINS konfigurációs mód kiválasztása.                                                                                           |
|                  |                | WINS szerver   | Elsődleges | Megadhatja az elsődleges WINS-szerver IP-címét.                                                                                  |
|                  |                |                | Másodlagos | Megadhatja a másodlagos WINS-szerver IP-címét.                                                                                   |
|                  |                | DNS-kiszolgáló | Elsődleges | Az elsődleges DNS-kiszolgáló IP-címének<br>megadása.                                                                             |
|                  |                |                | Másodlagos | A másodlagos DNS-kiszolgáló IP-<br>címének megadása.                                                                             |
|                  |                | IP boot próbák | -          | Megadja a készülék IP-címbeszerzési<br>kísérleteinek számát, amikor a Bootolás<br>módja beállítása a Statikus értéktől<br>eltér. |
|                  |                | APIPA          | -          | Az IP-cím automatikusan kiosztása a<br>helyi kötésű címtartományból.<br>1                                                        |
|                  |                | IPv6           | -          | Az IPv6 protokoll engedélyezése vagy<br>letiltása.                                                                               |
|                  | Ethernet       | -              | -          | Az Ethernet csatlakozási mód<br>kiválasztása.                                                                                    |
|                  | Vez. állapot   | -              | -          | Az Ethernet-kapcsolat állapotának<br>megjelenítése.                                                                              |
|                  | MAC cím        | -              | -          | A készülék MAC-címének megtekintése.                                                                                             |
|                  | Alap visszaáll | -              | -          | A készülék vezetékes hálózati<br>beállításainak visszaállítása a gyári<br>beállításokra.                                         |

| 2. szint         | 3. szint       | 4. szint       | 5. szint   | Leírás                                                                                                    |
|------------------|----------------|----------------|------------|----------------------------------------------------------------------------------------------------|
| Vezetékes<br>LAN | Vezetékes eng. | -              | -          | A vezetékes interfész be- vagy<br>kikapcsolása.                                                                                  |
| WLAN             | TCP/IP         | Bootolás módja | -          | Kiválasztja a legmegfelelőbb IP<br>üzemmódot.                                                                                    |
|                  |                | IP cím         | -          | Adja meg az IP-címet.                                                                                                    |
|                  |                | Alhálóz.maszk  | -          | Adja meg az alhálózati maszkot.                                                                                                  |
|                  |                | Átjáró         | -          | Adja meg az átjáró címét.                                                                                                    |
|                  |                | Csomópont név  | -          | Adja meg a csomópont nevét.                                                                                                    |
|                  |                | Wins beállít   | -          | A WINS konfigurációs mód kiválasztása.                                                                                           |
|                  |                | WINS szerver   | Elsődleges | Megadhatja az elsődleges WINS-szerver<br>IP-címét.                                                                               |
|                  |                |                | Másodlagos | Megadhatja a másodlagos WINS-szerver IP-címét.                                                                                   |
|                  |                | DNS-kiszolgáló | Elsődleges | Az elsődleges DNS-kiszolgáló IP-címének<br>megadása.                                                                             |
|                  |                |                | Másodlagos | A másodlagos DNS-kiszolgáló IP-<br>címének megadása.                                                                             |
|                  |                | IP boot próbák | -          | Megadja a készülék IP-címbeszerzési<br>kísérleteinek számát, amikor a Bootolás<br>módja beállítása a Statikus értéktől<br>eltér. |
|                  |                | APIPA          | -          | Az IP-cím automatikusan kiosztása a<br>helyi kötésű címtartományból.<br>1                                                        |
|                  |                | IPv6           | -          | Az IPv6 protokoll engedélyezése vagy<br>letiltása.                                                                               |
|                  | Telep.Varázsló | -              | -          | A vezeték nélküli hálózat beállításainak<br>konfigurálása a beállításvarázslóval.                                                |
|                  | WLAN Assziszt. | -              | -          | A vezeték nélküli hálózat beállításainak<br>konfigurálása a Brother telepítőlemez<br>használatával.                              |
|                  | WPS            | -              | -          | A vezeték nélküli hálózat beállításainak<br>megadása az egyetlen gombnyomásos<br>módszerrel.                                     |
|                  | WPS PIN-kóddal | -              | -          | A vezeték nélküli hálózat beállításainak<br>konfigurálása WPS és egy PIN-kód<br>használatával.                                   |
|                  | WLAN állapot   | Állapot        | -          | A vezeték nélküli Ethernet-kapcsolat<br>állapotának megjelenítése.                                                               |
|                  |                | Jelzés         | -          | A jel minőségének megjelenítése.                                                                                                 |
|                  |                | Csatorna       | -          | A használatban lévő csatorna<br>megjelenítése, amikor a vezeték nélküli<br>hálózat aktív.                                        |
|                  |                | Sebesség       | -          | A csatlakozási sebesség megjelenítése,<br>amikor a vezeték nélküli hálózat aktív.                                                |
|                  |                | SSID           | -          | AZ SSID megjelenítése.                                                                                                    |
|                  |                | Komm. mód      | -          | Megjeleníti az aktuális Kommunikációs<br>módot.                                                                                  |
|                  | MAC cím        | -              | -          | A készülék MAC-címének megtekintése.                                                                                             |

| 2. szint          | 3. szint        | 4. szint  | 5. szint | Leírás                                                                                                    |
|-------------------|-----------------|-----------|----------|----------------------------------------------------------------------------------------------------|
| WLAN              | Alap visszaáll  | -         | -        | A készülék vezeték nélküli hálózati<br>beállításainak visszaállítása a gyári<br>beállításokra.                                                                                                    |
|                   | WLAN eng.       | -         | -        | A vezeték nélküli interfész be- vagy kikapcsolása.                                                                                                    |
| Wi-Fi Direct      | Nyomógomb       | -         | -        | Az egygombos módszerrel megadhatja a<br>Wi-Fi Direct hálózat beállításait.                                                                                                    |
|                   | PIN kód         | -         | -        | A WPS és egy PIN-kód segítségével<br>gyorsan megadhatja a Wi-Fi Direct<br>hálózat beállításait.                                                                                                    |
|                   | Kézi            | -         | -        | A Wi-Fi Direct-hálózat beállításainak kézi megadása.                                                                                                    |
|                   | Csoporttulajd.  | -         | -        | Beállíthatja készülékét<br>Csoporttulajdonosként.                                                                                                    |
|                   | Eszközinfó.     | Eszköznév | -        | A készülék eszköznevének<br>megjelenítése.                                                                                                    |
|                   |                 | SSID      | -        | A csoporttulajdonos SSID-jének<br>megjelenítése.                                                                                                    |
|                   |                 | IP cím    | -        | A készülék IP-címének megjelenítése.                                                                                                    |
|                   | Állapotinfó.    | Állapot   | -        | A Wi-Fi Direct-hálózat állapotának<br>megjelenítése.                                                                                                    |
|                   |                 | Jelzés    | -        | A jelenlegi Wi-Fi Direct-hálózat<br>jelerősségének megjelenítése.                                                                                                    |
|                   |                 |           |          | Amikor a készüléke tölti be a csoport<br>tulajdonos szerepét, az LCD-kijelzőn<br>mindig az Erős felirat látható.                                                                                                    |
|                   |                 | Csatorna  | -        | A használatban lévő csatorna<br>megjelenítése, amikor a Wi-Fi Direct<br>hálózat aktív.                                                                                                    |
|                   |                 | Sebesség  | -        | A csatlakozási sebesség megjelenítése,<br>amikor a Wi-Fi Direct hálózat aktív.                                                                                                    |
|                   | I/F engedélyez. | -         | -        | A Wi-Fi Direct kapcsolat engedélyezése vagy letiltása.                                                                                                    |
| IPsec             | -               | -         | -        | IPsec az IP protokoll egy opcionális<br>biztonsági funkciója, amely hitelesítési és<br>titkosítási szolgáltatásokat biztosít.<br>Javasoljuk, hogy a beállítás módosítása<br>előtt beszéljen a hálózati<br>rendszergazdával. |
| Hálózat<br>törlés | -               | -         | -        | A készülék összes hálózati beállításának visszaállítása a gyári beállításokra.                                                                                                    |

<sup>1</sup> Ha a hálózathoz való csatlakozáskor a készülék "Bootolási mód" beállítása "Automatikus", a készülék megkísérli beállítani az IP-címet és az alhálózati maszkot egy rendszerindítási kiszolgálóról, például DHCP-kiszolgálóról. Ha bootkiszolgáló nem található, egy APIPA IPcímet oszt ki a rendszer, például: 169.254.[001-254]. [000-255]. Ha a készülék "Bootolási mód" beállítása "Statikus", manuálisan kell megadnia az IP-címet a készülék vezérlőpultján.

### [Jelent.nyomt.]

| 2. szint         | Leírás                                            |
|------------------|---------------------------------------------------|
| Nyomtatóbeáll.   | A Nyomtatóbeállítások oldal kinyomtatása.         |
| Hálózat Beáll.   | A hálózati beállítások jelentésének kinyomtatása. |
| Fájllista nyomt. | A memóriában tárolt adatok listájának nyomtatása. |

| 2. szint                                                    | Leírás                                                                  |
|-------------------------------------------------------------|-------------------------------------------------------------------------|
| WLAN jelentés<br>(Vezeték nélküli hálózati modellek esetén) | Kinyomtatja a vezeték nélküli LAN-kapcsolat ellenőrzésének eredményeit. |
| Dobpontnyomtatás                                            | A dobpont ellenőrző listájának kinyomtatása.                            |

# [Gép információ]

| 2. szint                  | 3. szint                  | 4. szint    | Leírás                                                          |
|---------------------------|---------------------------|-------------|-----------------------------------------------------------------|
| Gyári szám                | -                         | -           | Megjeleníti a készülék sorozatszámát.                           |
| Firmware verzió           | Fő verzió                 | -           | Megjeleníti a firmware főverzióját.                             |
|                           | Subl verzió               | -           | A firmware alverziójának megjelenítése.                         |
| Lapszám                   | Összes                    | -           | A kinyomtatott oldalak teljes számának megjelenítése.           |
|                           | Színes                    | -           | A kinyomtatott színes oldalak teljes számának<br>megjelenítése. |
|                           | Fekete-fehér              | -           | Megjeleníti a kinyomtatott egyszínű oldalak teljes számát.      |
| Alkatr.élet. <sup>1</sup> | Toner                     | Fekete (BK) | A festékkazetta hátralévő élettartamának megjelenítése.         |
|                           |                           | Cián (C)    |                                                                 |
|                           |                           | Bíbor (M)   |                                                                 |
|                           |                           | Sárga (Y)   |                                                                 |
|                           | Dob                       | -           | A dobegység hátralévő élettartamának megjelenítése.             |
|                           | Szíj                      | -           | A szíjegység hátralévő élettartamának megjelenítése.            |
|                           | Beégetőegység             | -           | A beégetőmű hátralévő élettartamának megjelenítése.             |
|                           | Lézer                     | -           | A lézeres egység hátralévő élettartamának megjelenítése.        |
|                           | PF készl TC               | -           | Az MP PF kit hátralévő élettartamának megjelenítése.            |
|                           | PF készl 1                | -           | Az 1. PF kit hátralévő élettartamának megjelenítése.            |
|                           | PF készlet 2 <sup>2</sup> | -           | A 2. PF kit hátralévő élettartamának megjelenítése.             |
|                           | PF készl 3 <sup>2</sup>   | -           | A 3. PF kit hátralévő élettartamának megjelenítése.             |
|                           | PF készl 4 <sup>2</sup>   | -           | A 4. PF kit hátralévő élettartamának megjelenítése.             |

<sup>1</sup> Az élettartam becsült érték, és a használat típusától függően változhat.

<sup>2</sup> Akkor érhető el, ha egy vagy több alsó tálca be van helyezve.

### [Alapbeáll.]

| 2. szint    | 3. szint       | Leírás                                                                                                    |
|-------------|----------------|----------------------------------------------------------------------------------------------------|
| Újraindít   | Visszaállítás  | Visszaállítja az összes módosított készülékbeállítást, így például a papírtípust.                                                         |
|             | Hálózat törlés | A készülék összes hálózati beállításának visszaállítása a gyári beállításokra.                                                            |
|             | Gyári beáll.   | Újraindítja a készüléket, és visszaállítja valamennyi nyomtatóbeállítást (beleértve a parancsbeállításokat is) a gyári alapbeállításokra. |
| Helyi nyelv | -              | Válassza ki az LCD kijelző nyelvét.                                                                                                    |

### [Közvetlen nyomtatás]

| 1. szint  | 2. szint                 | 3. szint   | Leírás                                      |
|-----------|--------------------------|------------|---------------------------------------------|
| Közvetlen | (Válassza ki a nyomtatni | Papírméret | A papírméret beállítása az USB flash        |
| nyomtatás | kívánt fájlt.)           |            | meghajtóról történő közvetlen nyomtatáskor. |

| 1. szint               | 2. szint                                   | 3. szint       | Leírás                                                                                                    |
|------------------------|--------------------------------------------|----------------|----------------------------------------------------------------------------------------------------|
| Közvetlen<br>nyomtatás | (Válassza ki a nyomtatni<br>kívánt fájlt.) | Papír típus    | A nyomtatási média típusának beállítása az<br>USB flash meghajtóról történő közvetlen<br>nyomtatáskor.                                                                         |
|                        |                                            | Több oldal     | Az oldalelrendezés beállítása több oldalnak<br>közvetlenül az USB flash meghajtóról történő<br>nyomtatása esetén.                                                              |
|                        |                                            | Elrendezés     | Az oldaltájolás beállítása az USB flash meghajtóról történő közvetlen nyomtatáskor.                                                                                            |
|                        |                                            | Kétoldalas     | Azt választja ki, hogy a papír mindkét oldalára<br>nyomtasson-e, amikor közvetlenül USB flash<br>meghajtóról nyomtat.                                                          |
|                        |                                            | Leválogatás    | Az oldalszétválogatás engedélyezése vagy<br>letiltása az USB flash meghajtóról történő<br>közvetlen nyomtatáskor.                                                              |
|                        |                                            | Tálcahasználat | A használni kívánt papírtálca kiválasztása az<br>USB flash meghajtóról történő közvetlen<br>nyomtatáskor.                                                                      |
|                        |                                            | Nyomt. minőség | A nyomtatási minőség beállítása az USB flash meghajtóról történő közvetlen nyomtatáskor.                                                                                       |
|                        |                                            | PDF opció      | Beállíthatja a Közvetlen nyomtatás USB-ről<br>funkciót úgy, hogy a PDF-fájlban szereplő<br>megjegyzéseket (jelöléseket) vagy bélyegzőket<br>is kinyomtassa a szöveggel együtt. |
|                        |                                            | Kimeneti szín  | A Színes vagy Fekete-fehér lehetőség<br>kiválasztása az USB flash meghajtóról történő<br>közvetlen nyomtatáskor.                                                               |
|                        | Indexnyomtatás                             | -              | Bélyegképoldal nyomtatása.                                                                                                    |
|                        | Alapbeállítások                            | Papírméret     | A papírméret beállítása az USB flash<br>meghajtóról történő közvetlen nyomtatáskor.                                                                                            |
|                        |                                            | Papír típus    | A nyomtatási média típusának beállítása az<br>USB flash meghajtóról történő közvetlen<br>nyomtatáskor.                                                                         |
|                        |                                            | Több oldal     | Az oldalelrendezés beállítása több oldalnak<br>közvetlenül az USB flash meghajtóról történő<br>nyomtatása esetén.                                                              |
|                        |                                            | Elrendezés     | Az oldaltájolás beállítása az USB flash<br>meghajtóról történő közvetlen nyomtatáskor.                                                                                         |
|                        |                                            | Kétoldalas     | Azt választja ki, hogy a papír mindkét oldalára<br>nyomtasson-e, amikor közvetlenül USB flash<br>meghajtóról nyomtat.                                                          |
|                        |                                            | Leválogatás    | Az oldalszétválogatás engedélyezése vagy<br>letiltása az USB flash meghajtóról történő<br>közvetlen nyomtatáskor.                                                              |
|                        |                                            | Nyomt. minőség | A nyomtatási minőség beállítása az USB flash meghajtóról történő közvetlen nyomtatáskor.                                                                                       |
|                        |                                            | PDF opció      | Beállíthatja a Közvetlen nyomtatás USB-ről<br>funkciót úgy, hogy a PDF-fájlban szereplő<br>megjegyzéseket (jelöléseket) vagy bélyegzőket<br>is kinyomtassa a szöveggel együtt. |
|                        |                                            | Indexnyomtatás | Az alapértelmezett indexnyomtatási lehetőség<br>beállítása: egyszerű vagy részletes.                                                                                           |

# Kapcsolódó tájékoztatás

• Beállítási és funkciótáblázatok

▲ Kezdőlap > Készülék beállításai > A készülék beállításainak módosítása a kezelőpanelről > Beállítási és funkciótáblázatok > Beállítási táblázatok (HL-L8360CDW/HL-L9310CDW)

# Beállítási táblázatok (HL-L8360CDW/HL-L9310CDW)

Kapcsolódó modellek: HL-L8360CDW/HL-L9310CDW

# [Beállítások]

| 2. szint         | 3. szint          | 4. szint   | Leírások                                                                                               |
|------------------|-------------------|------------|----------------------------------------------------------------------------------------------------|
| Toner            | Toner élettartama | -          | Megtekintheti, hogy az adott festékkazetta<br>élettartamából hozzávetőlegesen mennyi van még<br>hátra. |
|                  | Tesztnyomtatás    | -          | Kinyomtat egy tesztoldalt.                                                                             |
|                  | Kalibrálás        | Kalibrálás | Színkalibrálást indít a színek ellenőrzéséhez és korrigálásához.                                       |
|                  |                   | Újraindít  | A kalibrálási paramétereket visszaállítja az<br>alapértelmezett beállításokra.                         |
|                  | Regisztráció      | -          | Minden egyes színhez beállítja a nyomtatási pozíciót.                                                  |
| Hálózat          | -                 | -          | Hozzáférés a hálózati beállítások menüihez.                                                            |
| Tálcabeállítás   | -                 | -          | Férjen hozzá a tálcabeállítási menükhöz.                                                               |
| Wi-Fi Direct     | -                 | -          | Megnyitja a Wi-Fi Direct beállítás menüit.                                                             |
| Minden beállítás | -                 | -          | Elvégezheti a részletes beállításokat.                                                                 |

### [Minden beállítás] > [Ált. beáll.]

| 3. szint       | 4. szint         | 5. szint             | Leírások                                                                                         |
|----------------|------------------|----------------------|--------------------------------------------------------------------------------------------------|
| Tálcabeállítás | Papír típus      | TC tálca             | Kiválaszthatja a TC tálcában lévő papírhoz leginkább megfelelő papírtípust.                      |
|                |                  | 1. tálca             | A normál tálcában lévő papírhoz leginkább megfelelő papírtípust kiválasztása.                    |
|                |                  | 2. tálca<br>1        | Az opcionális tálcában (2. tálca) lévő papírhoz<br>leginkább megfelelő papírtípust kiválasztása. |
|                |                  | <b>3. tálca</b><br>2 | Az opcionális tálcában (3. tálca) lévő papírhoz<br>leginkább megfelelő papírtípust kiválasztása. |
|                |                  | <b>4. tálca</b><br>2 | Az opcionális tálcában (4. tálca) lévő papírhoz<br>leginkább megfelelő papírtípust kiválasztása. |
|                | Papírméret       | TC tálca             | Válassza ki a TC tálcába töltött papír méretét.                                                  |
|                |                  | 1. tálca             | Adja meg a szabvány papírtálcába helyezett papír méretét.                                        |
|                |                  | 2. tálca<br>1        | Az opcionális tálcába (2. tálca) töltött papír<br>méretének kiválasztása.                        |
|                |                  | <b>3. tálca</b><br>2 | Az opcionális tálcába (3. tálca) töltött papír<br>méretének kiválasztása.                        |
|                |                  | <b>4. tálca</b><br>2 | Az opcionális tálcába (4. tálca) töltött papír<br>méretének kiválasztása.                        |
|                | Kevés pap. figy. | Kevés pap.<br>figy.  | Annak megadása, hogy üzenet jelenjen-e meg, amikor a papírtálca majdnem üres.                    |
|                |                  | Figyelm.<br>szint    | Az üzenetet kiváló minimális papírszint kiválasztása.                                            |

| 3. szint        | 4. szint                                                                          | 5. szint | Leírások                                                                                                    |  |  |
|-----------------|-----------------------------------------------------------------------------------|----------|----------------------------------------------------------------------------------------------------|--|--|
| Tálcabeállítás  | Méret ellenőrzése                                                                 | -        | Válassza ki, hogy szeretné-e, hogy a készülék egy<br>üzenetben felkérje annak ellenőrzésére, hogy a<br>készülékbe töltött papír mérete és a készülék<br>Papírméret beállítása megegyezik-e. |  |  |
|                 | Tálcahasználat                                                                    | -        | Válassza ki a használandó tálcát.                                                                                                    |  |  |
|                 | Prioritás                                                                         | -        | Ha az Auto lehetőség van kiválasztva a<br>Tálcahasználat menüben, a készülék<br>határozza meg, hogy milyen sorrendben használja<br>az azonos méretű papírt tartalmazó tálcákat.             |  |  |
| LCD beállítások | Hátsóvilágítás                                                                    | -        | Az LCD kijelző háttérvilágításának fényerejét<br>állítja.                                                                                                    |  |  |
|                 | Dim Időzítő                                                                       | -        | Annak beállítása, hogy az LCD háttérvilágítása<br>meddig világítson az utolsó gombnyomás után.                                                                                              |  |  |
| Ökológia        | Tonertakarékos                                                                    | -        | Az adott festékkazettával kinyomtatható oldalak számának növelése.                                                                                                    |  |  |
|                 | Készenléti idő                                                                    | -        | Annak megadása, mennyi idő teljen el, mielőtt a<br>készülék Energiatakarékos módba lép.                                                                                                    |  |  |
|                 | Csendes mód                                                                       | -        | Csökkenti a nyomtatás zaját.                                                                                                    |  |  |
|                 | Auto. kikapcs.                                                                    | -        | Beállítja, hogy a készülék hány órát töltsön Mély alvó üzemmódban, mielőtt kikapcsolna.                                                                                                    |  |  |
| Zár beállítása  | Jelszó megadás                                                                    | -        | Megakadályozza, hogy illetéktelen felhasználók                                                                                                    |  |  |
|                 | Zár Ki⇒Be                                                                         | -        | módosíthassák a készülék beállításait.                                                                                                    |  |  |
|                 | ýj jelszó:<br>(Csak akkor érhető el, ha<br>első alkalommal írja be a<br>jelszót.) | -        |                                                                                                    |  |  |
| Interfész       | Kiválaszt                                                                         | -        | Válassza ki a használni kívánt interfészt.                                                                                                    |  |  |
|                 |                                                                                   |          | Ha az Auto beállítást választja, a készülék<br>automatikusan USB- vagy hálózati interfészre vált<br>attól függően, hogy melyik interfész fogad<br>adatokat.                                 |  |  |
|                 | Auto. IF idő                                                                      | -        | Az automatikus interfészválasztás időtúllépési idejének beállítása.                                                                                                    |  |  |
|                 | Bemeneti puffer                                                                   | -        | Növeli vagy csökkenti a bemeneti puffer kapacitását.                                                                                                    |  |  |

1 (HL-L8360CDW/HL-L9310CDW) Akkor érhető el, ha egy vagy több opcionális tálca be van helyezve.

<sup>2</sup> Akkor érhető el, ha egy vagy több opcionális tálca be van helyezve.

### [Minden beállítás] > [Nyomtató]

| 3. szint             | 4. szint         | 5. szint                              | Leírások                                                          |
|----------------------|------------------|---------------------------------------|-------------------------------------------------------------------|
| Emuláció             | -                | -                                     | Az emuláció üzemmódjának kiválasztása.                            |
| Minőség              | -                | - Kiválasztja a nyomtatási minőséget. |                                                                   |
| Nyomtatási<br>opciók | Betütípus lista  | HP LaserJet                           | Kinyomtatja a HP LaserJet betűkészletlistáját<br>és mintáit.      |
|                      |                  | BR-Script 3                           | Kinyomtatja a BR-Script betűkészlet-listáját<br>és mintáit.       |
|                      | Tesztnyomtatás   | -                                     | A tesztoldal kinyomtatása.                                        |
| Kétoldalas           | 2 old. nyomtatás | -                                     | Válassza ki, hogy a nyomtató nyomtasson-e a lap mindkét oldalára. |

| 3. szint        | 4. szint         | 5. szint        | Leírások                                                                                                    |
|-----------------|------------------|-----------------|----------------------------------------------------------------------------------------------------|
| Kétoldalas      | Egy kép          | -               | Olyan nyomtatási feladathoz, amelynek<br>utolsó oldala egy 1 oldalas kép, válassza ki<br>az 1 old. adagolás opciót a nyomtatási<br>idő csökkentéséhez.                                   |
|                 |                  |                 | válassza ki a 2 old. adagolás opciót.<br>Amennyiben az 1 old. adagolás opciót<br>választja ki fejléces vagy előnyomtatott<br>papírhoz, az utolsó oldal nyomtatása a<br>hátoldalra kerül. |
| Auto. folytatás | -                | -               | Ennek a beállításnak a kiválasztása esetén a<br>készülék automatikusan törli a papírméret és<br>médiatípus hibákat, és egyéb tálcákról<br>adagolja a papírt.                             |
| Kimeneti szín   | -                | -               | Beállítja a kimenet színét.                                                                                                    |
| Papír típus     | -                | -               | A papírtípus beállítása.                                                                                                    |
| Papírméret      | -                | -               | A papírméret beállítása.                                                                                                    |
| Példányszám     | -                | -               | A nyomtatási példányszám beállítása.                                                                                                    |
| Elrendezés      | -                | -               | Az oldalak álló vagy fekvő tájolásban történő nyomtatásának beállítása.                                                                                                    |
| Nyomt. pozíció  | X eltolás        | -               | A nyomtatási kezdőpozíció eltolása (az oldal<br>bal felső sarkában) vízszintesen -500 (balra)<br>és +500 (jobbra) értékek között 300 dpi<br>felbontásnál.                                |
|                 | Y eltolás        | -               | A nyomtatási kezdőpozíció eltolása (az oldal<br>bal felső sarkában) függőlegesen -500 (fel) és<br>+500 (le) értékek között 300 dpi felbontásnál.                                         |
| Auto. FF        | -                | -               | Annak engedélyezése, hogy a készülék<br>automatikusan kinyomtassa a fennmaradó<br>adatokat.                                                                                              |
| HP LaserJet     | Betut. szám      | Betut. szám     | Beállítja a betűkészlet számát.                                                                                                    |
|                 |                  | Let.betűt.száma | Beállítja a törölhető betűkészlet számát.                                                                                                    |
|                 |                  |                 | Ez a menü jelenik meg, ha egy törölhető<br>betűkészletet telepít Brother készülékére.                                                                                                    |
|                 | Betűt. térköz    | -               | Beállítja a betűmagasságot.                                                                                                    |
|                 |                  |                 | (Bizonyos betűkészletszámok esetén érhető<br>el)                                                                                                    |
|                 | Betűt. pont      | -               | A betűméret beállítása.                                                                                                    |
|                 |                  |                 | (Bizonyos betűkészletszámok esetén érhető<br>el)                                                                                                    |
|                 | Szimbólumkészlet | -               | A szimbólum- vagy karakterkészlet<br>megjelenítése.                                                                                                    |
|                 | Táblázat nyomt.  | -               | A kódtáblázat kinyomtatása.                                                                                                    |
|                 | Auto. LF         | -               | BE: CR -> CR + LF, KI: CR -> CR                                                                                                    |
|                 | Auto. CR         | -               | BE: LF -> LF + CR, FF -> FF + CR vagy VT -<br>> VT + CR<br>KI: LE -> LE EE -> EE vagy VT -> VT                                                                                           |
|                 | Auto. WRAP       | -               | Annak kiválasztása, hogy ha a készülék eléri<br>a jobb margót, történjen-e soremelés és<br>visszatérés a sor elejére.                                                                    |

| 3. szint      | 4. szint        | 5. szint                     | Leírások                                                                                                    |
|---------------|-----------------|------------------------------|----------------------------------------------------------------------------------------------------|
| HP LaserJet   | Auto. SKIP      | -                            | Annak meghatározása, hogy ha a nyomtatási<br>pozíció eléri az alsó margót, történjen-e<br>soremelés és visszatérés a sor elejére.                                                              |
|               | Bal margó       | -                            | A bal margó szélességének beállítása 0-70<br>oszlop értékre 1 cpi mellett.                                                                                                    |
|               | Jobb margó      | -                            | A jobb margót 10 és 80 oszlop között állítja<br>be 1 cpi mellett.                                                                                                    |
|               | Felső margó     | -                            | Az oldal felső szélétől mért felső margó<br>beállítása.                                                                                                    |
|               | Alsó margó      | -                            | Beállítja az alsó margót az oldal alsó szélétől<br>mérve.                                                                                                    |
|               | Sorok           | -                            | Beállítja a sorok számát az egyes oldalakon.                                                                                                    |
|               | Tálcaparancs    | -                            | Válassza ezt a beállítást, ha a HP-<br>illesztőprogramok használatakor<br>tálcaprobléma jelenik meg.                                                                                           |
| BR-Script 3   | Nyomtatási hiba | -                            | Megadja, hogy a készülék kinyomtassa-e a<br>hibainformációkat, amikor hiba merül fel.                                                                                                    |
|               | CAPT            | -                            | Használja a CAPT (Colour Advanced Printing<br>Technology) technológiát nem Brother PS-<br>illesztőprogrammal létrehozott PS-fájlok<br>nyomtatásakor a legjobb nyomtatási minőség<br>érdekében. |
|               |                 |                              | A színek és a fényképek tisztábban,<br>pontosabban jelennek meg. A nyomtatás<br>sebessége csökken.                                                                                             |
| Színkorrekció | Kalibrálás      | Kalibrálás                   | Színkalibrálást indít a színek ellenőrzéséhez<br>és korrigálásához.                                                                                                    |
|               |                 | Újraindít                    | A kalibrálási paramétereket visszaállítja az alapértelmezett beállításokra.                                                                                                    |
|               | Regisztráció    | -                            | Minden egyes színhez beállítja a nyomtatási pozíciót.                                                                                                    |
|               | Auto. javítás   | -                            | Úgy állítja be a készüléket, hogy az<br>automatikusan végezzen színkalibrálást és<br>regisztrálást.                                                                                            |
|               | Színbeállítások | Beállítás mód                | Meghatározza, hogy a készülék vagy a<br>nyomtató-illesztőprogram színes nyomtatási<br>beállításait alkalmazza-e.                                                                               |
|               |                 | Színes mód                   | Beállítja a színes üzemmódot.                                                                                                    |
|               |                 | A szürke szín<br>javítása    | Be- vagy kikapcsol, hogy javítsa a sötét<br>területek képminőségét.                                                                                                    |
|               |                 | Fekete nyomtatás<br>javítása | Be- vagy kikapcsol, ha egy fekete ábra<br>nyomtatása nem megfelelő.                                                                                                    |
|               |                 | Világosság                   | Beállítja a világosságot.                                                                                                    |
|               |                 | Kontraszt                    | Beállítja a kontrasztot.                                                                                                    |
|               |                 | Vörös                        | Beállítja a piros színt.                                                                                                    |
|               |                 | Zöld                         | Beállítja a zöld színt.                                                                                                    |
|               |                 | Kék                          | Beállítja a kék színt.                                                                                                    |

### [Minden beállítás] > [Hálózat]

| 3. szint         | 4. szint                     | 5. szint              | 6. szint   | Leírások                                                                                                    |
|------------------|------------------------------|-----------------------|------------|----------------------------------------------------------------------------------------------------|
| Vezetékes<br>LAN | TCP/IP                       | Bootolás módja        | -          | Kiválasztja a legmegfelelőbb IP<br>üzemmódot.                                                                                        |
|                  |                              | IP cím                | -          | Adja meg az IP-címet.                                                                                                    |
|                  |                              | Alhálóz.maszk         | -          | Adja meg az alhálózati maszkot.                                                                                                    |
|                  |                              | Átjáró                | -          | Adja meg az átjáró címét.                                                                                                    |
|                  |                              | Csomópont név         | -          | Adja meg a csomópont nevét.                                                                                                    |
|                  |                              | WINS<br>konfiguráció  | -          | A WINS konfigurációs mód kiválasztása.                                                                                               |
|                  |                              | WINS szerver          | Elsődleges | Megadhatja az elsődleges<br>WINS-szerver IP-címét.                                                                                   |
|                  |                              |                       | Másodlagos | Megadhatja a másodlagos<br>WINS-szerver IP-címét.                                                                                    |
|                  |                              | DNS-kiszolgáló        | Elsődleges | Az elsődleges DNS-kiszolgáló<br>IP-címének megadása.                                                                                 |
|                  |                              |                       | Másodlagos | A másodlagos DNS-kiszolgáló<br>IP-címének megadása.                                                                                  |
|                  |                              | IP ind.<br>kísérletek | -          | Megadja a készülék IP-<br>címbeszerzési kísérleteinek<br>számát, amikor a Bootolás<br>módja beállítása a Statikus<br>értéktől eltér. |
|                  |                              | APIPA                 | -          | Automatikusan lefoglalja az IP-<br>címet a helyi címtartományból <sup>1</sup>                                                        |
|                  |                              | IPv6                  | -          | Az IPv6 protokoll engedélyezése<br>vagy letiltása.                                                                                   |
|                  | Ethernet                     | -                     | -          | Az Ethernet csatlakozási mód kiválasztása.                                                                                           |
|                  | Vezetékes állapot            | -                     | -          | Az Ethernet-kapcsolat<br>állapotának megjelenítése.                                                                                  |
|                  | MAC cím                      | -                     | -          | A készülék MAC-címének<br>megtekintése.                                                                                              |
|                  | Alapértelmezettre<br>állítás | -                     | -          | A készülék vezetékes hálózati<br>beállításainak visszaállítása a<br>gyári beállításokra.                                             |
|                  | Vezetékes eng.               | -                     | -          | A vezetékes interfész be- vagy kikapcsolása.                                                                                         |
| WLAN             | TCP/IP                       | Bootolás módja        | -          | Kiválasztja a legmegfelelőbb IP<br>üzemmódot.                                                                                        |
|                  |                              | IP cím                | -          | Adja meg az IP-címet.                                                                                                    |
|                  |                              | Alhálóz.maszk         | -          | Adja meg az alhálózati maszkot.                                                                                                    |
|                  |                              | Átjáró                | -          | Adja meg az átjáró címét.                                                                                                    |
|                  |                              | Csomópont név         | -          | Adja meg a csomópont nevét.                                                                                                    |
|                  |                              | WINS<br>konfiguráció  | -          | A WINS konfigurációs mód<br>kiválasztása.                                                                                            |
|                  |                              | WINS szerver          | Elsődleges | Megadhatja az elsődleges<br>WINS-szerver IP-címét.                                                                                   |
|                  |                              |                       | Másodlagos | Megadhatja a másodlagos<br>WINS-szerver IP-címét.                                                                                    |

| 3. szint     | 4. szint                     | 5. szint              | 6. szint   | Leírások                                                                                                    |
|--------------|------------------------------|-----------------------|------------|----------------------------------------------------------------------------------------------------|
| WLAN         | TCP/IP                       | DNS-kiszolgáló        | Elsődleges | Az elsődleges DNS-kiszolgáló<br>IP-címének megadása.                                                                                 |
|              |                              |                       | Másodlagos | A másodlagos DNS-kiszolgáló<br>IP-címének megadása.                                                                                  |
|              |                              | IP ind.<br>kísérletek | -          | Megadja a készülék IP-<br>címbeszerzési kísérleteinek<br>számát, amikor a Bootolás<br>módja beállítása a Statikus<br>értéktől eltér. |
|              |                              | APIPA                 | -          | Automatikusan lefoglalja az IP-<br>címet a helyi címtartományból <sup>1</sup> .                                                      |
|              |                              | IPv6                  | -          | Az IPv6 protokoll engedélyezése<br>vagy letiltása.                                                                                   |
|              | Telep.Varázsló               | -                     | -          | A vezeték nélküli hálózat<br>beállításainak konfigurálása a<br>beállításvarázslóval.                                                 |
|              | WLAN Assziszt.               | -                     | -          | A vezeték nélküli hálózat<br>beállításainak konfigurálása a<br>Brother telepítőlemez<br>használatával.                               |
|              | WPS                          | -                     | -          | A vezeték nélküli hálózat<br>beállításainak megadása az<br>egyetlen gombnyomásos<br>módszerrel.                                      |
|              | WPS PIN-kóddal               | -                     | -          | A vezeték nélküli hálózat<br>beállításainak konfigurálása<br>WPS és egy PIN-kód<br>használatával.                                    |
|              | WLAN állapot                 | Állapot               | -          | A vezeték nélküli Ethernet-<br>kapcsolat állapotának<br>megjelenítése.                                                               |
|              |                              | Jelzés                | -          | A jel minőségének<br>megjelenítése.                                                                                                  |
|              |                              | SSID                  | -          | AZ SSID megjelenítése.                                                                                                    |
|              |                              | Párbeszéd Mód         | -          | Megjeleníti az aktuális<br>Kommunikációs módot.                                                                                      |
|              | MAC cím                      | -                     | -          | A készülék MAC-címének<br>megtekintése.                                                                                              |
|              | Alapértelmezettre<br>állítás | -                     | -          | A készülék vezeték nélküli<br>hálózati beállításainak<br>visszaállítása a gyári<br>beállításokra.                                    |
|              | WLAN eng.                    | -                     | -          | A vezeték nélküli interfész be-<br>vagy kikapcsolása.                                                                                |
| Wi-Fi Direct | Nyomógomb                    | -                     | -          | Az egygombos módszerrel<br>megadhatja a Wi-Fi Direct<br>hálózat beállításait.                                                        |
|              | PIN kód                      | -                     | -          | A WPS és egy PIN-kód<br>segítségével gyorsan<br>megadhatja a Wi-Fi Direct<br>hálózat beállításait.                                   |
|              | Kézi                         | -                     | -          | A Wi-Fi Direct-hálózat<br>beállításainak kézi megadása.                                                                              |

| 3. szint                          | 4. szint           | 5. szint        | 6. szint | Leírások                                                                                                    |
|-----------------------------------|--------------------|-----------------|----------|----------------------------------------------------------------------------------------------------|
| Wi-Fi Direct                      | Csoporttulajdonos  | -               | -        | Beállíthatja készülékét<br>Csoporttulajdonosként.                                                                                                    |
|                                   | Eszközinformációk  | Eszköznév       | -        | A készülék eszköznevének<br>megjelenítése.                                                                                                    |
|                                   |                    | SSID            | -        | A csoporttulajdonos SSID-jének megjelenítése.                                                                                                    |
|                                   |                    | IP cím          | -        | A készülék IP-címének<br>megjelenítése.                                                                                                    |
|                                   | Állapotinformációk | Állapot         | -        | A Wi-Fi Direct-hálózat<br>állapotának megjelenítése.                                                                                                    |
|                                   |                    | Jelzés          | -        | A jelenlegi Wi-Fi Direct-hálózat<br>jelerősségének megjelenítése.                                                                                                    |
|                                   | I/F engedélyezése  | -               | -        | A Wi-Fi Direct kapcsolat engedélyezése vagy letiltása.                                                                                                    |
| NFC                               | -                  | -               | -        | Be vagy ki értékre állítja az<br>NFC-funkciót.                                                                                                    |
| Webes<br>kapcsolat<br>beállításai | Proxybeállítások   | Proxy kapcsolat | -        | Módosítja a webkapcsolat<br>beállításait.                                                                                                    |
|                                   |                    | Cím             | -        |                                                                                                    |
|                                   |                    | Port            | -        |                                                                                                    |
|                                   |                    | Felhasználónév  | -        |                                                                                                    |
|                                   |                    | Jelszó          | -        |                                                                                                    |
| IPsec                             | -                  | -               | -        | IPsec az IP protokoll egy<br>opcionális biztonsági funkciója,<br>amely hitelesítési és titkosítási<br>szolgáltatásokat biztosít.<br>Javasoljuk, hogy a beállítás<br>módosítása előtt beszéljen a<br>hálózati rendszergazdával. |
| Hálózat<br>törlés                 | -                  | -               | -        | A készülék összes hálózati<br>beállításának visszaállítása a<br>gyári beállításokra.                                                                                                    |

<sup>1</sup> Ha a hálózathoz való csatlakozáskor a készülék "Bootolási mód" beállítása "Automatikus", a készülék megkísérli beállítani az IP-címet és az alhálózati maszkot egy rendszerindítási kiszolgálóról, például DHCP-kiszolgálóról. Ha bootkiszolgáló nem található, egy APIPA IPcímet oszt ki a rendszer, például: 169.254.[001-254]. [000-255]. Ha a "Bootolási mód" "Statikus" értékre van állítva, manuálisan kell megadnia az IP-címet a készülék kezelőpaneljén.

#### [Minden beállítás] > [Jelent.nyomt.]

| 3. szint              | Leírások                                                                |
|-----------------------|-------------------------------------------------------------------------|
| Nyomtató beállítások  | A Nyomtatóbeállítások oldal kinyomtatása.                               |
| Hálózati konfiguráció | A hálózati beállítások jelentésének kinyomtatása.                       |
| Fájllista nyomtatása  | A memóriában tárolt adatok listájának nyomtatása.                       |
| WLAN jelentés         | Kinyomtatja a vezeték nélküli LAN-kapcsolat ellenőrzésének eredményeit. |
| Dob pontnyomtatás     | A dobpont ellenőrző listájának kinyomtatása.                            |

### [Minden beállítás] > [Készülékinformációk]

| 3. szint        | 4. szint  | Leírások                              |  |
|-----------------|-----------|---------------------------------------|--|
| Gyári szám      | -         | Megjeleníti a készülék sorozatszámát. |  |
| Firmware verzió | Fő verzió | Megjeleníti a firmware főverzióját.   |  |

| 3. szint                             | 4. szint                  | Leírások                                                     |  |  |
|--------------------------------------|---------------------------|--------------------------------------------------------------|--|--|
| Firmware verzió                      | Subl verzió               | A firmware alverziójának megjelenítése.                      |  |  |
| Lapszám                              | Összes                    | A kinyomtatott oldalak teljes számának megjelenítése.        |  |  |
|                                      | Színes                    | A kinyomtatott színes oldalak teljes számának megjelenítése. |  |  |
|                                      | Fekete-fehér              | Megjeleníti a kinyomtatott egyszínű oldalak teljes számát.   |  |  |
| Alkatrészek élettartama <sup>1</sup> | Dob                       | A dobegység hátralévő élettartamának megjelenítése.          |  |  |
|                                      | Papírtovábbító            | A szíjegység hátralévő élettartamának megjelenítése.         |  |  |
|                                      | Beégetőegység             | A beégetőmű hátralévő élettartamának megjelenítése.          |  |  |
|                                      | Lézer                     | A lézeres egység hátralévő élettartamának megjelenítése.     |  |  |
|                                      | PF készlet TC             | Az MP PF kit hátralévő élettartamának megjelenítése.         |  |  |
|                                      | PF készlet 1              | Az 1. PF kit hátralévő élettartamának megjelenítése.         |  |  |
|                                      | PF készlet 2 <sup>2</sup> | A 2. PF kit hátralévő élettartamának megjelenítése.          |  |  |
|                                      | PF készlet 3 <sup>3</sup> | A 3. PF kit hátralévő élettartamának megjelenítése.          |  |  |
|                                      | PF készlet 4 <sup>3</sup> | A 4. PF kit hátralévő élettartamának megjelenítése.          |  |  |

1 Az élettartam becsült érték, és a használat típusától függően változhat.

<sup>2</sup> (HL-L8360CDW/HL-L9310CDW) Akkor érhető el, ha egy vagy több opcionális tálca be van helyezve.

<sup>3</sup> Akkor érhető el, ha egy vagy több opcionális tálca be van helyezve.

### [Minden beállítás] > [Alapbeáll.]

| 3. szint                       | 4. szint                            | Leírások                                                                                                    |
|--------------------------------|-------------------------------------|----------------------------------------------------------------------------------------------------|
| Újraindít Készülék visszaállít |                                     | Visszaállítja az összes módosított készülékbeállítást, így például a papírtípust.                                                               |
|                                | Hálózat törlés                      | A készülék összes hálózati beállításának visszaállítása a gyári<br>beállításokra.                                                               |
|                                | Gyári beállítások<br>visszaállítása | Újraindítja a készüléket, és visszaállítja valamennyi<br>nyomtatóbeállítást (beleértve a parancsbeállításokat is) a gyári<br>alapbeállításokra. |
| Helyi nyelv                    | -                                   | Válassza ki az LCD kijelző nyelvét.                                                                                                    |

# Kapcsolódó tájékoztatás

• Beállítási és funkciótáblázatok

▲ Kezdőlap > Készülék beállításai > A készülék beállításainak módosítása a kezelőpanelről > Beállítási és funkciótáblázatok > Funkciótáblázatok (HL-L8360CDW/HL-L9310CDW)

# Funkciótáblázatok (HL-L8360CDW/HL-L9310CDW)

Kapcsolódó modellek: HL-L8360CDW/HL-L9310CDW

# (Festék)

| 2. szint | 3. szint          | 4. szint   | Leírások                                                                    |
|----------|-------------------|------------|-----------------------------------------------------------------------------|
| (Festék) | Toner élettartama | -          | Az egyes színek körülbelüli maradék festékélettartamának megtekintése.      |
|          | Tesztnyomtatás    | -          | A tesztoldal kinyomtatása.                                                  |
|          | Kalibrálás        | Kalibrálás | Színkalibrálást indít a színek ellenőrzéséhez és korrigálásához.            |
|          |                   | Újraindít  | A kalibrálási paramétereket visszaállítja az alapértelmezett beállításokra. |
|          | Regisztráció      | -          | Minden egyes színhez beállítja a nyomtatási pozíciót.                       |

### wiFi (Wi-Fi-beállítás)

| 2. szint               | 3. szint                       | Leírások                                                                                         |
|------------------------|--------------------------------|--------------------------------------------------------------------------------------------------|
| WiFi (Wi-Fi-beállítás) | TCP/IP<br>1                    | A TCP/IP beállítások módosítása.                                                                 |
|                        | Telep.Varázsló                 | A vezeték nélküli hálózat beállításainak konfigurálása a beállításvarázslóval.                   |
|                        | WLAN Assziszt.                 | A vezeték nélküli hálózat beállításainak konfigurálása a<br>Brother telepítőlemez használatával. |
|                        | WPS                            | A vezeték nélküli hálózat beállításainak megadása az egyetlen gombnyomásos módszerrel.           |
|                        | WPS PIN-kóddal<br>1            | A vezeték nélküli hálózat beállításainak konfigurálása<br>WPS és egy PIN-kód használatával.      |
|                        | WLAN állapot<br>1              | A vezeték nélküli hálózati kapcsolat állapotának<br>megjelenítése.                               |
|                        | MAC cím<br>1                   | A készülék MAC-címének megtekintése.                                                             |
|                        | Alapértelmezettre állítás<br>1 | A készülék vezeték nélküli hálózati beállításainak visszaállítása a gyári beállításokra.         |
|                        | <b>WLAN eng.</b><br>1          | A vezeték nélküli interfész be- vagy kikapcsolása.                                               |

<sup>1</sup> (A Wi-Fi<sup>®</sup> beállítása után érhető el)

# 🔁 [Web]

| 3. szint | Leírások                                                                                                    |
|----------|----------------------------------------------------------------------------------------------------|
| Web      | Csatlakoztatja a Brother készüléket egy internetes szolgáltatáshoz.                                                                          |
|          | Jelen dokumentum kiadása óta lehet, hogy új webes szolgáltatások kerültek hozzáadásra és szolgáltató is módosíthatta a szolgáltatások nevét. |

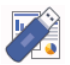

# [Közvetlen nyomtatás]

| 3. szint               | 4. szint                                   | 5. szint       | 6. szint              | Leírások                                                                                                    |
|------------------------|--------------------------------------------|----------------|-----------------------|----------------------------------------------------------------------------------------------------|
| Közvetlen<br>nyomtatás | (Válassza ki a<br>nyomtatni kívánt fájlt.) | Nyomt.beáll-ok | Papír típus           | A nyomtatási média típusának<br>beállítása az USB flash<br>meghajtóról történő közvetlen<br>nyomtatáskor.                                                                               |
|                        |                                            |                | Papírméret            | A papírméret beállítása az USB<br>flash meghajtóról történő<br>közvetlen nyomtatáskor.                                                                                                  |
|                        |                                            |                | Több oldal            | Az oldalelrendezés beállítása<br>több oldalnak közvetlenül az<br>USB flash meghajtóról történő<br>nyomtatása esetén.                                                                    |
|                        |                                            |                | Elrendezés            | Az oldaltájolás beállítása az<br>USB flash meghajtóról történő<br>közvetlen nyomtatáskor.                                                                                               |
|                        |                                            |                | Kétoldalas            | Azt választja ki, hogy a papír<br>mindkét oldalára nyomtasson-e,<br>amikor közvetlenül USB flash<br>meghajtóról nyomtat.                                                                |
|                        |                                            |                | Leválogatás           | Az oldalszétválogatás<br>engedélyezése vagy letiltása az<br>USB flash meghajtóról történő<br>közvetlen nyomtatáskor.                                                                    |
|                        |                                            | Színes indítás | Tálcahasználat        | A használni kívánt papírtálca<br>kiválasztása az USB flash<br>meghajtóról történő közvetlen<br>nyomtatáskor.                                                                            |
|                        |                                            |                | Nyomtatási<br>minőség | A nyomtatási minőség<br>beállítása az USB flash<br>meghajtóról történő közvetlen<br>nyomtatáskor.                                                                                       |
|                        |                                            |                | PDF opció             | Beállíthatja a Közvetlen<br>nyomtatás USB-ről funkciót<br>úgy, hogy a PDF-fájlban<br>szereplő megjegyzéseket<br>(jelöléseket) vagy bélyegzőket<br>is kinyomtassa a szöveggel<br>együtt. |
|                        |                                            |                | -                     | Adatok nyomtatása színesben<br>közvetlenül az USB flash<br>meghajtóról.                                                                                                    |
|                        |                                            | Mono indítás   | -                     | Adatok nyomtatása fekete<br>színnel közvetlenül az USB<br>flash meghajtóról.                                                                                                    |
|                        | Indexnyomtatás                             | -              | -                     | Bélyegképoldal nyomtatása.                                                                                                    |
|                        | Alapbeáll.                                 | Papír típus    | -                     | A nyomtatási média típusának<br>beállítása az USB flash<br>meghajtóról történő közvetlen<br>nyomtatáskor.                                                                               |
|                        |                                            | Papírméret     | -                     | A papírméret beállítása az USB<br>flash meghajtóról történő<br>közvetlen nyomtatáskor.                                                                                                  |
|                        |                                            | Több oldal     | -                     | Az oldalelrendezés beállítása<br>több oldalnak közvetlenül az                                                                                                    |

| 3. szint                             | 4. szint   | 5. szint              | 6. szint | Leírások                                                                                                    |
|--------------------------------------|------------|-----------------------|----------|----------------------------------------------------------------------------------------------------|
| Közvetlen<br>nyomtatás<br>Alapbeáll. | Alapbeáll. |                       |          | USB flash meghajtóról történő<br>nyomtatása esetén.                                                                                                    |
|                                      |            | Elrendezés            | -        | Az oldaltájolás beállítása az<br>USB flash meghajtóról történő<br>közvetlen nyomtatáskor.                                                                                               |
|                                      |            | Leválogatás           | -        | Az oldalszétválogatás<br>engedélyezése vagy letiltása az<br>USB flash meghajtóról történő<br>közvetlen nyomtatáskor.                                                                    |
|                                      |            | Nyomtatási<br>minőség | -        | A nyomtatási minőség<br>beállítása az USB flash<br>meghajtóról történő közvetlen<br>nyomtatáskor.                                                                                       |
|                                      | 1          | PDF opció             | -        | Beállíthatja a Közvetlen<br>nyomtatás USB-ről funkciót<br>úgy, hogy a PDF-fájlban<br>szereplő megjegyzéseket<br>(jelöléseket) vagy bélyegzőket<br>is kinyomtassa a szöveggel<br>együtt. |
|                                      |            | Indexnyomtatás        | -        | Az alapértelmezett<br>indexnyomtatási lehetőség<br>beállítása: egyszerű vagy<br>részletes.                                                                                              |

# Kapcsolódó tájékoztatás

Beállítási és funkciótáblázatok

 $\checkmark$ 

▲ Kezdőlap > Készülék beállításai > A készülék beállításainak módosítása számítógépről

# A készülék beállításainak módosítása számítógépről

- A készülék beállításainak módosítása a Web alapú kezeléssel
- Hol találom a Brother készülék hálózati beállításait?

Kezdőlap > Készülék beállításai > A készülék beállításainak módosítása számítógépről > A készülék beállításainak módosítása a Web alapú kezeléssel

# A készülék beállításainak módosítása a Web alapú kezeléssel

A Web alapú kezelés egy olyan segédprogram, amely egy szokványos webböngészőt használ a készülék HTTP és HTTPS protokollal történő kezeléséhez.

- Mi a Web alapú kezelés?
- A Web alapú kezelés elérése
- A Web alapú kezelő bejelentkezési jelszavának beállítása

▲ Kezdőlap > Készülék beállításai > A készülék beállításainak módosítása számítógépről > A készülék beállításainak módosítása a Web alapú kezeléssel > Mi a Web alapú kezelés?

# Mi a Web alapú kezelés?

A Web alapú kezelés egy olyan segédprogram, amely egy szokványos webböngészőt használ a készülék HTTP és HTTPS protokollal történő kezeléséhez. A nyomtatókiszolgáló beállításainak eléréséhez és módosításához gépelje be készülékének IP-címét webböngészőjébe.

- Windows<sup>®</sup> rendszeren a Microsoft<sup>®</sup> Internet Explorer<sup>®</sup> 11 böngészőt, Macintosh rendszeren a Safari 9 böngészőt ajánljuk. Bármelyik böngészőt is használja, mindig gondoskodjon róla, hogy a JavaScript és a cookie-k engedélyezve legyenek.
  - A TCP/IP protokollt kell használnia a hálózaton és érvényes, beprogramozott IP-címmel kell rendelkeznie a nyomtatókiszolgálónak és a számítógépének.

| XXX-XXXX                                                                                                    | Please configure the pa                                     | ssword >>                      | brother          |
|----------------------------------------------------------------------------------------------------|-------------------------------------------------------------|--------------------------------|------------------|
| General Print Administrator                                                                                                    | Network                                                     |                                | Solutions Center |
|                                                                                                    |                                                             |                                | Bottom           |
| Status     Auto Refresh Interval     Maintenance Information     Lists/Reports     Find Device     Contact & Location     Sleep Time     Auto Power Off     Language     Panel | Status<br>Device Status<br>Automatic Refresh<br>Toner Level | Kész<br>• Off O On<br>BK C M Y |                  |
|                                                                                                    | Web Language                                                | Auto 🗸                         |                  |
|                                                                                                    | Device Location                                             | Contact :                      |                  |

• A tényleges képernyő eltérhet a fenti ábrán bemutatott képernyőtől.

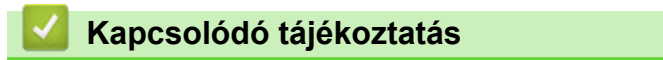

A készülék beállításainak módosítása a Web alapú kezeléssel

# Kezdőlap > Készülék beállításai > A készülék beállításainak módosítása számítógépről > A készülék beállításainak módosítása a Web alapú kezeléssel > A Web alapú kezelés elérése

# A Web alapú kezelés elérése

- A HTTPS biztonsági protokoll használata javasolt a beállítások Web alapú kezelővel történő konfigurálásához.
- Amikor HTTPS protokollt használ a Web alapú kezelővel történő konfigurálásához, a böngészője egy figyelmeztetési párbeszédpanelt jelenít meg.
- 1. Indítsa el a webböngészőt.
- Írja be a "http://készülék IP-címe/" címet a böngésző címsorába (ahol a "készülék IP-címe" a készülék IPcíme).

Például:

http://192.168.1.2

- DNS (tartománynévrendszer) használata vagy NetBIOS név engedélyezése esetén az IP-cím helyett megadhat egy másik nevet, például a "Megosztott nyomtató" nevet.
  - Például:

http://SharedPrinter

Ha engedélyez egy NetBIOS nevet, akkor a csomópontnevet is használhatja.

- Például:

http://brnxxxxxxxxxxxxx

A NetBIOS név a hálózati beállítások jelentésében található.

- Macintosh esetén a Webalapú felügyelet a(z) Status Monitor képernyőn, a készülék ikonjára kattintva érhető el.
- 3. Alapértelmezés szerint nincs szükség jelszóra. Írja be a jelszót, ha korábban beállított egyet, és nyomja meg a → gombot.

Most megváltoztathatja a nyomtatószerver beállításait.

Ha módosítja a protokoll beállításait, újra kell indítania a készüléket a **Submit (Küldés)** gombra történő kattintás után, hogy aktiválja a konfigurációt.

### 📕 Kapcsolódó tájékoztatás

· A készülék beállításainak módosítása a Web alapú kezeléssel

Kezdőlap > Készülék beállításai > A készülék beállításainak módosítása számítógépről > A készülék beállításainak módosítása a Web alapú kezeléssel > A Web alapú kezelő bejelentkezési jelszavának beállítása

# A Web alapú kezelő bejelentkezési jelszavának beállítása

Javasoljuk, hogy a jogosulatlan hozzáférés megakadályozása érdekében állítson be egy bejelentkezési jelszót a Web alapú kezeléshez.

- 1. Indítsa el a webböngészőt.
- Írja be a "http://készülék IP-címe/" címet a böngésző címsorába (ahol a "készülék IP-címe" a készülék IP-címe).

Például:

http://192.168.1.2

- DNS (tartománynévrendszer) használata vagy NetBIOS név engedélyezése esetén az IP-cím helyett megadhat egy másik nevet, például a "Megosztott nyomtató" nevet.
  - Például:
    - http://SharedPrinter

Ha engedélyez egy NetBIOS nevet, akkor a csomópontnevet is használhatja.

Például:

http://brnxxxxxxxxxxxxx

A NetBIOS név a hálózati beállítások jelentésében található.

- Macintosh esetén a Webalapú felügyelet a(z) Status Monitor képernyőn, a készülék ikonjára kattintva érhető el.
- Alapértelmezés szerint nincs szükség jelszóra. Írja be a jelszót, ha korábban beállított egyet, és nyomja meg a 
   gombot.
- 4. Kattintson az Administrator (Rendszergazda) gombra.
- 5. Adja meg a használni kívánt jelszót a Enter New Password (Jelszó megadása) mezőben (8 és 32 karakter közötti hosszúság).
- 6. Írja be újra a jelszót a Confirm New Password (Új jelszó jóváhagyása) mezőbe.
- 7. Kattintson a Submit (Küldés) gombra.

A jövőben, ha el kívánja érni a Web alapú kezelést, írja be a jelszót a **Login (Bejelentkezés)** mezőbe, majd kattintson a --> gombra.

Miután elvégezte a beállítások konfigurálását, jelentkezzen ki a 🔶 gombra kattintva.

Ha előzőleg nem állított be bejelentkezési jelszót, a készülék weboldalán a **Please configure the password (Kérjük, állítsa be a jelszót)** gombra kattintva is beállíthat egy jelszót.

### Kapcsolódó tájékoztatás

• A készülék beállításainak módosítása a Web alapú kezeléssel

### Kezdőlap > Függelék

# Függelék

- Műszaki adatok
- Szöveg beírása a Brother készüléken
- Kellékanyagok
- A festékkazetta élettartamára vonatkozó fontos információk
- Tartozékok
- Információk az újrahasznosított papírról
- Brother-hívószámok

# Műszaki adatok

### Általános műszaki adatok

| Nyomtató típusa       |                                         | • Lézer                                               |  |  |  |
|-----------------------|-----------------------------------------|-------------------------------------------------------|--|--|--|
| Nyomtatási mód        |                                         | Elektrofotografikus lézernyomtató                     |  |  |  |
| Memóriakapacitás      | Normál                                  | • (HL-L8260CDW)                                       |  |  |  |
|                       |                                         | 256 MB                                                |  |  |  |
|                       |                                         | • (HL-L8360CDW)                                       |  |  |  |
|                       |                                         | 512 MB                                                |  |  |  |
|                       |                                         | • (HL-L9310CDW)                                       |  |  |  |
|                       |                                         | 1 GB                                                  |  |  |  |
| LCD (folyadékkristá   | alyos kijelző)                          | • (HL-L8260CDW)                                       |  |  |  |
|                       |                                         | 16 karakter x 2 sor                                   |  |  |  |
|                       |                                         | • (HL-L8360CDW/HL-L9310CDW)                           |  |  |  |
|                       |                                         | 2,7 hüvelykes (67,5 mm-es) TFT színes érintőképernyős |  |  |  |
|                       |                                         | LCD <sup>1</sup>                                      |  |  |  |
| Áramforrás            | 1                                       | • 220-240 V AC 50/60 Hz                               |  |  |  |
| Energiafelvétel       | Csúcs                                   | Körülbelül 1 200 W                                    |  |  |  |
| (Átlagos)             | Nyomtatás <sup>2</sup>                  | Körülbelül 580 W 25 °C-on                             |  |  |  |
|                       |                                         |                                                       |  |  |  |
|                       | Nyomtatás                               | Körülbelül 340 W 25 °C-on                             |  |  |  |
|                       | (Csendes mód) <sup>2</sup>              |                                                       |  |  |  |
|                       | Üzemkész <sup>2</sup>                   | Körülbelül 70 W 25 °C-on                              |  |  |  |
|                       | Alvó <sup>2</sup>                       | Körülbelül 10,0 W                                     |  |  |  |
|                       | Mély alvás <sup>2</sup>                 | • (HL-L8260CDW)                                       |  |  |  |
|                       |                                         | Körülbelül 1,2 W                                      |  |  |  |
|                       |                                         | • (HL-L8360CDW/HL-L9310CDW)                           |  |  |  |
|                       |                                         | Körülbelül 1,5 W                                      |  |  |  |
|                       | Kikapcsolva <sup>3 4</sup>              | • (HL-L8260CDW)                                       |  |  |  |
|                       |                                         | Körülbelül 0,02 W                                     |  |  |  |
|                       |                                         | • (HL-L8360CDW/HL-L9310CDW)                           |  |  |  |
|                       |                                         | Körülbelül 0,03 W                                     |  |  |  |
| Méretek               |                                         | Egység: mm                                            |  |  |  |
| (Tipikus vázlatnézetb | pen)                                    | • (HL-L8260CDW)                                       |  |  |  |
|                       | ▲ [[""""""""""""""""""""""""""""""""""" | *:410                                                 |  |  |  |
|                       |                                         | ** : 313                                              |  |  |  |
|                       | *                                       | *** : 486                                             |  |  |  |
|                       | ↓ ∏                                     | • (HL-L8360CDW/HL-L9310CDW)                           |  |  |  |
|                       |                                         | *:441                                                 |  |  |  |
| <b> </b> ← * ─ →      | <b>→</b> ***                            | ** : 313                                              |  |  |  |
|                       | , I                                     | *** : 486                                             |  |  |  |
| Súly (kellékanyagol   | kkal)                                   | • (HL-L8260CDW)                                       |  |  |  |

<sup>1</sup> Átlósan mérve

<sup>&</sup>lt;sup>2</sup> A készülék USB-interfész használatával történő csatlakoztatásakor mérve.

<sup>&</sup>lt;sup>3</sup> A mérés az IEC 62301 2.0 kiadású szabvány alapján történt.

<sup>&</sup>lt;sup>4</sup> A teljesítményfelvétel a használat módjától is függ.

| 21,8 kg                                                                                                    |      |
|----------------------------------------------------------------------------------------------------|------|
| • (HL-L8360CDW)                                                                                                    |      |
| 21,9 kg                                                                                                    |      |
| • (HL-L9310CDW)                                                                                                    |      |
| 22,2 kg                                                                                                    |      |
| szint Hangnyomás Nyomtatás • LpAm = 49 dB (A)                                                                                                    |      |
| Nyomtatás • LpAm = 44 dB (A)                                                                                                    |      |
| (Csendes mód)                                                                                                    |      |
| Üzemkész • LpAm = Nem hallható                                                                                                    |      |
| Hangerő Nyomtatás <sup>56</sup> Monokróm                                                                                                    |      |
| • LWAd = 6,55 B (A)                                                                                                    |      |
| Színes                                                                                                    |      |
| • LWAd = 6,56 B (A)                                                                                                    |      |
| Nyomtatás Monokróm                                                                                                    |      |
| (Csendes mód) • LWAd = 6,00 B (A)                                                                                                    |      |
| Színes                                                                                                    |      |
| • LWAd = 6,00 B (A)                                                                                                    |      |
| Üzemkész <sup>56</sup> • LWAd = Nem hallható                                                                                                    |      |
| nérséklet Működés közben • 10-32 °C                                                                                                    |      |
| Tárolás   • 0-40 °C                                                                                                    |      |
| atartalom Működés közben • 20-80% (páralecsapódás nél                                                                                                    | kül) |
| Tárolás• 10-90% (páralecsapódás nél                                                                                                    | kül) |
| ÜzemkészLpAm = Nem hallhatóHangerőNyomtatás 5 6Monokróm<br>• LWAd = 6,55 B (A)Színes<br>• LWAd = 6,56 B (A)Színes<br>• LWAd = 6,56 B (A)Nyomtatás<br>(Csendes mód)Monokróm<br>• LWAd = 6,00 B (A)Színes<br>• LWAd = 6,00 B (A)Színes<br>• LWAd = 6,00 B (A)Územkész 5 6• LWAd = Nem hallhatómérsékletMűködés közben• 10-32 °C |      |

# Nyomathordozók adatai

| Denírkemenet | Demíntélee                | Denístínue                  |   | Normál popír foilágog, ozípeg popír vákopy                                                                                                    |
|--------------|---------------------------|-----------------------------|---|----------------------------------------------------------------------------------------------------|
| Papirbemenet | Papirtaica<br>(Normál)    | Papirtipus                  | • | papír, újrahasznosított papír                                                                                                    |
|              |                           | Papír méret                 | • | A4, Letter, A5, A5 (hosszú él), A6,<br>Executive, Legal, Folio, Mexico Legal                                                                                                    |
|              |                           | Papírsúly                   | • | 60-105 g/m <sup>2</sup>                                                                                                    |
|              |                           | Maximális<br>papírkapacitás | • | Legfeljebb 250 lap 80 g/m <sup>2</sup> tömegű normál<br>papír                                                                                                    |
|              | Többcélú tálca (TC tálca) | Papírtípus                  | • | Normál papír, Fejléces papír, Színes papír,<br>Vékony papír, Vastag papír, Vastagabb<br>papír, Újrahasznosított papír, Finom<br>írópapír, Címke, Boríték, Vékony bor.,<br>Vastag bor., Fényes papír |
|              |                           | Papír méret                 | • | Szélesség:<br>76,2-215,9 mm<br>Hosszúság:<br>127-355,6 mm<br>Boríték:<br>COM-10, DL, C5, Monarch                                                                                                    |
|              |                           | Papírsúly                   | • | 60-163 g/m <sup>2</sup>                                                                                                    |

<sup>&</sup>lt;sup>5</sup> A mérés a RAL-UZ171 szerinti módszernek megfelelően történt.

<sup>6</sup> Az LWAd > 6,30 B (A) értékkel rendelkező irodai készülékek nem alkalmasak olyan helyiségben való használatra, ahol nagy koncentrációt igénylő munkát végeznek. Az ilyen készülékeket külön helyiségben kell elhelyezni az általuk keltett zaj miatt.

| Papírbemenet              | Többcélú tálca (TC tálca)                                                                              | Maximális<br>papírkapacitás | • | Legfeljebb 50 lap 80 g/m <sup>2</sup> tömegű normál<br>papír<br>Boríték: 10 boríték maximum 10 mm-es                                     |
|---------------------------|----------------------------------------------------------------------------------------------------|-----------------------------|---|----------------------------------------------------------------------------------------------------|
|                           | 2., 3., 4. papírtálca<br>Opcionális <sup>1 2</sup>                                                     | Papirtipus                  | • | vastagsagig<br>Normál papír, fejléces, színes papír, vékony<br>papír, újrahasznosított papír                                             |
|                           |                                                                                                    | Papír méret                 | • | A4, Letter, A5, Executive, Legal, Folio,<br>Mexico Legal                                                                                 |
|                           |                                                                                                    | Papírsúly                   | • | 60-105 g/m <sup>2</sup>                                                                                                    |
|                           |                                                                                                    | Maximális                   |   | LT-330CL                                                                                                    |
|                           |                                                                                                    | papírkapacitás              |   | Legfeljebb 250 lap 80 g/m <sup>2</sup> tömegű normál<br>papír                                                                            |
|                           |                                                                                                    |                             | • | LT-340CL <sup>3</sup>                                                                                                    |
|                           |                                                                                                    |                             |   | Legfeljebb 500 lap 80 g/m <sup>2</sup> tömegű normál<br>papír                                                                            |
| Papírkimenet <sup>4</sup> | <sup>a</sup> pírkimenet <sup>4</sup> Nyomtatott oldallal lefelé fordított nyomatok<br>kimeneti tálcája |                             | • | Legfeljebb 150 darab 80 g/m <sup>2</sup> súlyú normál<br>papír (lefelé nézve érkeznek a lefelé néző<br>nyomatok kimeneti papírtálcájára) |
|                           | Nyomtatott oldallal felfelé fordított nyomatok kimeneti gyűjtőtálcája                                  |                             |   | Egy lap (felfelé nézve érkezik a felfelé néző nyomatok kimeneti gyűjtőtálcájára)                                                         |
| 2 oldalas                 | Automatikus 2 oldalas<br>nyomtatás                                                                     | Papírtípus                  | • | Normál papír, Fejléces papír, színes papír,<br>Vékony papír, Újrahasznosított papír,<br>Fényes papír                                     |
|                           |                                                                                                    | Papír méret                 | • | A4                                                                                                    |
|                           |                                                                                                    | Papírsúly                   | • | 60-105 g/m <sup>2</sup>                                                                                                    |

1 (HL-L8260CDW) Az Alsó tálcák maximális száma: legfeljebb három LT-330CL Alsó tálca

2 (HL-L8360CDW/HL-L9310CDW) Az Alsó tálcák maximális száma: legfeljebb három LT-330CL Alsó tálca vagy legfeljebb két Alsó tálca bármilyen más összeállításban

<sup>3</sup> Alkalmazható erre: HL-L8360CDW/HL-L9310CDW

<sup>4</sup> A címkék esetén ajánlatos azonnal eltávolítani a kinyomtatott lapokat a készülék elhagyását követően a kimeneti papírtálcáról az elkenődés elkerülése érdekében.

### A nyomtató műszaki adatai

| Automatikus 2 oldalas ny          | vomtatás            | • Igen                                                                                       |  |  |
|-----------------------------------|---------------------|----------------------------------------------------------------------------------------------|--|--|
| Emuláció                          |                     | PCL6, BR-Script3, PDF verzió 1.7, XPS verzió 1.0                                             |  |  |
| Felbontás                         |                     | 600 x 600 dpi, 2400 dpi színvonalú (2400 x 600) minőségű                                     |  |  |
| Nyomtatási sebesség <sup>78</sup> | 1 oldalas nyomtatás | Monokróm                                                                                     |  |  |
|                                   |                     | Max. 33 oldal/perc (Letter méret)                                                            |  |  |
|                                   |                     | Max. 31 oldal/perc (A4 méret)                                                                |  |  |
|                                   |                     | Színes                                                                                       |  |  |
|                                   |                     | Max. 33 oldal/perc (Letter méret)                                                            |  |  |
|                                   |                     | Max. 31 oldal/perc (A4 méret)                                                                |  |  |
| 2 oldalas nyomtatás               |                     | Monokróm                                                                                     |  |  |
|                                   |                     | <ul> <li>Legfeljebb 14 oldal/perc (max. 7 lap/perc) (Letter vagy A4-es<br/>méret)</li> </ul> |  |  |
|                                   |                     | Színes                                                                                       |  |  |

<sup>7</sup> A nyomtatási sebesség a nyomtatott dokumentum típusától függően eltérő lehet.

<sup>&</sup>lt;sup>8</sup> A nyomtatási sebesség lassabb lehet, ha a készülék vezeték nélküli LAN-kapcsolattal csatlakozik.

| Nyomtatási sebesség <sup>7 8</sup>       | 2 oldalas nyomtatás | •                                                                                      | Legfeljebb 14 oldal/perc (max. 7 lap/perc) (Letter vagy A4-es méret) |  |
|------------------------------------------|---------------------|----------------------------------------------------------------------------------------|----------------------------------------------------------------------|--|
| Első oldal nyomtatási ideje <sup>9</sup> |                     | <ul> <li>Monokróm</li> <li>Kevesebb mint 15 másodperc 23 °C / 230 V mellett</li> </ul> |                                                                      |  |
|                                          |                     | <ul> <li>Színes</li> <li>Kevesebb mint 15 másodperc 23 °C / 230 V mellett</li> </ul>   |                                                                      |  |

### Interfész műszaki adatai

| USB <sup>12</sup>   | • | Nagy sebességű USB 2.0<br>Használjon 2 méternél nem hosszabb USB 2.0 interfészkábelt. |
|---------------------|---|---------------------------------------------------------------------------------------|
| LAN                 | • | 10Base-T/100Base-TX/1000Base-T 3 4                                                    |
| Vezeték nélküli LAN | • | IEEE 802.11b/g/n (Infrastruktúra mód)                                                 |
|                     |   | IEEE 802.11g/n (Wi-Fi Direct <sup>®</sup> )                                           |
| NFC <sup>5</sup>    | • | (HL-L8360CDW/HL-L9310CDW)                                                             |
|                     |   | Igen                                                                                  |

A készülék nagy sebességű USB 2.0 interfésszel van ellátva. A készülék csatlakoztatható olyan számítógéphez is, amely USB 1.1 interfésszel rendelkezik.

- <sup>2</sup> Más gyártók USB-portjait a rendszer nem támogatja.
- <sup>3</sup> 5e-ös kategóriájú (vagy nagyobb átviteli sebességű), egyenes bekötésű, csavart érpárú kábelt használjon.
- <sup>4</sup> Ha Gigabit Ethernet-hálózathoz csatlakoztatja a készüléket, az 1000BASE-T specifikációnak megfelelő hálózati eszközöket használjon.
- <sup>5</sup> Ha egy külső IC-kártyaolvasót csatlakoztat, használjon HID-osztályú illesztőprogramot támogató eszközt.

### Közvetlen nyomtatás funkció specifikációk

| Kompatibilitás | • | PDF 1.7-es verzió, JPEG, Exif+JPEG, PRN (a saját nyomtató-illesztőprogram hozza létre), TIFF (Brother modellek által szkennelt fájl), XPS 1.0-s verzió |
|----------------|---|----------------------------------------------------------------------------------------------------|
| Interfész      | • | Közvetlen USB-interfész : Elöl x 1, Hátul x 1(HL-L9310CDW)                                                                                             |

### Támogatott protokollok és biztonsági funkciók

#### Ethernet

10Base-T/100Base-TX/1000Base-T

#### Vezeték nélküli LAN

IEEE 802.11b/g/n (Infrastruktúra mód), IEEE 802.11g/n (Wi-Fi Direct)

#### Protokollok (IPv4)

ARP, RARP, BOOTP, DHCP, APIPA(Auto IP), WINS/NetBIOS névfeloldás, DNS-feloldó, mDNS, LLMNR válaszadó, LPR/LPD, Egyéni Raw Port/Port9100, IPP/IPPS, FTP-kiszolgáló, TELNET-kiszolgáló, HTTP/ HTTPS-kiszolgáló, TFTP-kliens és -kiszolgáló, SMTP-kliens, SNMPv1/v2c/v3, ICMP, Webszolgáltatások (nyomtatás), CIFS-kliens, SNTP-kliens, LDAP

#### Protokollok (IPv6)

NDP, RA, DNS-feloldó, mDNS, LLMNR válaszadó, LPR/LPD, Egyéni Raw Port/Port9100, IPP/IPPS, FTPkiszolgáló, TELNET-kiszolgáló, HTTP/HTTPS-kiszolgáló, TFTP-kliens és -kiszolgáló, SMTP-kliens, SNMPv1/v2c/v3, ICMPv6, Webszolgáltatások (nyomtatás), CIFS-kliens, SNTP-kliens, LDAP

#### Hálózatbiztonság (vezetékes hálózat)

SMTP-AUTH, SSL/TLS (IPPS, HTTPS, SMTP), SNMP v3, 802.1x (EAP-MD5, EAP-FAST, PEAP, EAP-TLS, EAP-TTLS), Kerberos, IPSec

<sup>9</sup> Üzemkész módból és normál tálcával

### Hálózatbiztonság (vezeték nélküli hálózat)

SMTP-AUTH, SSL/TLS (IPPS, HTTPS, SMTP), SNMP v3, 802.1x (LEAP, EAP-FAST, PEAP, EAP-TLS, EAP-TTLS), Kerberos, IPSec

#### Vezeték nélküli hálózati biztonság

WEP 64/128 bit, WPA-PSK (TKIP/AES), WPA2-PSK (TKIP/AES) 10

#### Vezeték nélküli hitelesítés

Wi-Fi Certification Mark License (WPA<sup>™</sup>/WPA2<sup>™</sup> – vállalati, személyes), Wi-Fi Protected Setup (WPS) Identifier Mark License, Wi-Fi CERTIFIED<sup>™</sup> Wi-Fi Direct

### Számítógépre vonatkozó követelmények

Támogatott operációs rendszerek és szoftverfunkciók

| Számítógépes platform és az<br>operációs rendszer<br>verziószáma |                                                                               | Számítógép                   | es interfész     | Processzor                                                                | Α |                                               |                                                   |
|------------------------------------------------------------------|-------------------------------------------------------------------------------|------------------------------|------------------|---------------------------------------------------------------------------|---|-----------------------------------------------|---------------------------------------------------|
|                                                                  |                                                                               | Párhuzamo<br>s<br>(IEEE1284) | USB <sup>1</sup> | 10Base-T/<br>100Base-<br>TX/<br>1000Base-<br>1000Base-<br>T<br>(Ethernet) |   |                                               | telepítéshe<br>z<br>szükséges<br>lemezterüle<br>t |
| Windows®                                                         | Windows <sup>®</sup> 7 / 8 / 8.1                                              | N/A                          | Nyomtatás        |                                                                           |   | 32 bites 8                                    | 80 MB                                             |
| Operációs<br>rendszer                                            | Windows <sup>®</sup> 10<br>Home / 10 Pro / 10<br>Education / 10<br>Enterprise |                              |                  |                                                                           |   | (x86) vagy<br>64 bites<br>(x64)<br>processzor |                                                   |
|                                                                  | Windows Server <sup>®</sup><br>2008                                           |                              | Nyomtatás        | omtatás                                                                   |   |                                               |                                                   |
|                                                                  | Windows Server <sup>®</sup><br>2008 R2                                        | •                            |                  |                                                                           |   | 64 bites<br>(x64)                             |                                                   |
|                                                                  | Windows Server <sup>®</sup><br>2012                                           | -                            |                  |                                                                           |   | processzor                                    |                                                   |
|                                                                  | Windows Server <sup>®</sup><br>2012 R2                                        | -                            |                  |                                                                           |   |                                               |                                                   |
|                                                                  | Windows Server <sup>®</sup><br>2016                                           | -                            |                  |                                                                           |   |                                               |                                                   |
| Macintosh                                                        | macOS v10.10.5                                                                |                              | Nyomtatás        |                                                                           |   | Intel <sup>®</sup>                            | 80 MB                                             |
| operációs<br>rendszer                                            | macOS v10.11.x                                                                |                              |                  |                                                                           |   | Processzor                                    |                                                   |
|                                                                  | macOS v10.12                                                                  |                              |                  |                                                                           |   |                                               |                                                   |

<sup>1</sup> Más gyártók USB-portjait a rendszer nem támogatja.

A legfrissebb illesztőprogramokért keresse fel az adott modellhez tartozó **Letöltések** oldalt a Brother Solutions Center webhelyen, a <u>support.brother.com</u> címen.

Az összes védjegy, márka és terméknév a megfelelő vállalatok tulajdona.

### Kapcsolódó tájékoztatás

• Függelék

<sup>&</sup>lt;sup>10</sup> A Wi-Fi Direct csak a WPA2-PSK (AES) protokollt támogatja.

Kezdőlap > Függelék > Szöveg beírása a Brother készüléken

## Szöveg beírása a Brother készüléken

#### >> HL-L8260CDW

#### >> HL-L8360CDW/HL-L9310CDW

### HL-L8260CDW

Amikor szöveget kell beírni, írjon be karaktereket a készüléken. A rendelkezésre álló karakterek a végrehajtott funkciótól függően eltérhetnek.

- Tartsa lenyomva vagy nyomja meg többször a(z) ▲ vagy ▼ gombot egy karakter kijelöléséhez ebből a listából: 0123456789abcdefghijklmnopqrstuvwxyzABCDEFGHIJKLMNOPQRSTUVWXYZ(szóköz)!"#\$%&'()\* +,-./:;<=>?@[]^\_
- Nyomja meg az OK gombot, amikor a kívánt karakter vagy szimbólum megjelent, majd adja meg a következő karaktert.
- Nyomja meg a(z) Back (Vissza) gombot a helytelenül megadott karakterek törléséhez.

### HL-L8360CDW/HL-L9310CDW

- Amikor szöveget kell bevinnie a Brother készüléken, egy billentyűzet jelenik meg az LCD-kijelzőn.
- Az elérhető karakterek az országtól függően változhatnak.
- A billentyűzet kiosztása a végrehajtott funkciótól függően eltérhet.

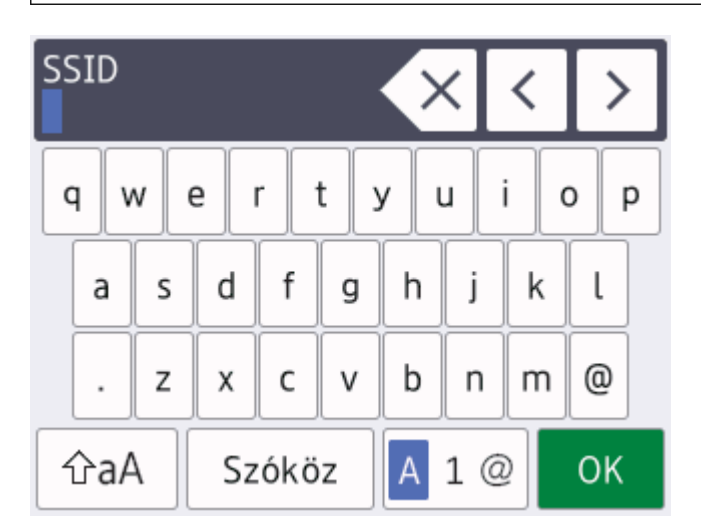

- A betűk, számok és speciális karakterek közötti váltáshoz nyomja meg a 🗛 1 @ gombot.
- A kis- és nagybetű között a GaA gomb megnyomásával válthat.

### Szóköz beillesztése

• Szóköz beírásához nyomja meg a [Szóköz] gombot.

### Javítás

- Egy karakter beírásához nyomja meg a ◀ vagy ► gombot a kurzor megfelelő helyre való mozgatásához, majd írja be a karaktert.
- Nyomja meg a 🗙 gombot minden törölni kívánt karakterhez, vagy tartsa lenyomva a 🗙 gombot az összes karakter törléséhez.

# Kapcsolódó tájékoztatás

• Függelék

 $\checkmark$ 

#### Kezdőlap > Függelék > Kellékanyagok

# Kellékanyagok

Ø

Ha elérkezik a kellékanyagok, például a festékkazetta vagy a dob cseréjének ideje, hibaüzenet jelenik meg a készülék vezérlőpanelén vagy a Status Monitor paneljén. A készülékhez tartozó kellékanyagokról a <u>www.brother.com/original/index.html</u> weboldalon vagy a helyi Brother kereskedőnél tájékozódhat.

A kellékanyag modellneve az adott országtól vagy régiótól függ.

| Kellékanyagok | Kellékanyag modellneve                                                                                                    | Körülbelüli élettartam<br>(Kapacitás)                                                                                                  | Érintett modellek       |
|---------------|----------------------------------------------------------------------------------------------------|----------------------------------------------------------------------------------------------------|-------------------------|
| Festékkazetta | Normál festékkazetta:<br>• Fekete:<br>TN-421BK<br>• Ciánkék:<br>TN-421C<br>• Magenta:<br>TN-421M<br>• Sárga:<br>TN-421Y                    | <ul> <li>Fekete:<br/>Kb. 3 000 oldal <sup>1 2</sup></li> <li>Ciánkék/magenta/<br/>sárga:<br/>Kb. 1 800 oldal <sup>1 2</sup></li> </ul> | HL-L8260CDW/HL-L8360CDW |
|               | Nagy kapacitású<br>festékkazetta:<br>• Fekete:<br>TN-423BK<br>• Ciánkék:<br>TN-423C<br>• Magenta:<br>TN-423M<br>• Sárga:<br>TN-423Y        | <ul> <li>Fekete:<br/>Kb. 6 500 oldal <sup>1 2</sup></li> <li>Ciánkék/magenta/<br/>sárga:<br/>Kb. 4 000 oldal <sup>1 2</sup></li> </ul> | HL-L8260CDW/HL-L8360CDW |
|               | Szuper nagy kapacitású<br>festékkazetta:<br>• Fekete:<br>TN-426BK<br>• Ciánkék:<br>TN-426C<br>• Magenta:<br>TN-426M<br>• Sárga:<br>TN-426Y | <ul> <li>Fekete:<br/>Kb. 9 000 oldal <sup>1 2</sup></li> <li>Ciánkék/magenta/<br/>sárga:<br/>Kb. 6 500 oldal <sup>1 2</sup></li> </ul> | HL-L8360CDW             |
|               | Ultra nagy kapacitású<br>festékkazetta:<br>• Fekete:<br>TN-910BK<br>• Ciánkék:<br>TN-910C<br>• Magenta:<br>TN-910M<br>• Sárga:<br>TN-910Y  | <ul> <li>Fekete:<br/>Kb. 9 000 oldal <sup>1 2</sup></li> <li>Ciánkék/magenta/<br/>sárga:<br/>Kb. 9 000 oldal <sup>1 2</sup></li> </ul> | HL-L9310CDW             |

| Kellékanyagok              | Kellékanyag modellneve                                 | Körülbelüli élettartam                                                                                                    | Érintett modellek                       |
|----------------------------|--------------------------------------------------------|----------------------------------------------------------------------------------------------------|-----------------------------------------|
|                            |                                                        | (Kapacitás)                                                                                                    |                                         |
|                            | Mellékelt festékkazetta:<br>(a készülékhez mellékelve) | <ul> <li>Fekete:<br/>Kb. 3 000 oldal <sup>1 2</sup></li> <li>Ciánkék/magenta/<br/>sárga:<br/>Kb. 1 800 oldal <sup>1 2</sup></li> </ul> | HL-L8260CDW/HL-L8360CDW                 |
|                            |                                                        | <ul> <li>Fekete:<br/>Kb. 6 500 oldal <sup>1 2</sup></li> <li>Ciánkék/magenta/<br/>sárga:<br/>Kb. 6 500 oldal <sup>1 2</sup></li> </ul> | HL-L9310CDW                             |
| Dobegység                  | • DR-421CL                                             | • Kb. 30 000 oldal <sup>3</sup>                                                                                                    | HL-L8260CDW/HL-L8360CDW/<br>HL-L9310CDW |
| Szíjegység                 | • BU-330CL                                             | • Kb. 50 000 oldal <sup>4</sup>                                                                                                    | HL-L8260CDW/HL-L8360CDW/<br>HL-L9310CDW |
| Hulladékfesték-<br>kazetta | • WT-320CL                                             | • Kb. 50 000 oldal <sup>2</sup>                                                                                                    | HL-L8260CDW/HL-L8360CDW/<br>HL-L9310CDW |

<sup>1</sup> A kazetták hozzávetőleges kapacitása az ISO/IEC 19798 szabvány alapján lett meghatározva.

2 A4-es vagy Letter méretű 1 oldalas lapok

<sup>3</sup> Körülbelül 30 000 oldal (feladatonként 1 oldallal számolva) és 50 000 oldal (feladatonként 3 oldallal számolva) [A4/Letter egyoldalas lapok]. Az oldalak számát sokféle tényező befolyásolhatja, így például a nyomathordozó típusa és mérete.

4 Körülbelül 50 000 oldal (feladatonként 1 oldallal számolva) és 130 000 oldal (feladatonként 3 oldallal számolva) [A4/Letter egyoldalas lapok]. Az oldalak számát sokféle tényező befolyásolhatja, így például a nyomathordozó típusa és mérete.

### Kapcsolódó tájékoztatás

- Függelék
- Tartozékok cseréje

Kezdőlap > Függelék > A festékkazetta élettartamára vonatkozó fontos információk

# A festékkazetta élettartamára vonatkozó fontos információk

### A festékkazetta élettartama

Ez a termék a következő módszerekkel állapítja meg a festékkazetták élettartamát:

- A kép elkészítéséhez szükséges különböző színű pontok megszámlálásával
- Az előhívó görgő fordulatainak megszámlálásával

Ez a termék rendelkezik egy olyan funkcióval, amely megszámolja az egyes dokumentumok nyomtatásához szükséges különböző színű pontokat, valamint az egyes festékkazetták előhívó görgőinek fordulatait. Ha bármelyik fenti érték eléri a felső határértéket, a nyomtatási művelet leáll. A felső korlát úgy van beállítva, hogy az meghaladja azoknak a pontoknak és fordulatoknak a számát, amelyek ahhoz szükségesek, hogy a kazetta egyenletesen teljesítse névleges oldalhozamát. Ennek a funkciónak a célja a gyenge nyomtatási minőség és a készülék károsodásának megelőzése.

Két üzenet jelzi, ha alacsony a festékszint vagy utántöltést igényel: Kevés a festék és Cserélje ki a festékkazettát.

A "Kevés a festék" üzenet akkor jelenik meg az LCD-kijelzőn, amikor a pontok száma vagy az előhívó görgők fordulatainak száma megközelíti a maximális értéket. A "Cserélje ki a festékkazettát." üzenet akkor jelenik meg az LCD-kijelzőn, amikor a pontok száma vagy az előhívó görgők fordulatainak száma elérte a maximális értéket.

### Színkorrekció

Az előhívó görgő nem csak akkor forog, amikor normál művelet (például nyomtatás és másolás) történik, hanem akkor is, amikor a készülék beállításokat, például Színkalibrálást vagy Színregisztrációt végez.

### Színkalibrálás (a szín denzitásának beállítása)

A stabil nyomtatási minőség eléréséhez szükséges, hogy az egyes festékkazetták denzitása állandó legyen. Ha a színek közti denzitásegyensúly nem tartható meg, az árnyalat instabillá válik, és nem lesz lehetőség a pontos színvisszaadásra. A festék denzitásának változását okozhatják kémiai változások, amelyek hatással vannak a festék elektromos töltésére, az előhívó egység kopása, valamint a készülék belsejében lévő hőmérséklet és páratartalom szintje. Kalibrálás során a készülék a szíjegységre nyomtatja a denzitásszint-beállítási tesztmintákat.

Kalibráció főként a következő esetekben történik:

 Amikor a felhasználó manuálisan választja ki a kalibrálást a kezelőpanelen vagy a nyomtatóillesztőprogramban.

(Ha a szín denzitását javítani kell, kérjük, végezzen kalibrálást.)

- Amikor egy használt festékkazettát újra cserélnek.
- · Ha a készülék azt érzékeli, hogy a környezeti hőmérséklet és páratartalom megváltozott.
- · Ha a nyomtató kinyomtatott egy adott számú oldalt.

### Színregisztráció (a színpozíció korrigálása)

Ebben a készülékben a dobegység és az előhívó egység a következő színekhez van előkészítve: fekete (K), sárga (Y), magenta (M) és cián (C). A négy színes kép egyetlen képpé áll össze, ezért színillesztési hibák történhetnek (vagyis előfordulhat, hogy a négy színes kép nem illeszkedik megfelelően). Illesztési hibák előfordulásakor a készülék a szíjegységre nyomtatja az illesztésjavító tesztmintákat.

Illesztés főként a következő esetekben történik:

Ha a felhasználó manuálisan választja ki a színregisztrációt a kezelési panelen.

(Kérjük, hajtson végre regisztrációt, ha egy színregisztráció javításra szorul.)

Ha a nyomtató kinyomtatott egy adott számú oldalt.

### Kapcsolódó tájékoztatás

Függelék
#### Kezdőlap > Függelék > Tartozékok

# Tartozékok

A tartozékok elérhetősége országonként vagy területenként változhat. Ha további információkat szeretne a készülék tartozékairól, akkor keresse fel a <u>www.brother.com/original/index.html</u> weboldalt, vagy lépjen kapcsolatba Brother kereskedőjével vagy Brother ügyfélszolgálatával.

| Modellnév | Tételek              | Érintett modellek                                       |
|-----------|----------------------|---------------------------------------------------------|
| LT-330CL  | Alsó tálca (250 lap) | • HL-L8260CDW/HL-L8360CDW/HL-L9310CDW <sup>12</sup>     |
| LT-340CL  | Alsó tálca (500 lap) | <ul> <li>HL-L8360CDW/HL-L9310CDW<sup>2</sup></li> </ul> |

1 (HL-L8260CDW) Az Alsó tálcák maximális száma: legfeljebb három LT-330CL Alsó tálca

<sup>2</sup> (HL-L8360CDW/HL-L9310CDW) Az Alsó tálcák maximális száma: legfeljebb három LT-330CL Alsó tálca vagy legfeljebb két Alsó tálca bármilyen más összeállításban

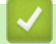

#### Kapcsolódó tájékoztatás

Függelék

Kezdőlap > Függelék > Információk az újrahasznosított papírról

# Információk az újrahasznosított papírról

- Az újrahasznosított papír ugyanolyan minőségű, mint az eredeti, erdei forrásból gyártott papír. A modern újrahasznosított papírok gyártását szabályzó előírások biztosítják, hogy megfeleljen a különböző nyomtatási eljárások legszigorúbb minőségi követelményeinek is. A VA jelzéssel rendelkező képkezelő eszközök képesek az EN 12281:2002 szabványnak megfelelő újrahasznosított papír kezelésre.
- Az újrahasznosított papír vásárlása védi a természeti erőforrásokat, és elősegíti a környezettudatos gazdaságot. A papír a cellulózrostjaiból készül. A papír begyűjtése és újrahasznosítása több életciklussal megnöveli a rostok élettartamát, így csökkentve az erőforrások felhasználását.
- Az újrahasznosított papír gyártása rövidebb. A rostok már fel vannak dolgozva, így kevesebb víz, vegyszer és energia szükséges.
- A papír újrahasznosításának megvan az az előnye, hogy a papír nem kerül az egyéb megsemmisítési helyekre, például szemétlerakóba és szemétégetőbe. A szemétlerakóban lévő hulladék metángázt termel, amely erős üvegházhatással rendelkezik.

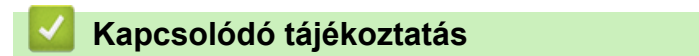

• Függelék

Kezdőlap > Függelék > Brother-hívószámok

## Brother-hívószámok

### FONTOS

Műszaki segítségért hívja a Brother ügyfélszolgálatát vagy a helyi Brother kereskedőt.

### GY.I.K. (Gyakran Ismételt Kérdések)

A Brother Solutions Center egy egységes erőforrásközpont a készülékkel kapcsolatos összes problémához. Letöltheti a legújabb szoftvereket és segédprogramokat, elolvashatja a GYIK kérdéseit és a hibakeresési tippeket, valamint megtudhatja, hogyan használhatja a leghatékonyabb módon Brother-termékét.

A Brother-illesztőprogramok frissítései is letölthetők innen.

support.brother.com

### Ügyfélszolgálat

A helyi Brother-képviselet elérhetőségét a www.brother.com oldalon találja.

#### Szervizközpontok helye

Az európai szervizközpontok címét a helyi Brother-irodától tudhatja meg. Az európai irodák elérhetőségi adatai a <u>www.brother.com</u> weboldalon, a megfelelő ország kiválasztásával érhetők el.

#### Internetcímek

Brother központi weboldal: www.brother.com

Gyakran ismételt kérdések (GYIK), terméktámogatás és műszaki kérdések, illesztőprogram-frissítések és segédprogramok:

support.brother.com

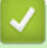

### 🚪 Kapcsolódó tájékoztatás

Függelék

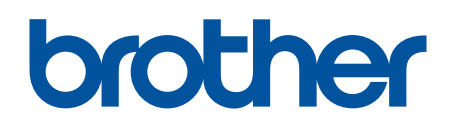

Látogasson meg bennünket a világhálón www.brother.com

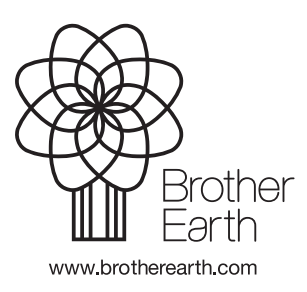